# Projet de bâtiment Démarche BIM Inter-opérabilité entre logiciels

Lycée Denis DIDEROT MARSEILLE - BTS bâtiment

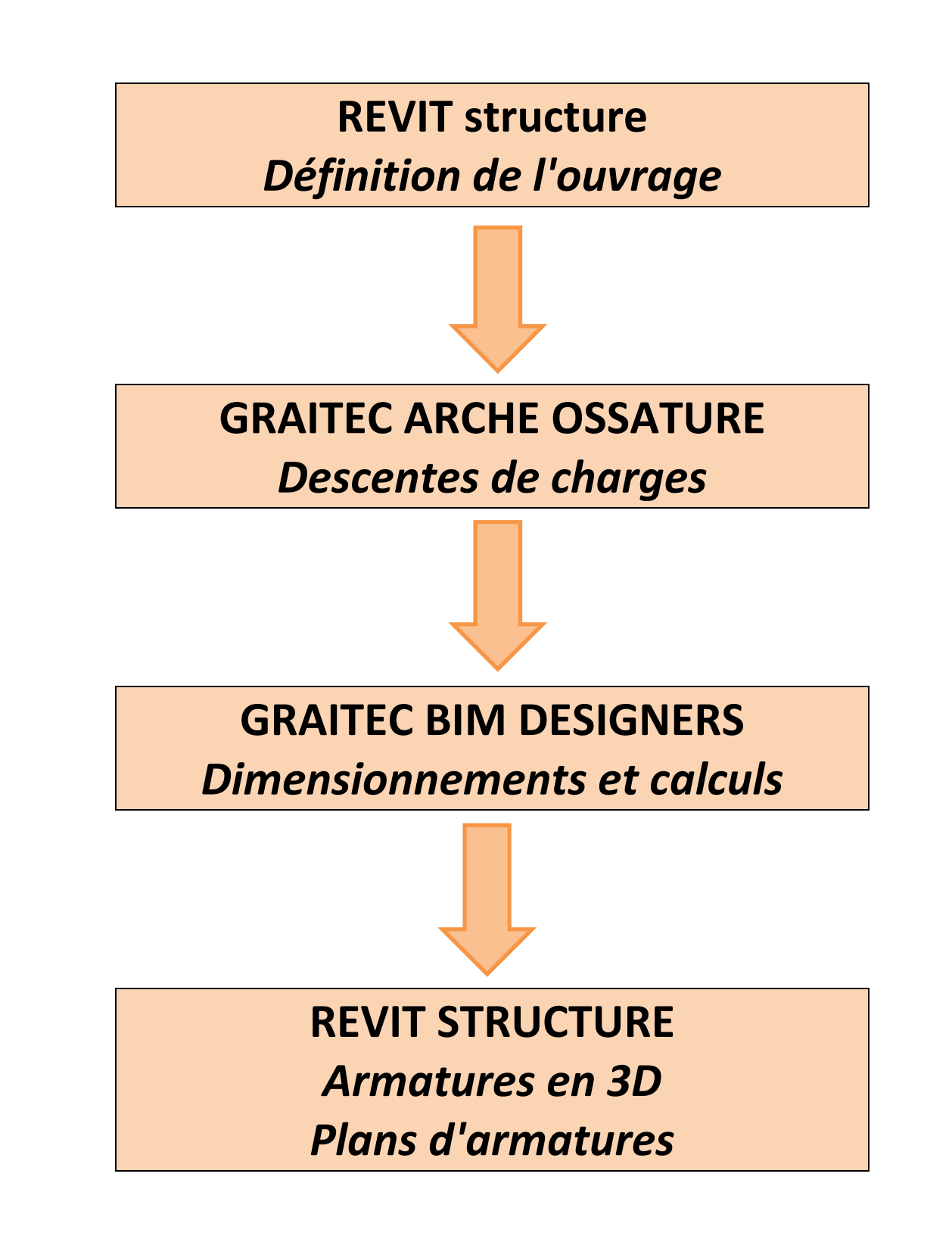

# Tables des matières

| 1.1       Compétences visées :                                                                                                    | 1 | In              | ntroduction :                                                                                            | 8                     |
|----------------------------------------------------------------------------------------------------|---|-----------------|----------------------------------------------------------------------------------------------------|-----------------------|
| 1.2       Logiciels utilisés :                                                                                                    |   | 1.1             | Compétences visées :                                                                                     | 8                     |
| 1.3       Choix des projets étudiés :                                                                                                    |   | 1.2             | Logiciels utilisés :                                                                                     | 8                     |
| 2       Revit : modèle analytique :                                                                                                    |   | 1.3             | Choix des projets étudiés :                                                                              | 8                     |
| 2.1       Modèle physique et analytique       9         2.2       Modèle "fil de fer"       10         2.3       Continuité du modèle analytique :       10         2.4       Vérification et ajustement de la continuité :       10         2.4.1       Vérification sutomatique :       10         2.4.2       Détection automatique :       11         2.5       Ajustement manuel du modèle analytique       12         2.6       Séparation du modèle analytique :       12         2.7       Vérification du modèle analytique :       13         3       Transfert de la maquette numérique :       14         3.1       Modélisation de la structure :       14         3.2       Définition de la structure :       14         3.3       Poutres :       16         3.3.2       Poutres :       16         3.3.3       Poutres :       16         3.3.4       Poutres :       16         3.3.4       Poutres :       16         3.3.4       Poutres :       16         3.3.4       Poutres wolles :       17         3.4.1       BIM CONNECT       19         3.4.2       Poids volumiques des matériaux :       20 <t< th=""><th>2</th><th>Re</th><th>evit : modèle analytique :</th><th>9</th></t<>                                     | 2 | Re              | evit : modèle analytique :                                                                               | 9                     |
| 2.2       Modèle "fil de fer"       10         2.3       Continuité du modèle analytique :       10         2.4       Vérifications automatiques :       10         2.4.1       Vérifications automatique :       10         2.4.2       Détection automatique :       11         2.5       Ajustement manuel du modèle analytique       12         2.6       Séparation du modèle analytique :       12         2.7       Vérification du modèle analytique :       13         3       Transfert de la maquette numérique :       14         3.1       Modélisation de la structure :       14         3.2       Définition de la structure :       14         3.3       Poutres :       14         3.3       Poutres :       16         3.3.4       Poutres voiles :       17         3.3.5       Continuité du cheminement des charges :       18         3.4       Transfert dans ARCHE OSSATURE :       19         3.4.1       BiM CONNECT       19         3.4.2       Poids volumiques des matériaux :       20         4       Arche ossature :       21         4.2.1       Ecran principal :       21         4.2.2       Poids volumiques des matériaux : </th <th></th> <th>2.1</th> <th>Modèle physique et analytique</th> <th>9</th> |   | 2.1             | Modèle physique et analytique                                                                            | 9                     |
| 2.3       Continuité du modèle analytique :       10         2.4       Vérifications automatiques :       10         2.4.1       Vérifications automatique :       10         2.4.2       Détection automatique :       10         2.4.2       Détection automatique :       11         2.5       Ajustement manuel du modèle analytique :       12         2.6       Séparation du modèle analytique :       12         2.7       Vérification du modèle analytique :       13         3       Transfert de la maquette numérique :       14         3.1       Modélisation de la structure :       14         3.2       Définition de la structure :       14         3.3       Exemple d'étude :       14         3.3.1       Dalle :       15         3.3.2       Poutres :       16         3.3.3       Potaux :       16         3.3.4       Poutres voiles :       17         3.4.1       BIM CONNECT       19         3.4.2       Poids volumiques des matériaux :       20         3.4.3       Listing des matériaux :       20         3.4.4       Différentes phases :       21         4.1       Différentes phases :       21                                                                                                    |   | 2.2             | Modèle "fil de fer"                                                                                      | 10                    |
| 2.4       Vérification et ajustement de la continuité :                                                                                                    |   | 2.3             | Continuité du modèle analytique :                                                                        | 10                    |
| 2.5       Ajustement manuel du modèle analytique       12         2.6       Séparation du modèle analytique :       12         2.7       Vérification du modèle analytique :       13         3       Transfert de la maquette numérique :       14         3.1       Modélisation de la structure :       14         3.2       Définition de la structure :       14         3.3       Posteria       14         3.3       Exemple d'étude :       14         3.3.1       Dalle :       14         3.3.2       Poutres :       16         3.3.3       Poteaux :       16         3.3.4       Poutres voiles :       16         3.3.4       Poutres voiles :       16         3.4       Poutres voiles :       16         3.4.1       BIM CONNECT       19         3.4.2       Poids volumiques des matériaux :       19         3.4.3       Listing des matériaux :       20         4       Arche ossature :       21         4.2       Présentation :       21         4.2.1       Ecran principal :       21         4.2.2       Choix de la vue :       22         4.2.2.1       Modélisation d'éléments :                                                                                                    |   | 2.4<br>2.<br>2. | Vérification et ajustement de la continuité :.4.1Vérifications automatiques :.4.2Détection automatique : | <i>10</i><br>10<br>11 |
| 2.6       Séparation du modèle physique et analytique :       12         2.7       Vérification du modèle analytique :       13         3       Transfert de la maquette numérique :       14         3.1       Modélisation de la structure :       14         3.2       Définition de la structure :       14         3.2       Définition de la structure :       14         3.2       Définition de la structure :       14         3.3       Exemple d'étude :       14         3.3.1       Dalle :       14         3.3.2       Poutres :       16         3.3.3       Poteaux :       16         3.3.4       Poutres voiles :       17         3.3.5       Continuité du cheminement des charges :       18         3.4       Transfert dans ARCHE OSSATURE :       19         3.4.2       Poids volumiques des matériaux :       19         3.4.3       Listing des matériaux :       20         4       Arche ossature :       21         4.2       Présentation :       21         4.2.1       Ecran principal :       21         4.2.2       Paieter d'icônes:       21         4.2.2       Choix de la vue        22                                                                                                    |   | 2.5             | Ajustement manuel du modèle analytique                                                                   | 12                    |
| 2.7       Vérification du modèle analytique :       13         3       Transfert de la maquette numérique :       14         3.1       Modélisation de la structure :       14         3.2       Définition de la structure :       14         3.3       Exemple d'étude :       14         3.3       Exemple d'étude :       14         3.3       Datres :       14         3.3.1       Dalle :       15         3.3.2       Poutres :       16         3.3.3       Poteaux :       16         3.3.4       Poutres voiles :       17         3.5       Continuité du cheminement des charges :       18         3.4       Transfert dans ARCHE OSSATURE :       19         3.4.1       BIM CONNECT       19         3.4.2       Poids volumiques des matériaux :       19         3.4.3       Listing des matériaux :       20         4       Arche ossature :       21         4.1       Différentes phases :       21         4.2       Présentation :       21         4.2.1       Ecran principal :       21         4.2.2       Alord e sélection :       22         4.2.2.1       Modé de sélection :       <                                                                                                    |   | 2.6             | Séparation du modèle physique et analytique :                                                            | 12                    |
| 3       Transfert de la maquette numérique :       14         3.1       Modélisation de la structure :       14         3.2       Définition de la structure :       14         3.3       Exemple d'étude :       14         3.3       Exemple d'étude :       14         3.3       Dalle :       14         3.3.1       Dalle :       15         3.3.2       Poutres :       16         3.3.3       Poteaux :       16         3.3.4       Poutres voiles :       17         3.5.5       Continuité du cheminement des charges :       18         3.4       Transfert dans ARCHE OSSATURE :       19         3.4.1       BIM CONNECT       19         3.4.2       Poids volumiques des matériaux :       19         3.4.3       Listing des matériaux :       20         4       Arche ossature :       21         4.1       Différentes phases :       21         4.2       Présentation :       21         4.2.1       Ecran principal :       21         4.2.2       Palette d'icônes:       21         4.2.2       Choix de la vue :       22         4.2.2.4       Visibilités des étages et des éléments :                                                                                                    |   | 2.7             | Vérification du modèle analytique :                                                                      | 13                    |
| 3.1       Modélisation de la structure :       14         3.2       Définition de la structure :       14         3.3       Exemple d'étude :       14         3.3       Dalle :       15         3.3.1       Dalle :       15         3.3.2       Poutres :       16         3.3.3       Poteaux :       16         3.3.4       Poutres voiles :       17         3.3.5       Continuité du cheminement des charges :       18         3.4       Transfert dans ARCHE OSSATURE :       19         3.4.1       BIM CONNECT       19         3.4.2       Poids volumiques des matériaux :       19         3.4.3       Listing des matériaux :       20         4       Arche ossature :       21         4.1       Différentes phases :       21         4.2       Présentation :       21         4.2.1       Ecran principal :       21         4.2.2       Choix de la vue :       22         4.2.2       Choix de sélection :       22         4.2.2.2       Choix de séles étages et des éléments :       22         4.2.2.5       Modélisation d'éléments :       22         4.2.2.5       Modélisation CAO :                                                                                                    | 3 | Tr              | ransfert de la maquette numérique :                                                                      | 14                    |
| 3.2       Définition de la structure :                                                                                                    |   | 3.1             | Modélisation de la structure :                                                                           | 14                    |
| 3.3       Exemple d'étude :                                                                                                    |   | 3.2             | Définition de la structure :                                                                             | 14                    |
| 3.3.1       Dalle :       15         3.3.2       Poutres :       16         3.3.3       Poteaux :       16         3.3.4       Poutres voiles :       17         3.3.5       Continuité du cheminement des charges :       18         3.4       Transfert dans ARCHE OSSATURE :       19         3.4.1       BIM CONNECT       19         3.4.2       Poids volumiques des matériaux :       19         3.4.3       Listing des matériaux :       20         4       Arche ossature :       20         4.1       Différentes phases :       21         4.2       Présentation :       21         4.2.1       Ecran principal :       21         4.2.2       Palette d'icônes:       21         4.2.2       Choix de la vue :       22         4.2.2.1       Mode de sélection :       22         4.2.2.2       Choix de la vue :       22         4.2.2.3       Modélisation d'éléments :       22         4.2.2.4       Visibilités des étages et des éléments :       22         4.2.2.5       Mode d'accrochage objets :       23         4.2.2.6       Modification CAO :       23                                                                                                    |   | 3.3             | Exemple d'étude :                                                                                        | 14                    |
| 3.3.2       Poutres :       16         3.3.3       Poteaux :       16         3.3.4       Poutres voiles :       17         3.5       Continuité du cheminement des charges :       18         3.4       Transfert dans ARCHE OSSATURE :       19         3.4.1       BIM CONNECT       19         3.4.2       Poids volumiques des matériaux :       19         3.4.3       Listing des matériaux :       19         3.4.3       Listing des matériaux :       20         4       Arche ossature :       21         4.1       Différentes phases :       21         4.2       Présentation :       21         4.2.1       Ecran principal :       21         4.2.2       Palette d'icônes:       21         4.2.2       Choix de la vue :       22         4.2.2.3       Modélisation d'éléments :       22         4.2.2.4       Visibilités des étages et des éléments :       22         4.2.2.5       Mode d'accrochage objets :       23         4.2.2.6       Modification CAO :       23                                                                                                    |   | 3.              | .3.1 Dalle :                                                                                             | 15                    |
| 3.3.3       Poteaux :       16         3.3.4       Poutres voiles :       17         3.3.5       Continuité du cheminement des charges :       18         3.4       Transfert dans ARCHE OSSATURE :       19         3.4.1       BIM CONNECT       19         3.4.2       Poids volumiques des matériaux :       19         3.4.3       Listing des matériaux :       19         3.4.4       Transfert dans ARCHE OSSATURE :       19         3.4.2       Poids volumiques des matériaux :       19         3.4.3       Listing des matériaux :       20         4       Arche ossature :       20         4.1       Différentes phases :       21         4.2       Présentation :       21         4.2.1       Ecran principal :       21         4.2.2       Palette d'icônes:       21         4.2.2       Palette d'icônes:       21         4.2.2.1       Mode de sélection :       22         4.2.2.2       Choix de la vue :       22         4.2.2.3       Modélisation d'éléments :       22         4.2.2.4       Visibilités des étages et des éléments :       22         4.2.2.5       Mode d'accrochage objets :       23      <                                                                                                    |   | 3.              | .3.2 Poutres :                                                                                           | 16                    |
| 3.3.4       Pourres voiries :                                                                                                    |   | 3.              | .3.3 Poteaux :                                                                                           | 16                    |
| 3.4       Transfert das ARCHE OSSATURE :                                                                                                    |   | ઝ.<br>ર         | <ul> <li>3.4 Poutres volles :</li></ul>                                                                  | 1/                    |
| 3.4       Huisjert duis ARCHE OSAFORE       19         3.4.1       BIM CONNECT       19         3.4.2       Poids volumiques des matériaux :       19         3.4.3       Listing des matériaux :       20         4       Arche ossature :       20         4.1       Différentes phases :       21         4.2       Présentation :       21         4.2.1       Ecran principal :       21         4.2.2       Palette d'icônes:       21         4.2.2       Palette d'icônes:       21         4.2.2.1       Mode de sélection :       22         4.2.2.2       Choix de la vue :       22         4.2.2.3       Modélisation d'éléments :       22         4.2.2.4       Visibilités des étages et des éléments :       22         4.2.2.5       Mode d'accrochage objets :       23         4.2.2.6       Modification CAO :       23                                                                                                    |   | эл              | Transfort dans APCHE OSSATURE -                                                                          | 10                    |
| 3.4.2       Poids volumiques des matériaux :       19         3.4.3       Listing des matériaux :       20         4       Arche ossature :       21         4.1       Différentes phases :       21         4.2       Présentation :       21         4.2.1       Ecran principal :       21         4.2.2       Palette d'icônes:       21         4.2.2       Palette d'icônes:       21         4.2.2.1       Mode de sélection :       22         4.2.2.2       Choix de la vue :       22         4.2.2.3       Modélisation d'éléments :       22         4.2.2.4       Visibilités des étages et des éléments :       22         4.2.2.5       Mode d'accrochage objets :       23         4.2.2.6       Modification CAO :       23                                                                                                    |   | 3.4             | 4.1 BIM CONNECT                                                                                          | 19                    |
| 3.4.3       Listing des matériaux :       20         4       Arche ossature :       21         4.1       Différentes phases :       21         4.2       Présentation :       21         4.2.1       Ecran principal :       21         4.2.2       Palette d'icônes:       21         4.2.2       Palette d'icônes:       21         4.2.2.1       Mode de sélection :       22         4.2.2.2       Choix de la vue :       22         4.2.2.3       Modélisation d'éléments :       22         4.2.2.4       Visibilités des étages et des éléments :       22         4.2.2.5       Mode d'accrochage objets :       23         4.2.2.6       Modification CAO :       23                                                                                                    |   | 3.              | .4.2 Poids volumiques des matériaux :                                                                    | 19                    |
| 4       Arche ossature :       21         4.1       Différentes phases :       21         4.2       Présentation :       21         4.2.1       Ecran principal :       21         4.2.2       Palette d'icônes:       21         4.2.2.1       Mode de sélection :       22         4.2.2.2       Choix de la vue :       22         4.2.2.3       Modélisation d'éléments :       22         4.2.2.4       Visibilités des étages et des éléments :       22         4.2.2.5       Mode d'accrochage objets :       23         4.2.2.6       Modification CAO :       23                                                                                                    |   | 3.              | .4.3 Listing des matériaux :                                                                             | 20                    |
| 4.1       Différentes phases :       21         4.2       Présentation :       21         4.2.1       Ecran principal :       21         4.2.2       Palette d'icônes:       21         4.2.2.1       Mode de sélection :       22         4.2.2.2       Choix de la vue :       22         4.2.2.3       Modélisation d'éléments :       22         4.2.2.4       Visibilités des étages et des éléments :       22         4.2.2.5       Mode d'accrochage objets :       23         4.2.2.6       Modification CAO :       23                                                                                                    | 4 | А               | rche ossature :                                                                                          | 21                    |
| 4.2       Présentation :                                                                                                    |   | 4.1             | Différentes phases :                                                                                     | 21                    |
| 4.2.1       Ecran principal :                                                                                                    |   | 4.2             | Présentation :                                                                                           | 21                    |
| 4.2.2       Palette d'icônes:       21         4.2.2.1       Mode de sélection :       22         4.2.2.2       Choix de la vue :       22         4.2.2.3       Modélisation d'éléments :       22         4.2.2.4       Visibilités des étages et des éléments :       22         4.2.2.5       Mode d'accrochage objets :       23         4.2.2.6       Modification CAO :       23                                                                                                    |   | 4.              | .2.1 Ecran principal :                                                                                   | 21                    |
| 4.2.2.1Mode de sélection :                                                                                                    |   | 4.              | .2.2 Palette d'icônes:                                                                                   | 21                    |
| 4.2.2.2Choix de la vue :                                                                                                    |   |                 | 4.2.2.1 Mode de sélection :                                                                              | 22                    |
| 4.2.2.5       Modelisation d'elements                                                                                                    |   |                 | 4.2.2.2 UNOIX de la VUe :                                                                                | 22                    |
| 4.2.2.5       Mode d'accrochage objets :                                                                                                    |   |                 | 4.2.2.5 Wouldisation a elements .<br>4.2.2.4 Visibilités des étages et des éléments :                    | 22<br>22              |
| 4.2.2.6 Modification CAO :                                                                                                    |   |                 | 4.2.2.5 Mode d'accrochage objets :                                                                       | 23                    |
|                                                                                                    |   |                 | 4.2.2.6 Modification CAO                                                                                 | 23                    |

| 4.2.3 IV                                                                                                    | ienus deroulants :                                                                                                    |                                                                                                    |
|----------------------------------------------------------------------------------------------------|----------------------------------------------------------------------------------------------------|----------------------------------------------------------------------------------------------------|
| 4.2.3.1                                                                                                    | Menu "générer"                                                                                                    | 23                                                                                                    |
| 4.2.3.2                                                                                                    | Menu "modifier"                                                                                                    | 23                                                                                                    |
| 4.2.3.3                                                                                                    | Sous menu de "Attributs":                                                                                                    | 24                                                                                                    |
| 4.2.3.4                                                                                                    | Sous menu de CAO :                                                                                                    | 24                                                                                                    |
| 4.2.3.5                                                                                                    | Menu "hypothèses"                                                                                                    | 24                                                                                                    |
| 4.2.3.6                                                                                                    | Sous menus " matériaux" :                                                                                                    | 25                                                                                                    |
| 4.2.3.7                                                                                                    | Sous menus "méthode de calcul DDC"/"choix des méthodes"                                                                                                    | 25                                                                                                    |
| 4.2.3.8                                                                                                    | Sous menu "méthode de calcul DDC"/"méthode règlementaire"                                                                                                    | 25                                                                                                    |
| 4.2.3.9                                                                                                    | Sous menu " méthode de calcul pré dimensionnement"                                                                                                    | 25                                                                                                    |
| 4.2.4 R                                                                                                    | églages des options :                                                                                                    | 26                                                                                                    |
| 4.2.4.1                                                                                                    | Options unités :                                                                                                    |                                                                                                    |
| 4.2.4.2                                                                                                    | options CAO :                                                                                                    |                                                                                                    |
| 4.2.4.3                                                                                                    | Options Affichage :                                                                                                    | 27                                                                                                    |
| 4.2.4.4                                                                                                    | Options résultats :                                                                                                    |                                                                                                    |
|                                                                                                    | · · · · ·                                                                                                    |                                                                                                    |
| 4.3 Métho                                                                                                    | pde de calcul :                                                                                                    | 27                                                                                                    |
| 4.3.1 C                                                                                                    | hoix de la méthode :                                                                                                    | 27                                                                                                    |
| 4.3.2 N                                                                                                    | 1odélisation des dalles :                                                                                                    | 28                                                                                                    |
| 4.3.3 N                                                                                                    | 1odélisation des poutres :                                                                                                    | 29                                                                                                    |
| 4.3.4 N                                                                                                    | 1odélisation des voiles :                                                                                                    | 29                                                                                                    |
| 4.3.5 P                                                                                                    | ropriétés des éléments :                                                                                                    |                                                                                                    |
| 4.3.5.1                                                                                                    | Mode d'accès aux propriétés :                                                                                                    |                                                                                                    |
| 4.3.5.2                                                                                                    | Propriétés des différents éléments :                                                                                                    |                                                                                                    |
| 11 Chara                                                                                                    | amonta i                                                                                                    | 21                                                                                                    |
| 4.4 Chury                                                                                                    |                                                                                                    |                                                                                                    |
| 4.5 Modif                                                                                                    | ication CAO :                                                                                                    |                                                                                                    |
| 16 Supon                                                                                                    | tiquo                                                                                                    | 27                                                                                                    |
| 4.0 Synop                                                                                                    | uque                                                                                                    |                                                                                                    |
|                                                                                                    |                                                                                                    |                                                                                                    |
| 5 Applicatio                                                                                                    | n : exemple n°1                                                                                                    | 34                                                                                                    |
| 5 Applicatio                                                                                                    | n : exemple n°1                                                                                                    | 34                                                                                                    |
| 5 Applicatio                                                                                                    | n : exemple n°1<br>ure n°1:                                                                                                    | <b>34</b><br>35                                                                                                    |
| <b>5 Applicatio</b><br><i>5.1 Struct</i><br>5.1.1 T                                                                                                    | n : exemple n°1<br>ure n°1:<br>ransfert de la maquette :                                                                                                    | <b>34</b><br><i>35</i><br>35                                                                                                    |
| <b>5 Applicatio</b><br><i>5.1 Struct</i><br><i>5.1.1</i> T<br><i>5.1.2</i> P                                                                                                    | n : exemple n°1<br>ure n°1:<br>ransfert de la maquette :<br>hase "saisie"                                                                                                    | <b>34</b><br>35<br>35<br>35                                                                                                    |
| <b>5 Applicatio</b><br>5.1 Struct<br>5.1.1 T<br>5.1.2 P<br>5.1.2.1                                                                                                    | n : exemple n°1<br>ure n°1:<br>ransfert de la maquette :<br>hase "saisie"<br>Ligne de rupture                                                                                                    |                                                                                                    |
| <b>5 Applicatio</b><br>5.1 Struct<br>5.1.1 T<br>5.1.2 P<br>5.1.2.1<br>5.1.2.2                                                                                                    | n : exemple n°1<br>ure n°1:<br>ransfert de la maquette :<br>hase "saisie"<br>Ligne de rupture<br>Découpage des dalles :                                                                                                    |                                                                                                    |
| 5 Applicatio<br>5.1 Struct<br>5.1.1 T<br>5.1.2 P<br>5.1.2.1<br>5.1.2.2<br>5.1.2.3                                                                                                    | n : exemple n°1<br>ure n°1:<br>ransfert de la maquette :<br>hase "saisie"<br>Ligne de rupture<br>Découpage des dalles :<br>Chargement :                                                                                                    | <b>34</b><br>35<br>35<br>35<br>36<br>36<br>37                                                                                                    |
| <b>5 Applicatio</b><br><i>5.1 Struct</i><br><i>5.1.1</i> T<br><i>5.1.2</i> P<br><i>5.1.2.1</i><br><i>5.1.2.2</i><br><i>5.1.2.3</i><br><i>5.1.3</i> R                                                                                                    | n : exemple n°1<br>ure n°1:<br>ransfert de la maquette :<br>hase "saisie"<br>Ligne de rupture<br>Découpage des dalles :<br>Chargement :<br>ésultats :                                                                                                    | <b>34</b><br>35<br>35<br>35<br>35<br>36<br>36<br>37<br>37                                                                                                    |
| <b>5 Applicatio</b><br><i>5.1 Struct</i><br><i>5.1.1</i> T<br><i>5.1.2</i> P<br><i>5.1.2.1</i><br><i>5.1.2.2</i><br><i>5.1.2.3</i><br><i>5.1.3</i> R<br><i>5.1.3.1</i>                                                                                                    | n : exemple n°1<br>ure n°1:<br>ransfert de la maquette :<br>hase "saisie"<br>Ligne de rupture<br>Découpage des dalles :<br>Chargement :<br>Surfaces d'influence :                                                                                                    | <b>34</b><br>35<br>35<br>35<br>36<br>36<br>36<br>37<br>37<br>37                                                                                                    |
| 5 Applicatio<br>5.1 Struct<br>5.1.1 T<br>5.1.2 P<br>5.1.2.1<br>5.1.2.2<br>5.1.2.3<br>5.1.3 R<br>5.1.3.1<br>5.1.3.2                                                                                                    | n : exemple n°1<br>ure n°1:<br>ransfert de la maquette :<br>hase "saisie"<br>Ligne de rupture<br>Découpage des dalles :<br>Chargement :<br>Surfaces d'influence :<br>Charges sur les dalles et les poutres :                                                                                                    | 34<br>35<br>35<br>35<br>36<br>36<br>36<br>37<br>37<br>37<br>37<br>38                                                                                                    |
| <b>5 Applicatio</b><br><i>5.1 Struct</i><br><i>5.1.1</i> T<br><i>5.1.2</i> P<br><i>5.1.2.1</i><br><i>5.1.2.2</i><br><i>5.1.2.3</i><br><i>5.1.3</i> R<br><i>5.1.3.1</i><br><i>5.1.3.2</i><br><i>5.1.3.2</i><br><i>5.1.3.3</i>                                                                                                    | n : exemple n°1<br>ure n°1:<br>ransfert de la maquette :<br>hase "saisie"<br>Ligne de rupture<br>Découpage des dalles :<br>Chargement :<br>Surfaces d'influence :<br>Charges sur les dalles et les poutres :<br>Charges sur les murs et poteaux :                                                                                                    | 34<br>35<br>35<br>35<br>36<br>36<br>37<br>37<br>37<br>37<br>38<br>38<br>38                                                                                                    |
| 5 Applicatio<br>5.1 Struct<br>5.1.1 T<br>5.1.2 P<br>5.1.2.1<br>5.1.2.2<br>5.1.2.3<br>5.1.3 R<br>5.1.3.1<br>5.1.3.2<br>5.1.3.3<br>5.1.3.3<br>5.1.3.4                                                                                                    | n : exemple n°1<br>ure n°1:<br>ransfert de la maquette :<br>hase "saisie"<br>Ligne de rupture<br>Découpage des dalles :<br>Chargement :<br>Surfaces d'influence :<br>Charges sur les dalles et les poutres :<br>Charges sur les murs et poteaux :<br>Charges sur les murs et poteaux :<br>Charges sur les semelles :                                                                                                    | 34<br>35<br>35<br>35<br>36<br>36<br>36<br>37<br>37<br>37<br>37<br>37<br>37<br>37<br>37<br>37<br>37<br>37<br>37<br>37                                                                               |
| 5 Applicatio<br>5.1 Struct<br>5.1.1 T<br>5.1.2 P<br>5.1.2.1<br>5.1.2.2<br>5.1.2.3<br>5.1.3 R<br>5.1.3.1<br>5.1.3.2<br>5.1.3.3<br>5.1.3.4                                                                                                    | n : exemple n°1<br>ure n°1:<br>ransfert de la maquette :<br>hase "saisie"<br>Ligne de rupture<br>Découpage des dalles :<br>Chargement :<br>Surfaces d'influence :<br>Charges sur les dalles et les poutres :<br>Charges sur les murs et poteaux :<br>Charges sur les murs et poteaux :                                                                                                    | 34<br>35<br>35<br>35<br>36<br>36<br>36<br>37<br>37<br>37<br>37<br>37<br>38<br>38<br>38<br>39                                                                                                    |
| 5 Applicatio<br>5.1 Struct<br>5.1.1 T<br>5.1.2 P<br>5.1.2.1<br>5.1.2.2<br>5.1.2.3<br>5.1.3 R<br>5.1.3.1<br>5.1.3.2<br>5.1.3.3<br>5.1.3.4<br>5.2 Struct                                                                                                    | n : exemple n°1<br>ure n°1:<br>ransfert de la maquette :<br>hase "saisie"<br>Ligne de rupture<br>Découpage des dalles :<br>Chargement :<br>Surfaces d'influence :<br>Charges sur les dalles et les poutres :<br>Charges sur les dalles et les poutres :<br>Charges sur les murs et poteaux :<br>Charges sur les murs et poteaux :<br>Charges sur les semelles :                                                                                                    | <b>34</b><br>35<br>35<br>35<br>36<br>36<br>37<br>37<br>37<br>37<br>37<br>38<br>38<br>38<br>39<br>39                                                                                                |
| 5 Applicatio<br>5.1 Struct<br>5.1.1 T<br>5.1.2 P<br>5.1.2.1<br>5.1.2.2<br>5.1.2.3<br>5.1.3 R<br>5.1.3.1<br>5.1.3.2<br>5.1.3.3<br>5.1.3.4<br>5.2 Struct<br>5.2.1.1                                                                                                    | n : exemple n°1<br>ure n°1:<br>ransfert de la maquette :<br>hase "saisie"<br>Ligne de rupture<br>Découpage des dalles :<br>Chargement :<br>Surfaces d'influence :<br>Charges sur les dalles et les poutres :<br>Charges sur les murs et poteaux :<br>Charges sur les murs et poteaux :<br>Charges sur les semelles :                                                                                                    | 34<br>35<br>35<br>35<br>36<br>36<br>37<br>37<br>37<br>37<br>38<br>38<br>38<br>38<br>39<br>40                                                                                                    |
| <ul> <li>5 Applicatio</li> <li>5.1 Struct</li> <li>5.1.1 T</li> <li>5.1.2 P</li> <li>5.1.2.1</li> <li>5.1.2.2</li> <li>5.1.2.3</li> <li>5.1.3 R</li> <li>5.1.3.1</li> <li>5.1.3.2</li> <li>5.1.3.3</li> <li>5.1.3.4</li> <li>5.2 Struct</li> <li>5.2.1.1</li> <li>5.2.1.2</li> </ul>                                                                                                    | n : exemple n°1<br>ure n°1:<br>ransfert de la maquette :<br>hase "saisie"<br>Ligne de rupture<br>Découpage des dalles :<br>Chargement :<br>Surfaces d'influence :<br>Charges sur les dalles et les poutres :<br>Charges sur les murs et poteaux :<br>Charges sur les murs et poteaux :<br>Charges sur les semelles :<br>ure n°2<br>Surface d'influence :<br>Charges sur les poutres:                                                                                                    | 34<br>35<br>35<br>35<br>36<br>36<br>36<br>37<br>37<br>37<br>37<br>37<br>38<br>38<br>38<br>39<br>39<br>40<br>40                                                                                     |
| <ul> <li>5 Applicatio</li> <li>5.1 Struct</li> <li>5.1.1 T</li> <li>5.1.2 P</li> <li>5.1.2.1</li> <li>5.1.2.2</li> <li>5.1.2.3</li> <li>5.1.3 R</li> <li>5.1.3.1</li> <li>5.1.3.2</li> <li>5.1.3.3</li> <li>5.1.3.4</li> <li>5.2 Struct</li> <li>5.2.1.1</li> <li>5.2.1.2</li> </ul>                                                                                                    | n : exemple n°1<br>ure n°1:                                                                                                    | 34<br>35<br>35<br>35<br>36<br>36<br>36<br>37<br>37<br>37<br>37<br>37<br>38<br>38<br>39<br>39<br>39<br>40<br>40                                                                                     |
| <ul> <li>5 Applicatio</li> <li>5.1 Struct</li> <li>5.1.1 T</li> <li>5.1.2 P</li> <li>5.1.2.1</li> <li>5.1.2.2</li> <li>5.1.2.3</li> <li>5.1.3 R</li> <li>5.1.3.1</li> <li>5.1.3.2</li> <li>5.1.3.3</li> <li>5.1.3.3</li> <li>5.1.3.4</li> <li>5.2 Struct</li> <li>5.2.1.1</li> <li>5.2.1.2</li> <li>6 Applicatio</li> </ul>                                                                                                    | n : exemple n°1<br>ure n°1:<br>ransfert de la maquette :<br>hase "saisie"<br>Ligne de rupture<br>Découpage des dalles :<br>Chargement :<br>Surfaces d'influence :<br>Charges sur les dalles et les poutres :<br>Charges sur les murs et poteaux :<br>Charges sur les murs et poteaux :<br>Charges sur les semelles :<br>ure n°2<br>Surface d'influence :<br>Charges sur les poutres:                                                                                                    | 34<br>35<br>35<br>35<br>36<br>36<br>37<br>37<br>37<br>37<br>38<br>38<br>38<br>39<br>39<br>40<br>40<br>40<br>40                                                                                     |
| <ul> <li>5 Applicatio</li> <li>5.1 Struct</li> <li>5.1.1 T</li> <li>5.1.2 P</li> <li>5.1.2.1</li> <li>5.1.2.2</li> <li>5.1.2.3</li> <li>5.1.3 R</li> <li>5.1.3.1</li> <li>5.1.3.2</li> <li>5.1.3.3</li> <li>5.1.3.3</li> <li>5.1.3.4</li> <li>5.2 Struct</li> <li>5.2.1.1</li> <li>5.2.1.2</li> <li>6 Applicatio</li> <li>6.1 Prései</li> </ul>                                                                                                    | n : exemple n°1<br>ure n°1:                                                                                                    | 34<br>35<br>35<br>35<br>36<br>36<br>37<br>37<br>37<br>37<br>38<br>38<br>39<br>39<br>40<br>40<br>40<br>40<br>41                                                                                     |
| <ul> <li>5 Applicatio</li> <li>5.1 Struct</li> <li>5.1.1 T</li> <li>5.1.2 P</li> <li>5.1.2.1</li> <li>5.1.2.2</li> <li>5.1.2.3</li> <li>5.1.3 R</li> <li>5.1.3.1</li> <li>5.1.3.2</li> <li>5.1.3.3</li> <li>5.1.3.4</li> <li>5.2 Struct</li> <li>5.2.1.1</li> <li>5.2.1.2</li> <li>6 Applicatio</li> <li>6.1 Préser</li> </ul>                                                                                                    | n : exemple n°1<br>ure n°1:                                                                                                    | 34<br>35<br>35<br>35<br>36<br>36<br>36<br>37<br>37<br>37<br>37<br>37<br>38<br>38<br>39<br>39<br>39<br>40<br>40<br>40<br>40<br>41                                                                   |
| <ul> <li>5 Applicatio</li> <li>5.1 Struct</li> <li>5.1.1 T</li> <li>5.1.2 P</li> <li>5.1.2.1</li> <li>5.1.2.2</li> <li>5.1.2.3</li> <li>5.1.3 R</li> <li>5.1.3.1</li> <li>5.1.3.2</li> <li>5.1.3.3</li> <li>5.1.3.4</li> <li>5.2 Struct</li> <li>5.2.1.1</li> <li>5.2.1.2</li> <li>6 Applicatio</li> <li>6.1 Présen</li> <li>6.2 Etude</li> </ul>                                                                                                    | n : exemple n°1<br>ure n°1:<br>ransfert de la maquette :<br>hase "saisie"<br>Ligne de rupture<br>Découpage des dalles :<br>Chargement :<br>Śurfaces d'influence :<br>Charges sur les dalles et les poutres :<br>Charges sur les dalles et les poutres :<br>Charges sur les murs et poteaux :<br>Charges sur les semelles :<br>ure n°2<br>Surface d'influence :<br>Charges sur les poutres:<br>n : exemple n°2<br>de la structure :                                                                                                    | <b>34</b><br>35<br>35<br>35<br>36<br>36<br>36<br>37<br>37<br>37<br>37<br>37<br>38<br>38<br>39<br>39<br>40<br>40<br>40<br>40<br>40<br>40<br>41                                                      |
| <ul> <li>5 Applicatio</li> <li>5.1 Struct</li> <li>5.1.1 T</li> <li>5.1.2 P</li> <li>5.1.2.1</li> <li>5.1.2.2</li> <li>5.1.2.3</li> <li>5.1.3 R</li> <li>5.1.3.1</li> <li>5.1.3.2</li> <li>5.1.3.3</li> <li>5.1.3.3</li> <li>5.1.3.3</li> <li>5.1.3.4</li> <li>5.2 Struct</li> <li>5.2.1.1</li> <li>5.2.1.2</li> <li>6 Applicatio</li> <li>6.1 Prései</li> <li>6.2 Etude</li> <li>6.3 Vérifie</li> </ul>                                                                                                    | n : exemple n°1<br>ure n°1:<br>ransfert de la maquette :<br>hase "saisie"<br>Ligne de rupture<br>Découpage des dalles :<br>Chargement :<br>ésultats :<br>Surfaces d'influence :<br>Charges sur les dalles et les poutres :<br>Charges sur les murs et poteaux :<br>Charges sur les semelles :<br>ure n°2<br>Surface d'influence :<br>Charges sur les poutres:<br>n : exemple n°2<br>htation de la structure :<br>de la structure :                                                                                                    | 34<br>35<br>35<br>35<br>36<br>36<br>37<br>37<br>37<br>37<br>38<br>38<br>39<br>39<br>40<br>40<br>40<br>40<br>40<br>40<br>41<br>41                                                                   |
| <ul> <li>5 Applicatio</li> <li>5.1 Struct</li> <li>5.1.1 T</li> <li>5.1.2 P</li> <li>5.1.2.1</li> <li>5.1.2.2</li> <li>5.1.2.3</li> <li>5.1.3 R</li> <li>5.1.3.1</li> <li>5.1.3.2</li> <li>5.1.3.3</li> <li>5.1.3.3</li> <li>5.1.3.4</li> <li>5.2 Struct</li> <li>5.2.1.1</li> <li>5.2.1.2</li> <li>6 Application</li> <li>6.1 Présent</li> <li>6.2 Etude</li> <li>6.3 Vérific</li> </ul>                                                                                                    | n : exemple n°1<br>ure n°1:                                                                                                    | 34<br>35<br>35<br>35<br>36<br>36<br>37<br>37<br>37<br>37<br>38<br>38<br>39<br>39<br>40<br>40<br>40<br>40<br>40<br>41<br>41<br>41<br>41<br>41                                                       |
| <ul> <li>5 Application</li> <li>5.1 Struct</li> <li>5.1.1 T</li> <li>5.1.2 P</li> <li>5.1.2.1</li> <li>5.1.2.2</li> <li>5.1.2.3</li> <li>5.1.3 R</li> <li>5.1.3.1</li> <li>5.1.3.2</li> <li>5.1.3.3</li> <li>5.1.3.3</li> <li>5.1.3.4</li> <li>5.2 Struct</li> <li>5.2.1.1</li> <li>5.2.1.2</li> <li>6 Application</li> <li>6.1 Présent</li> <li>6.2 Etude</li> <li>6.3 Vérifico</li> <li>6.4 Export</li> </ul>                                                                                                    | n : exemple n°1         ure n°1:                                                                                                    | 34<br>35<br>35<br>35<br>36<br>36<br>37<br>37<br>37<br>37<br>38<br>38<br>39<br>39<br>40<br>40<br>40<br>40<br>40<br>40<br>40<br>41<br>41<br>41<br>41<br>41<br>41<br>41<br>41                         |
| <ul> <li>5 Applicatio</li> <li>5.1 Struct</li> <li>5.1.1 T</li> <li>5.1.2 P</li> <li>5.1.2.1</li> <li>5.1.2.2</li> <li>5.1.2.3</li> <li>5.1.3 R</li> <li>5.1.3.1</li> <li>5.1.3.2</li> <li>5.1.3.3</li> <li>5.1.3.3</li> <li>5.1.3.4</li> <li>5.2 Struct</li> <li>5.2.1.1</li> <li>5.2.1.2</li> <li>6 Applicatio</li> <li>6.1 Présen</li> <li>6.2 Etude</li> <li>6.3 Vérific</li> <li>6.4 Expor</li> <li>6.5 Import</li> </ul>                                                                                                   | n : exemple n°1         ure n°1:         ransfert de la maquette :         hase "saisie"         Ligne de rupture         Découpage des dalles :         Chargement :         ésultats :         Surfaces d'influence :         Charges sur les dalles et les poutres :         Charges sur les dalles et les poutres :         Charges sur les murs et poteaux :         Charges sur les semelles :         ure n°2         Surface d'influence :         Charges sur les poutres:         n : exemple n°2         mtation de la structure :         de la structure :         cation du modèle analytique :         t du modèle analytique :                                                                        | 34<br>35<br>35<br>35<br>36<br>36<br>36<br>37<br>37<br>37<br>37<br>37<br>38<br>38<br>39<br>39<br>40<br>40<br>40<br>40<br>40<br>40<br>40<br>40<br>40<br>40<br>40<br>40<br>40                         |
| <ul> <li>5 Applicatio</li> <li>5.1 Struct</li> <li>5.1.1 T</li> <li>5.1.2 P</li> <li>5.1.2.1</li> <li>5.1.2.2</li> <li>5.1.2.3</li> <li>5.1.3 R</li> <li>5.1.3.1</li> <li>5.1.3.2</li> <li>5.1.3.3</li> <li>5.1.3.3</li> <li>5.1.3.4</li> <li>5.2 Struct</li> <li>5.2.1.1</li> <li>5.2.1.2</li> <li>6 Application</li> <li>6.1 Présent</li> <li>6.2 Etude</li> <li>6.3 Vérifico</li> <li>6.4 Export</li> <li>6.5 Import</li> <li>6.5 Import</li> </ul>                                                                           | n : exemple n°1         ure n°1:         ransfert de la maquette :         hase "saisie"         Ligne de rupture         Découpage des dalles :         Chargement :         ésultats :         Surfaces d'influence :         Charges sur les dalles et les poutres :         Charges sur les murs et poteaux :         Charges sur les semelles :         ure n°2.         Surface d'influence :         Charges sur les poutres:         n : exemple n°2         ntation de la structure :         de la structure :         cation du modèle analytique :         t du modèle analytique :         t dans OSSATURE :                                                                                             | 34<br>35<br>35<br>35<br>36<br>36<br>37<br>37<br>37<br>37<br>38<br>38<br>39<br>39<br>40<br>40<br>40<br>40<br>40<br>40<br>40<br>41<br>41<br>41<br>41<br>41<br>41<br>41<br>41<br>41<br>41<br>41<br>41 |
| <ul> <li>5 Applicatio</li> <li>5.1 Struct</li> <li>5.1.1 T</li> <li>5.1.2 P</li> <li>5.1.2.1</li> <li>5.1.2.2</li> <li>5.1.2.3</li> <li>5.1.3 R</li> <li>5.1.3.1</li> <li>5.1.3.2</li> <li>5.1.3.3</li> <li>5.1.3.3</li> <li>5.1.3.4</li> <li>5.2 Struct</li> <li>5.2.1.1</li> <li>5.2.1.2</li> <li>6 Application</li> <li>6.1 Présent</li> <li>6.2 Etude</li> <li>6.3 Vérific</li> <li>6.4 Export</li> <li>6.5 Import</li> <li>6.5 Import</li> <li>6.5 Import</li> <li>6.5 Import</li> <li>6.5 1 Ir</li> <li>6 5 2 M</li> </ul> | n : exemple n°1         ure n°1:         ransfert de la maquette :         hase "saisie"         Ligne de rupture         Découpage des dalles :         Chargement :         ésultats :         Surfaces d'influence :         Charges sur les dalles et les poutres :         Charges sur les dalles et les poutres :         Charges sur les murs et poteaux :         Charges sur les semelles :         ure n°2.         Surface d'influence :         Charges sur les poutres:         n : exemple n°2         intation de la structure :         cation du modèle analytique :         t du modèle analytique :         t dans OSSATURE :         mport du fichier gtcx:         érification de la structure : | 34<br>35<br>35<br>35<br>36<br>36<br>37<br>37<br>37<br>37<br>38<br>38<br>39<br>39<br>40<br>40<br>40<br>40<br>40<br>41<br>41<br>41<br>41<br>41<br>41<br>41<br>41<br>41<br>41<br>41<br>41<br>41       |

| 6.5.2.1             | Haut du RDC :                            | 45 |
|---------------------|------------------------------------------|----|
| 6.5.2.2             | Haut du R+1                              | 46 |
| 6.5.2.3             | Haut du R+2 :                            | 46 |
| 6.6 Phase so        | aisie :                                  | 46 |
| 6.6.1 For           | dations :                                | 46 |
| 6.6.2 For           | ction modélisation :                     | 47 |
| 6.6.3 Cor           | rections des erreurs :                   | 49 |
| 6.6.3.1             | Suppression des ouvertures :             | 49 |
| 6.6.3.2             | Correction phase 2 :                     | 49 |
| 6.6.3.3             | Correction phase 3 :                     | 51 |
| 6.6.4 Déc           | oupage des dalles :                      | 51 |
| 6.6.5 Cha           | rgements des dalles :                    | 52 |
| 6.6.5.1             | Valeurs générales :                      | 52 |
| 6.6.5.2             | Valeurs particulières :                  | 52 |
| 6.6.6 Vér           | ifications des données :                 | 53 |
| 6.7 Exploita        | tion des résultats :                     |    |
| 6.7.1 Cal           | culs:                                    |    |
| 6.7.2 Rés           | ultats :                                 |    |
| 6.7.2.1             | Haut du niveau 2 :                       |    |
| 6.7.2.2             | Haut du R+1 :                            |    |
| 6.7.2.3             | Haut du RDC :                            |    |
| 6.7.2.4             | Fondations :                             | 60 |
|                     |                                          |    |
| 7 MODULE DE         | FERRAILLAGE :                            | 62 |
| 7.1 Environi        | nement OMD 2018 :                        |    |
|                     |                                          |    |
| 7.2 Calcul d        | es poutres :                             | 63 |
| 7.2.1 Pré           | sentation de l'interface :               | 63 |
| 7.2.1.1             | Reglage des unites :                     | 64 |
| 7.2.1.2             | Geometrie de la poutre :                 | 65 |
| 7.2.1.3             | Hypotheses generales :                   |    |
| 7.2.1.4             | Hypotheses de calculs :                  |    |
| 7.2.1.5             | Hypotheses beton arme :                  |    |
| 7.2.1.6             | Enrobage :                               |    |
| 7.2.1.7             | Redistribution des moments :             |    |
| 7.2.1.8             | Rypotnese de lerrainage :                |    |
| 7.2.1.9             | Catalogue des aciers :                   | 70 |
| 7.2.1.10            | Dispositions des aciers dans la poutre : | 70 |
| 7.2.2 App           | Vérification de l'import :               |    |
| 7.2.2.1             | Modification de la section :             | 72 |
| 7.2.2.2             | Plan d'armatures :                       | 74 |
| 772 Rác             | illats ·                                 |    |
| 7.2.5 Nes           | Courbe enveloppe :                       |    |
| 7.2.3.1             | Section d'aciers                         | 75 |
| 7.2.3.2<br>72.4 Par | amètres des nlans ·                      |    |
|                     |                                          |    |
| 7.3 Calcul d        | es poteaux :                             |    |
| 7.3.1 App           | bel du module BIM DESIGNERS COLUMN :     |    |
| 7.3.2 Rég           | lages des paramètres :                   | 80 |
| 7.3.2.1             | Choix du type                            | 80 |
| /.3.2.2             | Section du poteau                        | 80 |
| 7.3.2.3             | Section superieure :                     | 80 |
| 7.3.2.4             | Longueur de flambement :                 |    |
| 7.3.2.5             | Acier longitudinaux :                    |    |
| 7.3.2.6             | Aciers transversaux                      |    |

| 7.3.2.7            | Attentes supérieures :                                   | 83       |
|--------------------|----------------------------------------------------------|----------|
| 7.3.2.8            | Attentes inférieures :                                   | 83       |
| 7.3.3 Ré           | sultats après modifications :                            | 83       |
| 7.3.3.1            | Béton C25/30                                             | 84       |
| 7.3.3.2            | Béton C30/37:                                            | 85       |
| 74 Calcul          | des semelles isolées ·                                   | 85       |
| 741 Ar             | nel du module BIM DESIGNERS FOOTING                      | 85       |
| 7.4.1 A            | glages des naramètres :                                  |          |
| 7421               | Hynothèses de calcul                                     |          |
| 7.4.2.1            | Rannel FC7 ·                                             |          |
| 7.4.2.2            | Flément norté ·                                          | 88       |
| 7.4.2.5            | Hynothàses háton                                         | 02       |
| 7.4.2.4            | Géométrie de la semelle :                                | 08       |
| 7.4.2.5            | Fnrohage ·                                               | ۵۵       |
| 7.4.2.0            | Armatures des éléments portés:                           |          |
| 7.4.2.7            | Armatures comelles :                                     |          |
| 7/3 Di             | mensionnement ·                                          | <br>۵٦   |
| 7/31               | Vérification des charges :                               | ۵3<br>مع |
| 7.4.3.1<br>7// Ré  | verification des charges                                 |          |
| 7.4.4              | Suitats                                                  |          |
| 7.5 Calcul         | des semelles filantes :                                  | 96       |
| 7.6 Calcul         | des dalles ·                                             | 97       |
| 761 Ai             | ustement des sens de nortée                              | 97       |
| 7.6.1 /ŋ           | nort denuis ossature                                     | 98       |
| 7.6.2 m            | Icul dans ARCHE dalle :                                  | 99       |
| 7.6.4 50           | llicitations ·                                           | 101      |
| 7.6.5 50           | rtions d'aciers :                                        | 101      |
| 7.6.5 SC           | ans d'armatures :                                        | 101      |
| 7661               | Réglages des nlans d'armatures :                         | 102      |
| 7.6.6.2            | Armatures inférieures :                                  | 102      |
| 7.6.6.3            | Armatures sunérieures :                                  | 104      |
| 7.6.0.5            | Analyse des plans ARCHE DALLE                            | 105      |
| 7.0.0.4<br>767 Pl: | ans d'armatures REVIT :                                  | 105      |
| 7671               | Sollicitations suivant ARCHE DALLE :                     | 106      |
| 7.0.7.1            | Choix des treillis soudés :                              | 106      |
| 7.0.7.2            | Plans armatures dalles :                                 | 106      |
| 7.0.7.3            | Nomenclatures des Traillis soudés :                      |          |
| 7.0.7.4            |                                                          |          |
| 8 Armatures        | 3D dans REVIT                                            |          |
|                    |                                                          |          |
| 8.1 Structu        | ire du RDC :                                             |          |
| 8.2 Graited        | c Concrete design :                                      |          |
| 8.2.1 Ar           | matures poutres principales :                            |          |
| 8.2.2 Ar           | matures des poteaux :                                    |          |
| 8.2.3 Ar           | matures des fondations :                                 |          |
| 8.2.4 Pc           | utres secondaires :                                      |          |
| 8.2.4.1            | Aiout des aciers dans Bim Designer Beam :                |          |
| 8.2.4.2            | Aiout des aciers dans REVIT                              |          |
|                    |                                                          |          |
| 8.3 Plan d'        | armatures :                                              |          |
| 8.3.1 Pla          | an d'armatures poteaux                                   |          |
| 8.3.2 Pla          | an d'armatures poutres :                                 |          |
| 8.4 Créatio        | on d'armatures :                                         |          |
| 8.4.1 M            | éthodes :                                                |          |
|                    |                                                          |          |
| 8.4.1.1            | Réglage de l'enrobage:                                   |          |
| 8.4.1.1<br>8.4.1.2 | Réglage de l'enrobage:<br>Positionnement des armatures : |          |

|     | 8.4.1.3      | Plan de construction :     | 124 |
|-----|--------------|----------------------------|-----|
|     | 8.4.1.4      | Propriétés des armatures : | 124 |
|     | 8.4.1.5      | Forme des armatures :      | 126 |
|     | 8.4.1.6      | Nombre d'armatures :       | 126 |
|     | 8.4.1.7      | Visibilité des armatures : | 127 |
| 8   | .4.2 App     | lication : poteau          | 127 |
|     | 8.4.2.1      | Armatures transversales :  | 128 |
|     | 8.4.2.2      | Distribution des cadres :  | 131 |
|     | 8.4.2.3      | Armatures longitudinales : | 132 |
| 9 F | ichiers nati | fs :                       | 135 |
| 9.1 | Descent      | es de charges :            | 135 |
| 9.2 | Armatur      | res :                      | 135 |
| 10  | Vidéos :     |                            | 135 |

# 1 Introduction :

# 1.1 Compétences visées :

L'épreuve U42 du BTS bâtiment vise en autres les compétences suivantes :

- C3. Analyser le fonctionnement de la structure porteuse d'un bâtiment.
- C4. Concevoir des solutions techniques.
- C5. Dimensionner et/ou vérifier des éléments simples d'un ouvrage.
- C6. Élaborer le dossier des plans d'exécution.

Pour la réalisation de cette épreuve les étudiants utilisaient en grande majorité des logiciels 2D (type Autocad) pour les plans d'exécution, des logiciels 3D (type SketchUp) pour représenter le cheminement des charges, des logiciels de calculs (type Arche de GRAITEC) pour le dimensionnement des structures.

L'apparition de la démarche BIM et l'évolution des logiciels permet aujourd'hui de faire ce travail à partir de la maquette 3D (type REVIT) et d'utiliser l'interopérabilité des logiciels pour une meilleure transmission des données du projet.

# 1.2 Logiciels utilisés :

Nous allons utiliser l'interopérabilité entre différents logiciels (REVIT architecture, REVIT structure, ARCHE ossature, ARCHE module de ferraillage) pour :

- Modéliser la structure
- Effectuer la descente de charge
- Calculer les armatures
- Dessiner les plans d'armatures des différents éléments
- Compléter la maquette 3D en important les armatures calculées

### Remarque :

Nous partirons de la maquette structure, considérant que le travail d'extraction à partir de la maquette architecture a déjà été fait.

Versions de logiciel utilisées :

- Autodesk REVIT 2018
  - Graitec ARCHE Hybride 2018

Mise à jour :

• Advance R2 2018 et ARCHE 2018 SP1

# 1.3 Choix des projets étudiés :

Afin d'appréhender les différents cas de figure et de balayer tous les problèmes éventuels, nous utiliserons :

Une structure simple R+1, permettant de vérifier :

- La cohérence du logiciel de DDC
- L'influence des choix de structure sur la descente de charges

Un projet plus complexe mais "factice" permettant de rassembler et de mettre en évidence les points suivants :

- Structure avec différents matériaux : béton armé, Blocs de béton manufacturé
- Réseaux de poutres : poutres continues, poutres principales et secondaires
- Présence de poutres voiles ou de voiles en console
- Dalles de forme rectangulaire et de forme complexe comportant des trémies.
- Présence de balcon et de porte à faux.
- Murs d'épaisseurs différentes

# 2 <u>Revit : modèle analytique :</u>

# 2.1 Modèle physique et analytique

La construction de la maquette 3D s'effectue sur la base d'un modèle physique : Murs, dalles, poutres, poteaux, fondations.

En parallèle, le modèle analytique est généré automatiquement. C'est une représentation simplifiée du modèle physique qui intègre les composants de la structure et leurs géométries, les propriétés des matériaux, éventuellement les charges appliquées.

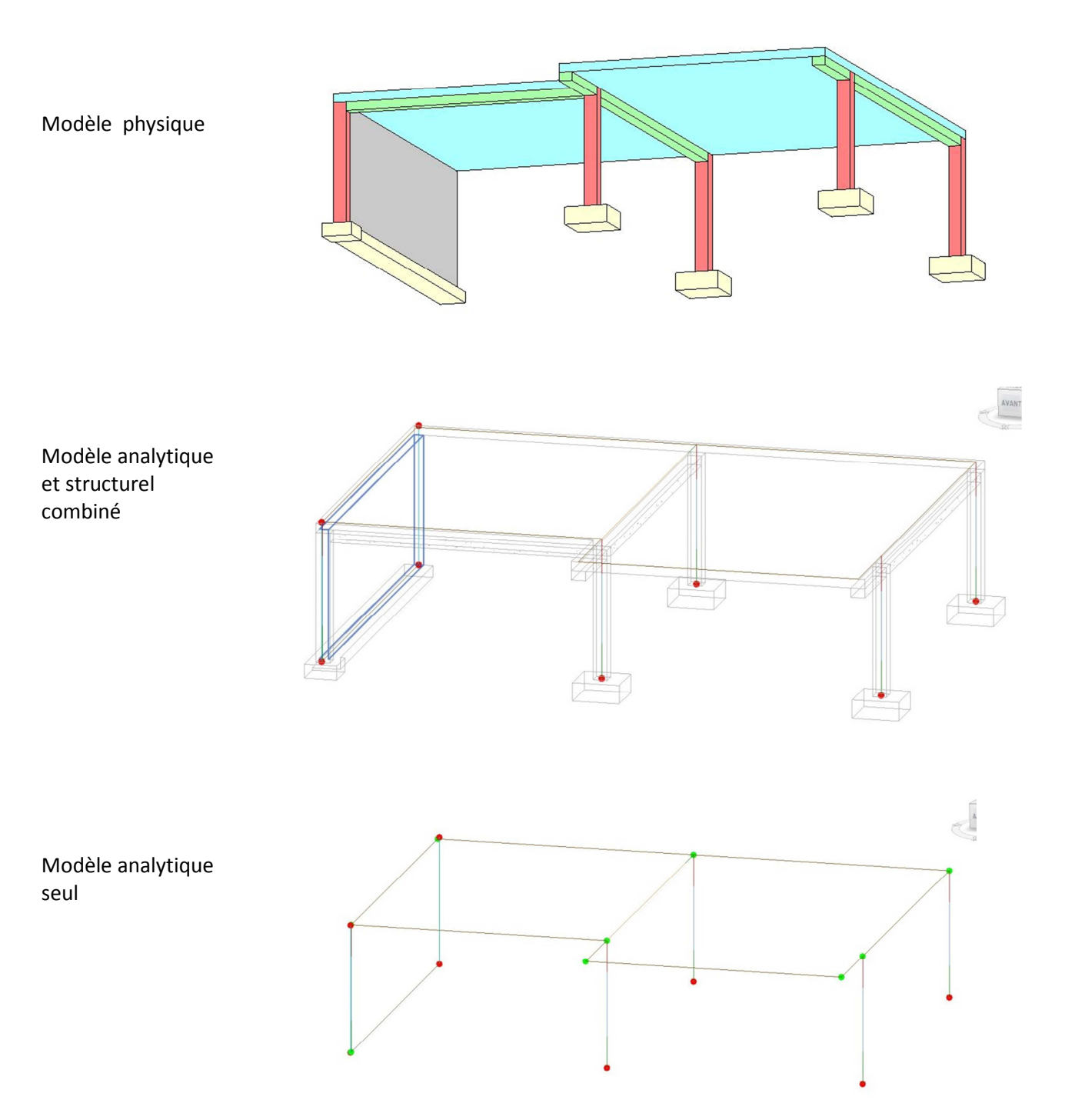

# 2.2 Modèle "fil de fer"

REVIT représente les éléments de la structure par des lignes, les extrémités de ces lignes forment des nœuds. Les lignes du modèle analytique passent par :

- L'axe des poteaux
- L'axe des voiles
- L'arase supérieure des dalles
- L'axe des poutres au niveau supérieur

Ces différents axes convergent donc vers des lignes communes ou des nœuds communs, par exemple :

- Ligne commune à l'intersection d'une dalle et d'une poutre
- Nœud commun à l'intersection d'une poutre et d'un poteau

# 2.3 Continuité du modèle analytique :

Pour qu'une structure fonctionne, il faut évidemment une bonne connexion entre les éléments de structures :

- Continuité entre dalles et murs ou entre dalles et poutres
- Continuité entre les poutres et les poteaux
- Bonne superposition des murs ou bien des poteaux

Cette continuité est vérifiable sur REVIT grâce au modèle analytique. Différents gabarits de vue permettent une bonne visualisation des nœuds connectés ou non connectés.

# 2.4 Vérification et ajustement de la continuité :

Une première vérification du modèle analytique peut être menée dans REVIT Différents réglages sont accessibles par le menu: Gérer/Paramètres de structures/Paramètres du modèle analytique

| R - B        | □ ③ · ⑤ · ∅ · □ · × <sup>*</sup> 10 A Ø · ○ E ∂ <sub>x</sub> B · ③ = hitecture Structure Systèmes Insérer Annoter Analyser Volume et site Collaborer Volg                                                                                                    | Autodesk Revit 2016 - VERSION ETUDIANTE - 03 mar                                                                        | quette eduscol1 .rvi                         | t - Vue 3D: Modèle analytique | Entrez ma           | ot-clé ou expression  | AB & ☆.   | <u>Q</u> Se connecter , 💥 🤶                                       | )• = =    |
|--------------|----------------------------------------------------------------------------------------------------|----------------------------------------------------------------------------------------------------|----------------------------------------------|-------------------------------|---------------------|-----------------------|-----------|-------------------------------------------------------------------|-----------|
| Modifier     | Imateriaux         Imateriaux         Imateri | Paramètres de structure<br>Configuration 1577.<br>Paramètres<br>Gabarits de nomenclatures de tableaux - supplémentaires | Emplacement     Coordonnées •     Position • | Variantes Modèle de base      | Gestion<br>Gesliens | Phases                | Charger   | ID de sélection<br>Sélectionner par identifiant<br>Avertissements | 19<br>(f) |
| Sélectionner | Paramètres                                                                                                    | Fr                                                                                                    | molacement du projet                         | Varianter                     | Gérer la projet     | Dhase de construction | Sélection | Denreinnemente                                                    | Macros    |

# 2.4.1 Vérifications automatiques :

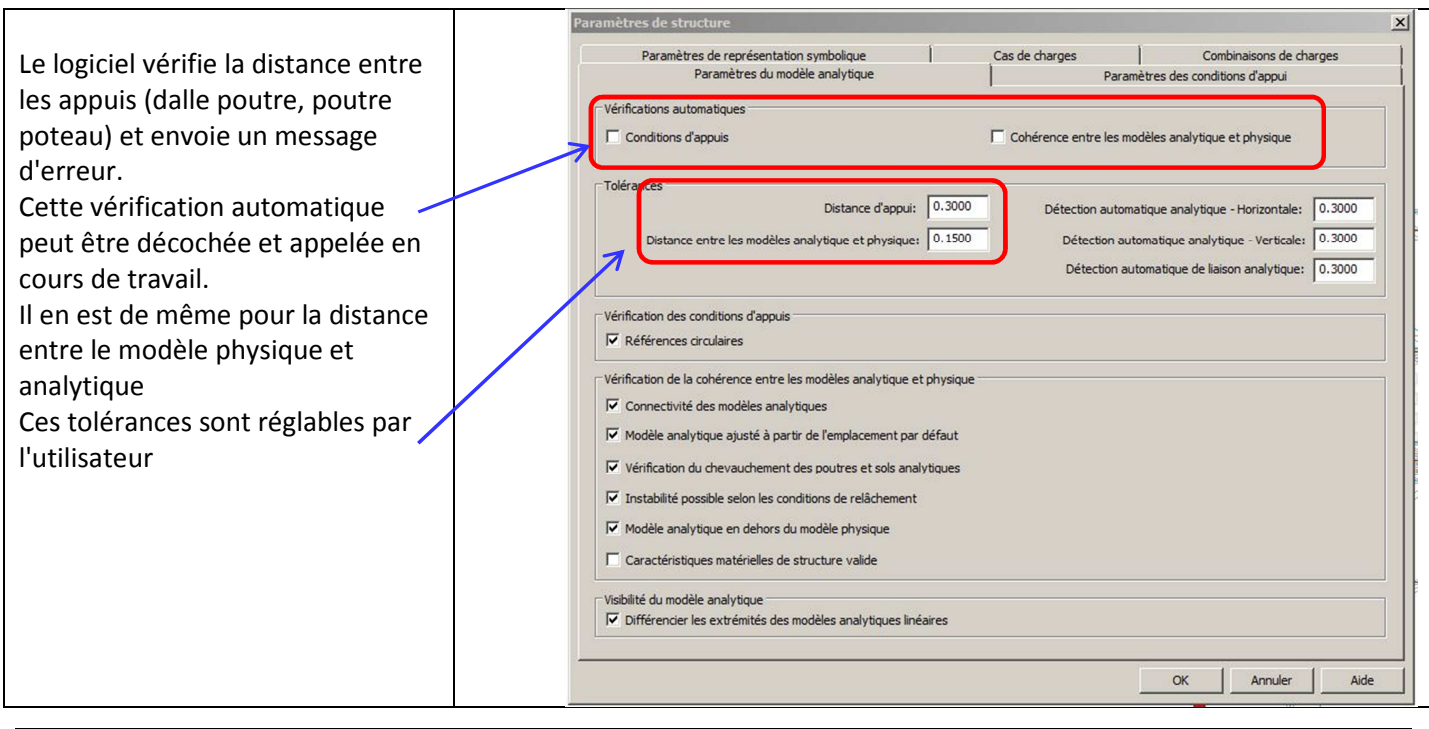

# 2.4.2 Détection automatique :

|                                                                                                    | Paramètres de structure                                                                                                    |                                                                                                    |                                                                                                    | × |
|----------------------------------------------------------------------------------------------------|----------------------------------------------------------------------------------------------------|----------------------------------------------------------------------------------------------------|----------------------------------------------------------------------------------------------------|---|
| le logiciel connecte<br>automatiquement les éléments<br>non connectés qui se trouve à une<br>distance inférieure à la valeur<br>indiquée.<br>La valeur indiquée ici est 30 cm | Paramètres de structure         Paramètres de représentation symbolique<br>Paramètres du modèle analytique         Vérifications automatiques         Conditions d'appuis         Tolérances         Distance d'appui:         0.3000         Distance entre les modèles analytique et physique:         Vérification des conditions d'appuis         Vérification des conditions d'appuis         IV         Références circulaires                                                                                                    | Cas de charges<br>Param<br>Cohérence entre les mo<br>Détection automa<br>Détection auto<br>Détection aut | Combinaisons de charges<br>ètres des conditions d'appui<br>dèles analytique et physique<br>atique analytique - Horizontale: 0.3000<br>omatique analytique - Verticale: 0.3000<br>omatique de liaison analytique: 0.3000 |   |
|                                                                                                    | Vérification de la cohérence entre les modèles analytique et physiqu         Image: Connectivité des modèles analytiques         Image: Modèle analytique ajusté à partir de l'emplacement par défaut         Image: Vérification du chevauchement des poutres et sols analytiques         Image: Instabilité possible selon les conditions de relâchement         Image: Instabilité possible selon les conditions de relâchement         Image: Instabilité possible selon les conditions de relâchement         Image: Instabilité possible selon les conditions de relâchement         Image: Instabilité du modèle analytique et dehors du modèle physique         Image: Instabilité du modèle analytique         Image: Instabilité du modèle analytique         Image: Instabilité du modèle analytique         Image: Instabilité du modèle analytique         Image: Instabilité du modèle analytique         Image: Instabilité du modèle analytique         Image: Instabilité du modèle analytique         Image: Instabilité du modèle analytique         Image: Instabilité du modèle analytique         Image: Instabilité du modèle analytique         Image: Instabilité du modèle analytique         Image: Instabilité du modèle analytique         Image: Image: Image: Image: Image: Image: Image: Image: Image: Image: Image: Image: Image: Image: Image: Image: Image: Image: Image: Image: Image: Image: Image: Image: Image: Image: Image: Image: Image: Image: Image: Image: Image: Image: Image: | Je                                                                                                    | OK Annuler Aide                                                                                                    |   |

Dans l'exemple ci-dessous, le modèle physique est discontinu mais le logiciel a rétabli la continuité dans le modèle analytique car l'écart était en-dessous de la tolérance.

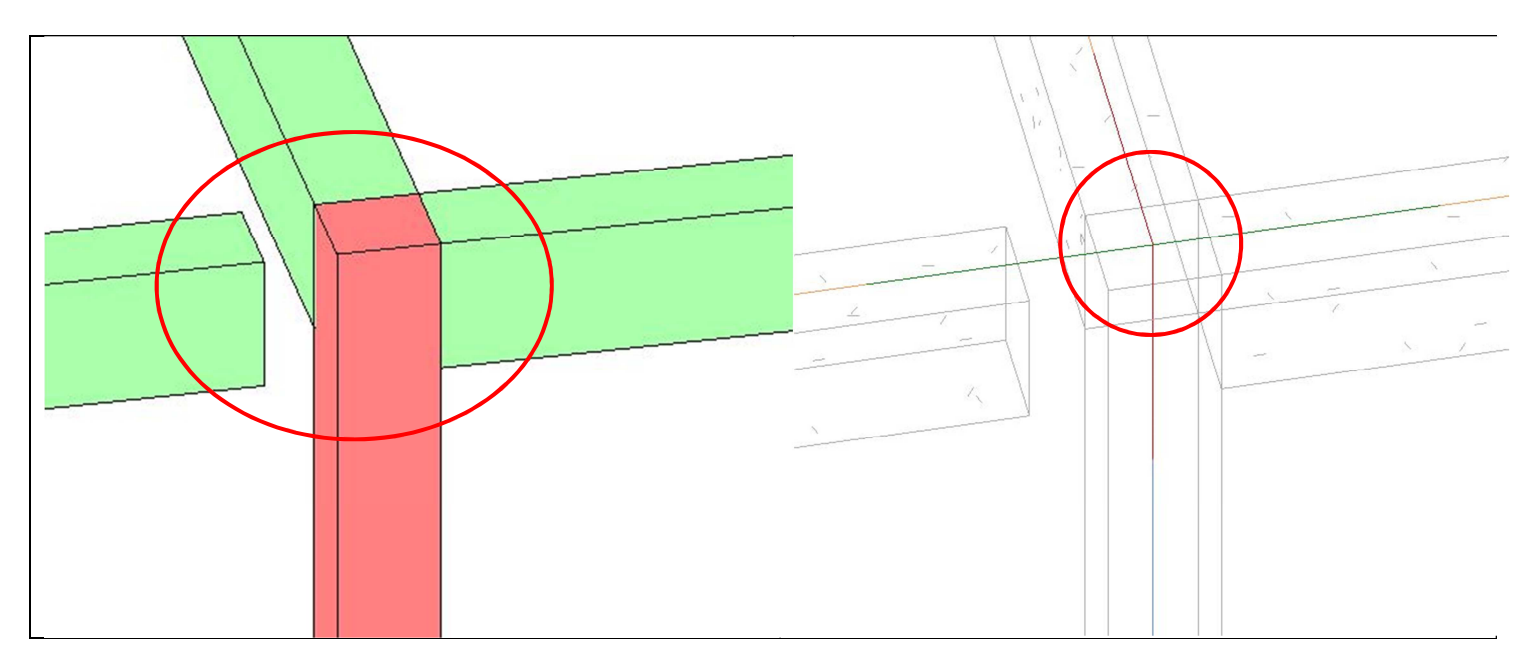

# 2.5 Ajustement manuel du modèle analytique

Le modèle analytique peut également être modifié manuellement par le menu Analyser/Ajuster

|       |                      | <b>○</b> •\$•\$    | • 🚔 • 🏑      | A 01         | 0 · ? 🛃 🛃                         | : - : : =                 |                   | Aut                         | odesk Revi  | it 2016 - VERSION ETUDIA   | ITE - 04 maquette                                                                                                    | e eduscol1 .rv | rt - Vue 3 | D: Modèl  | e analytique        |               | ,         | Entrez mot-cle | é ou expressior |
|-------|----------------------|--------------------|--------------|--------------|-----------------------------------|---------------------------|-------------------|-----------------------------|-------------|----------------------------|----------------------------------------------------------------------------------------------------|----------------|------------|-----------|---------------------|---------------|-----------|----------------|-----------------|
|       | Archite              | cture Structure    | Systèmes     | Insérer Ar   | oter Analyser                     | Volume et site Colia      | orer Vue          | e Gérer                     | Compléments | s Modifier 💽 🕶             |                                                                                                    |                |            |           |                     |               |           |                |                 |
| м     | <b>↓</b><br>Iodifier | Conditions Charges | Cas          | Combinaisons | i ∰ Ajuster<br>1.2 Réinitialiser  | Cohérence                 | Espace            | eur d'espaces               | Zone        |                            | <ul> <li>□</li> <li>□</li></ul> | - B.           | <b>(</b>   | ©<br>©    | Robot               | Analyser dans | s<br>S    | Gestionnaire   | Explorateur     |
| Sélec | tionner 👻            | o appul<br>Modèl   | e analytique | oe charges   | Conditions d'ap<br>Outils du mode | ppuis<br>èle analytique א | Etiquette<br>Espa | e d'espace<br>aces et zones | •           | Rapports et nomendatures ¥ | Vérifier les systèmes                                                                                                    | I              | Analyse    | d'énergie | Structural Analysis | Analyse de la | a structu | re             | de resultats    |

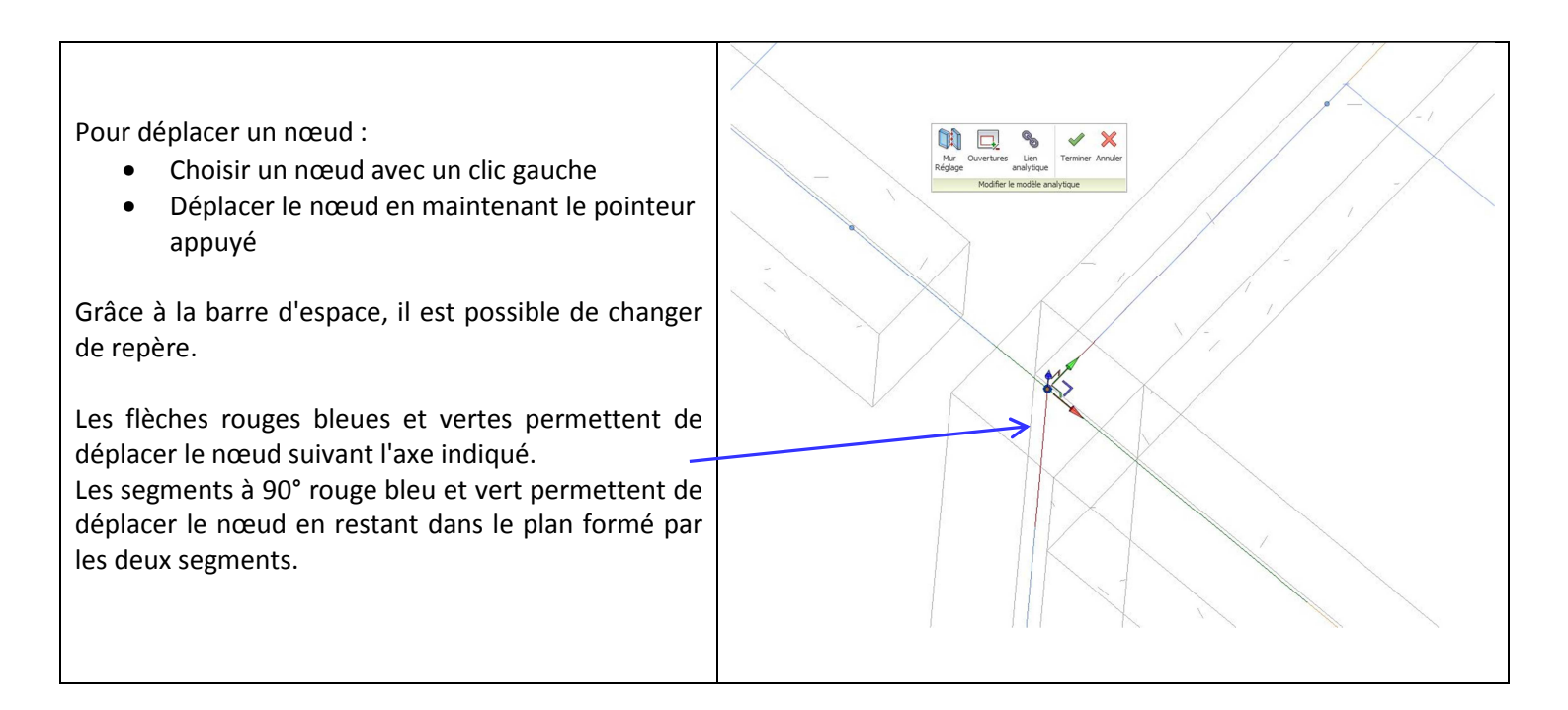

### Important :

Les modifications du modèle analytique sont délicates à réaliser dans REVIT. Nous verrons plus loin que le logiciel OSSATURE permet d'ajuster le modèle analytique plus facilement.

# 2.6 <u>Séparation du modèle physique et analytique :</u>

Les modèles physique et analytique sont indépendants. Le modèle analytique peut donc être modifié automatiquement ou manuellement sans changer le modèle physique

Ceci présente deux avantages :

- Si le modèle physique est imparfait (mauvaise qualité de la maquette, erreur de saisie, mauvaise utilisation de l'accrochage objet) REVIT peut corriger automatiquement ces erreurs en fonction des tolérances saisies
- Il est parfois souhaitable de simplifier la structure en ce qui concerne la descente de charges afin de faciliter le travail du logiciel, d'éviter les erreurs et de rendre plus facile la lecture des résultats. La simplification du modèle analytique ne modifiera pas le modèle physique.

# 2.7 Vérification du modèle analytique :

Pendant la création de la maquette des éléments ont pu être saisis "avec ou sans" l'activation du modèle analytique. Une visualisation du modèle analytique permet de vérifier la présence de tous les éléments structurels. Il faut surtout surveiller cette activation pour les murs et les planchers en les sélectionnant grâce à l'outil "filtre" par exemple.

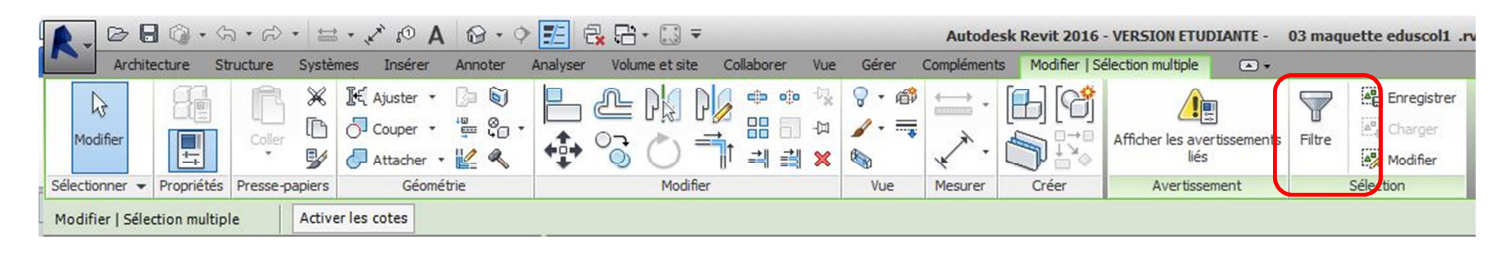

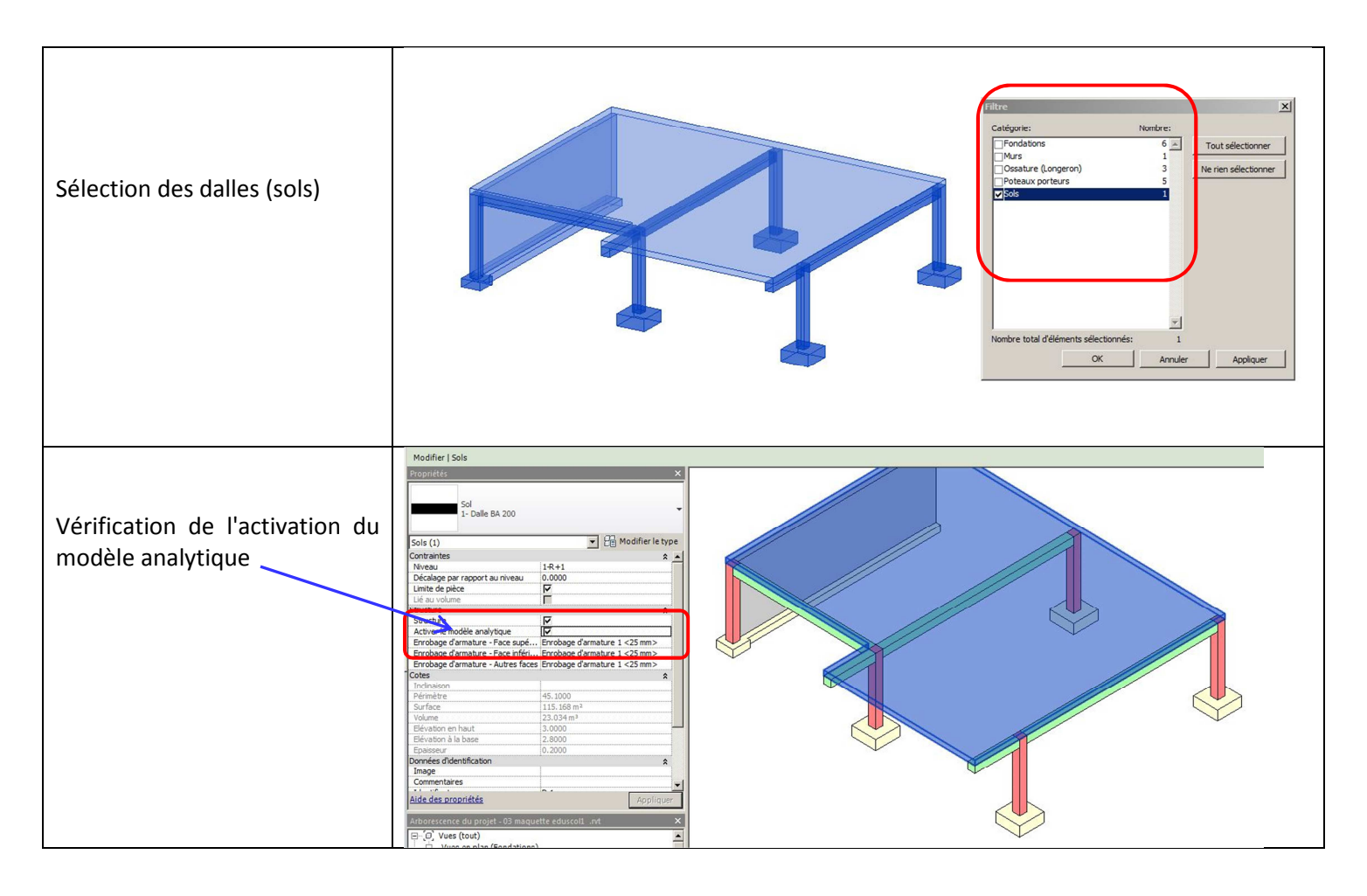

# 3 <u>Transfert de la maquette numérique :</u>

# 3.1 Modélisation de la structure :

Arche OSSATURE et REVIT vont se compléter pour la modélisation de la structure. Nous choisirons pour chaque critère le logiciel qui permet la saisie la plus facile.

Exemple : REVIT laisse la possibilité de définir les conditions d'appui ainsi que les charges. Mais nous verrons que cette saisie est plus simple et automatique dans le logiciel OSSATURE.

### Répartition des tâches :

| Géométrie des éléments de structure :      | REVIT    |
|--------------------------------------------|----------|
| Définition des matériaux :                 | REVIT    |
| Création des fondations :                  | OSSATURE |
| Définition du chargement :                 | OSSATURE |
| Choix du type de liaisons entre éléments : | OSSATURE |

# **3.2** <u>Définition de la structure :</u>

Au stade du DCE, la structure du bâtiment n'a pas encore été définie avec précision. On trouve cependant des renseignements intéressants sur les plans. Les épaisseurs des parois sont souvent déjà arrêtées en fonction de critères règlementaires et non vis-à-vis de la solidité de l'ouvrage :

Critères acoustiques :

- Dalle BA de 20 cm d'épaisseur entre étages de logements
- Dalle BA de 23 cm d'épaisseur entre logements et parking
- Voiles intérieurs en BA de 20 cm en séparatif de logement

Critères d'étanchéité à l'eau :

• Voiles BA de 16 cm en façade

En revanche, les éléments de structure tels que les poteaux et les poutres sont peu ou pas représentés. Il y a lieu de vérifier et de compléter la maquette numérique pour un bon cheminement des charges jusqu'aux fondations

# 3.3 Exemple d'étude :

RDC : espace ouvert comportant uniquement les murs de façade et deux poteaux R+1 : murs de façade et murs intérieurs de distribution

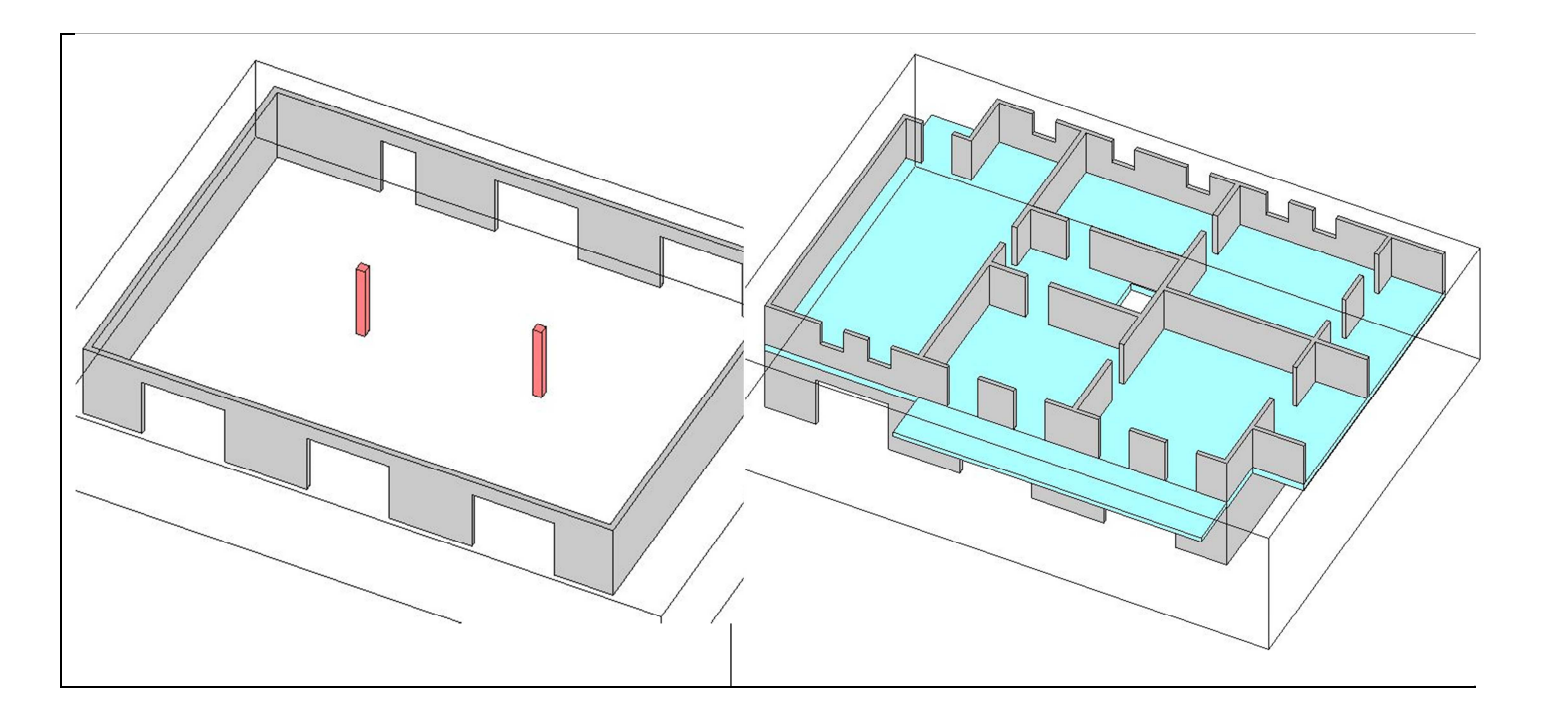

En visualisant sur REVIT le plancher haut du RDC, on distingue les traits cachés qui représente l'impact des murs du R+1

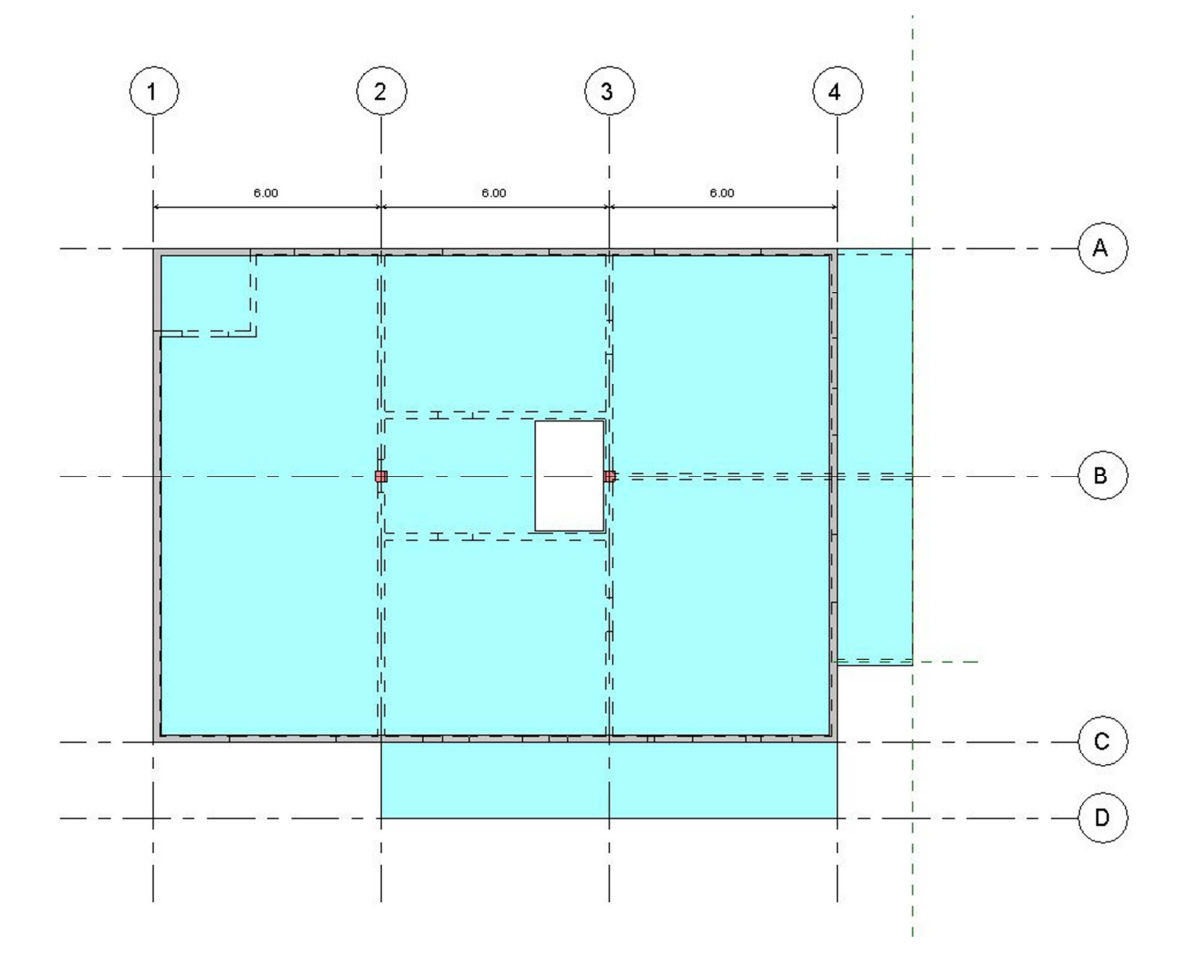

# 3.3.1 Dalle :

Les dalles sont créées en une seule fois sur la totalité du niveau. Le découpage par rapport aux éléments porteurs sera fait plus tard dans OSSATURE.

### **3.3.2** Poutres :

Les résultats de la descente de charges n'étant pas connus, on peut seulement faire un pré dimensionnement des poutres en fonction de la portée, par exemple :

| Portée inférieure à 4.00 m           | h = 40 cm | b = 20 cm |
|--------------------------------------|-----------|-----------|
| Portée comprise entre 4.00 et 5.00 m | h = 50 cm | b = 25 cm |
| Portée comprise entre 5.00 et 6.00 m | h = 60 cm | b = 30 cm |
| Portée supérieure à 6.00 m           | h = 80 cm | b = 40 cm |

Pour préserver la continuité du modèle analytique," accrocher" les extrémités des poutres aux axes des porteurs.

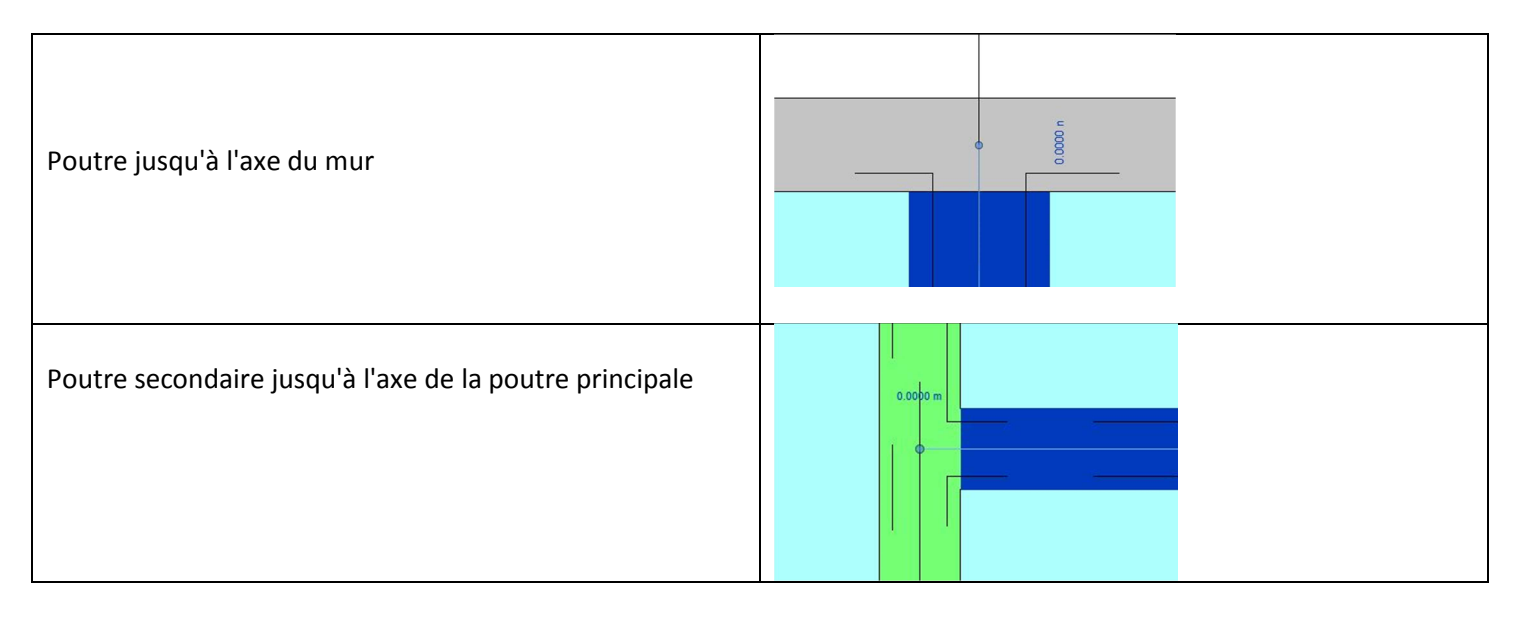

### Remarque :

Les poutres continues seront créées en une seule fois. Nous éviterons autant que possible les croisements de poutres qui obligent à gérer le report des charges (poutres principales/ poutres secondaires).

Conséquences : Les poutres principales pourront être continues. Les poutres secondaires seront isostatiques

# 3.3.3 Poteaux :

La forme et la section des poteaux sont souvent imposées par les choix de l'architecte qui déterminent l'encombrement au sol. A ce stade, il est important de positionner les poteaux (appuis ponctuels) sous chaque poutre. Dans le cas contraire, une charge ponctuelle sera appliquée sur le mur et aucune semelle isolée ne sera créée. La charge ponctuelle sera alors diffusée avec un angle de diffusion qui dépendra du matériau (voir Hypothèses/matériaux)

Les poteaux se positionnent aisément dans la maquette grâce à l'accrochage objet. En cas de difficulté, ne pas hésiter à poser le poteau arbitrairement puis à le repositionner avec la fonction "déplacer".

Lorsqu'un poteau est intégré dans un mur, il est préférable de basculer l'ordre des jonctions pour une meilleure lisibilité de la structure.

Avec le menu Modifier / Attacher/ Basculer l'ordre des jonctions, vous pouvez inverser l'ordre de jonction :

| Arch           | itecture S                     | Structure Sys  | stèmes | Insérer                             | Annoter | Analyser | Volume et site | Collaborer | Vue            | Gérer | Compléments | Modifier |
|----------------|--------------------------------|----------------|--------|-------------------------------------|---------|----------|----------------|------------|----------------|-------|-------------|----------|
| ↓<br>Modifier  |                                | Coler          | × ×    | Ajuster •<br>Couper •<br>Attacher • |         | <b>□</b> |                |            | ₽ <b>×</b> ₽ 🗙 | ? • ∅ | ↓.          |          |
| Sélectionner · | <ul> <li>Propriétés</li> </ul> | s Presse-papie | rs     | Géomé                               | trie    |          | Modifier       |            |                | Vue   | Mesurer     | Créer    |

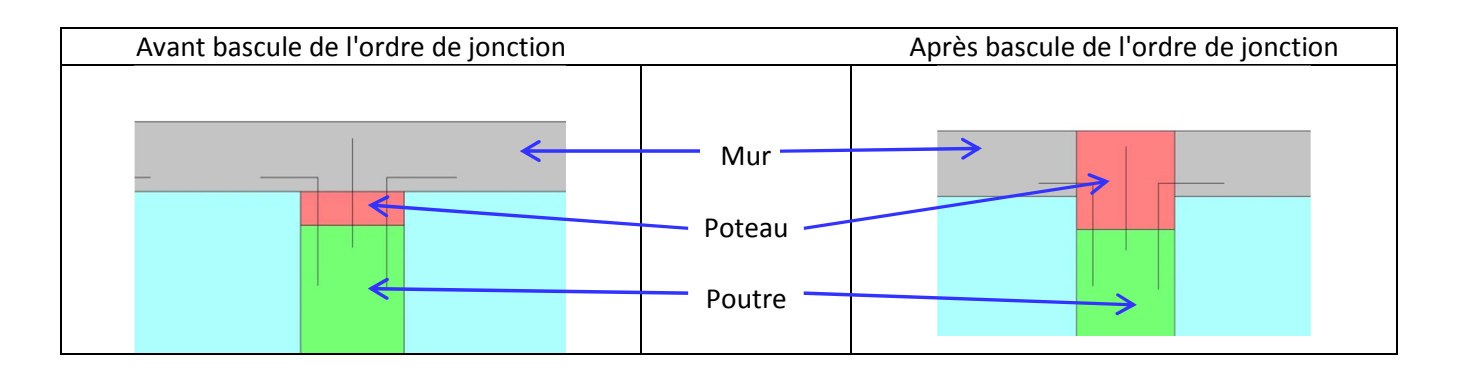

# 3.3.4 Poutres voiles :

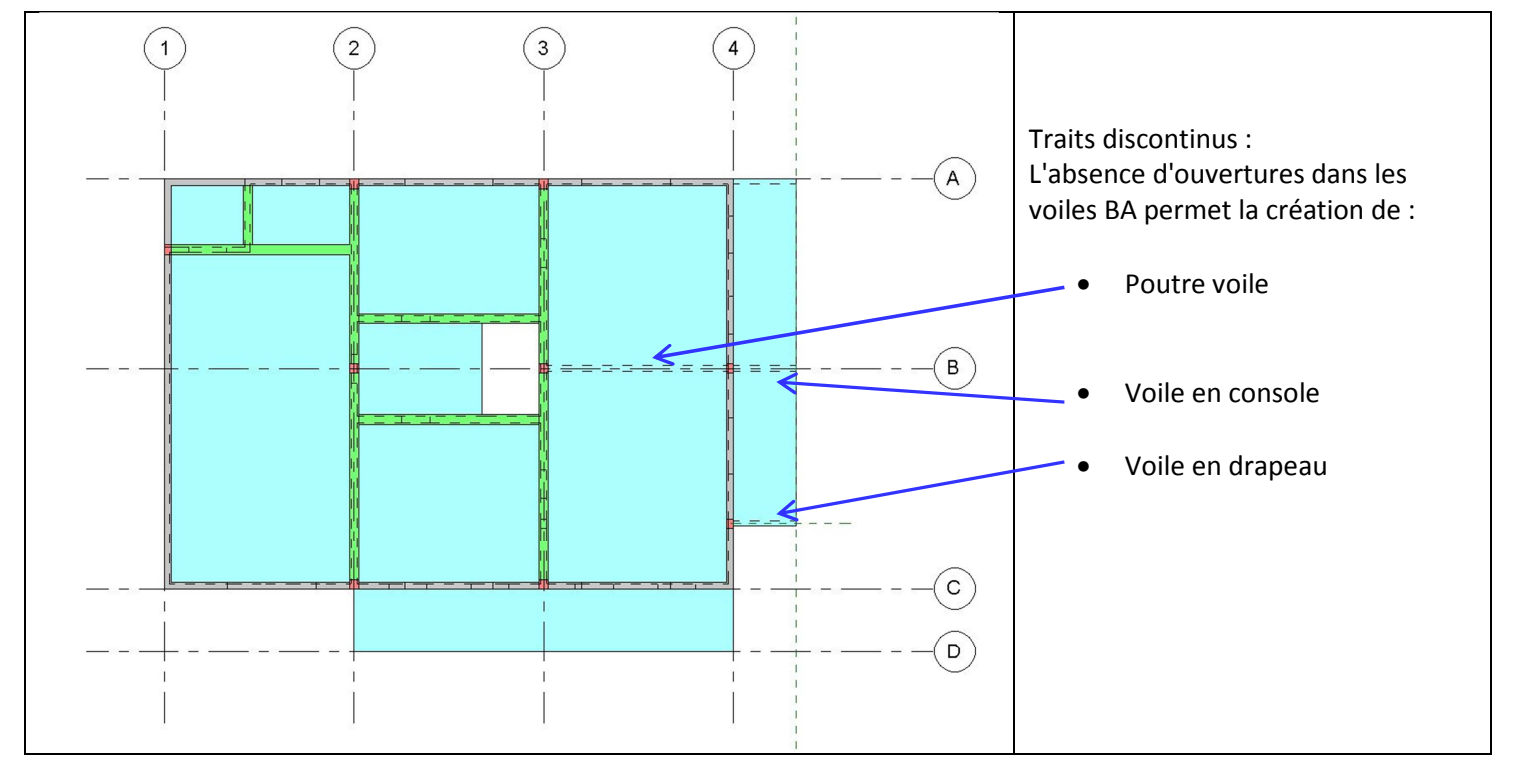

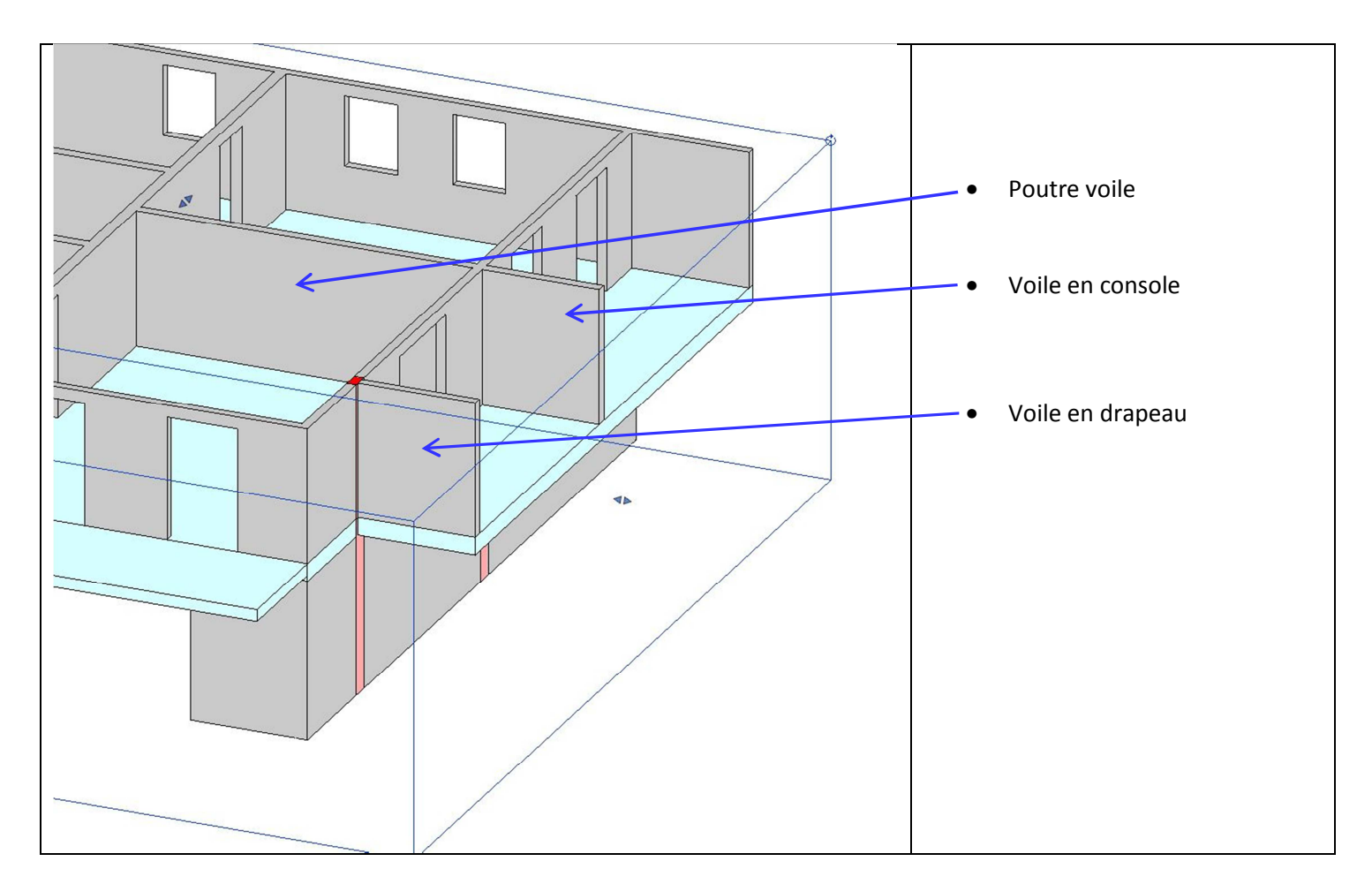

# 3.3.5 Continuité du cheminement des charges :

Les charges ponctuelles doivent être acheminées jusqu'aux fondations. Les charges ponctuelles faibles ou modérées peuvent se diffuser dans un voile BA. Pour une bonne lisibilité du cheminement des charges il est préférable de toujours positionner des poteaux sous les poutres.

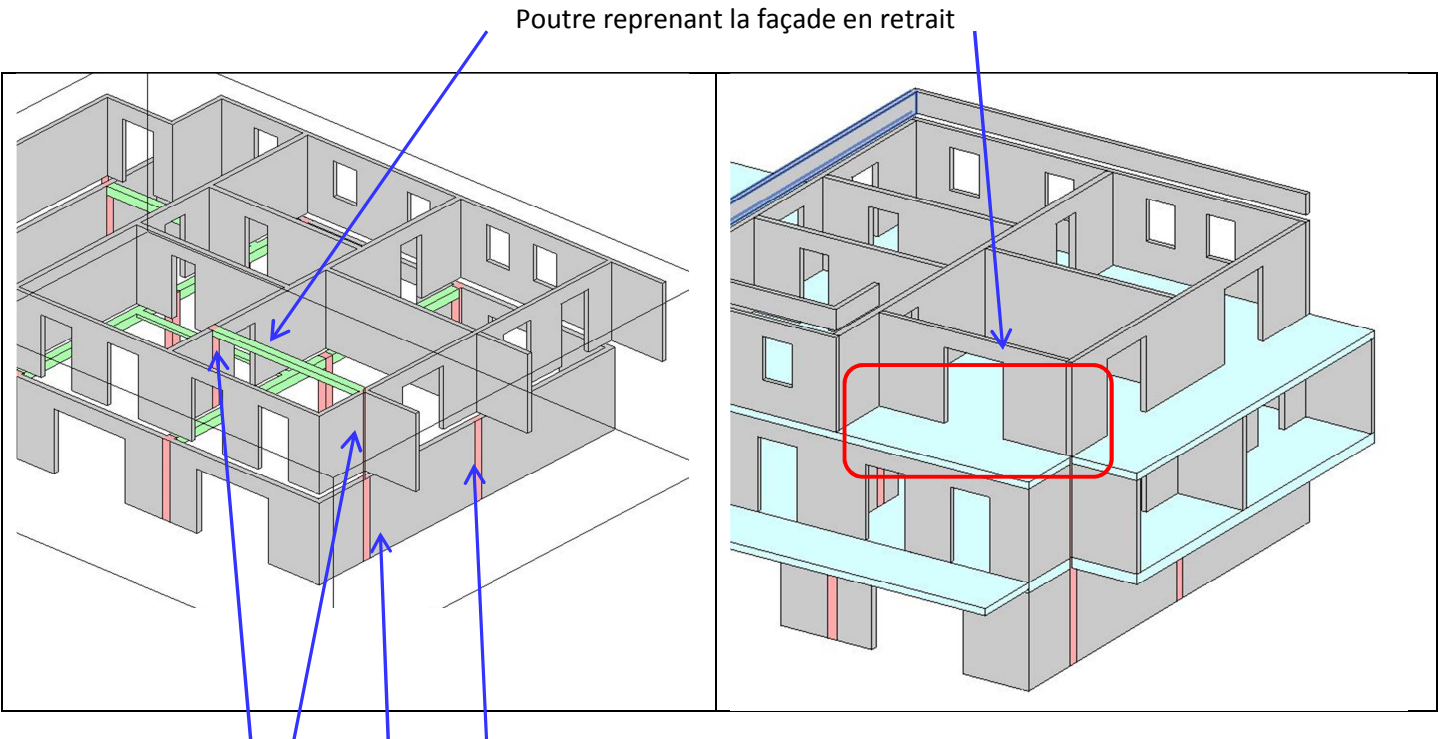

Poteaux intégrés au voile et ramenant les charges sur les poutres ou les fondations

# 3.4 Transfert dans ARCHE OSSATURE :

# 3.4.1 BIM CONNECT

Le transfert de la maquette numérique dans ARCHE OSSATURE est possible grâce à un plug-in : BIM CONNECT Une fois le Plug-in installé, un onglet est créé dans "compléments"

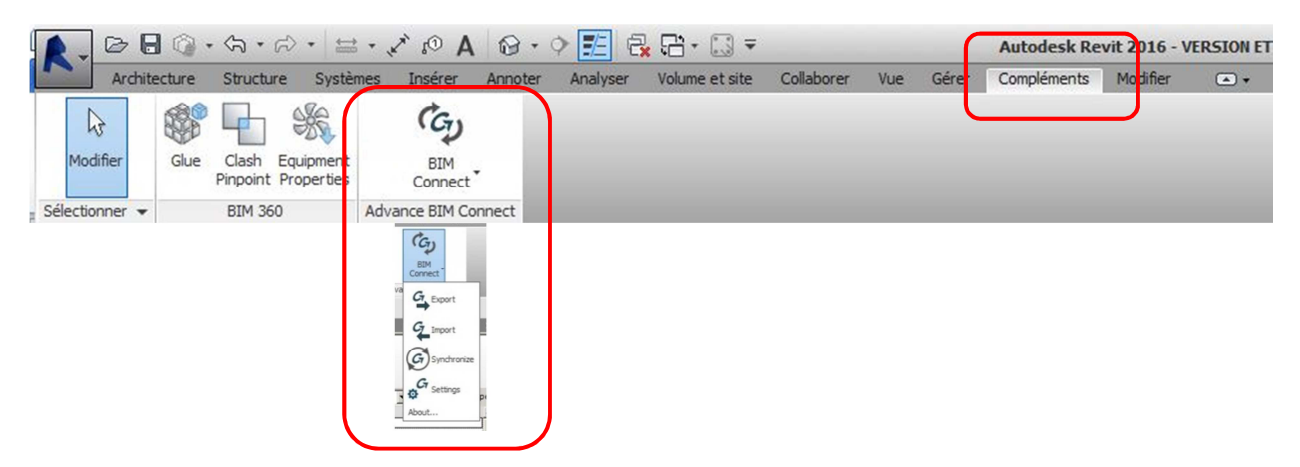

### Important :

Créer impérativement un dossier réservé à OSSATURE. Le logiciel crée plusieurs petits fichiers qu'il vaut mieux rassembler dans un même dossier.

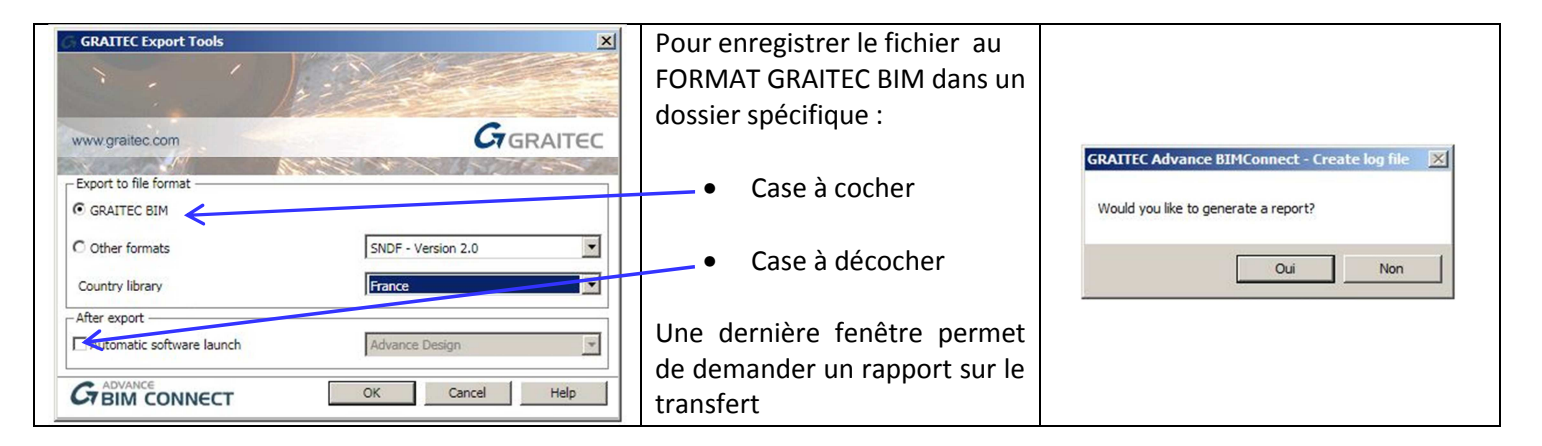

Enregistrer le fichier dans le dossier crée précédemment. Ce fichier d'extension .gtcx sera ensuite importé dans OSSATURE pour réaliser la descente de charges.

### 3.4.2 Poids volumiques des matériaux :

Un paramètre important vis-à-vis de la descente de charges est le poids propre du matériau définit par son poids volumique.

Dans REVIT, ce poids volumique est défini dans les propriétés du matériau : propriétés / modifier le type

| amille:                                      | Famille système: Mur de base                                      |                                              |                  | Charger   |
|----------------------------------------------|-------------------------------------------------------------------|----------------------------------------------|------------------|-----------|
| Гуре:                                        | 5- Maçonnerie BBM 200                                             |                                              | •                | Dupliquer |
|                                              |                                                                   |                                              |                  | Renommer  |
|                                              |                                                                   |                                              |                  |           |
| Paramètre                                    | is du type                                                        |                                              |                  |           |
| Paramètre                                    | s du type<br>Paramètre                                            |                                              | /aleur           |           |
| Paramètre<br>Constru                         | s du type<br>Paramètre<br>ction                                   |                                              | /aleur           | *         |
| Paramètre<br>Constru<br>Structure            | s du type<br>Paramètre<br>ction                                   | Mo                                           | /aleur           | *         |
| Constru<br>Structure<br>Retourne             | s du type<br>Paramètre<br>ction<br>ment aux insertions            | Mo<br>Ne pas retourper                       | /aleur<br>difier | *         |
| Constru<br>Structure<br>Retourne<br>Retourne | s du type Paramètre ction ment aux insertions ment aux extrémités | Ne pas retourper<br>Aucun(e)                 | /aleur<br>difier | *         |
| Constru<br>Structure<br>Retourne<br>Largeur  | Paramètre<br>Cton<br>ment aux insertions<br>ment aux extrémités   | Mo<br>Ne pas retourner<br>Aucun(e)<br>0.2000 | /aleur<br>difier | *         |

### Clic sur Structure / modifier pour ouvrir la fenêtre "modifier l'assemblage"

| Fonction                 | Matériau                  | Epaisseur | Retournements | Matériau structure |
|--------------------------|---------------------------|-----------|---------------|--------------------|
| Limite de la couche prin | cipale Couches au-dessus  | 0,0000    |               |                    |
| Porteur/Ossature [1]     | BBMcreux                  |           | Γ             | V                  |
| Limite de la couche prin | cipale Couches en dessous | 0.0000    |               |                    |
|                          |                           |           |               |                    |
|                          |                           |           |               |                    |

Dans le navigateur de matériaux, créer un nouveau matériau si nécessaire. Dans l'onglet Physique, vérifier et modifier éventuellement le poids volumique.

Remarque : Il est obligatoire de raisonner en poids volumique et non en poids surfacique. En conséquence, on transformera le poids surfacique de parois hétérogènes (BBM creux, plancher préfabriqués ) en poids volumique ou masse volumique.

Voir exemple ci-dessous :

| Navigateur de matériaux - BBMcreux                                                                                                    | <u>? ×</u>                                                                                                    |                                                                                                    |
|----------------------------------------------------------------------------------------------------|----------------------------------------------------------------------------------------------------|----------------------------------------------------------------------------------------------------|
| Imatériaux du projet: Tout     Imatériaux du projet: Tout       Nom     Imature en acier - B500A, B ou C                                                                                                    | Identité Graphiques Apparente Physique hermique<br><sup>0</sup> Béton léger 28 MPa<br><b>Informations</b><br><b>Thermique de base</b><br>Coefficient de dilatation thermique 0,00001 °C inv                                                                                                    | Vérification du poids volumique:<br><u>Exemple :</u><br>Un mur en BBM creux de 20 cm pèse 2.7 KN/m <sup>2</sup><br>Sa masse volumique moyenne sera de |
| Asphalte, bitume         Assise de briques en palissade.         Barrière contre les infiltrations d'air         BBMcreux         Béton         Béton - Coulé sur place - Béton         Béton - Coulé sur place - Béton 20         Béton - Coulé sur place - Béton 20         Béton - Coulé sur place - Béton 20         Marceux | <ul> <li>✓ Physique</li> <li>Comportement Isotrope</li> <li>Module de Young 26 753,0 MPa</li> <li>Coefficient de Poisson 0,20</li> <li>Module de Costilement I 1149,0 MPa</li> <li>Densité 1 376,00 kg/m<sup>3</sup></li> <li>✓ Béton</li> <li>Compression du béton 28,0 MPa</li> <li>✓ Béton</li> <li>Compression du béton 1,30</li> <li>✓ Léger</li> <li>Limite d'élasticité 2,8 MPa</li> <li>Ésistance à la traction 2,8 MPa</li> <li>✓</li> </ul> | $\frac{2.7}{0.2} x \frac{1000}{9.81} = 1376 kg/m3$ <u>Nota :</u><br>Cette valeur pourra aussi être modifiée dans<br>OSSATURE.                         |

# 3.4.3 Listing des matériaux :

Lors du transfert; REVIT va lister tous les matériaux de la structure autre que le béton. Il conviendra de les nommer en complétant la boite de dialogue et en utilisant <u>un nom attaché sans espace pour éviter des problèmes de</u> <u>reconnaissance.</u>

Exemple : BBM creux dans REVIT deviendra BBMcreux dans BIM CONNECT sans espace.

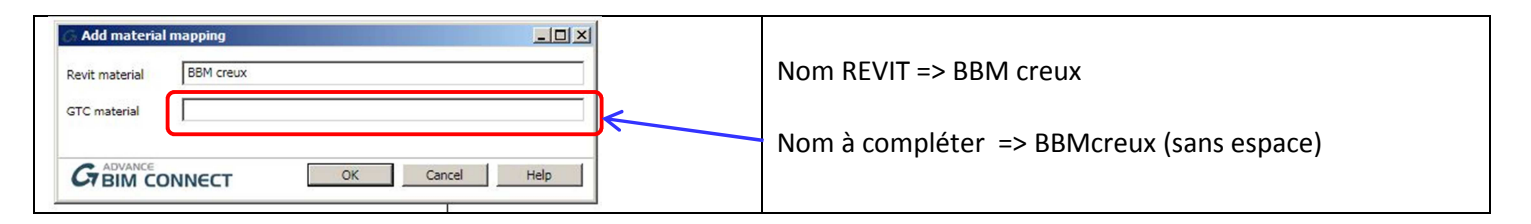

Cet assistant va renommer les différents matériaux de la maquette REVIT mais conservera strictement les propriétés (Masse volumique).

En cas d'oubli ou d'erreur pendant le listing des matériaux, les matériaux manquants peuvent être ajoutés dans OSSATURE.

# 4 Arche ossature :

# 4.1 Différentes phases :

L'utilisation du logiciel distingue plusieurs phases :

- 1. Importation de la maquette 3D (en mode saisie)
- 2. Saisie : corrections éventuelles et saisies des éléments manquants
- 3. Modélisation de la structure : cette phase consiste à vérifier la cohérence de la structure à l'aide du logiciel
- 4. Calcul : Calcul, visualisation et exploitation des résultats
- 5. Exportation vers les modules de calcul (en mode calcul)

Les icônes et menus déroulants accessibles seront différents selon la phase en cours.

# 4.2 Présentation :

# 4.2.1 Ecran principal :

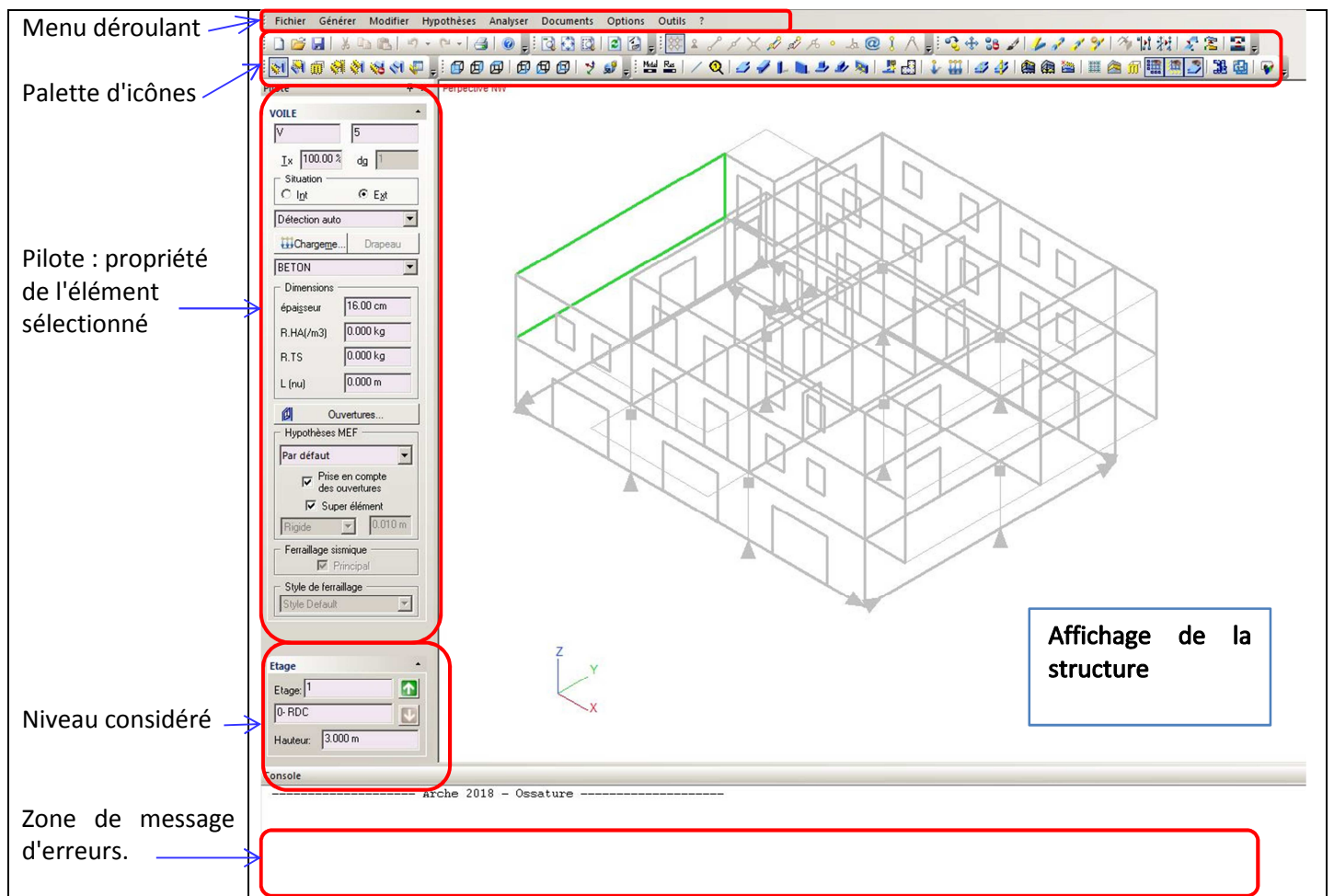

# 4.2.2 Palette d'icônes:

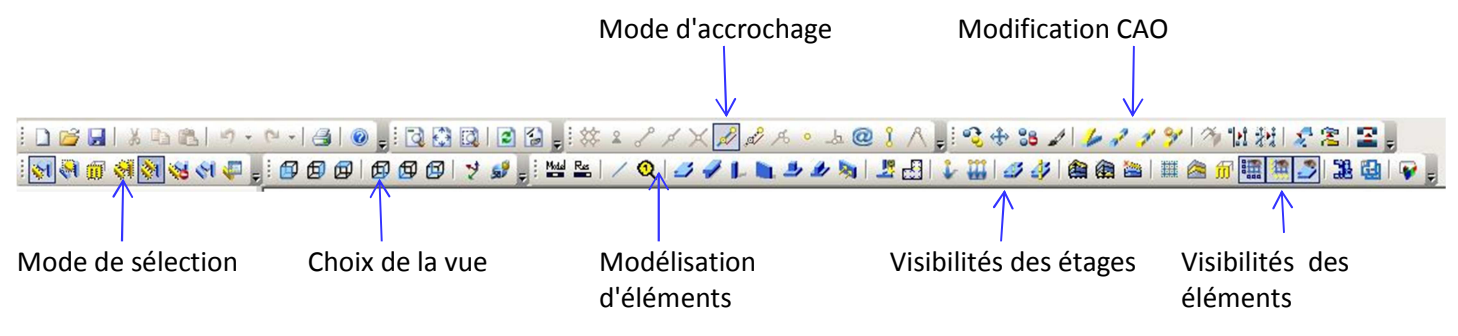

### 4.2.2.1 Mode de sélection :

Pour bien utiliser les fonctions du logiciel il faut maitriser le mode de sélection des éléments. Cette sélection peut se faire par élément (poutre, dalle) pour une zone bien définie (fenêtre, écran, tout le projet)

| 1 : Unique<br>2 : Eléments dans la fenêtre<br>3 : Eléments dans l'écran<br>4 : Tout le modèle | <ul> <li>5 : Eléments suivants le type</li> <li>6 : Inverse la sélection</li> <li>7 : Annule la sélection en cours</li> <li>8 : Eléments suivants critères</li> </ul> | 12345678 |
|-----------------------------------------------------------------------------------------------|----------------------------------------------------------------------------------------------------|----------|
|-----------------------------------------------------------------------------------------------|----------------------------------------------------------------------------------------------------|----------|

Le mode de sélection par type (toutes les dalles, toutes les poutres) est très utile pour des modifications globales

| Mode de sélection par type :<br>🔣 🏽 🎒 🍕 🏹 🍕 💭                                        | 5élections                  | a ↓ <b></b> Q / | × Abc ✓ × |
|--------------------------------------------------------------------------------------|-----------------------------|-----------------|-----------|
| Choix de l'élément:<br>Choix de la zone:<br>Choix d'un élément unique par le numéro: | tage<br>Tous<br>Etage actif | Numéro          | Annuler   |

### 4.2.2.2 Choix de la vue :

Ces fonctions permettent de choisir la meilleure vue pour l'action en cours

- Elévation 🗕 Vue de dessus 2
- Perspective -

### 4.2.2.3 Modélisation d'éléments :

La maquette est entièrement créée dans REVIT mais des éléments peuvent être supprimés, modifiés, ajoutés dans **OSSATURE** 

#### Création d'éléments de structures

Murs

- Dalles •
- Poutres

- Semelles isolées

Poteaux

Semelles filantes

| : 🏙 🖭 🗡 🝳 | 371234 | N 🕺 💆 🛛 |
|-----------|--------|---------|
|           |        |         |
|           |        |         |
|           |        |         |

### 4.2.2.4 Visibilités des étages et des éléments :

| 1- Duplique l'étage au-dessus<br>2- Duplique l'étage en dessous            | 5 – Visualise les lignes d'aide<br>6 - Visualise les lignes de | 1 2 3 4 5 6 7           |
|----------------------------------------------------------------------------|----------------------------------------------------------------|-------------------------|
| <ul><li>3- Etage actif visible</li><li>4 – Elément actif visible</li></ul> | construction<br>7 – Visualise les dalles                       | 🏫 🏫 🕍   🏛 🚖 🍿 🧱 🌉 🎒 🐺 💂 |

Les paramètres de visualisations des dalles (7) et de l'étage actif (3) sont très utiles pour la sélection des éléments de structure.

### 4.2.2.5 Mode d'accrochage objets :

Fonctions classiques : elles permettent d'accrocher un élément à la grille ou la structure existante si l'on souhaite modifier la maquette

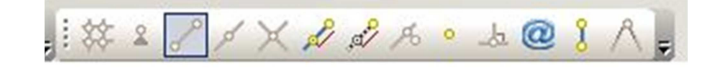

### 4.2.2.6 Modification CAO :

Ces fonctions permettent de modifier la maquette 3D et de l'ajuster en fonctions des éventuels messages d'erreurs.

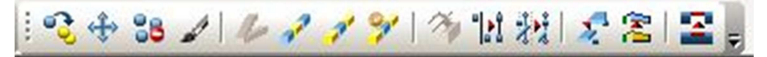

Nous reviendrons en détails sur l'utilisation de ces fonctions <u>Remarque :</u>

L'ensemble des icônes sont accessibles par les menus déroulants et aussi parfois par le clic droit de la souris.

# 4.2.3 Menus déroulants :

Menus déroulants dans la phase "saisie":

### 4.2.3.1 Menu "générer"

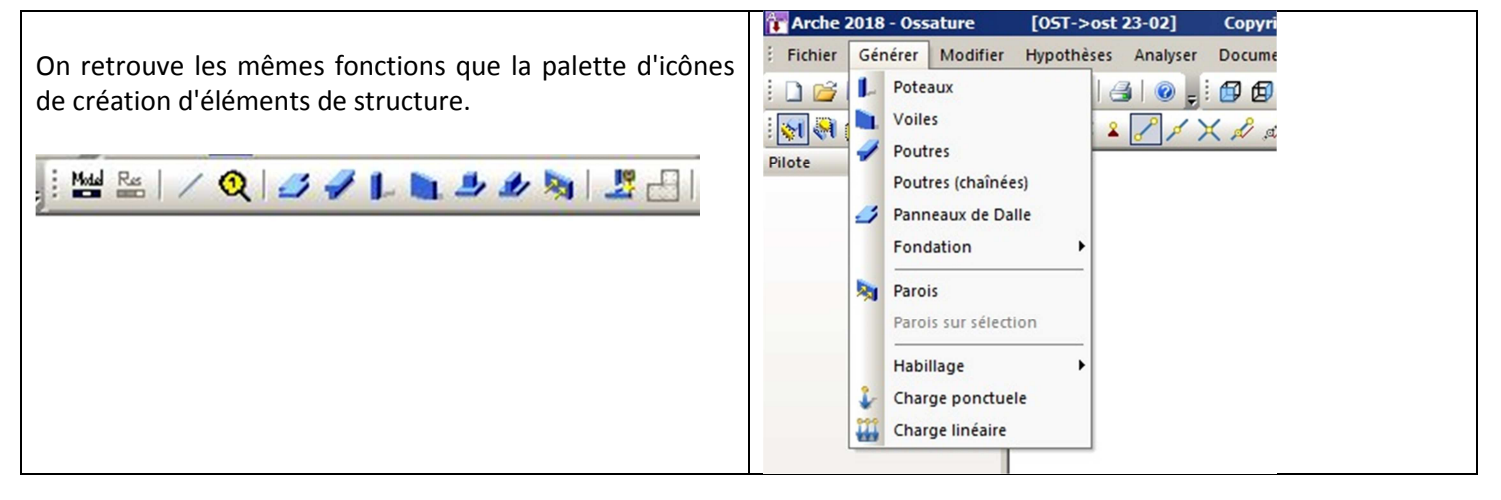

### 4.2.3.2 Menu "modifier"

| Fonctions et sous menus pour la modification de la                        | TArche 2018 - Ossature [OST->simple d] Copyright GRAITED     |
|---------------------------------------------------------------------------|--------------------------------------------------------------|
| maquette :                                                                | Fichier Générer Modifier Hypothèses Analyser Documents Optic |
| maquette .                                                                | 🗄 🗋 🚰 📕 🕺 🔤 🤭 Annuler 🛛 Ctrl+Z 👂 🖕 🕄 🐼 🐼 🖉 🕻                 |
|                                                                           | 🔣 💐 🗃 🥑 🖉 Rétablir 🛛 Ctrl+Y 🔤 🛱 🕼 😏 💕 🖉                      |
| <ul> <li>Etage =&gt; peu utile lorsque la maquette est réalisé</li> </ul> | Pilote Etages                                                |
| avec REVIT                                                                | VOILE Attributs                                              |
| <ul> <li>Attributs =&gt; modifications des éléments</li> </ul>            | V CAO +                                                      |
| <ul> <li>CAO =&gt; modification de la maguette</li> </ul>                 | Ix 100.00 % d Renuméroter                                    |
| Ponumérotor -> ronuméroto los identifiants de                             | Situation Fusionner                                          |
| • Renumeroter> renumerote les luentinants de                              | C l <u>n</u> t 🦉 🔤 Créer linteau                             |
| tous les éléments sélectionnés                                            | Poutre Voile                                                 |
| <ul> <li>Créer linteau: crée un linteau au niveau d'une</li> </ul>        | Chargeme                                                     |
| ouverture                                                                 | BETON                                                        |
|                                                                           | Dimensions                                                   |
|                                                                           |                                                              |
|                                                                           |                                                              |
|                                                                           |                                                              |
| ouverture                                                                 | Dimensions                                                   |

### 4.2.3.3 Sous menu de "Attributs":

- Statuts : modifie plusieurs éléments d'un même type
- Supprimer les ouvertures : suivant sélection
- Matériaux : modifie le matériau de tous les éléments sélectionnés
- Dimensions : peu utile car les éléments sont fixés dans REVIT ou bien laissés en prédimensionnement.
- Chargement : saisie de G et Q pour les éléments sélectionnés

| 👕 Arche 2018 - Ossa                                                                                                    | ture            | [OST->simple d             | ]      | Copyright GR                           | AITEC          |      |
|----------------------------------------------------------------------------------------------------|-----------------|----------------------------|--------|----------------------------------------|----------------|------|
| Fichier Générer                                                                                                    | Modifier        | Hypothèses An              | alyser | Documents                              | Options        | Outi |
| 다. (1997년 1997년 1997년 1997년 1997년 1997년 1997년 1997년 1997년 1997년 1997년 1997년 1997년 1997년 1997년 1997년 1997년 1997년<br>1997년 1997년 1997년 1997년 1997년 1997년 1997년 1997년 1997년 1997년 1997년 1997년 1997년 1997년 1997년 1997년 1997년 1997년 1997 | Annu Rétab      | ler Ctrl+Z<br>ilir Ctrl+Y  | • •    | 1000<br>1000<br>1000                   | 2)<br>2)<br>2) |      |
|                                                                                                    | Attrib          | uts )                      | ſ      | Statuts<br>Supprimer ouv               | Alt+B          | -    |
| Ix 100.00 % d                                                                                                    | Renu<br>Fusio   | méroter<br>nner<br>linteau |        | Matériaux<br>Dimensions<br>Chargements |                | -1   |
| Détection auto                                                                                                    | Mode<br>Trapeau | Saisie                     |        | Dégressions                            | ote            | -    |
| BETON                                                                                                    | •               |                            | 4      | Dissocier Elem                         | ents           | J    |

### 4.2.3.4 Sous menu de CAO :

Modification et ajustement de la maquette avant la modélisation ou bien après constat d'erreur à corriger. Ce menu est aussi accessible par clic droit.

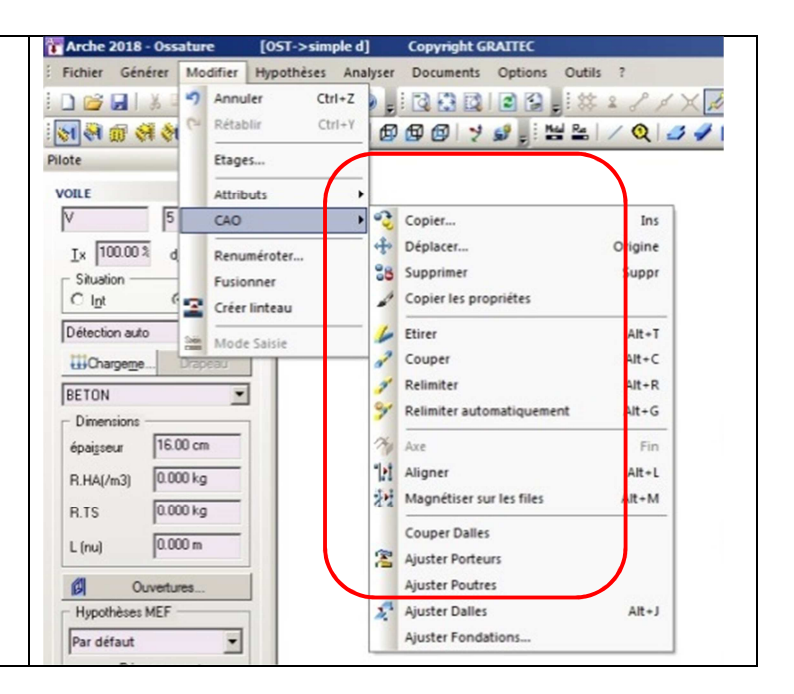

### 4.2.3.5 Menu "hypothèses"

Matériaux : permet de vérifier et modifier les matériaux de la structure

Méthode de calcul DDC : Traditionnelle ou éléments finis Méthode de calcul – pré dimensionnement : réglage du pré dimensionnement par élément.

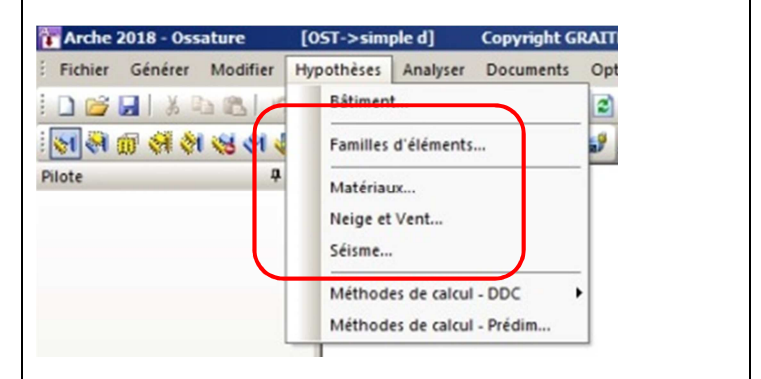

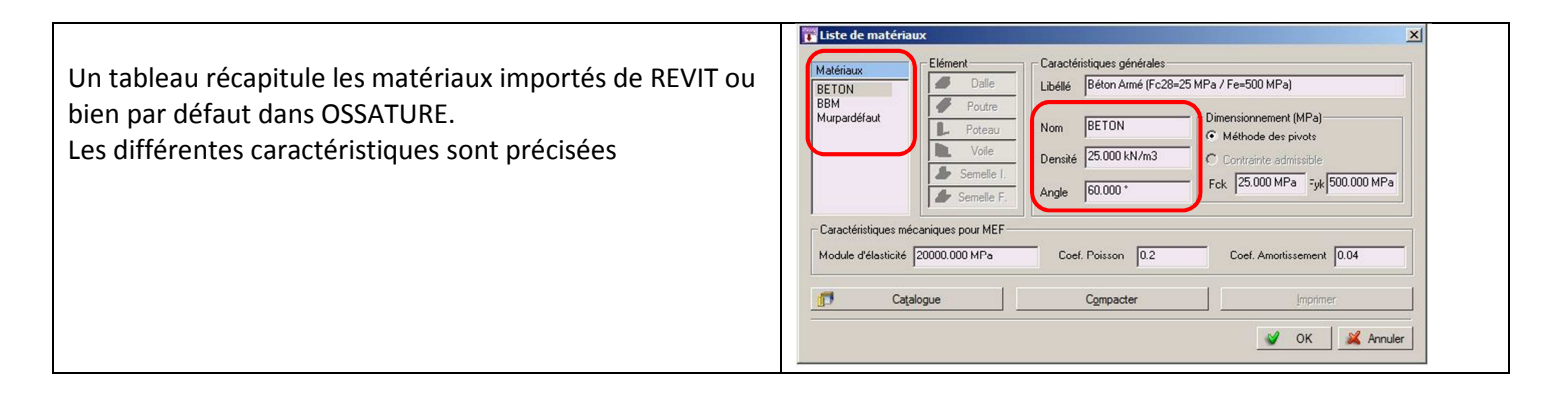

### 4.2.3.7 Sous menus "méthode de calcul DDC"/"choix des méthodes"

| Deux méthodes | de calcul : |
|---------------|-------------|
|---------------|-------------|

prédimensionnement.

- Méthode traditionnelle
- Méthode éléments finis

Par la suite, nous proposerons de retenir la méthode traditionnelle pour un meilleur suivi du cheminement des charges

| 🖡 Ch     | noix des méthodes de calcul                                                 | ×  |
|----------|-----------------------------------------------------------------------------|----|
| -Ch<br>© | narges verticales G & Q<br>Méthode traditionnelle<br>Méthode Eléments finis |    |
| Ne<br>C  | eige, vent et séisme<br>Pas de vérification<br>Méthode Eléments finis       |    |
| -        | 🔮 OK 🏼 🎉 Annul                                                              | er |

# 4.2.3.8 Sous menu "méthode de calcul DDC"/"méthode règlementaire"

| Le logiciel propose quatre possibilités :<br>Méthode des foyers => hypothèse d'un matériau élastique<br>et linéaire<br>Méthode forfaitaire => suivant règles Béton Armé<br>Méthode isostatique => Pas de continuité<br>Maximum foyers/isostatique | Héthodes de calcul - DDC / Traditionnelle      Horizontaux Verticaux Divers Pondérat       Réactions d'appuis des pourres     Méthode employée Forfattaire     Options pour les pourres et pourres volles     Béduction des moments sur appuis     Calcul en travée chargée déchargée     Ces deux options sont également valables pour les     pourres volles |
|----------------------------------------------------------------------------------------------------|----------------------------------------------------------------------------------------------------|
|----------------------------------------------------------------------------------------------------|----------------------------------------------------------------------------------------------------|

# 4.2.3.9 Sous menu " méthode de calcul pré dimensionnement"

| Pour chaque matériau et chaque élément de structure                                       | Pat matériaux         Clobal                                                                         |
|-------------------------------------------------------------------------------------------|----------------------------------------------------------------------------------------------------|
| OSSATORE peut faire un pre dimensionnement.                                               | Matériaux Elément Poutre C.\Gratec\OMD2018\Resource\DEFAULT.DTB                                      |
| Cette disposition peut être utile pour les poutres et les                                 | BETON<br>BBM Prédimensionnement                                                                      |
| poteaux, moins pour les murs et les planchers.                                            | Murpard C Imposé _ = 0.000 m b = 0.200 m h = 0.500 m<br>C Raide par abaques d = 0.000 m db = 0.010 m |
| Conséquences :                                                                            | C (Précis par module (Arche) .= 0.010m dh = 0.010m                                                   |
| <ul> <li>Les épaisseurs de dalles et de murs sont précisées<br/>dans REVIT</li> </ul>     | Fernallage C Rapide par abaques C Précis par calcul dr = 1.000 kg/m3 Expression kg/m3                |
| Régler éventuellement les dimensions des poutres     et des poteaux sur zéro pour un pré- | Prix unitaires HA 1.577 6/kg                                                                         |
| dimensionnement.                                                                          | Madeinaux 102.141 JEIm3 M Michaer TS 1000 Erkg                                                       |
| Nota : Pour les semelles, il faut cocher "précis par calcul"                              | V OK Annuler Appliquer                                                                               |
| pour prendre en compte la norme NF P 94-261 dans le                                       |                                                                                                    |

# 4.2.4 Réglages des options :

Le réglage des différentes options se trouvent dans les menus correspondants, voici les réglages les plus importants.

### 4.2.4.1 Options unités :

|                                                     |    | Choix des unités de vi | sualisation                  | ×           |
|-----------------------------------------------------|----|------------------------|------------------------------|-------------|
|                                                     |    | -                      | Туре                         | Précision   |
| Avent de commencer une étude vérifier les unités et |    | Longueurs              | Mètre                        | 0.000       |
| avant de commencer une étude vermer les unites et   |    | Forces                 | KiloNewton                   | 0.000       |
| nodifier si nécessaire .                            |    | Moments                | KiloNewton*m                 | 0.000       |
|                                                     |    | Contraintes            | MegaPa. (N/mm <sup>2</sup> ) | 0.000       |
|                                                     |    | Masses                 | Kilogramme                   | - 0.000     |
|                                                     |    | Angles                 | Degré                        | 0.000       |
|                                                     |    | Temps                  | Seconde                      | 0.000       |
|                                                     |    | Déplacements           | Centimètre                   | 0.000       |
|                                                     |    | Dimensions Sections    | Centimètre                   | 0.00        |
|                                                     | 83 | Suppression des zéro   | s de fin                     | K X Annuler |

### 4.2.4.2 Options CAO :

| <ul> <li>Distance minimale entre deux points :</li> <li>Ce paramètre est réglé par défaut sur 0.001m . Ce réglage permet un calcul précis mais peut générer beaucoup de messages d'erreurs.</li> <li>Un réglage sur 0.01 m va limiter les messages d'erreurs, il évitera le recoupement des voiles en trop petites dimensions. En revanche, le calcul sera moins précis.</li> <li>Commandes Ajuster: suivant la fonction choisie, ajuste tous les éléments dissociés situés à une distance inférieure à la valeur indiquée (A régler sur 0.2 m). Cette fonction est similaire à celle décrite dans REVIT ( page 8)</li> </ul> | Définition de la tolérance         Distance minimale entre 2 points         Accrochage magnétique         Accrochage Tablette         Commandes (Ajuster)         Définition d'élastique         Image: Structure of the structure of the structure |
|----------------------------------------------------------------------------------------------------|----------------------------------------------------------------------------------------------------|
|----------------------------------------------------------------------------------------------------|----------------------------------------------------------------------------------------------------|

|                                                           | Options - Afficha | age         |           |      |            |               |              |         |                     | 1         | × |
|-----------------------------------------------------------|-------------------|-------------|-----------|------|------------|---------------|--------------|---------|---------------------|-----------|---|
|                                                           | Structure         | Autres éle  | éments    |      |            |               |              |         |                     | -         | - |
| L'atticnage des numeros des poutres, poteaux permet       |                   |             |           |      |            |               |              |         |                     |           |   |
| llidentification at la la calication unfaire des fléments |                   | Couleur     | Bément    | Nom  | Chargement | Dimensions    | Matériaux    | Détails | Contenu des détails | GTC Id    |   |
| I identification et la localisation precise des elements  | Dalles            |             | A         |      |            |               |              |         | Fonctionnement      |           |   |
| ·                                                         | Poutres           |             |           |      |            |               |              |         | Classe              |           |   |
|                                                           | Poteaux           |             | R         |      |            |               |              |         | Famile              |           |   |
|                                                           | Voiles            |             | R         |      |            |               |              |         | Fonctionnement      |           |   |
|                                                           | Semelle I.        |             |           |      |            |               |              |         | Famile              |           |   |
|                                                           | Semelle F.        |             | R         |      |            |               |              |         | Famile              |           |   |
|                                                           | Charge P          |             | M         | D    |            |               |              |         |                     |           |   |
|                                                           | Charge L          |             | R         |      |            |               |              |         |                     |           |   |
|                                                           | Etage visibles    | Aucun       | tage débu | ı [3 | _          | Athcher le p  | refixe       |         | V Athcher le sutixe | ,         | ] |
|                                                           | Paramétrage       |             |           |      |            | Mode d'affici | hage         |         |                     |           | 1 |
|                                                           | M Allicher Select |             |           |      |            | Aperçu a      | want impres: | sion    |                     |           |   |
|                                                           | Couleur par Défa  | ut<br>étais | •         |      |            | Zoom Libre    | Bitre        | •       |                     |           |   |
|                                                           |                   |             |           |      |            |               |              |         | 🖋 ОК                | 🔏 Annuler | J |

### 4.2.4.4 Options résultats :

| Ce réglage permet de modifier l'échelle de représentation des efforts :                                     | Options - Résultats     Sélection Fondations Verticaux Horizontaux P       Voile     Exporter les voile du modèle vers     Automatique     Voiles - Méthode Traditionnelle     Constant la lite des efforts (FZ)                                        |  |  |  |  |
|----------------------------------------------------------------------------------------------------|----------------------------------------------------------------------------------------------------|--|--|--|--|
| Les efforts sur les éléments peuvent éventuellement être<br>linéarisés pour simplifier les cas de charges : | Exploiter la somme des efforts (FZ)     C Exploiter les efforts linéarisés sur la travée (FZ)     Exploiter le torseur réduit au centre de gravité     Exploiter les efforts pour le super élement     Unéariser les efforts pour le ferraillage précis |  |  |  |  |
|                                                                                                    | Voiles - Méthode Eléments finis         Exploiter les résultats au       IV         IV       Début du voile         IV       Mitreu du voile         IV       Fin du voile         IV       Limiter le torseur aux composantes dans le plan             |  |  |  |  |

# 4.3 Méthode de calcul :

# 4.3.1 Choix de la méthode :

Deux méthodes de calcul sont disponibles :

- Descentes de charges traditionnelles
- Calcul aux éléments finis

Nous choisirons et développerons la descente de charge traditionnelle, à la fois suffisante pour les projets à étudier et plus simple à appréhender, s'agissant du cheminement des charges.

Hypothèses de la descente de charge :

- La méthode traditionnelle ne prend en compte que les efforts verticaux.
- Les poutres (continues ou simples) reposent simplement sur leurs appuis.
- Les voiles reposent simplement sur leurs appuis et peuvent reprendre des charges appliquées sur leur fibre inférieure.
- les dalles sont articulées sur leurs appuis sans continuité.
- les poteaux et les voiles reposent simplement sur leurs porteurs.

Les liaisons décrites ci-dessus sont réglées automatiquement par OSSATURE

| Arche 2018 - Ossature [051->05L3] Copyright GRALIEC                                                                                                    |  |
|----------------------------------------------------------------------------------------------------|--|
| Fichier Générer Modifier Hypothèses Analyser Documents Options Outils ?                                                                                                    |  |
| Fichler Générer Modifier       Hypothèses Analyser Documents Options Outlis ?         Image: State of the state of the st |  |

### 4.3.2 Modélisation des dalles :

Les dalles reposent sur des appuis souvent linéaires placés sur leur pourtour. Un voile ne sera pas considéré comme porteur s'il n'est pas placé sur le bord de la dalle.

Pour le report des charges trois choix possibles :

- Détection automatique
- Eléments finis
- Ligne de rupture

Nous choisirons le report des charges par ligne de rupture :

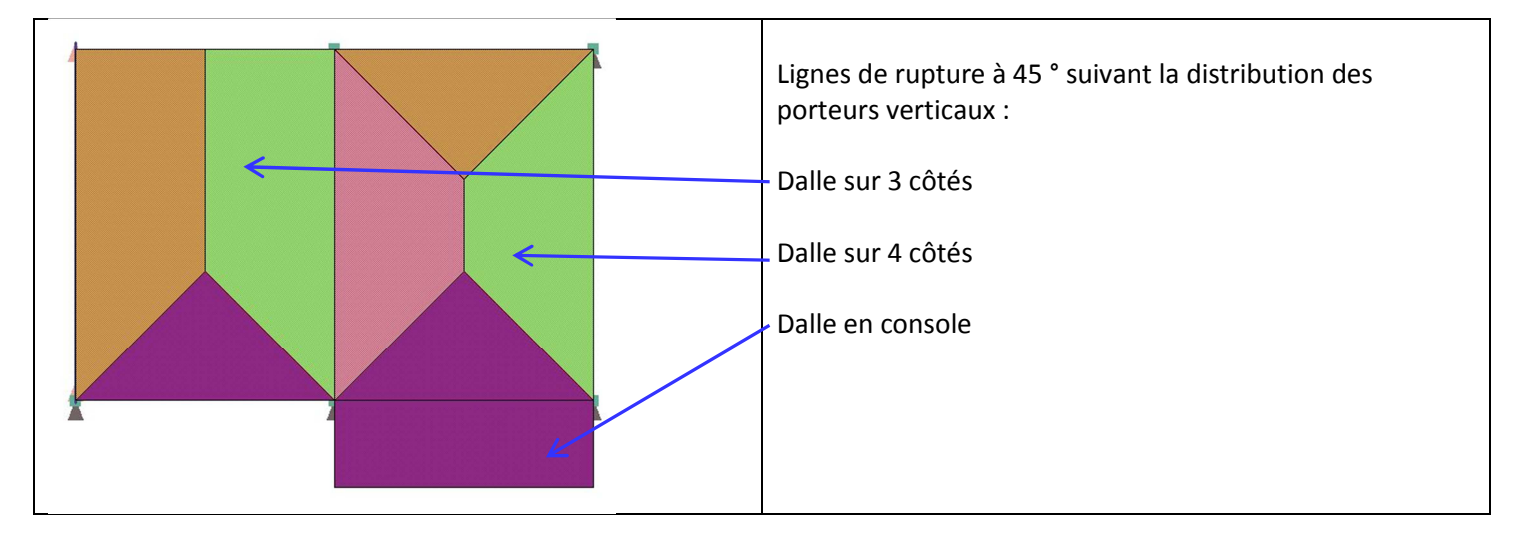

L'angle des lignes de rupture peut être modifié dans la fenêtre de propriété des dalles :

|                                           | Pilote 👎 🗙         | Perpective NW      |
|-------------------------------------------|--------------------|--------------------|
| Pour modifier l'angle :<br>Cliquer sur :  | DALLE              |                    |
| Puis :                                    |                    | Sens de portée     |
|                                           | <u>D</u> éfinition | Schéma de portée   |
| La fenêtre qui s'ouvre permet d'attribuer | Détection auto     |                    |
| un coefficient à chaque côté qui modifie  | Chargement (1)     | 3 0.50 27 27       |
| l'angle de la ligne de rupture.           | DETON .            | 4 1.00 00 00       |
|                                           | Dimensions         |                    |
| Conseil : conserver la valeur par défaut  | B.HA(/m3) 0.000 kg | * <sup>*</sup>     |
| de 45 °                                   | R.TS(/m3) 0.000 kg |                    |
|                                           | - Hypothèses MEF   |                    |
|                                           | Par défaut         | 1 Ligne de Rupture |
|                                           | XX 0.900 r 0.900 r | V OK Annuler       |
|                                           | Report de charges  |                    |
|                                           |                    |                    |

**Nota :** Le choix "détection automatique" peut être judicieux pour déceler les anomalies dans le report des charges. Dans ce cas, le logiciel choisit le report EF si la dalle fonctionne en plancher de reprise. Cela signifie que des éléments (murs, poteaux) reposent directement sur la dalle.

# 4.3.3 Modélisation des poutres :

Les poutres continues sont renumérotées par OSSATURE.

Exemple : Si une poutre (n°1) est continue sur 4 appuis, OSSATURE découpera la poutre en 3 travées 1.1, 1.2, 1.3, mais conservera la continuité.

Bien que le logiciel le permette, nous éviterons le croisement des poutres qui rend plus complexe le report des charges. En conséquence les poutres secondaires seront non continues. Cette disposition est à respecter à la construction de la maquette, dans REVIT.

Quatre choix sont possibles pour le calcul des actions de liaisons :

- Méthode des foyers (poutre continue, matériaux élastique linéaire)
- Calcul isostatique
- Maximum des deux méthodes précédentes
- Méthode forfaitaire

Nous proposons de retenir la méthode forfaitaire déjà utilisée par les étudiants pour les descentes de charges. La méthode "Maximum des méthodes foyers/forfaitaire" peut cependant s'avérer un choix plus judicieux car plus sécuritaire.

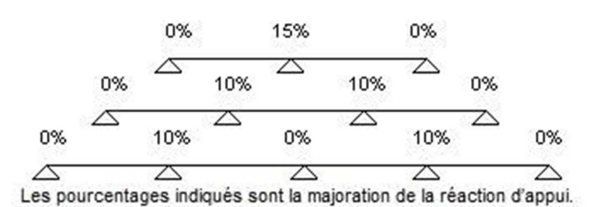

Pour régler ce choix : Menu Hypothèses/Méthodes de calcul DDC/Méthode règlementaire

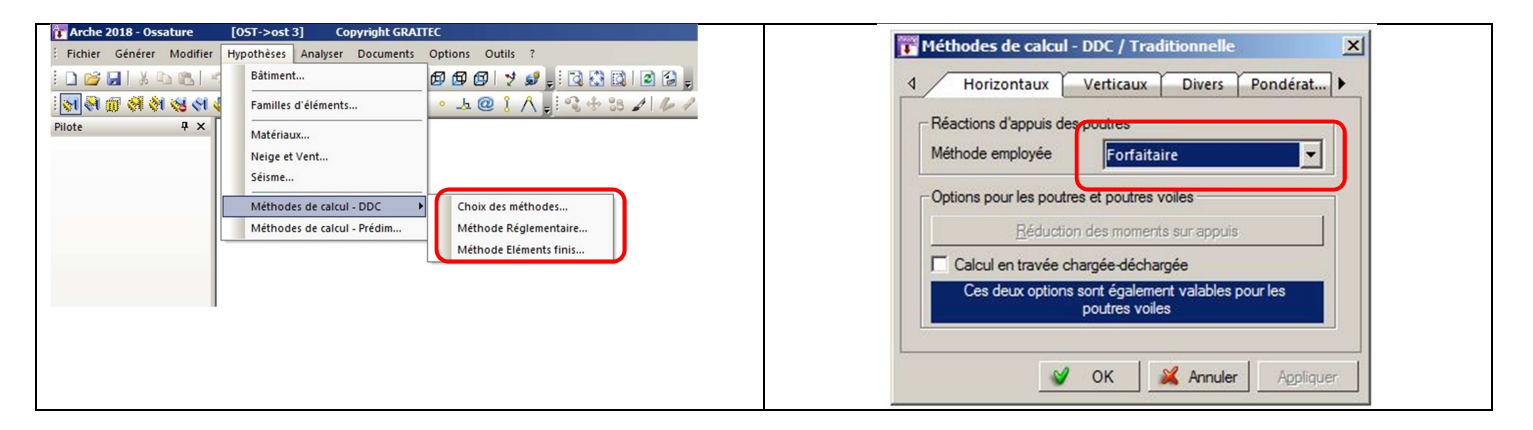

# 4.3.4 Modélisation des voiles :

OSSATURE va découper les voiles en fonction des éléments en contact au-dessus ou au-dessous de lui.

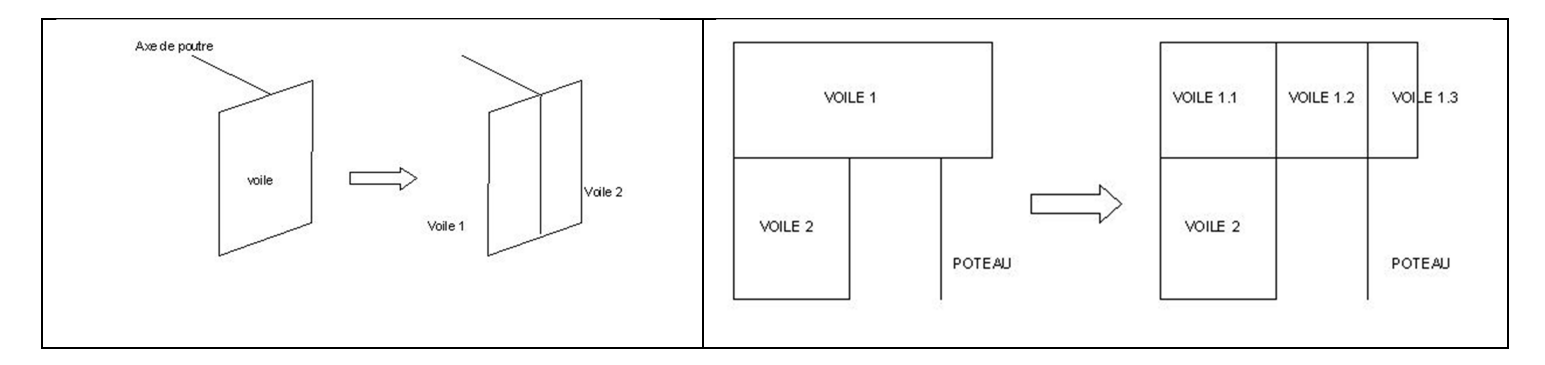

Ce découpage peut entrainer des voiles de très petites longueurs en fonction de la complexité de la structure.

# 4.3.5 Propriétés des éléments :

# 4.3.5.1 Mode d'accès aux propriétés :

Cette boite de dialogue est accessible de deux manières :

- Par désignation d'un élément de la structure (clic gauche)
- Par désignation de plusieurs éléments :

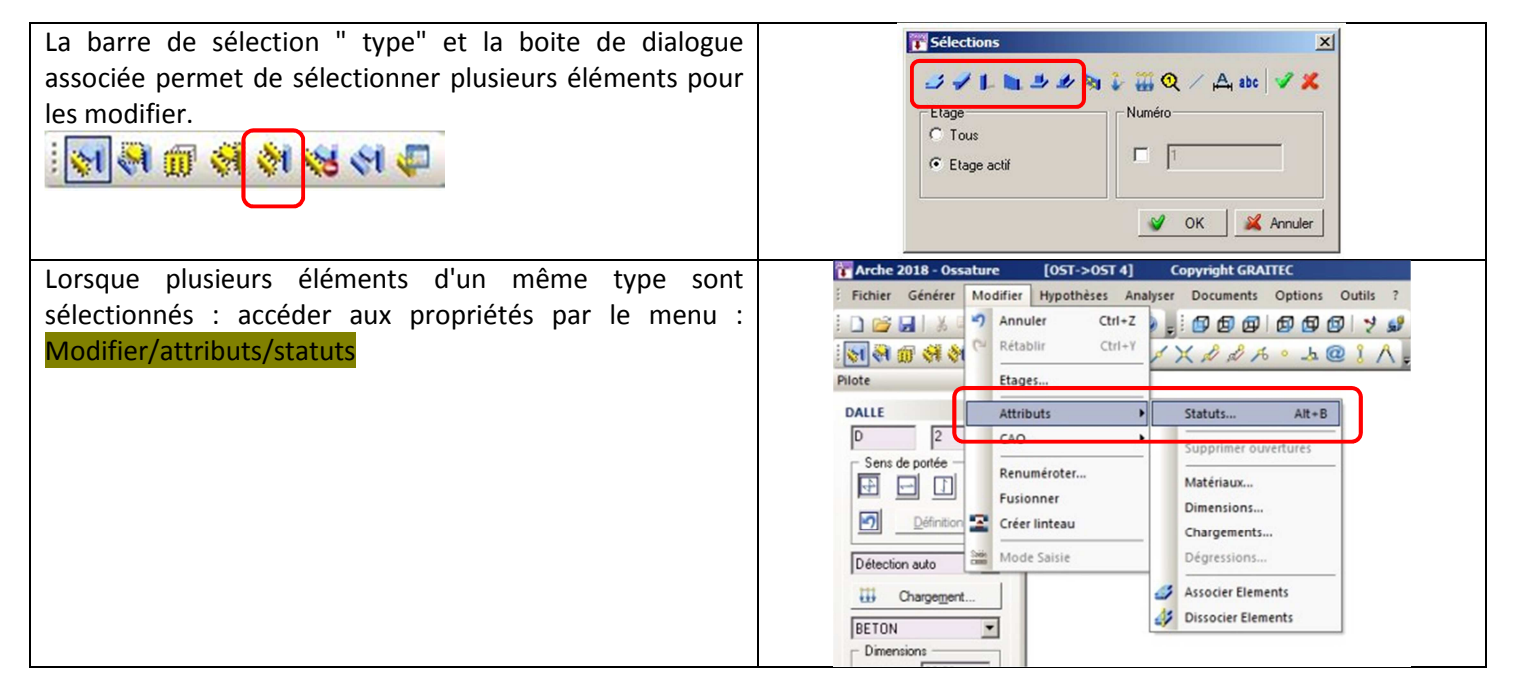

### 4.3.5.2 Propriétés des différents éléments :

Les fenêtres des propriétés sont différentes en fonction de l'élément choisi.

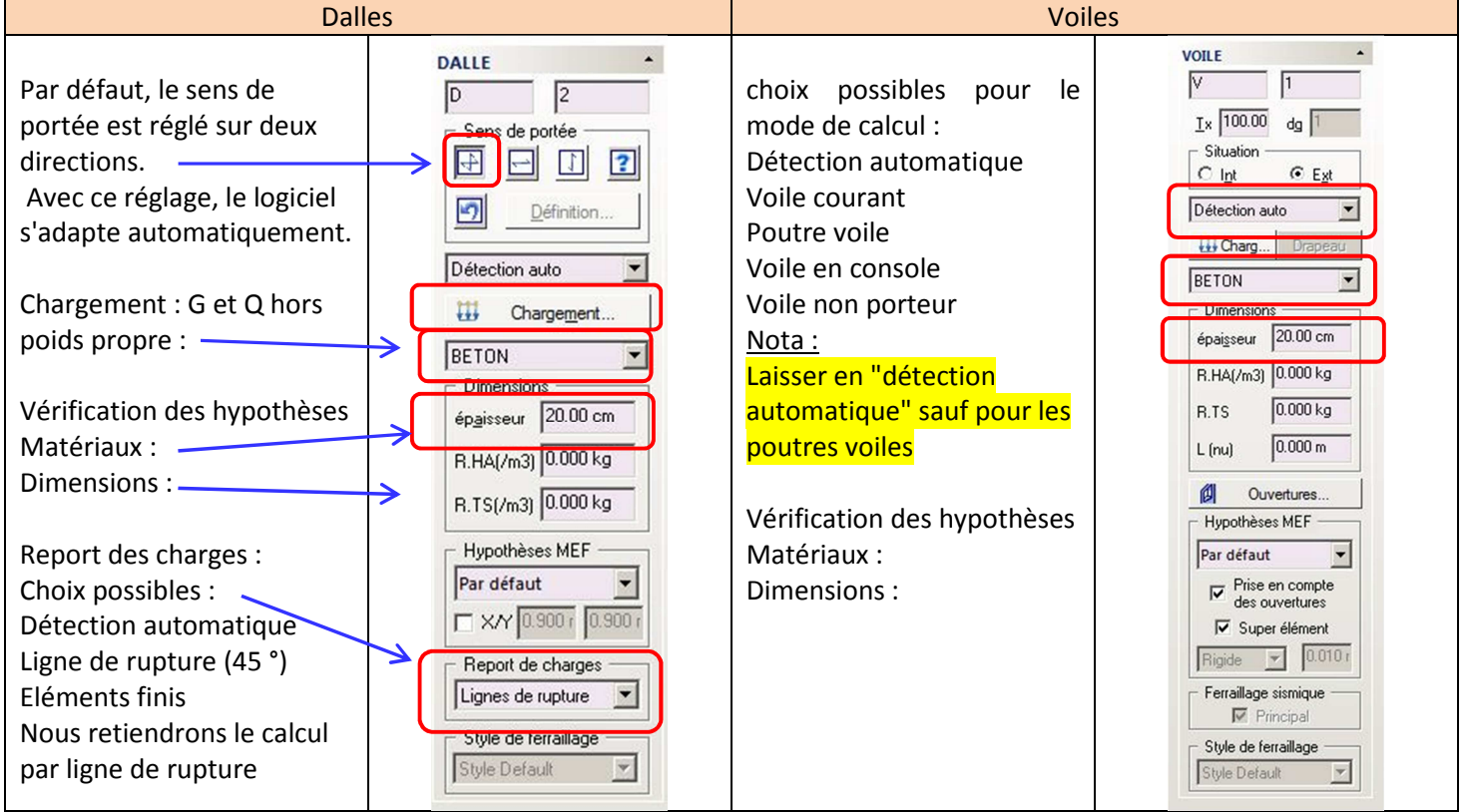

Nota : Pours les dalles, le report des charges par détection automatique conduira à calculer les planchers courants en ligne de rupture et les planchers de reprise aux éléments finis. Cette stratégie permet de repérer les éventuelles anomalies (poteau ou voile directement sur une dalle).

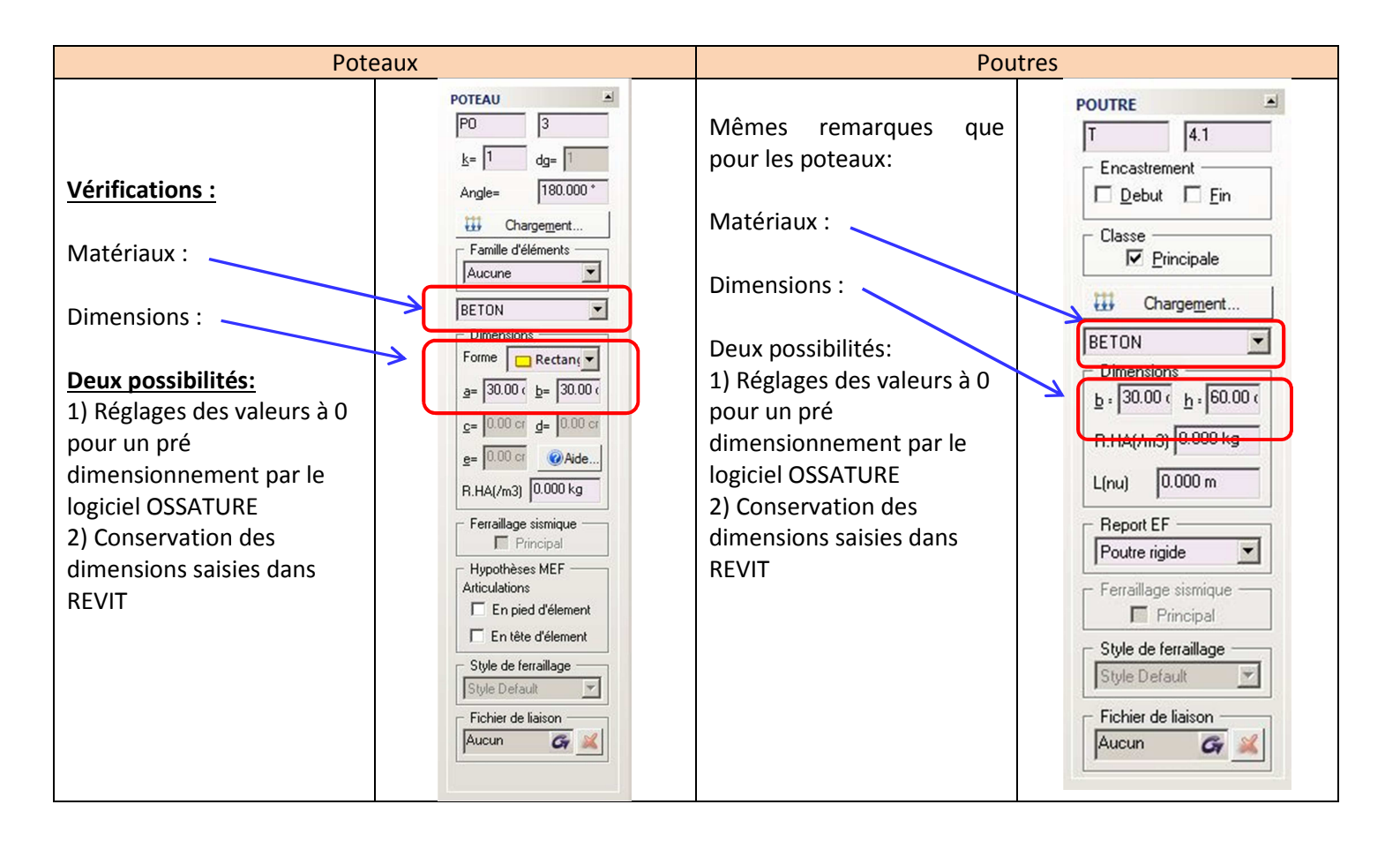

# 4.4 Chargements :

Le logiciel tient compte automatiquement du poids propre des matériaux des éléments structurels. Le poids des éléments non structurels (enduit, isolation,...) ne sera pas pris en compte.

Le chargement concernera donc essentiellement les dalles. Pour saisir rapidement le chargement :

- Sélectionner la totalité des dalles et saisir la valeur la plus fréquente.
- Modifier ponctuellement certaines dalles (balcons, terrasses, ....)

| Sélection des dalles :                                                                                                    | । 🔊 अ 🛍 अ 🔕 अ 🍋                                                                                                    | Image: Selections     Image: Selections       Image: Selections     Image: Selections       Image: Selections |
|----------------------------------------------------------------------------------------------------|----------------------------------------------------------------------------------------------------|----------------------------------------------------------------------------------------------------|
| <ul> <li>Saisie des valeurs de chargements :</li> <li>Charges permanentes =&gt; G</li> <li>Charges d'exploitation =&gt; Q</li> </ul> | Image: State of the sector of the sector | Image: Surchargements         Surcharge         Image: G         Image: G                                                                                                    |

# 4.5 Modification CAO :

La maquette de la structure comporte souvent des erreurs malgré tout le soin que l'on a pu porter pour la construire. Le lancement de la modélisation va émettre des alertes de deux types :

- Des erreurs à corriger impérativement
- Des avertissements à corriger facultativement

Pour les corrections, le logiciel propose des outils dans le menu Modifier/CAO. Cette fonction est également accessible par un clic droit ou bien sur la barre des icônes correspondante.

Ces commandes sont à utiliser avec précaution, dans un ordre logique, en sélectionnant soigneusement les éléments à corriger.

Les commandes "Ajuster" sont opérationnelles si la distance entre éléments est inférieure à la valeur indiquée dans Options/CAO/commande "Ajuster" ' (voir page 24).

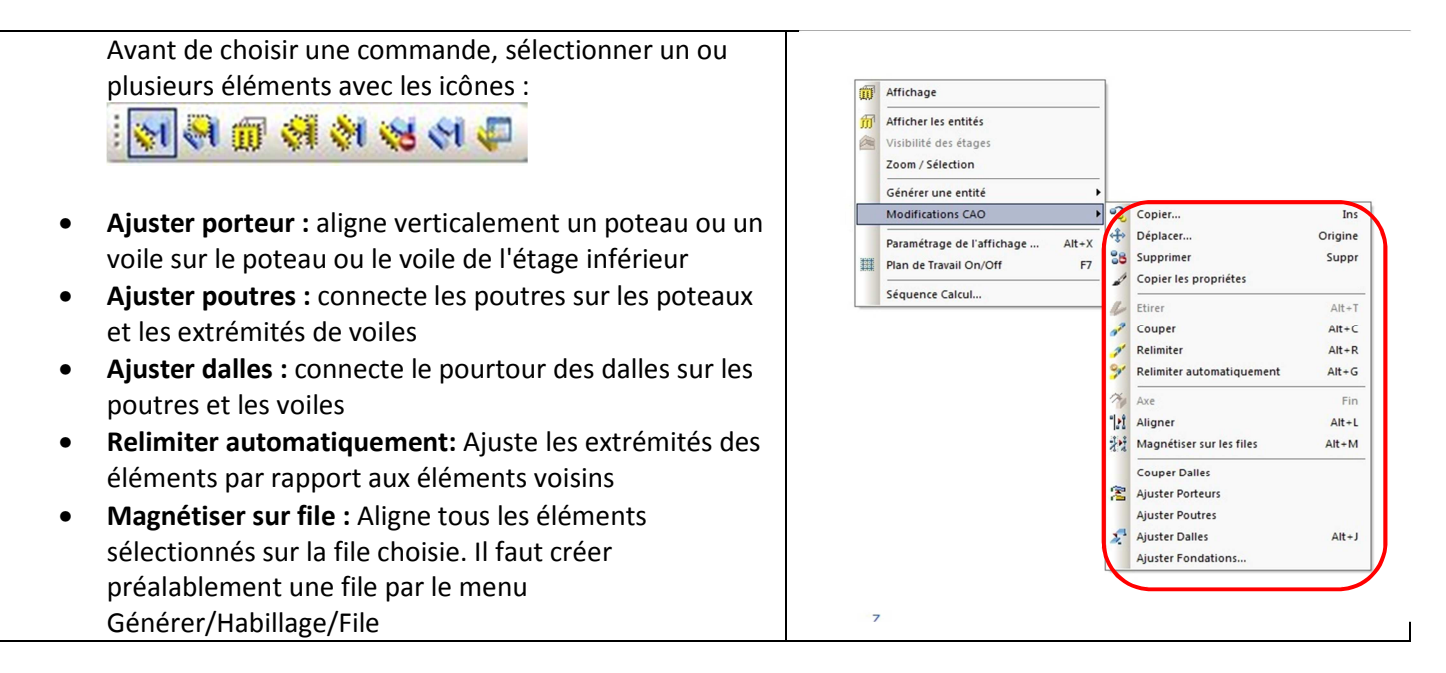

En fonction du projet étudié, la nature des corrections peut être bien différente. Nous proposons de corriger la maquette dans l'ordre suivant :

- Sélection de toute la maquette => Ajuster porteur
- Sélection de la maquette par niveau (vue en plan) de haut en bas =>
  - o Relimiter automatiquement (Ajuste les extrémités de voiles)
  - Ajuster dalles (connecte les dalles sur les porteurs)
  - Vérifier visuellement la bonne connexion des éléments.

Cas particulier : niveau de reprise des charges ( exemple / logement/parking)

Les corrections opérées précédemment ont pu déplacer des murs. Auxquels cas, les poutres ne se trouvent plus à l'aplomb des impacts de l'étage supérieurs.

- Au cas par cas, utiliser les fonctions suivantes :
  - Magnétiser file (Aligne les éléments sur la file choisie)
  - Relimiter automatiquement
  - **Etirer** (allonge ou raccourci un élément)

Parfois, il est plus rapide de supprimer un élément et de le recréer au bon endroit

La modification des poutres entraine forcément la modification ou le déplacement des poteaux. Dans ce cas, ne pas oublier d'ajuster ou bien de recréer des fondations.

# 4.6 <u>Synoptique :</u>

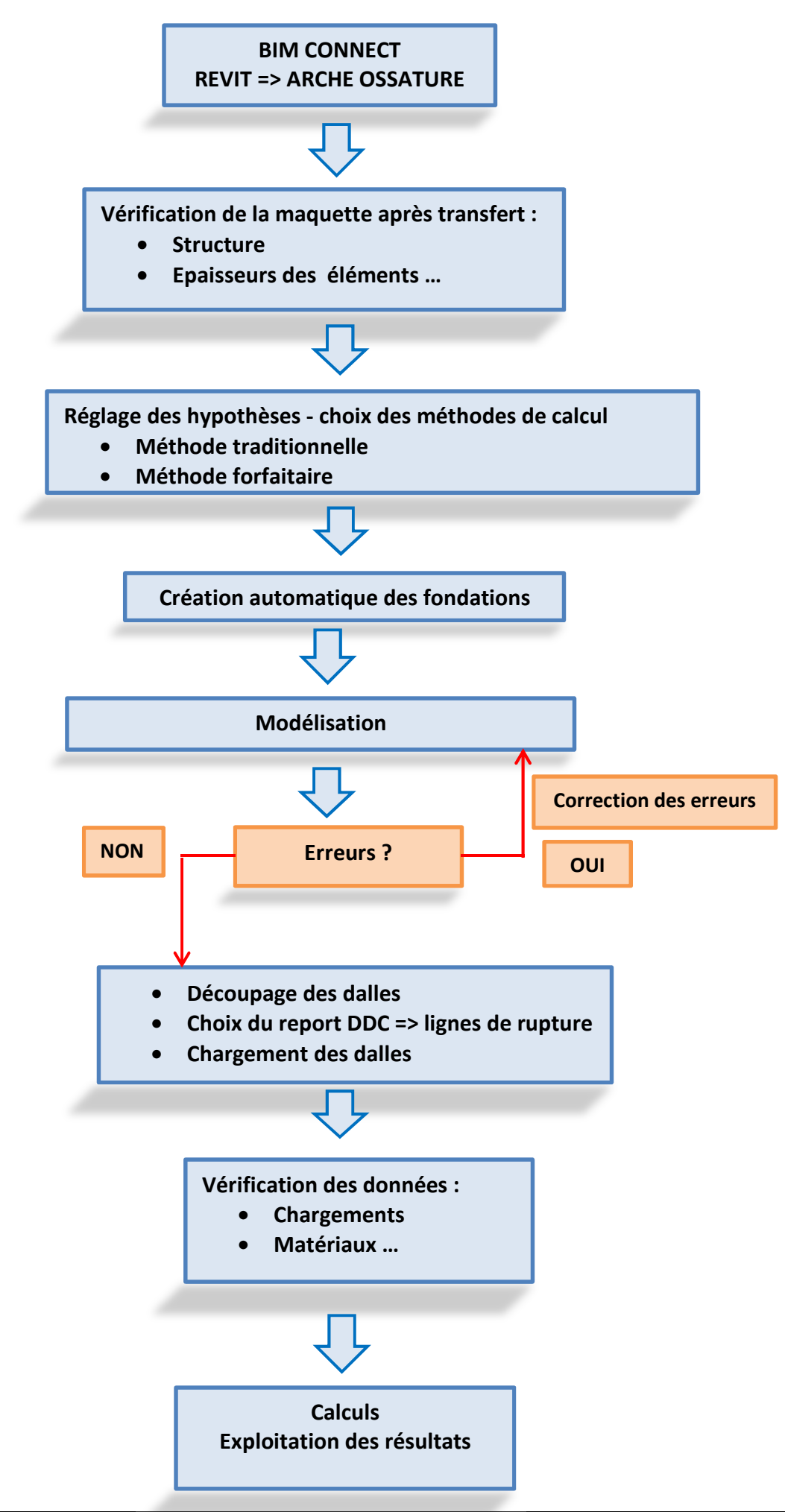

# 5 <u>Application : exemple n°1</u>

Nous allons considérer une structure simple pour tester le logiciel. Sur la même structure deux solutions seront envisagées :

# Structure n°1

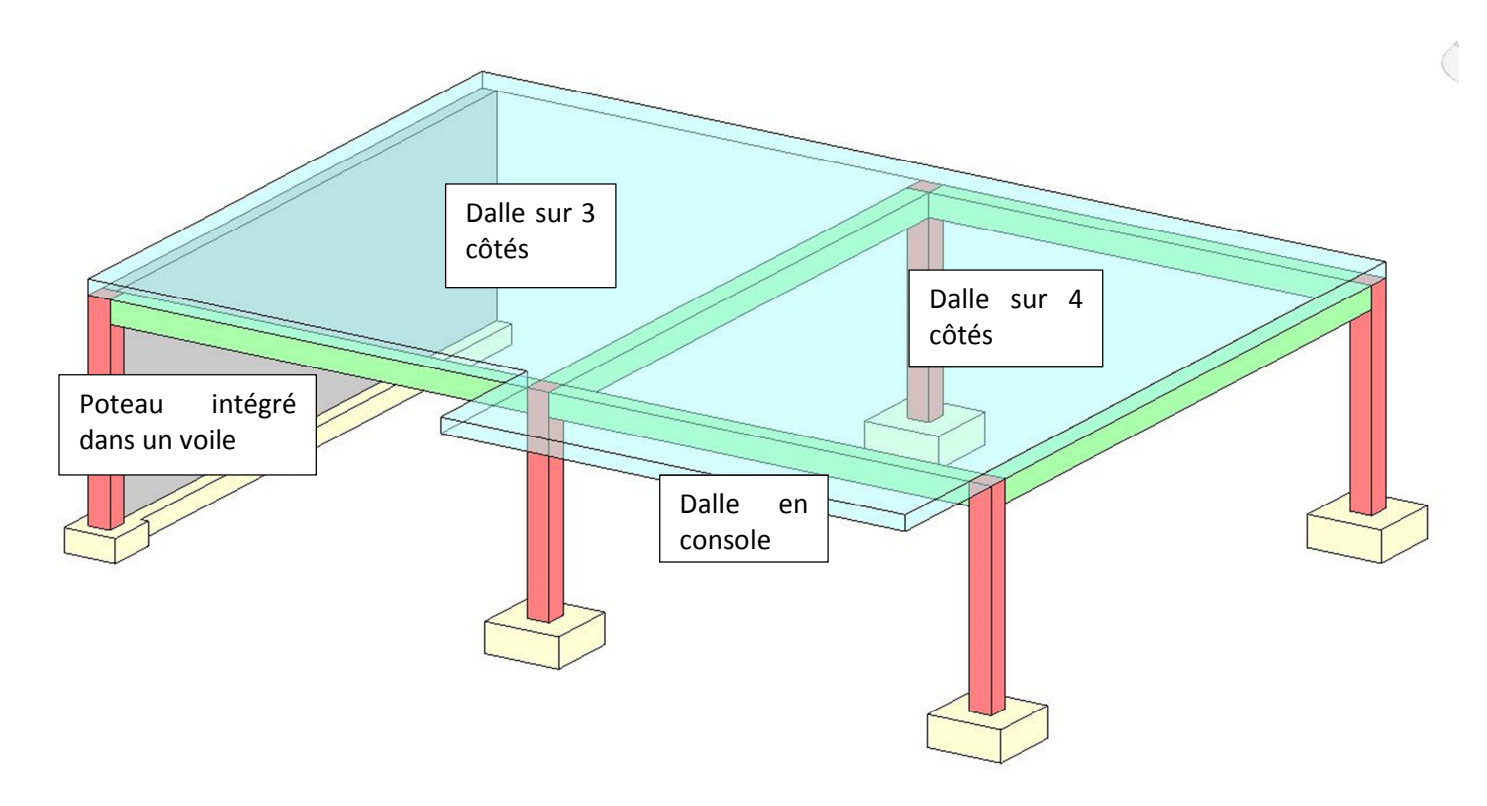

### Structure n°2 : variante concernant la console

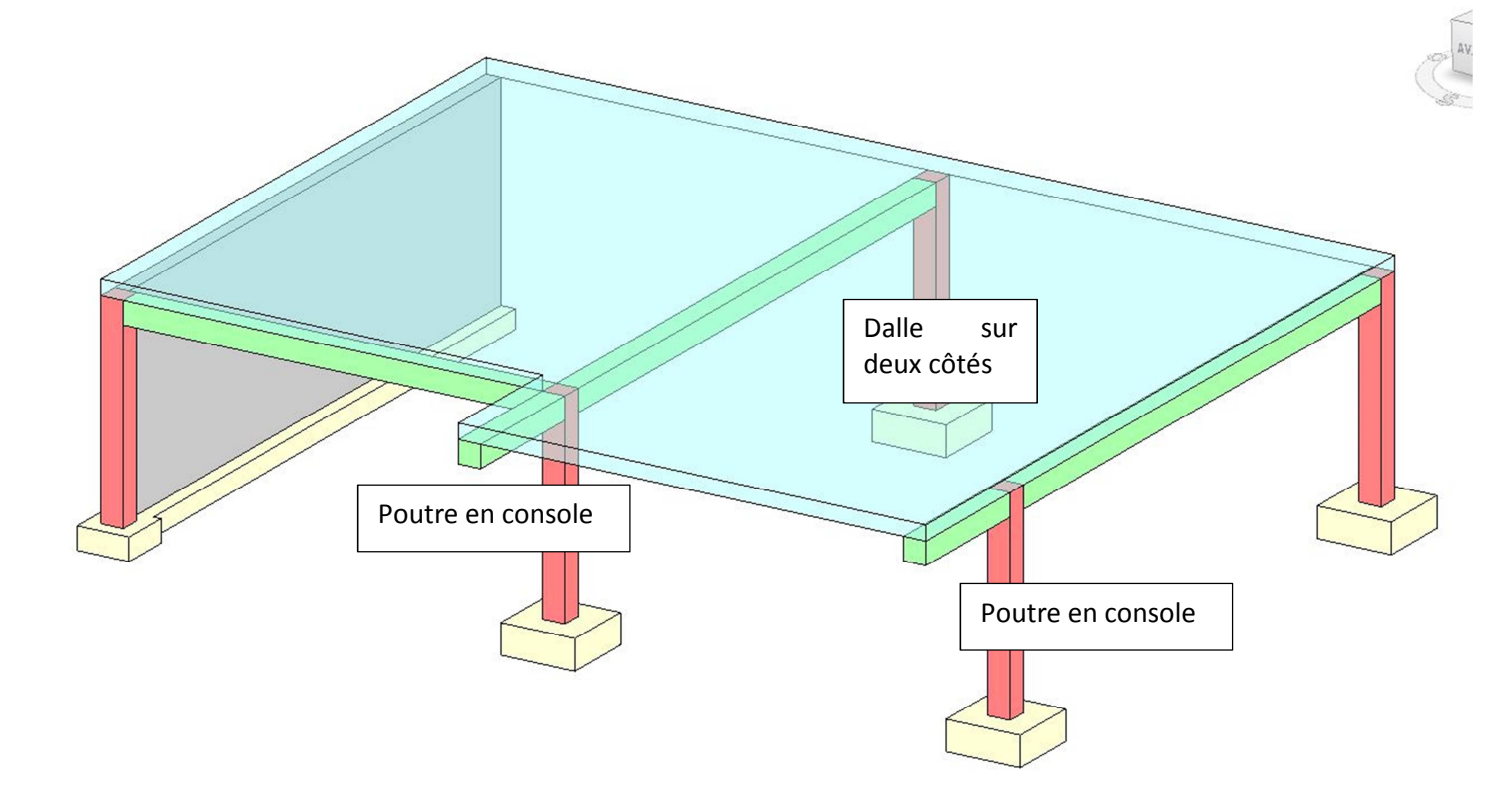

# 5.1 <u>Structure n°1:</u>

# 5.1.1 Transfert de la maquette :

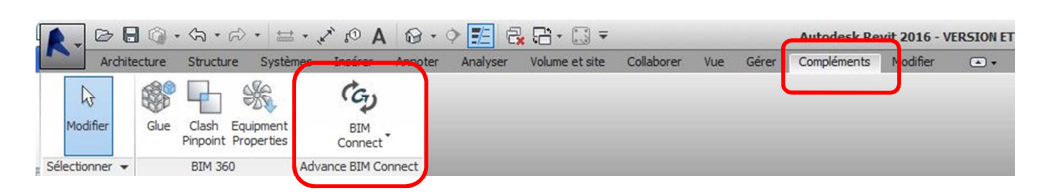

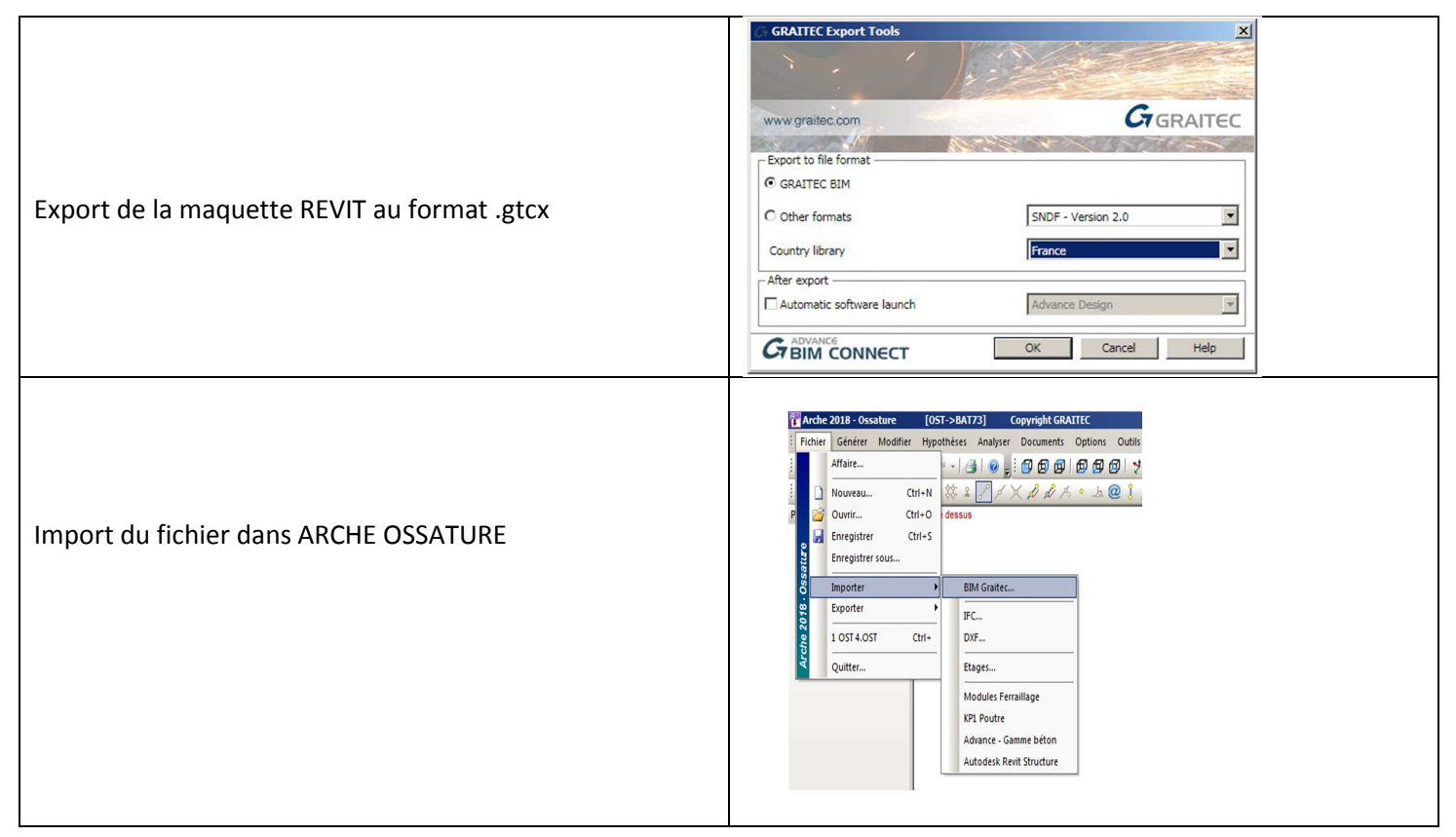

# 5.1.2 Phase "saisie"

Sur cet exemple simple, les ajustements dans OSSATURE sont rapides et concernent uniquement les dalles :

- Calcul suivant ligne de rupture à 45°
- Découpage des dalles suivant les porteurs
- Saisie des valeurs de chargement.

### 5.1.2.1 Ligne de rupture

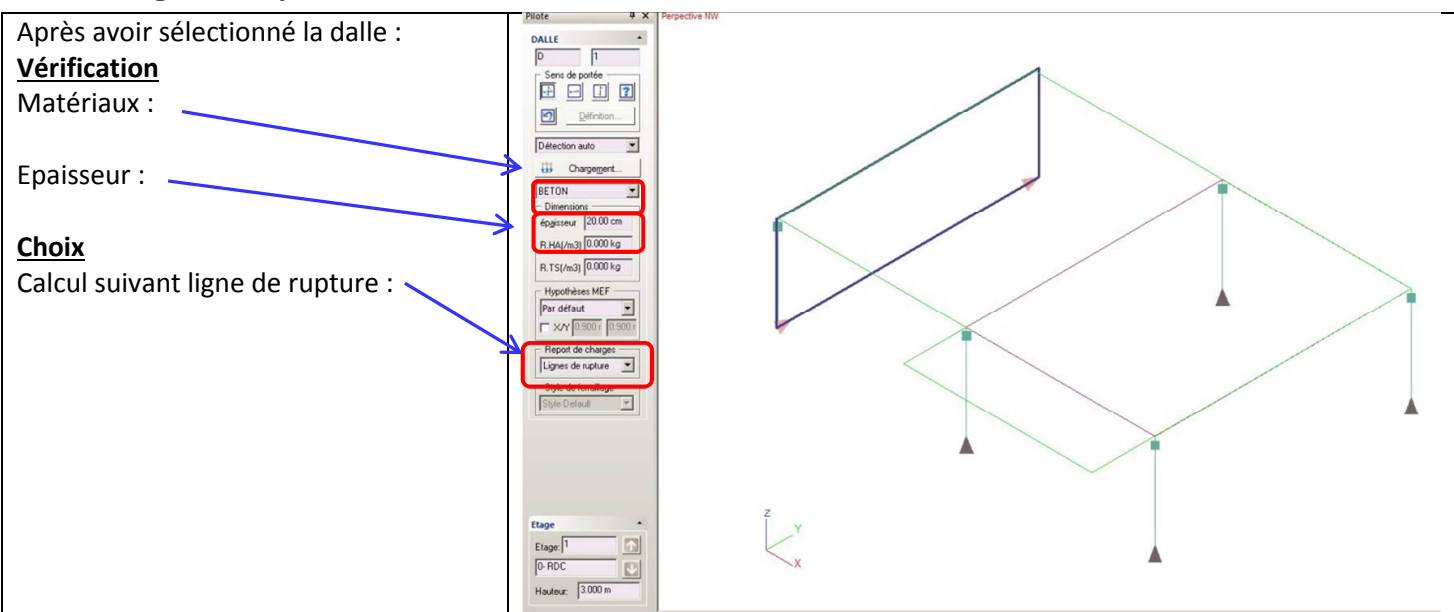

### 5.1.2.2 Découpage des dalles :

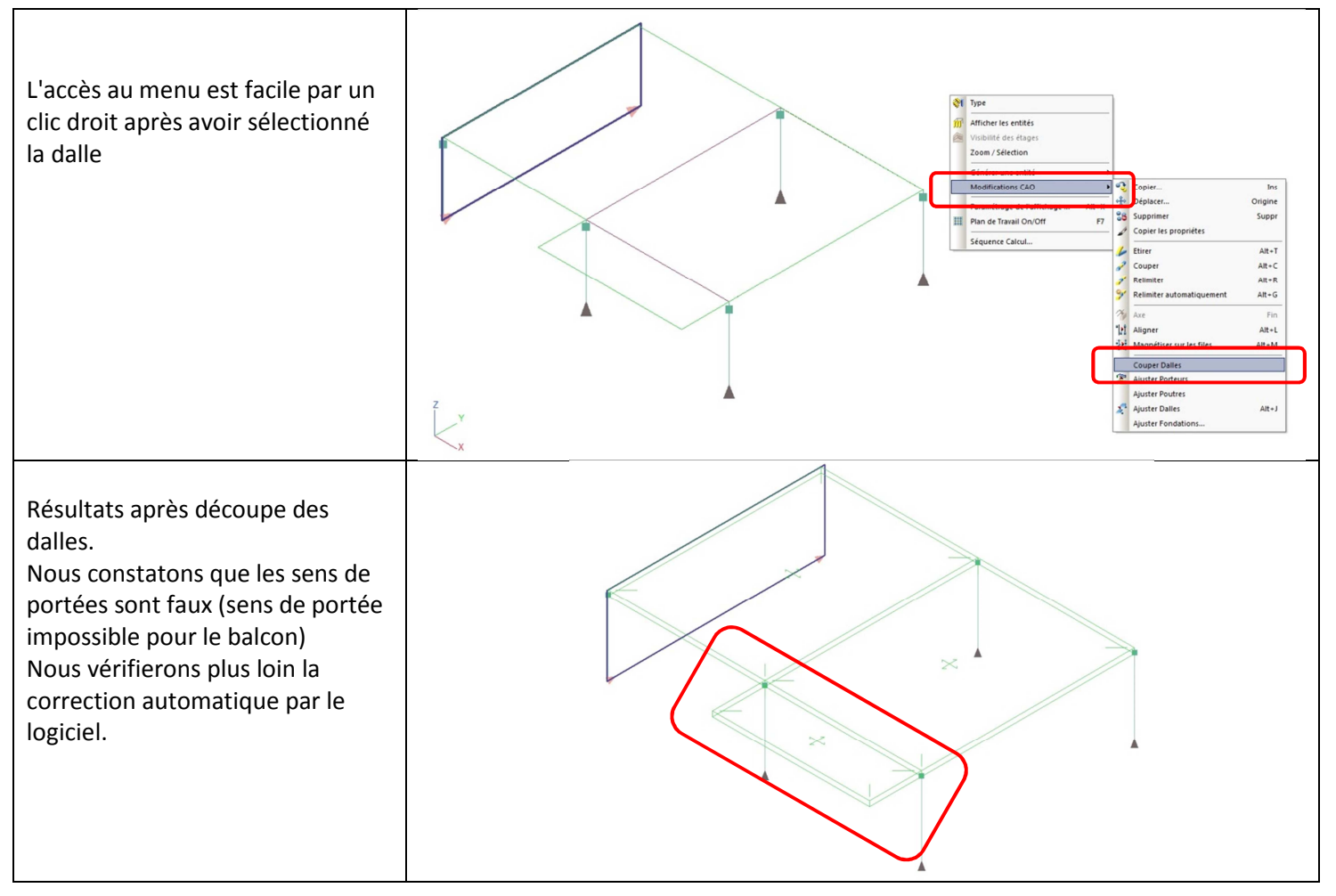
#### 5.1.2.3 Chargement :

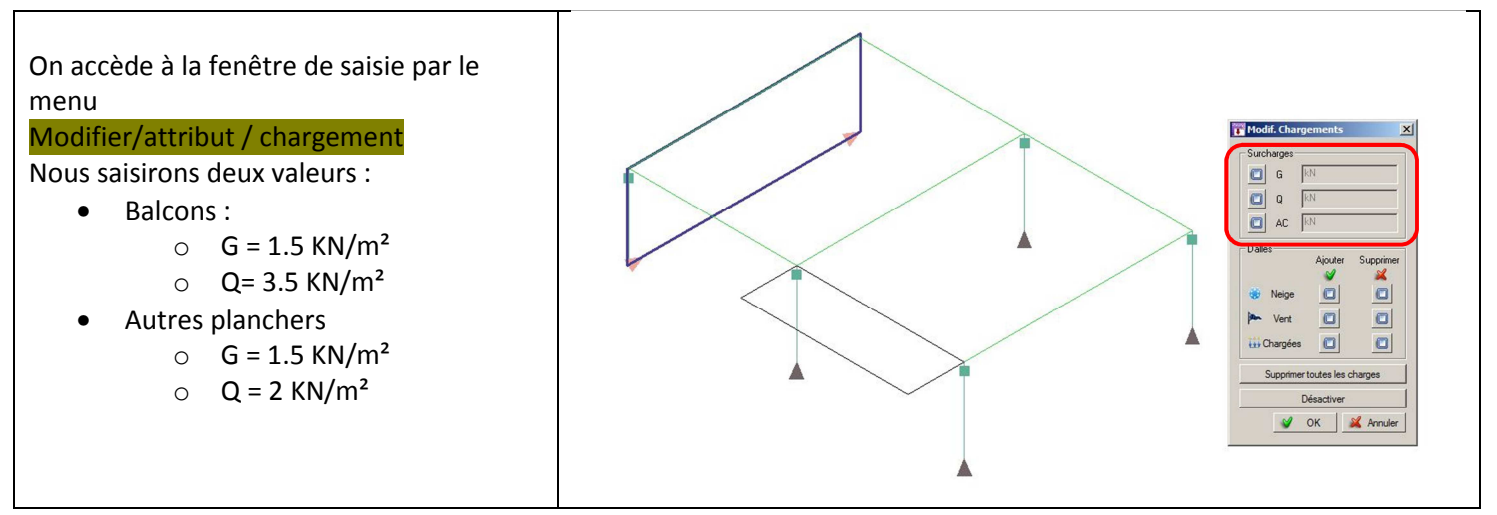

### 5.1.3 Résultats :

Nous pouvons passer à la phase "modélisation"

| 1   | Fichier  | Générer                                                                         | Modifier | Hypothèses   | Analyser | Documents | Options    | Outils | ?        |       |     |       |       |        |
|-----|----------|---------------------------------------------------------------------------------|----------|--------------|----------|-----------|------------|--------|----------|-------|-----|-------|-------|--------|
| 10  | ) 💕      | 🔜   🐰 🛛                                                                         | b BI     | 1-1-16       | 3 0 -    | 00        | 6          | Ø   🦻  | ] : اچ 象 | a 🕄 🖾 | 2   | -     |       |        |
| E M | ktel Res | ]∕Q∣                                                                            | 391      |              | N 1 2 1  |           | 44         | 🕋 🙉    |          | ۱     | 1   | 38 🖾  | V     |        |
|     | M 😽      | ()<br>()<br>()<br>()<br>()<br>()<br>()<br>()<br>()<br>()<br>()<br>()<br>()<br>( | । 🥴 🔄 🗸  | 🗖 🚽 i 🗱 🙎    | 81)      | X & & A   | • <u>k</u> | @ 1    | ٨! ٩     | + 38  | 110 | 1 1 9 | 「今田対」 | 준종[몰], |
| Dil | nte      |                                                                                 | ДYГ      | Demective MM |          |           |            |        |          |       |     |       |       |        |

Ensuite, un simple clic permet d'accéder aux résultats:

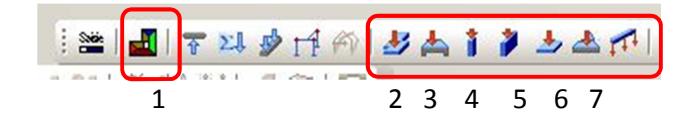

Dans l'ordre de numérotation :

1 => surfaces d'influence
2 => charges sur les dalles
3 => charges sur les poutres
4 => charges sur les poteaux
5 => charges sur les murs
6 => charges sur les semelles isolées
7 => charges sur les semelles filantes

#### 5.1.3.1 Surfaces d'influence :

Les couleurs permettent d'identifier le cheminement vers les différents éléments. On remarquera que les lignes d'influence respectent les sens de portée (dalle sur 3 côtés, dalle sur 4 côtés, console)

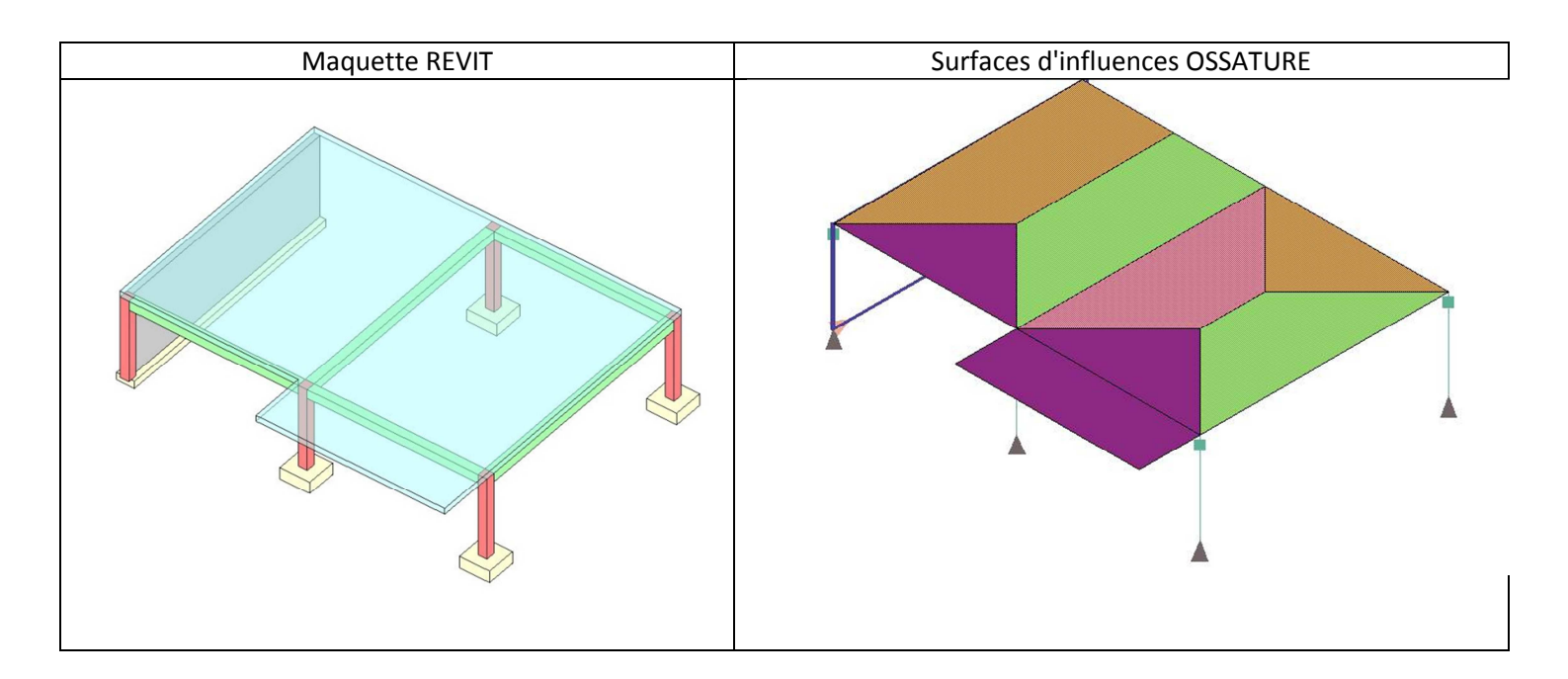

### 5.1.3.2 Charges sur les dalles et les poutres :

Il n'y a pas de report de charge sur les dalles, l'inverse révèlerait un problème dans la structure (murs mal superposés). Les poutres reçoivent des charges triangulaires ou trapézoïdales conforment aux surfaces d'influences

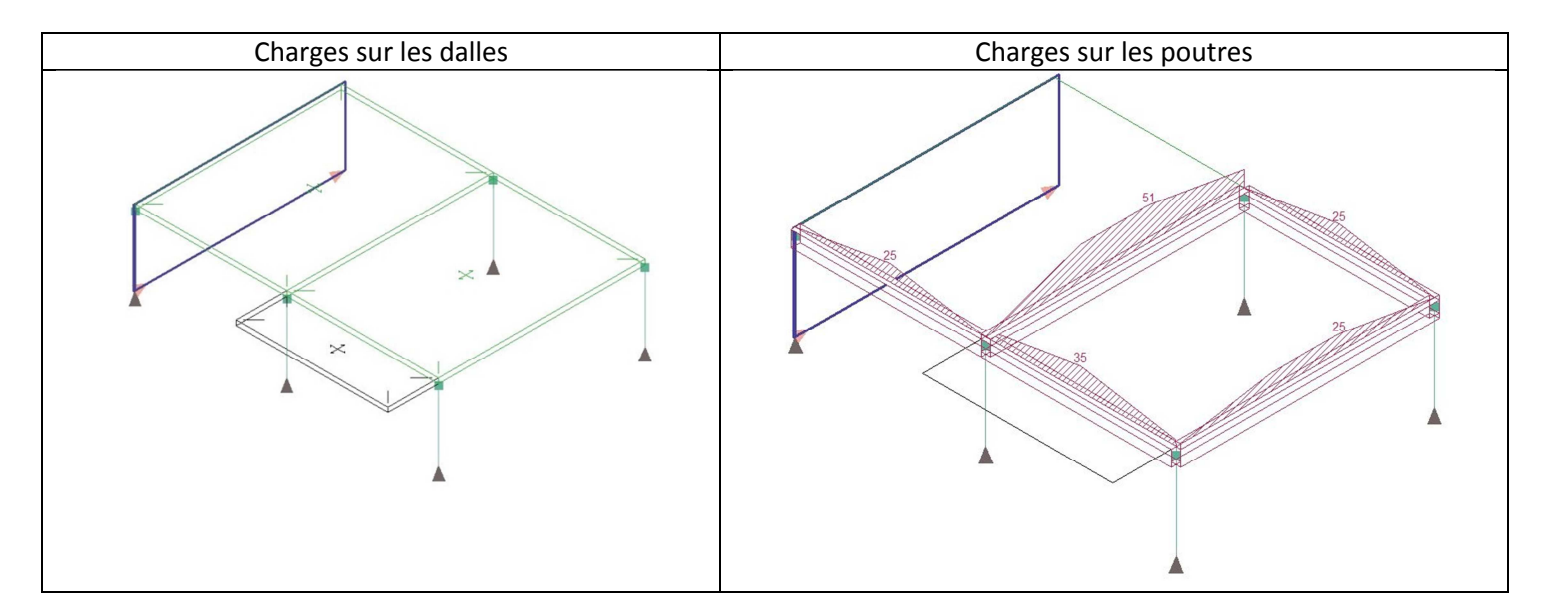

### 5.1.3.3 Charges sur les murs et poteaux :

Remarque :

Sur les poutres et voiles apparaissent les charges aux ELS. Il suffit d'éditer la note de calcul pour obtenir le détail des charges permanentes et d'exploitations

Sur les poteaux apparaissent directement les charges permanentes et d'exploitation.

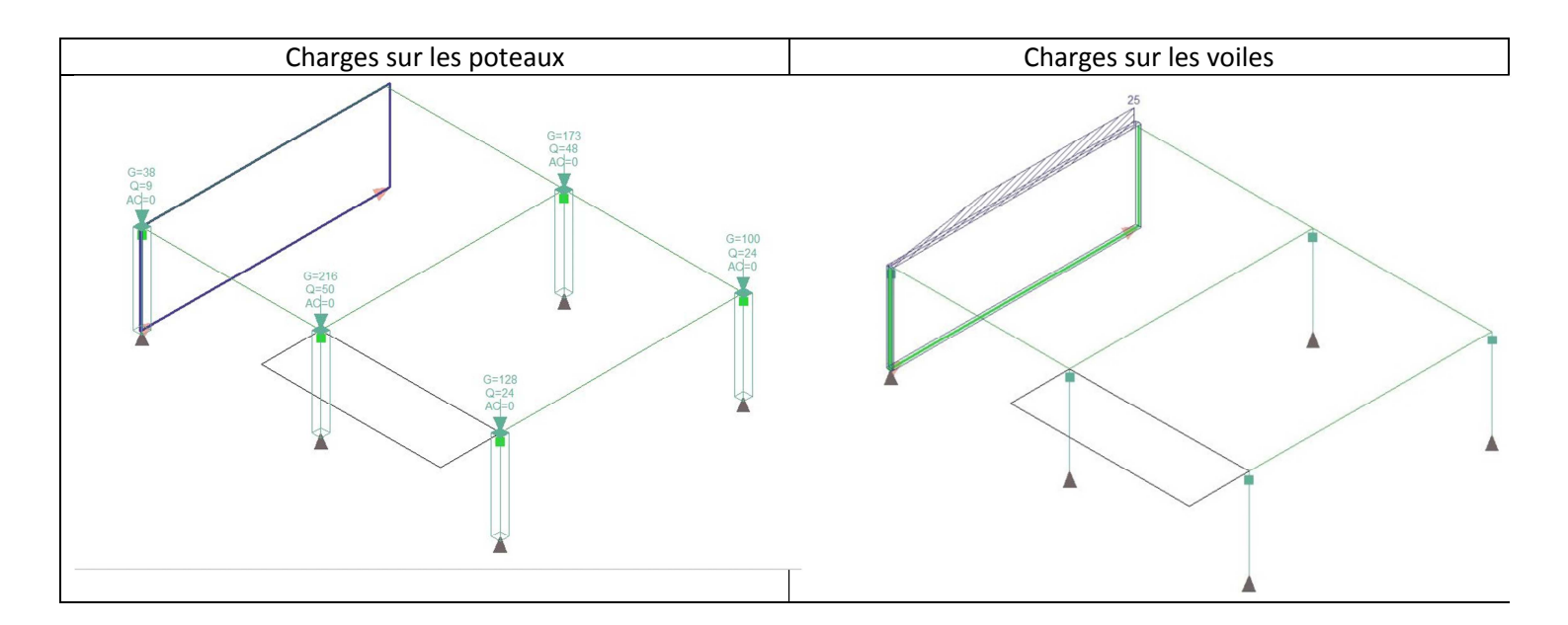

### 5.1.3.4 Charges sur les semelles :

Une analyse rapide permet de vérifier que dans cet exemple simple, les charges sur les fondations correspondent aux charges sur les verticaux augmentées du poids propres des éléments (poteaux, voiles)

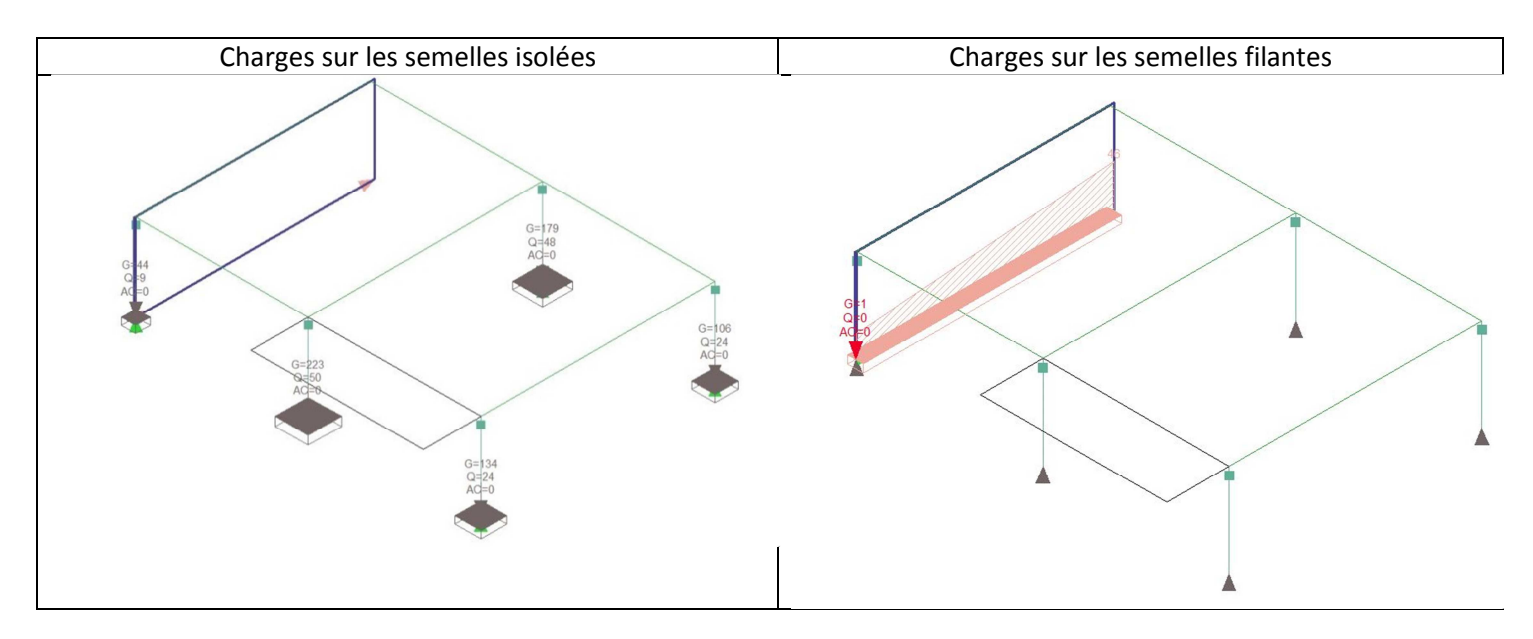

# 5.2 <u>Structure n°2</u>

La structure n°2 est une variante de la structure n°1. Le balcon est porté par deux poutres en console. La démarche pour accéder aux résultats est strictement la même que précédemment.

Résultats :

Le logiciel a tenu compte des sens de portée différents de la structure 1. La dalle précédemment sur quatre côtés est passée sur deux côtés.

#### **5.2.1.1** Surface d'influence :

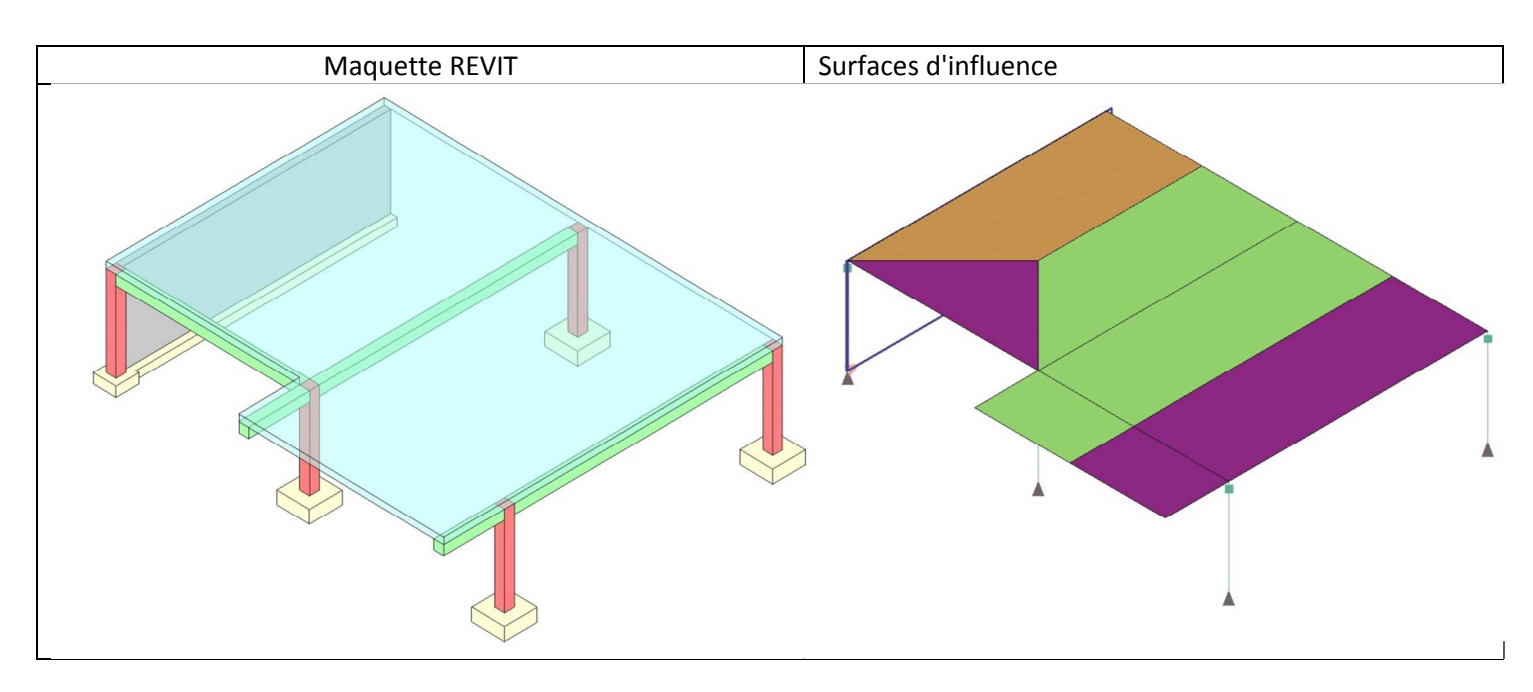

#### 5.2.1.2 Charges sur les poutres:

La comparaison peut évidemment être poursuivie sur les charges des poutres, poteaux, ...

Exemple : la charge de la poutre de rive précédemment triangulaire est devenue uniformément répartie en conformité avec les surfaces d'influence

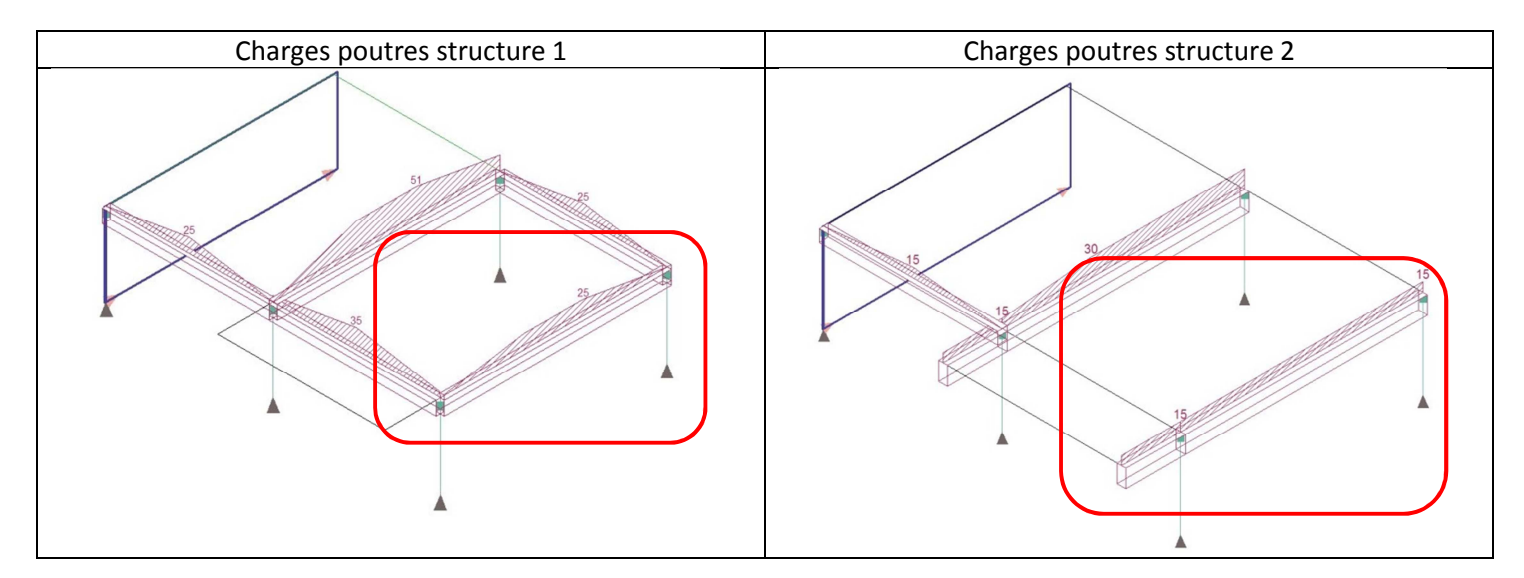

# 6 <u>Application : exemple n°2</u>

# 6.1 <u>Présentation de la structure :</u>

Nous allons étudier un projet fictif. Cette structure à deux étages concentre un grand nombre de particularités rencontrés dans les projets réels notamment pendant l'épreuve U42 du BTS bâtiment.

Nous considérons ici que le travail d'extraction de la maquette structure par rapport à la maquette de l'architecte a déjà été réalisé.

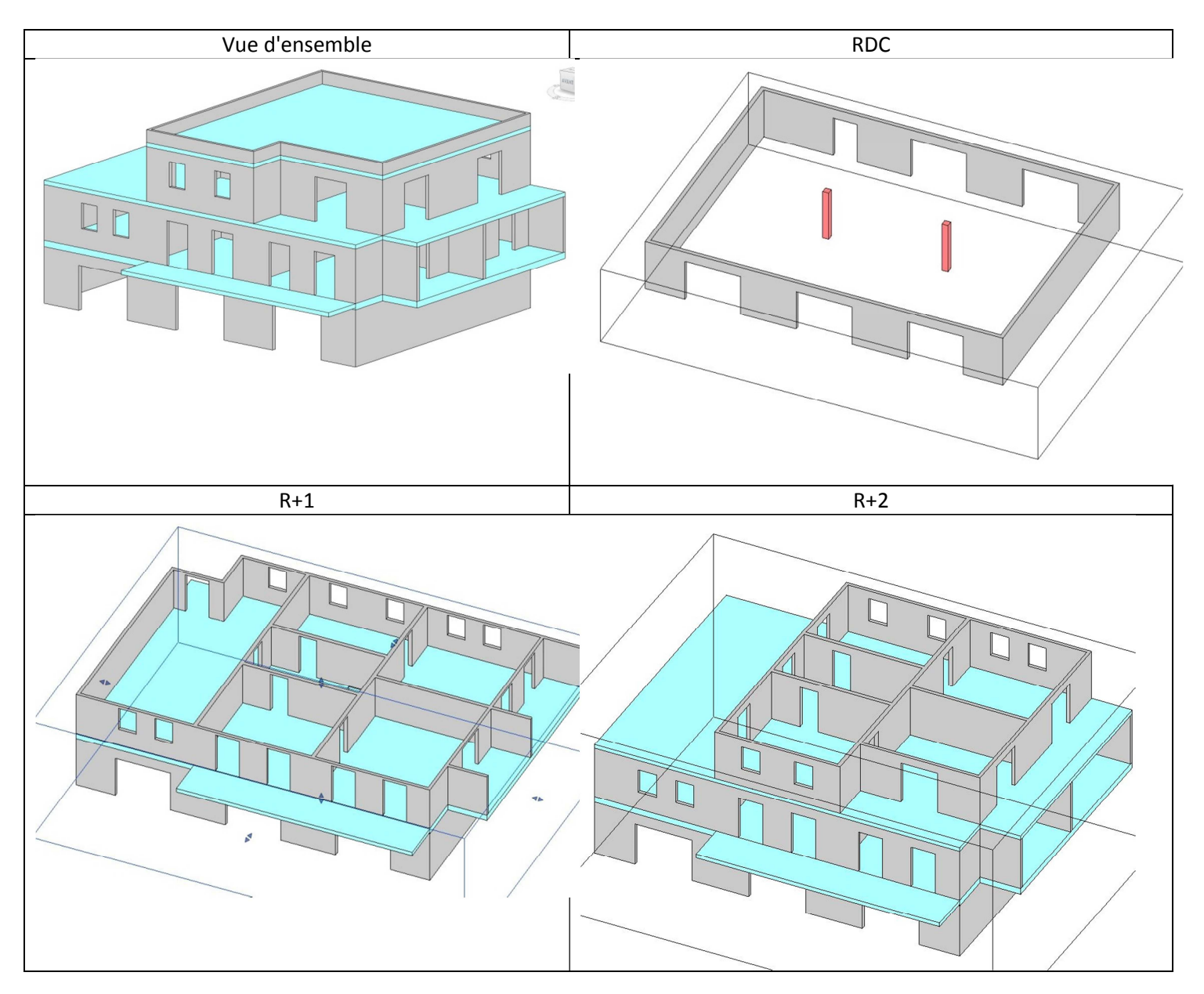

# 6.2 Etude de la structure :

En étudiant les impacts des étages supérieurs, les poutres et les poteaux sont facilement positionnés

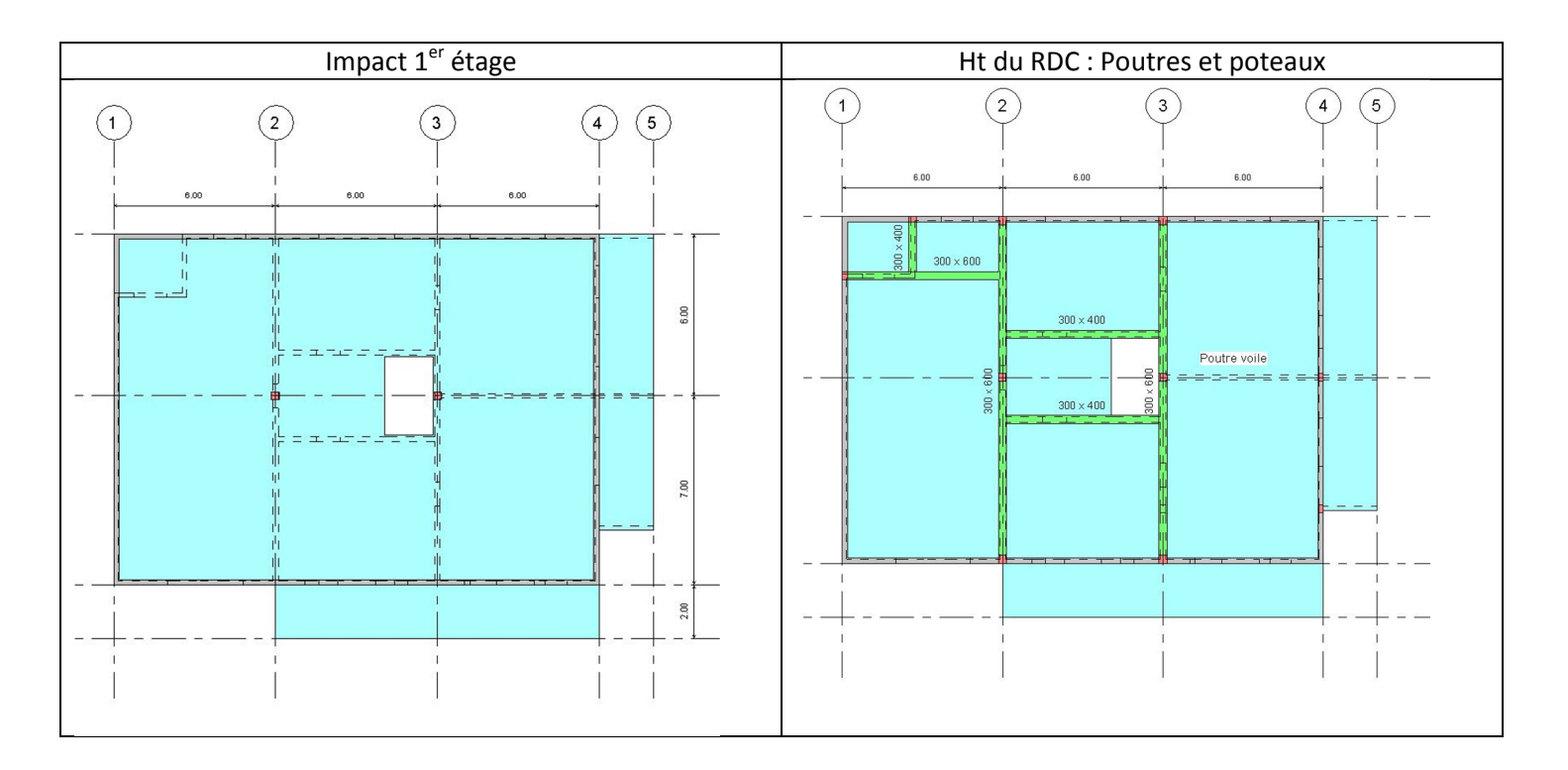

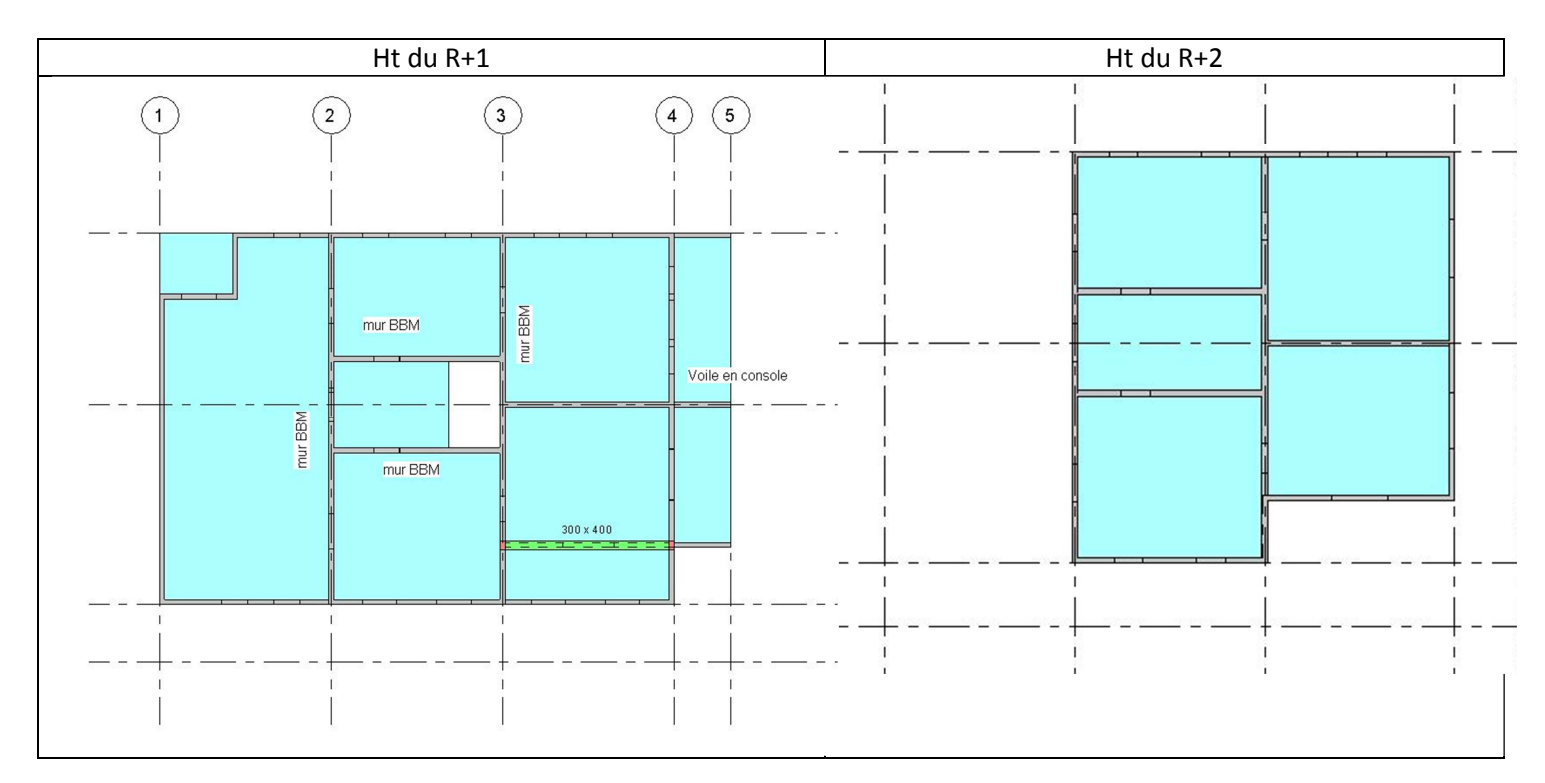

# 6.3 Vérification du modèle analytique :

La continuité du modèle analytique sera corrigée dans OSSATURE, mais une vérification rapide permet surtout de vérifier que le modèle analytique a été activé pour tous les éléments structurels. Dans le cas contraire, ces éléments ne seront pas exportés avec le plugin BIM CONNECT

Dans la vue 3D modèle analytique, choisir le gabarit de vue " nœuds analytiques structurels non connectés"

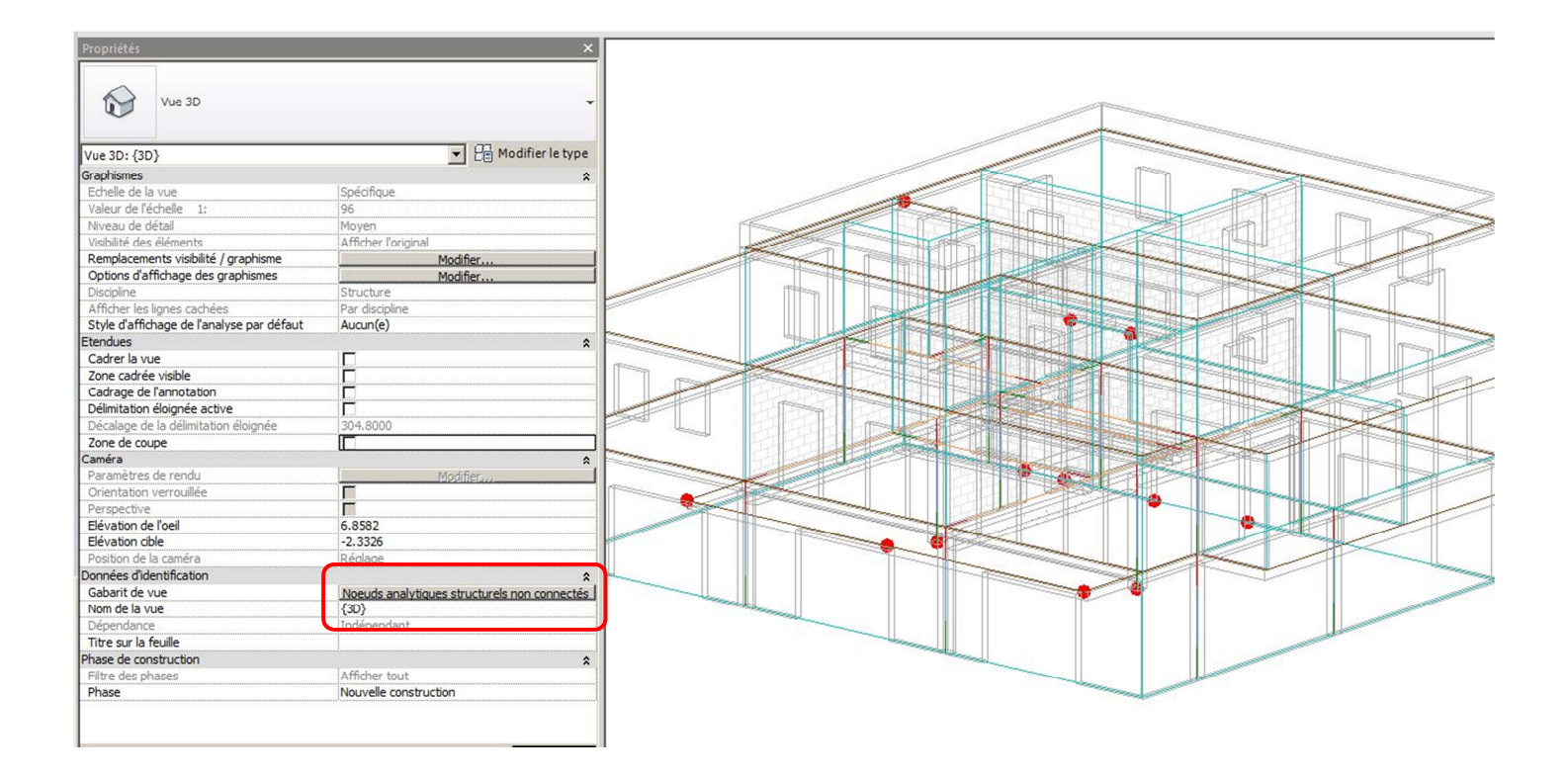

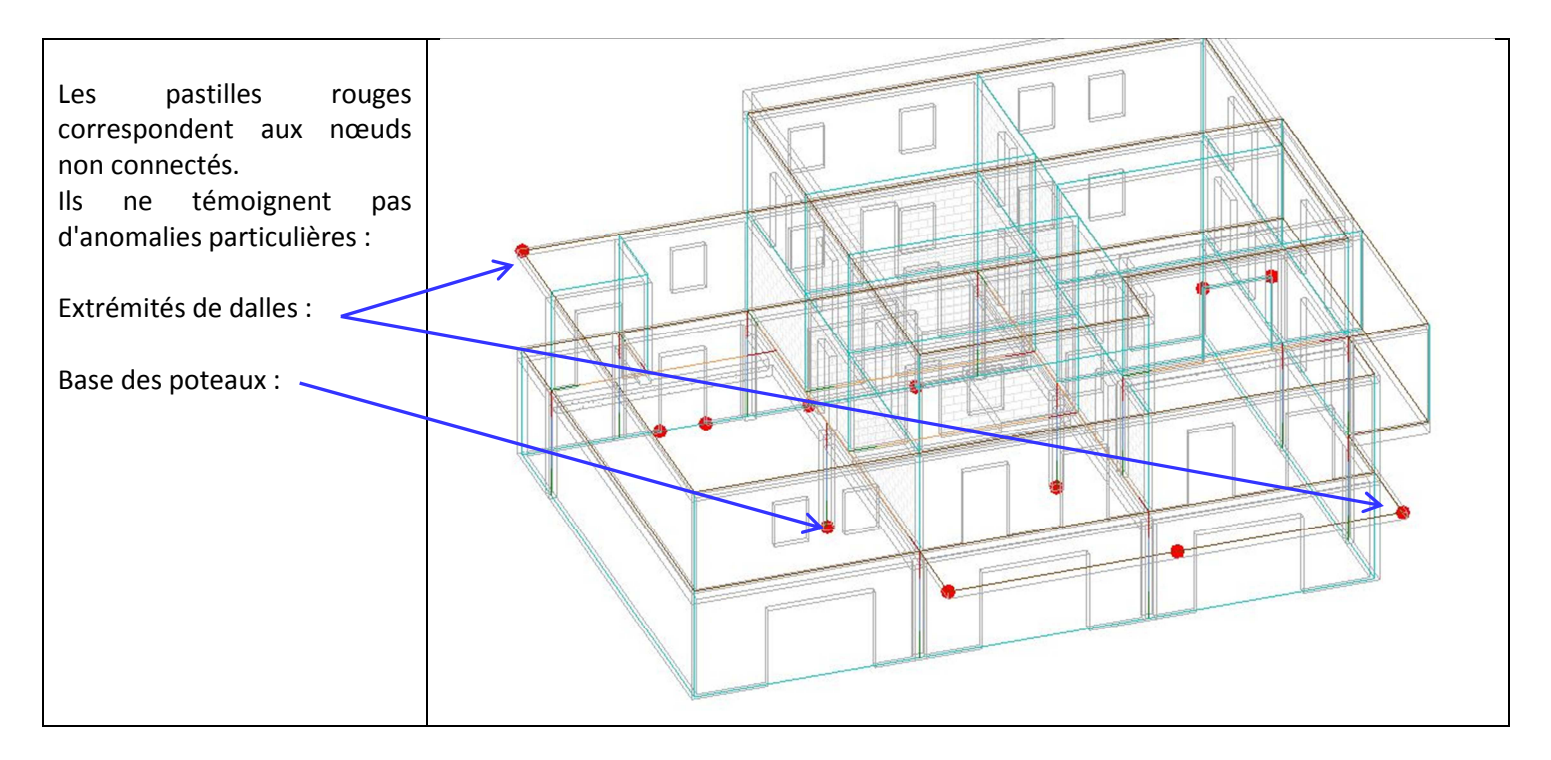

#### Remarques :

- La saisie des fondations ne présente pas un grand intérêt avant la descente de charges. Les fondations seront créées automatiquement dans OSSATURE.
- Les éventuelles anomalies du modèle analytique seront corrigées dans OSSATURE

# 6.4 Export du modèle analytique :

Nous retrouvons les séquences déjà explicitées au paragraphe 5.1.1 Ne pas oublier de créer un dossier spécifique pour enregistrer le fichier .gtcx

|                | ] <sup>(</sup> ] • ⟨¬ • <i>⇔</i> | • 🗁 • .  | A Oa X         | 0.      | ¢ 🗾 €    |                |            |     |       | Autodesk Re | vit 2016 - V | ERSION ET |
|----------------|----------------------------------|----------|----------------|---------|----------|----------------|------------|-----|-------|-------------|--------------|-----------|
| Archit         | ecture Structure                 | Systèmes | Insérer        | Annoter | Analyser | Volume et site | Collaborer | Vue | Gérer | Compléments | Modifier     | •         |
| Modifier       | Glue Clash Eq<br>Pinpoint Pro    | uipment  | BIM<br>Connect |         |          |                |            |     |       |             | ,            |           |
| Sélectionner - | BIM 360                          | Adv      | ance DIM Co    | meet    |          |                |            |     |       |             |              |           |

Lors du transfert de la maquette, BIM CONNECT demande de renommer les matériaux non listés dans OSSATURE.

| Interface BIM connect                                                                                                    | Listing des matériaux                                                                                                    | Nom sans espace dans OSSATURE                                                                                                    |
|----------------------------------------------------------------------------------------------------|----------------------------------------------------------------------------------------------------|----------------------------------------------------------------------------------------------------|
| CRATTEC Export Tools  Www graitec.com  Export to file format  G GRAITEC BIM  C Other formats  Country library  After export  Automatic software launch  Advance Design    C  C GRAITEC  C Cancel  Help | Material mapping       ×         No mapping was found for material "Mur par défaut".       Would you like to add material mapping now?            • Create new material mapping           • No, thank you!             • No for all, thank you!           • No for all, thank you! | Add material mapping    X       Revit material     BBM creux       GTC material    X       GTC material    X       GTC Material    X       GTC Material    X |

# 6.5 Import dans OSSATURE :

## 6.5.1 Import du fichier gtcx:

| Fichi        | re 201    | 6 - OSS                        | Modifi |                  | T->BAI                   | Analyzar                                               | Documents                              | Onti |
|--------------|-----------|--------------------------------|--------|------------------|--------------------------|--------------------------------------------------------|----------------------------------------|------|
|              | Aff<br>No | aire<br>uveau<br>vrir          | Modifi | Ctrl+N<br>Ctrl+O | u →   ∉<br>ﷺ &<br>dessus |                                                        |                                        | 🗗    |
| 8 - Ossature | Eni       | egistrer<br>egistrer<br>oorter | sous   | Ctrl+S           | BI                       | M Graitec                                              |                                        | _    |
| Arche 201    | 1 C<br>Qu | ST 4.OS                        | т      | Ctrl+            | IF<br>D.<br>Et           | C<br>XF<br>ages                                        |                                        | -    |
|              |           |                                |        |                  | KI<br>Al                 | lodules Ferr<br>P1 Poutre<br>dvance - Ga<br>utodesk Re | raillage<br>mme béton<br>vit Structure | _    |

## 6.5.2 Vérification de la structure :

Il est souhaitable de passer en revue les différents niveaux pour vérifier la structure avant de commencer le travail Borner la lisibilité à l'étage actif permet une vérification plus précise.

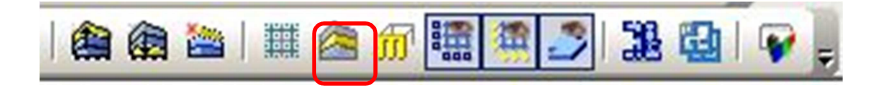

La vérification peut être menée en visualisant tous les étages puis plus précisément niveau par niveau.

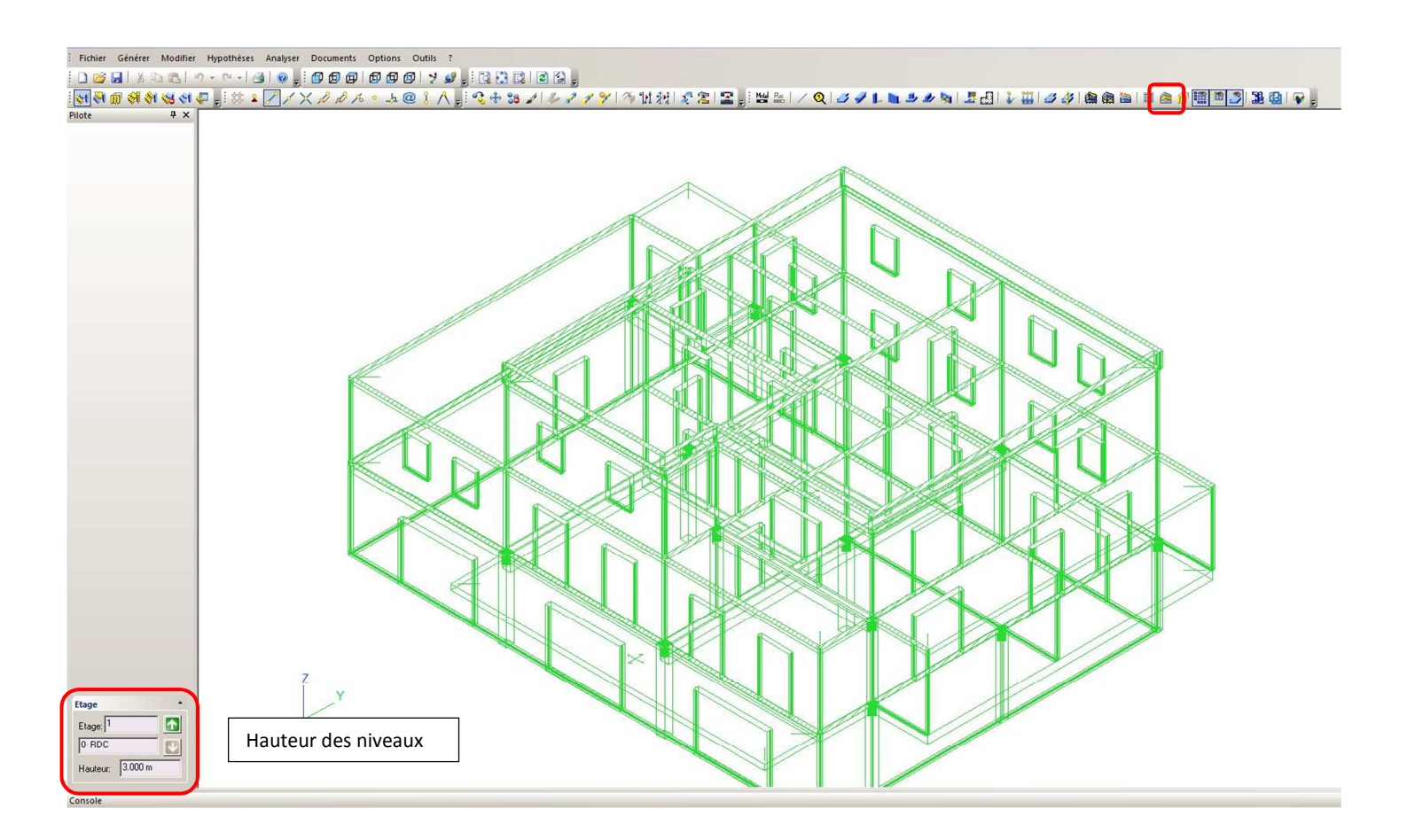

### 6.5.2.1 Haut du RDC :

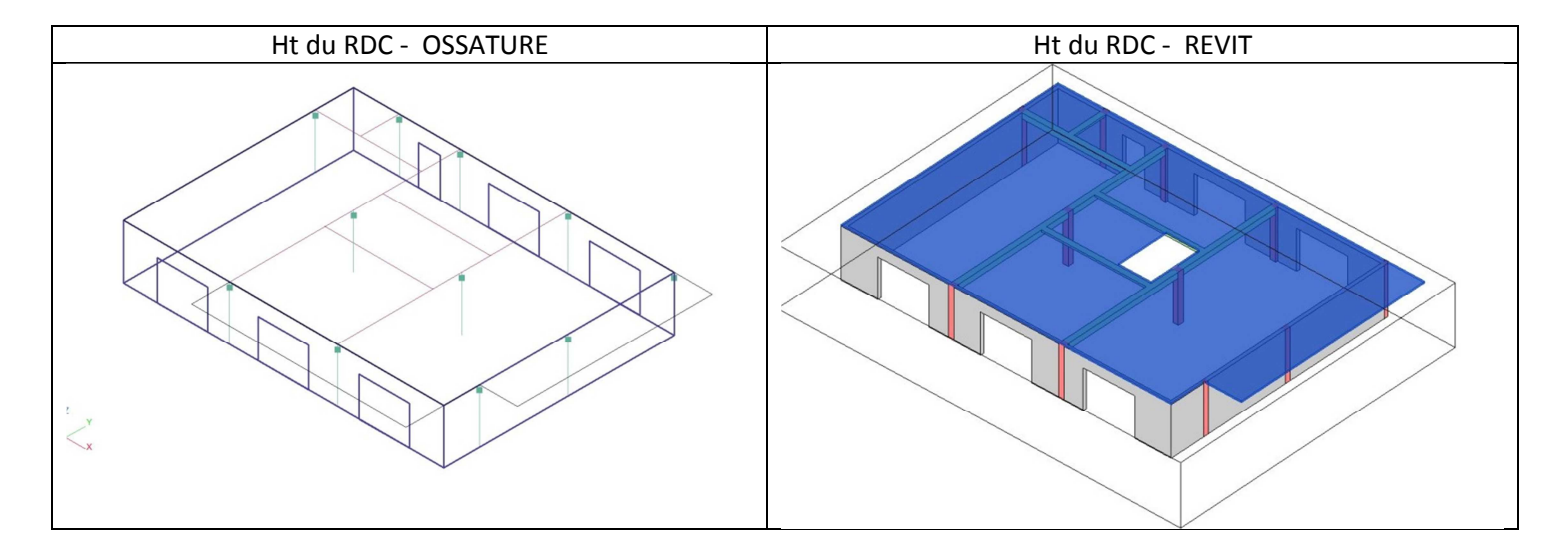

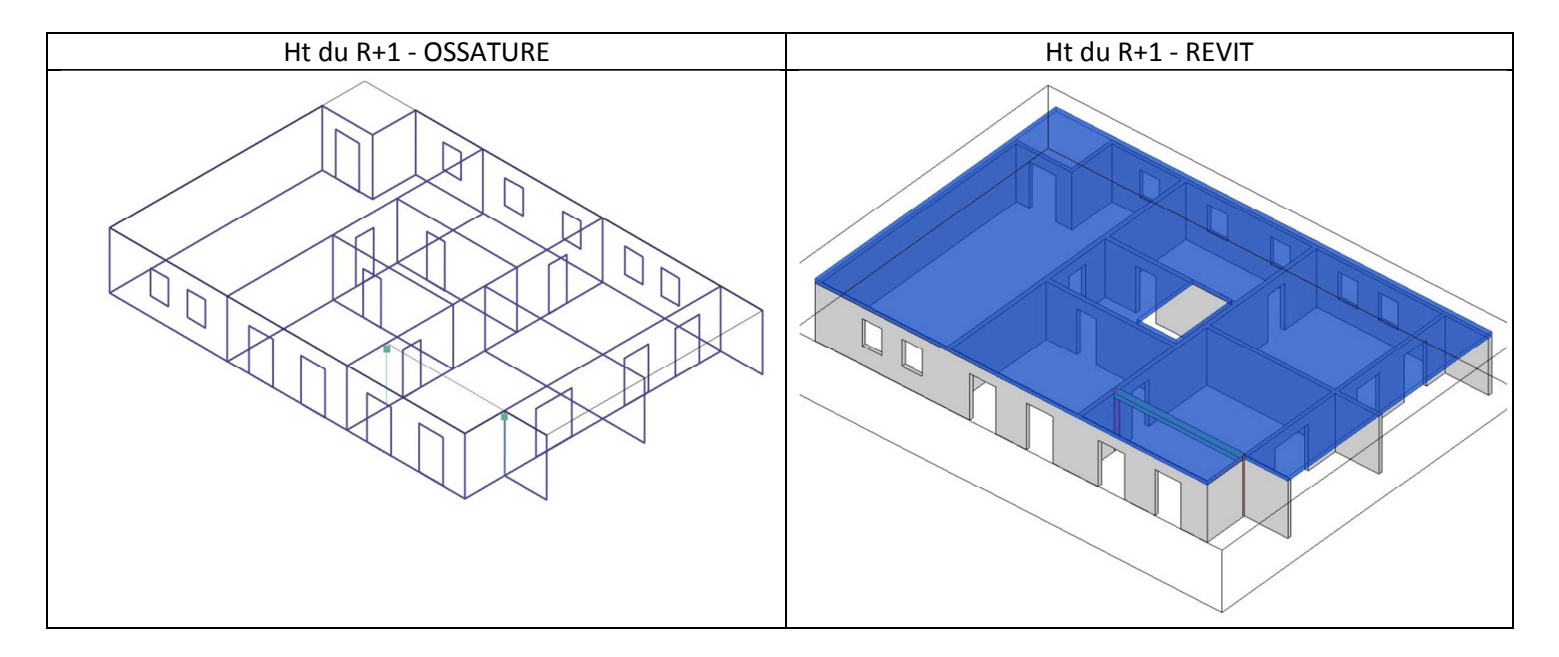

### 6.5.2.3 Haut du R+2 :

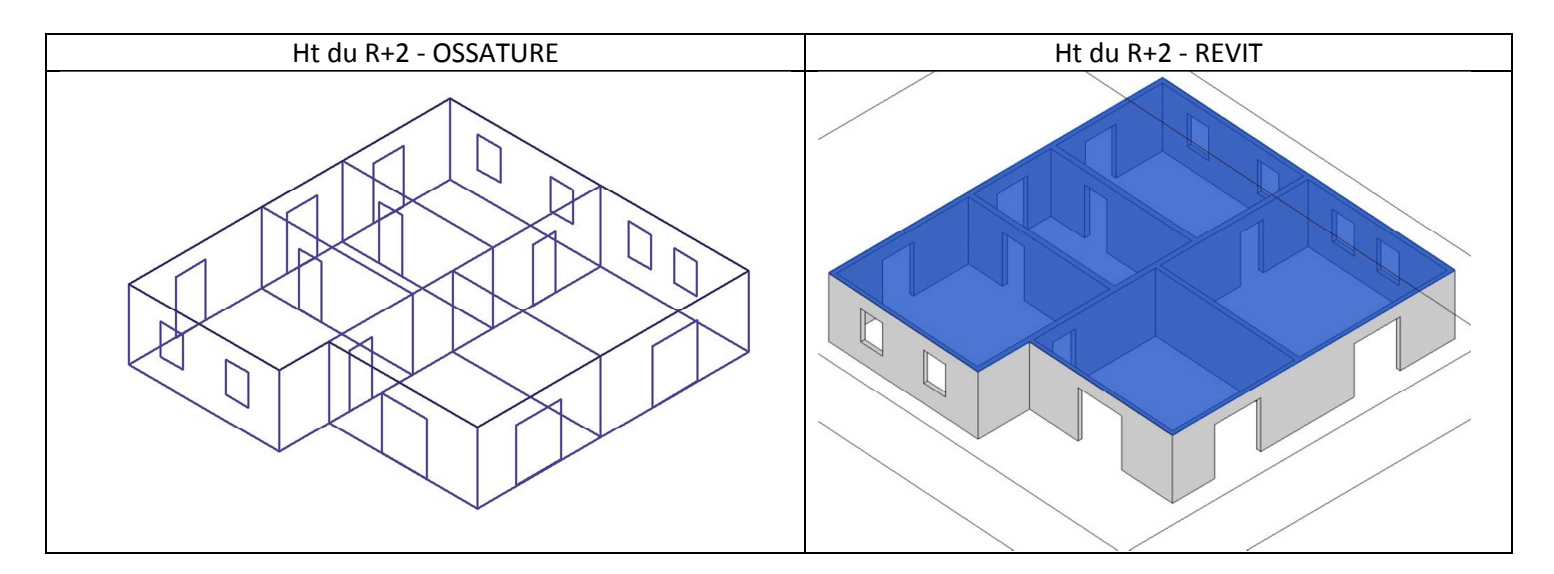

# 6.6 Phase saisie :

### 6.6.1 Fondations :

Les semelles filantes sous murs et isolées sous poteau sont créés automatiquement.

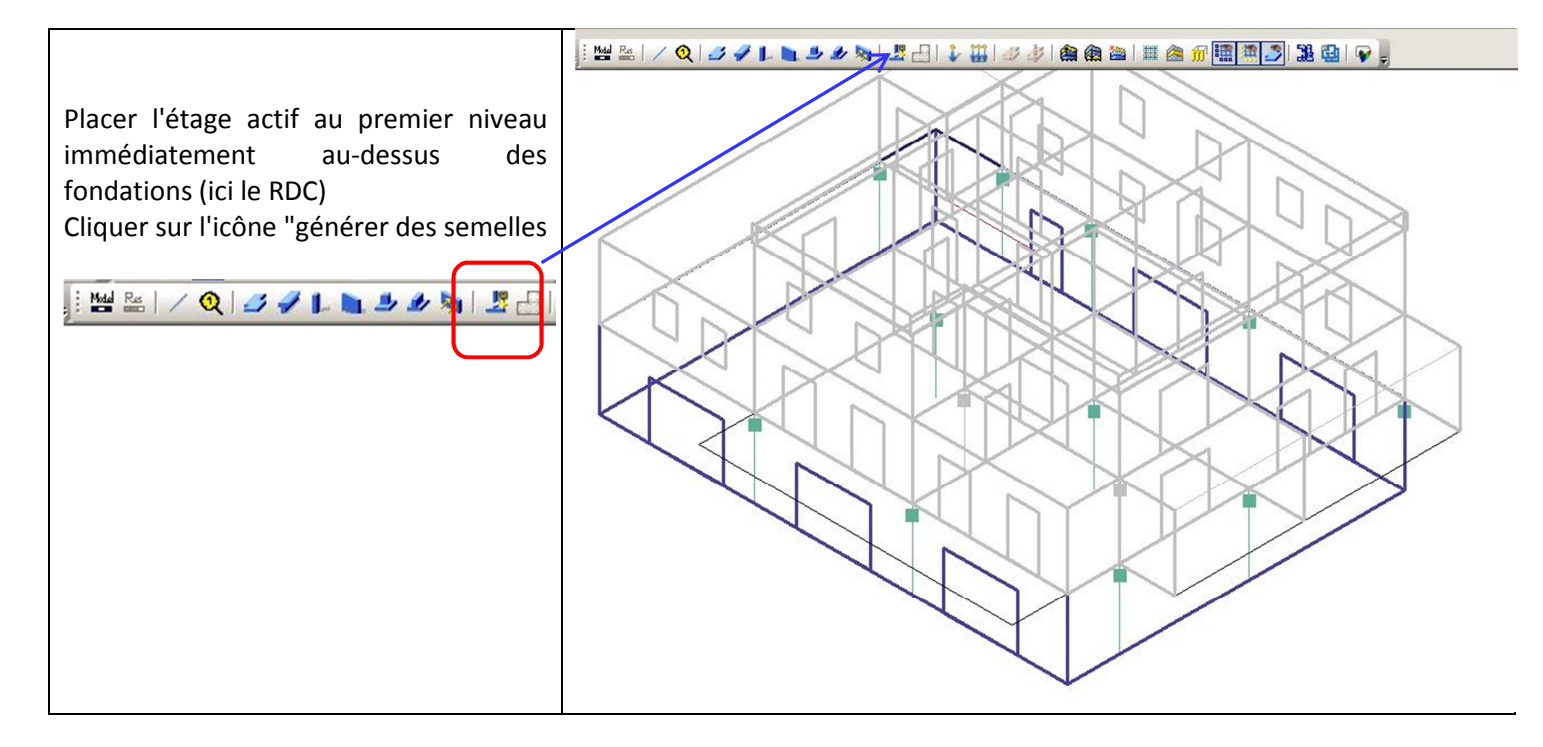

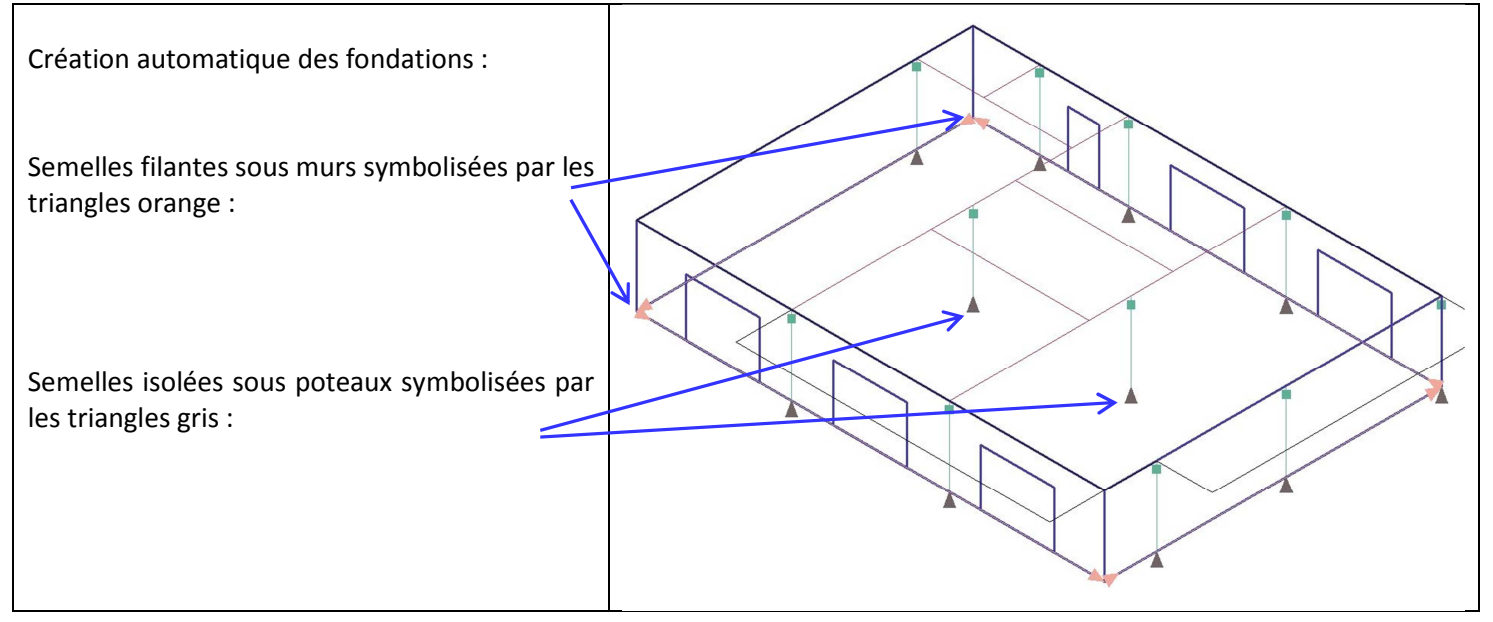

## 6.6.2 Fonction modélisation :

Une première modélisation permet de voir le nombre d'erreur qu'il y aura éventuellement lieu de corriger.

Appel de la modélisation par l'icône suivant :

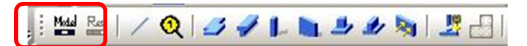

La liste des erreurs et avertissement apparait sur la console tandis que les éléments concernés sont repérés par des couleurs rouges ou vertes.

Nota :

On peut aussi commencer par corriger les erreurs en phase saisie par les menus :

- Analyser / Vérifier / Saisie
- Analyser / Vérifier / Emprises

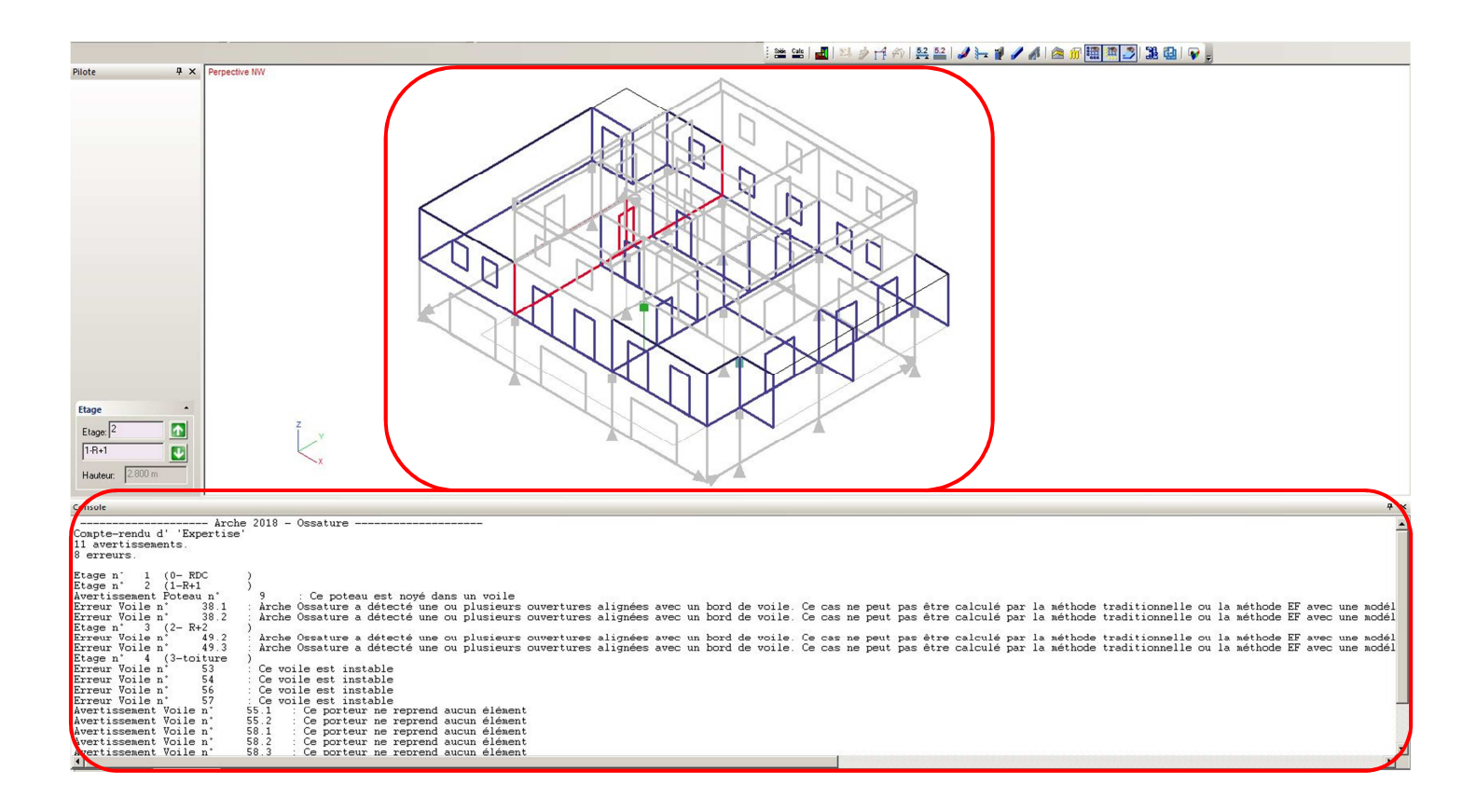

Une visualisation plus précise est possible en bornant la visibilité à l'étage actif et en balayant les étages :

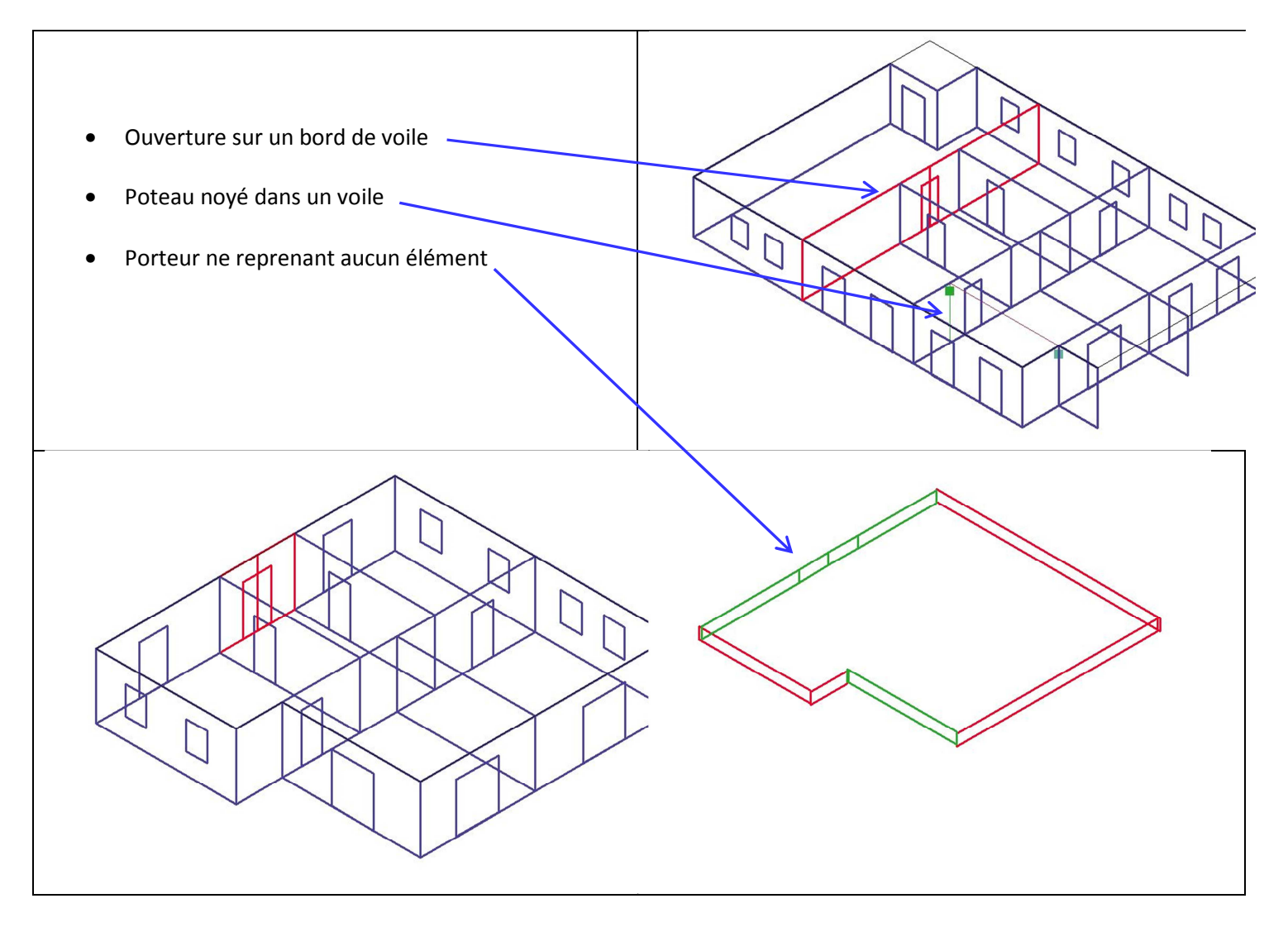

## 6.6.3 Corrections des erreurs :

Cette phase est probablement la plus délicate et la plus complexe. Pour modifier la structure il faut revenir en phase "saisie".

i 🛎 🤹 | 🛃 | 🏁 🌶 🗗 ᡝ | 👯 🏭 | 🥒 🦕 🦸 🥒 🦓 | 🖄 🗊 🖼 🦉 | 🔀 🚇 | 😱 🖕

#### 6.6.3.1 Suppression des ouvertures :

La présence des ouvertures pose plusieurs problèmes :

- Présence d'ouverture en bord de voile
- Répartition complexe des valeurs de charges sur les murs

Dans la mesure où il s'agit de petites ouvertures, qui ne modifie pas de manière notable la descente de charge, celles-ci seront supprimées. Le calcul se fera en "vide pour plein"

Dans le cas présent, nous pouvons supprimer les ouvertures des étages, mais conserver les grandes ouvertures du RDC

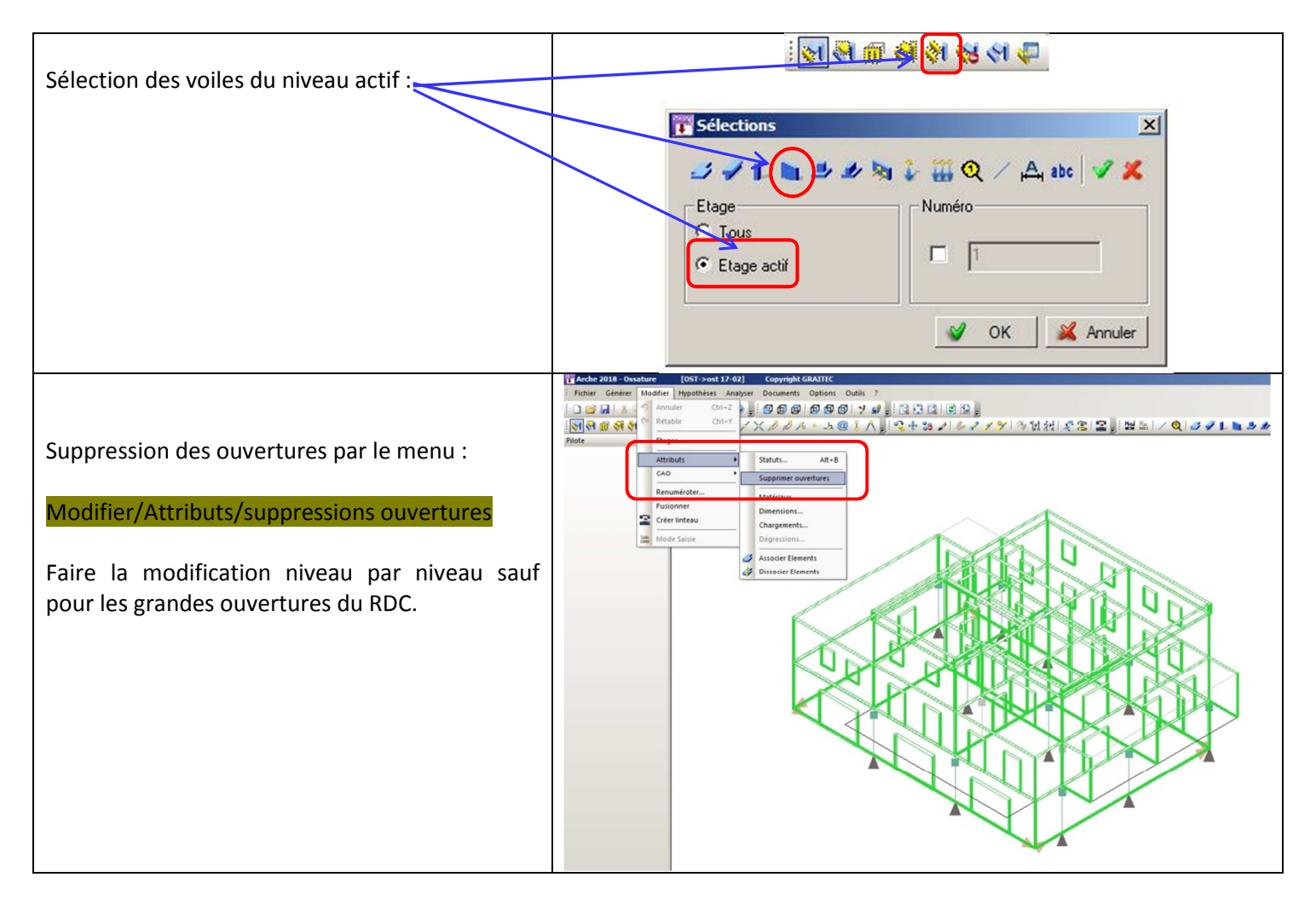

### 6.6.3.2 Correction phase 2 :

Un nouveau passage par la fonction "modélisation" permet de vérifier que le nombre d'erreur a diminué. Il reste des erreurs au niveau de la toiture.

L'avertissement " ce porteur ne reprend pas de charge" ne pose pas de problème particulier, il est tout à fait logique s'agissant des acrotères.

L'erreur " ce voile est instable " provient d'un mauvais positionnement de l'acrotère par rapport au voile inférieur.

Pour résoudre ces deux problèmes, on utilisera les fonctions de modifications CAO :

- Relimiter automatiquement
- Ajuster Porteurs

Ne pas oublier de revenir en phase "saisie" pour faire ces modifications.

On se positionnera sur la vue en plan du niveau 4.

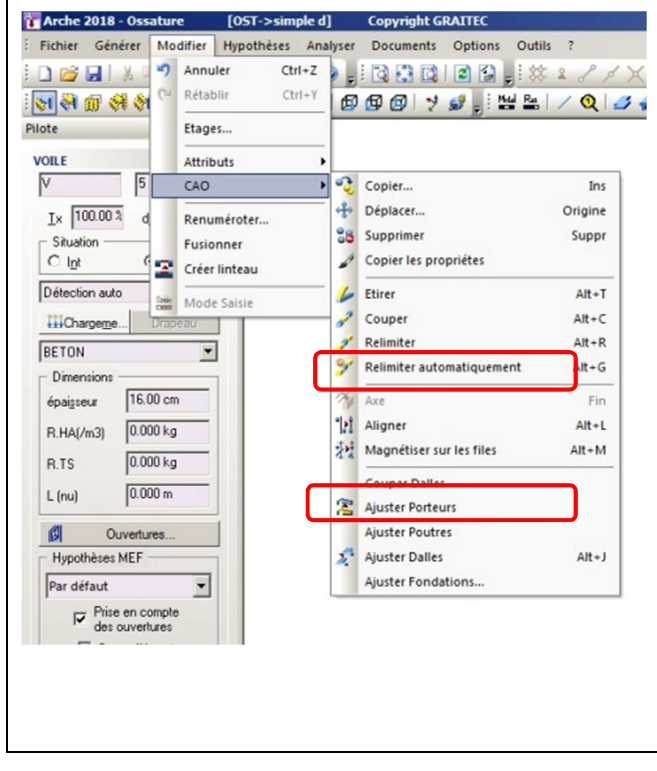

| <pre>c c c c c c c c c c c c c c c c c c c</pre>                                                                                                    |        |                                                                                                    |                                                                                                    |
|----------------------------------------------------------------------------------------------------|--------|----------------------------------------------------------------------------------------------------|----------------------------------------------------------------------------------------------------|
| <pre>5</pre>                                                                                                    | e<br>t |                                                                                                    |                                                                                                    |
| <pre>B<br/>B<br/>B<br/>B<br/>B<br/>B<br/>B<br/>B<br/>B<br/>B<br/>B<br/>B<br/>B<br/>B<br/>B<br/>B<br/>B<br/>B<br/>B</pre>                                                                                                    | s      |                                                                                                    | Î                                                                                                    |
| So the second second se       | ,      |                                                                                                    |                                                                                                    |
| S<br>Control of the second second seco      |        |                                                                                                    |                                                                                                    |
| <pre></pre>                                                                                                    | S      |                                                                                                    |                                                                                                    |
| Image: Strain Strain                               |        |                                                                                                    |                                                                                                    |
| <pre>comparing the second second seco</pre> |        | Etage ·                                                                                                    | Y                                                                                                    |
| Hater       Domain         Arrow       Arrow         Convertex-rendu d''Expertise'       I         Cayte-rendu d''Expertise'       I         I graune       I         Etges n' 2 (1-R41 )       I         I vertise       I events         Etges n' 2 (1-R41 )       I         I vertise       I events         Etges n' 2 (1-R41 )       I         Erreur Voile n' 53 I       Ce voile est instable         Erreur Voile n' 55 I       Ce voile est instable         Erreur Voile n' 55 I       Ce porteur ne reprend aucun élément         Avettisement Voile n' 55 2 IC porteur ne reprend aucun élément         Avettisement Voile n' 55 2 IC porteur ne reprend aucun élément         Avettisement Voile n' 58 2 IC porteur ne reprend aucun élément         Avettisement Voile n' 58 2 IC porteur ne reprend aucun élément         Avettisement Voile n' 58 4 IC porteur ne reprend aucun élément         Avettisement Voile n' 58 4 IC porteur ne reprend aucun élément         Avettisement Voile n' 58 4 IC porteur ne reprend aucun élément         Avettisement Voile n' 58 4 IC porteur ne reprend aucun élément         Avettisement Voile n' 58 4 IC porteur ne reprend aucun élément         Avettisement Voile n' 58 4 IC porteur ne reprend aucun élément                                                                                                    | 2      | 3-toiture                                                                                                    | zx                                                                                                    |
| Arche 2010 - Ossature         Compte-rendu d' 'Expertise'         11 avertissements:         4 errours:         Etage n' 1 (0-EDC )         Etage n' 3 (2-Re1 )         Etage n' 4 (3-toiture )         Erreur Voile n' 53 : Ce voile est instable         Erreur Voile n' 55 : Ce voile est instable         Erreur Voile n' 55 : Ce voile est instable         Avertissement Voile n' 55 : Ce porteur ne reprend aucun élément         Avertissement Voile n' 55 : Ce porteur ne reprend aucun élément         Avertissement Voile n' 58 : Ce porteur ne reprend aucun élément         Avertissement Voile n' 58 : Ce porteur ne reprend aucun élément         Avertissement Voile n' 58 : Ce porteur ne reprend aucun élément         Avertissement Voile n' 58 : Ce porteur ne reprend aucun élément         Avertissement Voile n' 58 : Ce porteur ne reprend aucun élément         Avertissement Voile n' 58 : Ce porteur ne reprend aucun élément         Avertissement Voile n' 58 : Ce porteur ne reprend aucun élément         Avertissement Voile n' 58 : Ce porteur ne reprend aucun élément         Avertissement Voile n' 58 : Ce porteur ne reprend aucun élément         Avertissement Voile n' 58 : Ce porteur ne reprend aucun élément         Avertissement Voile n' 58 : Ce porteur ne reprend aucun élément                                                                                                    | -      | Hauteur: 0.600 m                                                                                                    |                                                                                                    |
| Compte-rendu d' 'Expertise'<br>11 avertissements:<br>4 erreurs:<br>Etage n' 1 (0-EPC )<br>Etage n' 1 (0-EPC )<br>Etage n' 3 (2-ER2 )<br>Erreur Voile n' 54 : Ce voile est instable<br>Erreur Voile n' 55 : Ce voile est instable<br>Erreur Voile n' 55 : Ce voile est instable<br>Evert Voile n' 55 : Ce voile est instable<br>Evert Voile n' 55 : Ce voile est instable<br>Evert voile n' 55 : Ce voile est instable<br>Evert voile n' 55 : Ce voile est instable<br>Evert voile n' 55 : Ce voile est instable<br>Evert voile n' 55 : Ce voile est instable<br>Evert voile n' 55 : Ce porteur ne reprend aucun élément<br>Avertissement Voile n' 58 : Ce porteur ne reprend aucun élément<br>Avertissement Voile n' 58 : Ce porteur ne reprend aucun élément<br>Avertissement Voile n' 58 : Ce porteur ne reprend aucun élément<br>Avertissement Voile n' 58 : Ce porteur ne reprend aucun élément<br>Avertissement Voile n' 58 : Ce porteur ne reprend aucun élément<br>Avertissement Voile n' 58 : Ce porteur ne reprend aucun élément<br>Avertissement Voile n' 58 : Ce porteur ne reprend aucun élément                                                                                                    |        | Console                                                                                                    | Junche 2019 Construme                                                                                                    |
| <pre>Etage n' 1 (0-EDC )<br/>Etage n' 3 (2-RA2)<br/>Etage n' 3 (2-RA2)<br/>Etage n' 3 (2-RA2)<br/>Etage n' 1 (3-Coture )<br/>Erreur Voile n' 54 : Ce voile est instable<br/>Erreur Voile n' 55 : Ce porteur ne reprend aucun élément<br/>Avertissement Voile n' 55 : Ce porteur ne reprend aucun élément<br/>Avertissement Voile n' 58 : Ce porteur ne reprend aucun élément<br/>Avertissement Voile n' 58 : Ce porteur ne reprend aucun élément<br/>Avertissement Voile n' 58 : Ce porteur ne reprend aucun élément<br/>Avertissement Voile n' 58 : Ce porteur ne reprend aucun élément<br/>Avertissement Voile n' 58 : Ce porteur ne reprend aucun élément<br/>Avertissement Voile n' 58 : Ce porteur ne reprend aucun élément<br/>Avertissement Voile n' 58 : Ce porteur ne reprend aucun élément<br/>Avertissement Voile n' 58 : Ce porteur ne reprend aucun élément<br/>Avertissement Voile n' 58 : Ce porteur ne reprend aucun élément<br/>Avertissement Voile n' 58 : Ce porteur ne reprend aucun élément<br/>Avertissement Voile n' 58 : Ce porteur ne reprend aucun élément<br/>Avertissement Voile n' 58 : Ce porteur ne reprend aucun élément</pre>                                                                                                    |        | Compte-rendu d' 'Expe<br>11 avertissements.<br>4 erreurs.                                                                                                    | niche zule - ossatule                                                                                                    |
|                                                                                                    |        | Ltage n 2 (1-441<br>Avertissenst Poteak<br>Etage n 4 (3-ton<br>Erreur Voile n 1<br>Erreur Voile n 1<br>Erreur Voile n 1<br>Erreur Voile n 1<br>Erreur Voile n 1<br>Erreur Voile n 1<br>Avertissenent Voile n<br>Avertissenent Voile n<br>Avertissenent Voile n | n' 9 : Ce poteau est noyé dans un voile<br>Pure )<br>33 : Ce voile est instable<br>54 : Ce voile est instable<br>57 : Ce voile est instable<br>57 : Ce voile est instable<br>58 : 1 : Ce porteur ne reprend aucun élément<br>1' 58 : 1 : Ce porteur ne reprend aucun élément<br>1' 58 : 2 : Ce porteur ne reprend aucun élément<br>1' 58 : 3 : Ce porteur ne reprend aucun élément<br>1' 58 : 3 : Ce porteur ne reprend aucun élément<br>1' 58 : 4 : Ce porteur ne reprend aucun élément<br>1' 58 : 4 : Ce porteur ne reprend aucun élément<br>1' 58 : 4 : Ce porteur ne reprend aucun élément |
|                                                                                                    |        |                                                                                                    |                                                                                                    |
|                                                                                                    |        |                                                                                                    |                                                                                                    |
|                                                                                                    |        |                                                                                                    |                                                                                                    |
|                                                                                                    |        |                                                                                                    |                                                                                                    |

#### 6.6.3.3 Correction phase 3 :

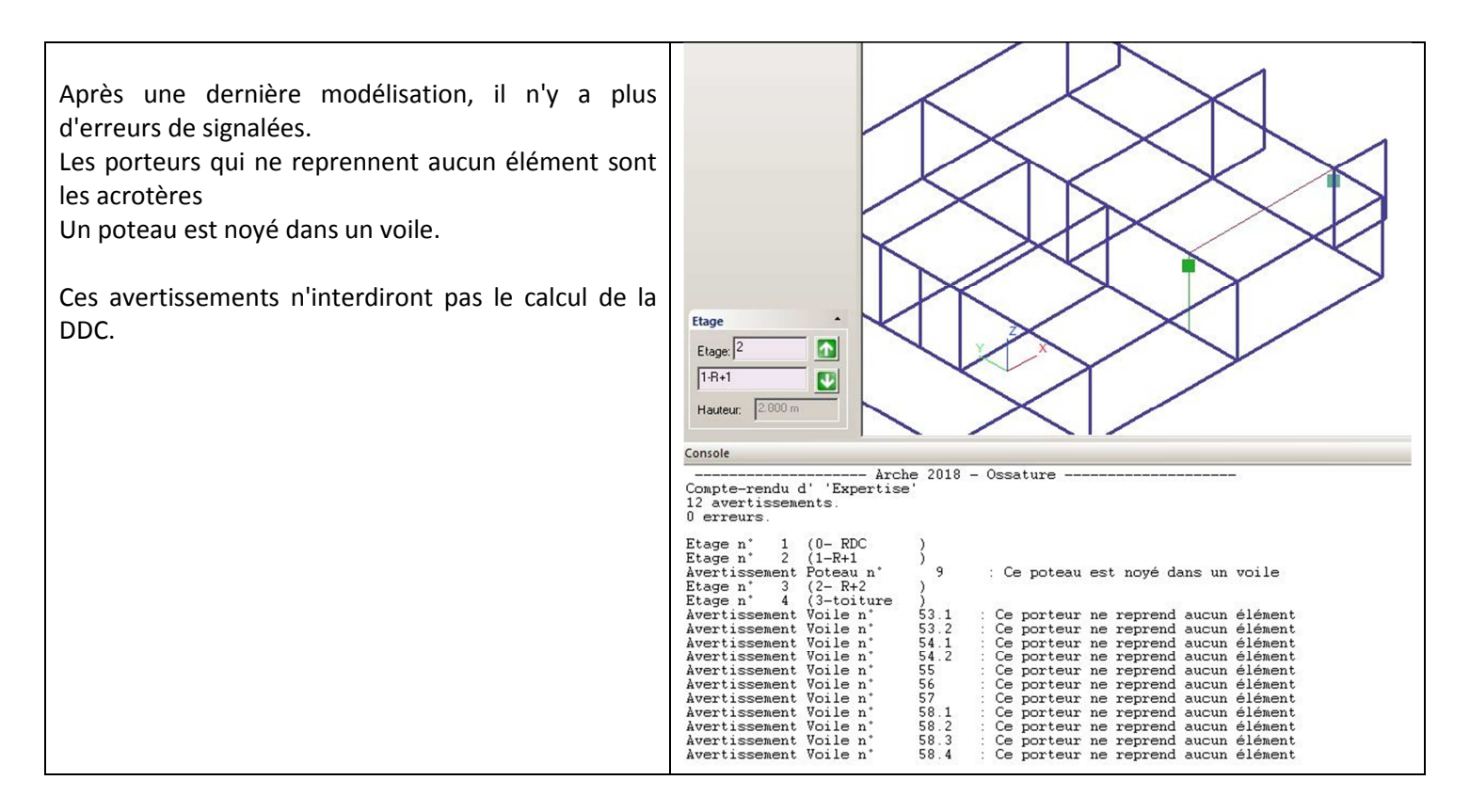

### 6.6.4 Découpage des dalles :

Lorsque la maquette ne comporte plus d'erreur, nous pouvons procéder au découpage des dalles. Ce découpage ne peut se faire qu'en mode "saisie".

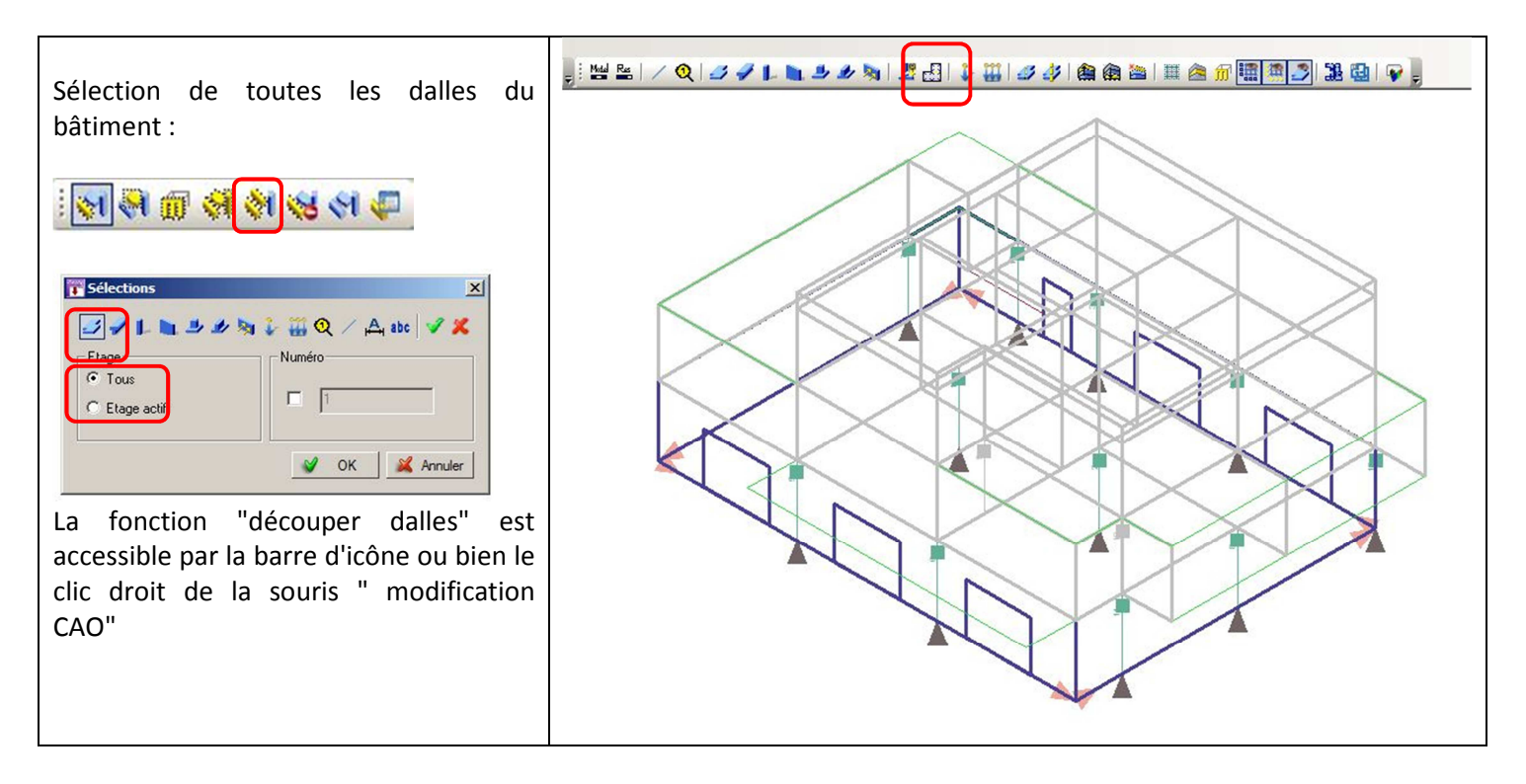

#### Report des charges :

Nous choisissons un report des charges par lignes de rupture :

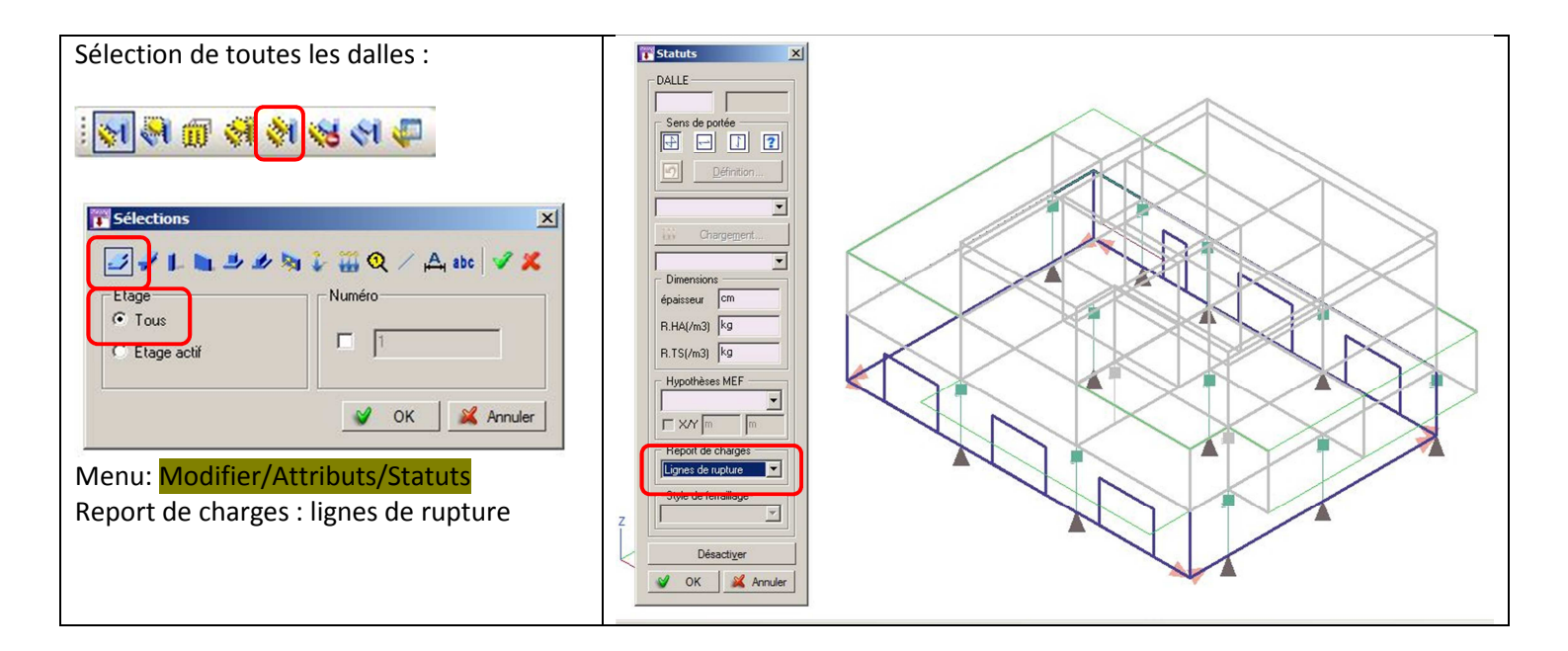

## 6.6.5 Chargements des dalles :

#### 6.6.5.1 Valeurs générales :

Nous allons saisir les valeurs majoritaires puis modifier au cas par cas les valeurs particulières.

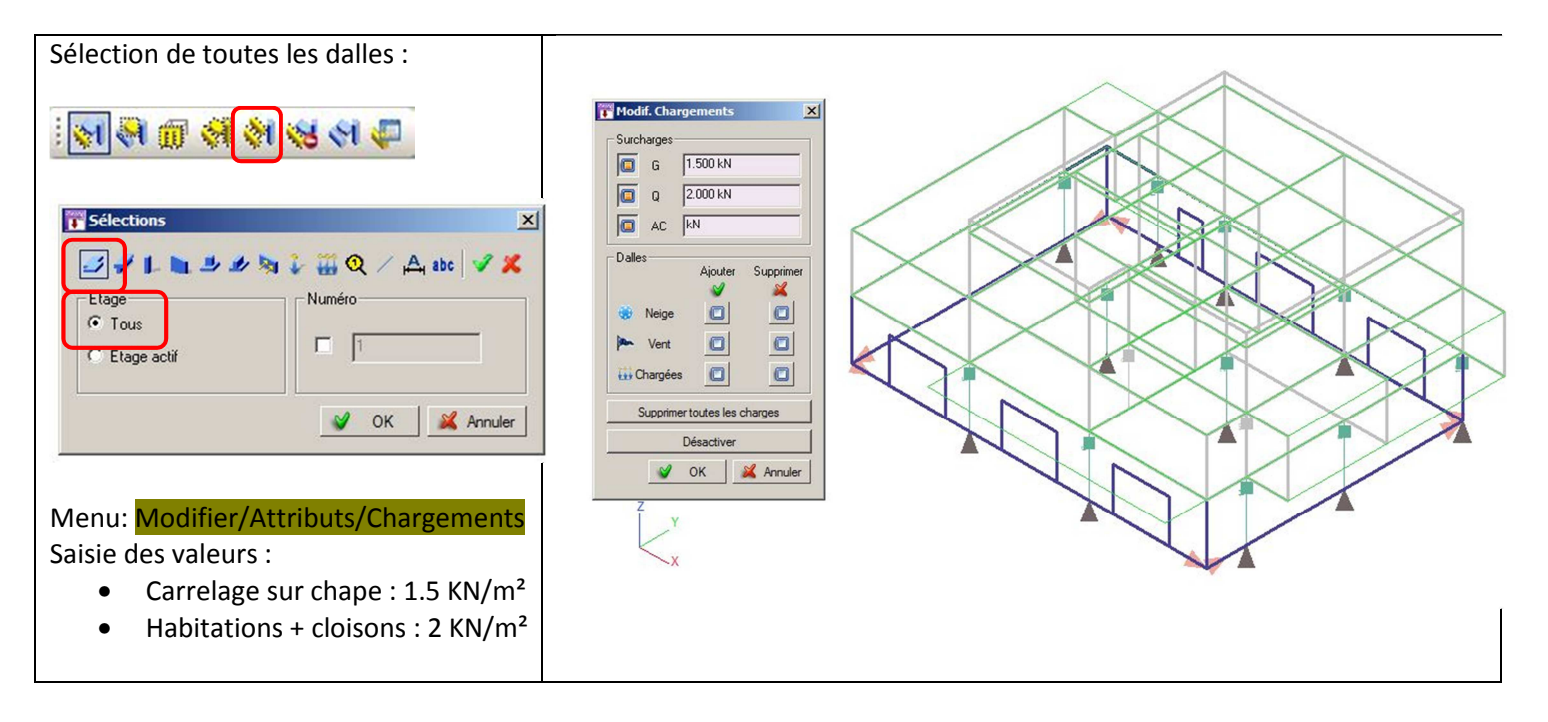

#### 6.6.5.2 Valeurs particulières :

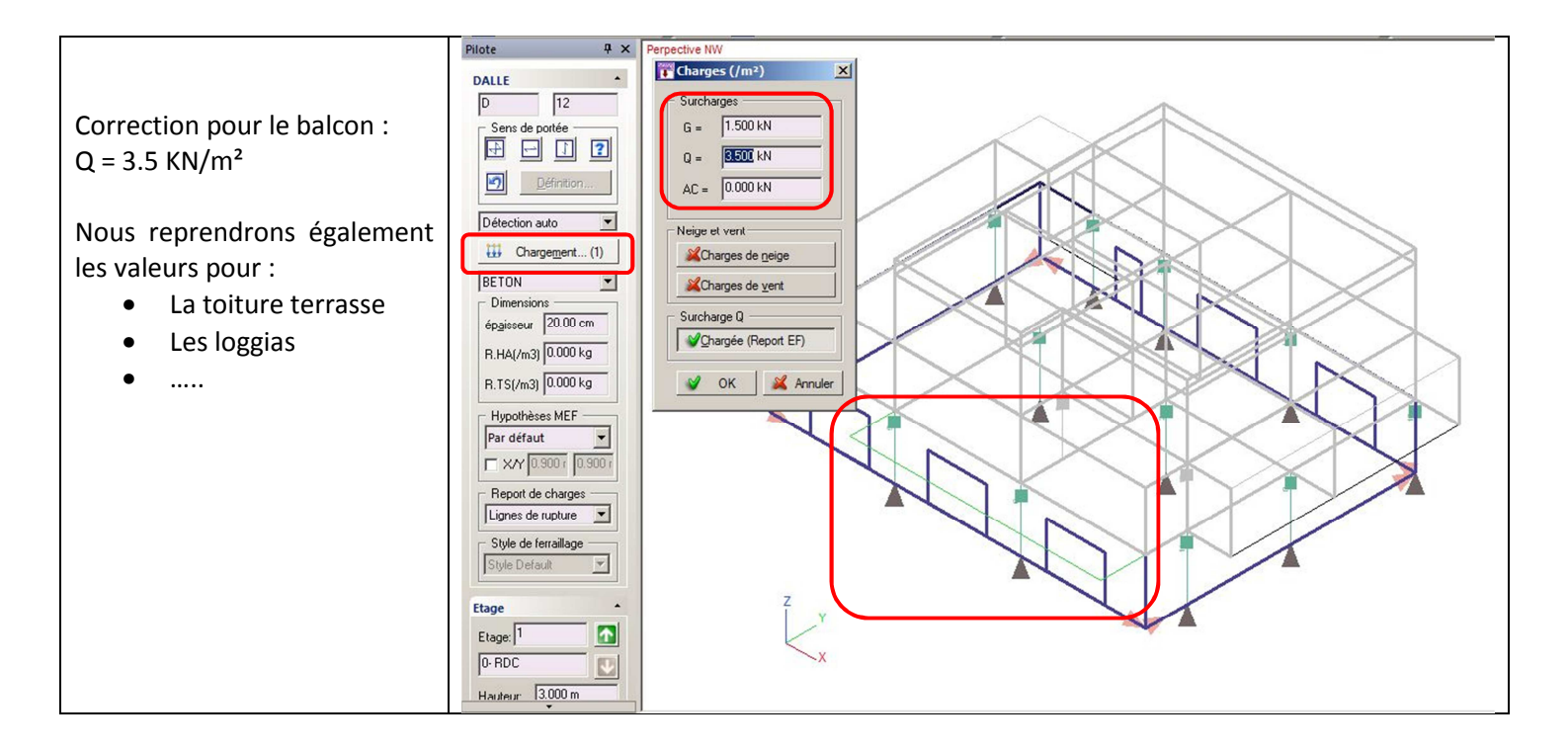

## 6.6.6 Vérifications des données :

Pour vérifier les différentes données (épaisseurs, matériaux, chargements), il faut afficher ces renseignements dans OPTIONS/AFFICHAGE, également accessible par un clic droit.

| Pour une meilleure lisibilité, cocher<br>uniquement les principaux :                                                                                                    |                                       | Ē      | Doptions - Afficha  | ge<br>Autres élé | éments    | 7   |            |             |           |         |                     |        |
|----------------------------------------------------------------------------------------------------|---------------------------------------|--------|---------------------|------------------|-----------|-----|------------|-------------|-----------|---------|---------------------|--------|
| Pour une meilleure lisibilité, cocher<br>uniquement les principaux :<br>Etage visibles<br>Tous<br>Adficher le préfixe<br>Paramétrage<br>Adficher Sélection<br>Codeur<br>Bément Nom<br>Chargement<br>Denensiona<br>Matériaux<br>Ponctionnement<br>Denensiona<br>Matériaux<br>Ponctionnement<br>Denensiona<br>Matériaux<br>Ponctionnement<br>Denensiona<br>Matériaux<br>Ponctionnement<br>Denensiona<br>Matériaux<br>Ponctionnement<br>Denensiona<br>Matériaux<br>Ponctionnement<br>Denensiona<br>Ponctionnement<br>Denensiona<br>Matériaux<br>Ponctionnement<br>Denensiona<br>Matériaux<br>Ponctionnement<br>Denensiona<br>Matériaux<br>Ponctionnement<br>Denensiona<br>Matériaux<br>Paramétrage<br>Afficher le sufixe |                                       |        | Affichage des entit | és et des d      | létails   |     |            |             |           |         |                     |        |
| Pour une meilleure lisibilité, cocher<br>uniquement les principaux :<br>Tous Aucun Afficher le préfixe Afficher le sufixe<br>Tous Etage début 3 Etage fin 3<br>Paramétrage<br>Afficher Sélection Aperçu avant impression                                                                                                    |                                       |        |                     | Couleur          | Elément   | Nom | Chargement | Dimensions  | Matériaux | Détails | Contenu des détails | GTC Id |
| Pour une meilleure lisibilité, cocher<br>uniquement les principaux :<br>Tous Aucun Afficher le préfixe Afficher le sufixe<br>Tous Etage début 3 Etage fin 3<br>Paramétrage<br>Afficher Sélection Aperçu avant impression                                                                                                    |                                       |        | Dalles              |                  | M         |     |            | M           | N         |         | Fonctionnement      |        |
| Pour une meilleure lisibilité, cocher<br>uniquement les principaux :<br>Tous Aucun Afficher le préfixe Afficher le sufixe<br>Etage début 3 Etage fin 3<br>Paramétrage Mode d'affichage<br>Afficher Sélection Aperçu avant impression                                                                                                    |                                       |        | Poutres             |                  | M         |     |            |             |           |         | Classe              |        |
| Pour une meilleure lisibilité, cocher<br>uniquement les principaux :                                                                                                    |                                       |        | Poteaux             |                  | M         |     |            |             |           |         | Famille             |        |
| Pour une meilleure lisibilité, cocher<br>uniquement les principaux :<br>Tous Aucun Afficher le préfixe Afficher le sufixe<br>Tous Etage début 3 Etage fin 3<br>Paramétrage<br>Afficher Sélection Aperçu avant impression                                                                                                    |                                       |        | Voiles              |                  | Ā         |     |            | M           | N         |         | Fonctionnement      |        |
| Pour une meilleure lisibilité, cocher<br>uniquement les principaux :<br>Tous Aucun Afficher le préfixe Afficher le sufixe<br>Tous Etage début 3 Etage fin 3<br>Paramétrage Afficher Sélection Aperçu avant impression                                                                                                    | Pour une meilleure lisibilité, cocher |        | Semelle I.          |                  | M         |     |            |             |           |         | Famille             |        |
| Pour une meilleure lisibilite, cocher<br>uniquement les principaux :<br>Tous Aucun Afficher le préfixe Afficher le sufixe<br>Etage visibles<br>Tgus Etage début 3 Etage fin 3<br>Paramétrage<br>Afficher Sélection Aperçu avant impression                                                                                                    |                                       |        | Semelle F.          |                  | M         |     |            |             |           |         | Famille             |        |
| uniquement les principaux :                                                                                                    |                                       | cocner | Charge P            |                  | M         |     |            |             |           |         |                     |        |
| Tous       Aucun          Afficher le préfixe           Afficher le sufixe          Etage visibles          Tgus           Etage début           Etage fin          Paramétrage          Afficher Sélection           Mode d'affichage                                                                                                    |                                       |        | Charge L            |                  | A         |     |            |             |           | )       |                     |        |
| Paramétrage Mode d'affichage Affichage                                                                                                    |                                       |        |                     |                  |           |     |            |             |           |         |                     |        |
| Couleur par     Erreur     Zoom     Libre       Police et détails     Bitre                                                                                                    |                                       |        | Etage visibles      | Et               | age débul | t 3 |            | Etage fin 3 |           |         |                     |        |

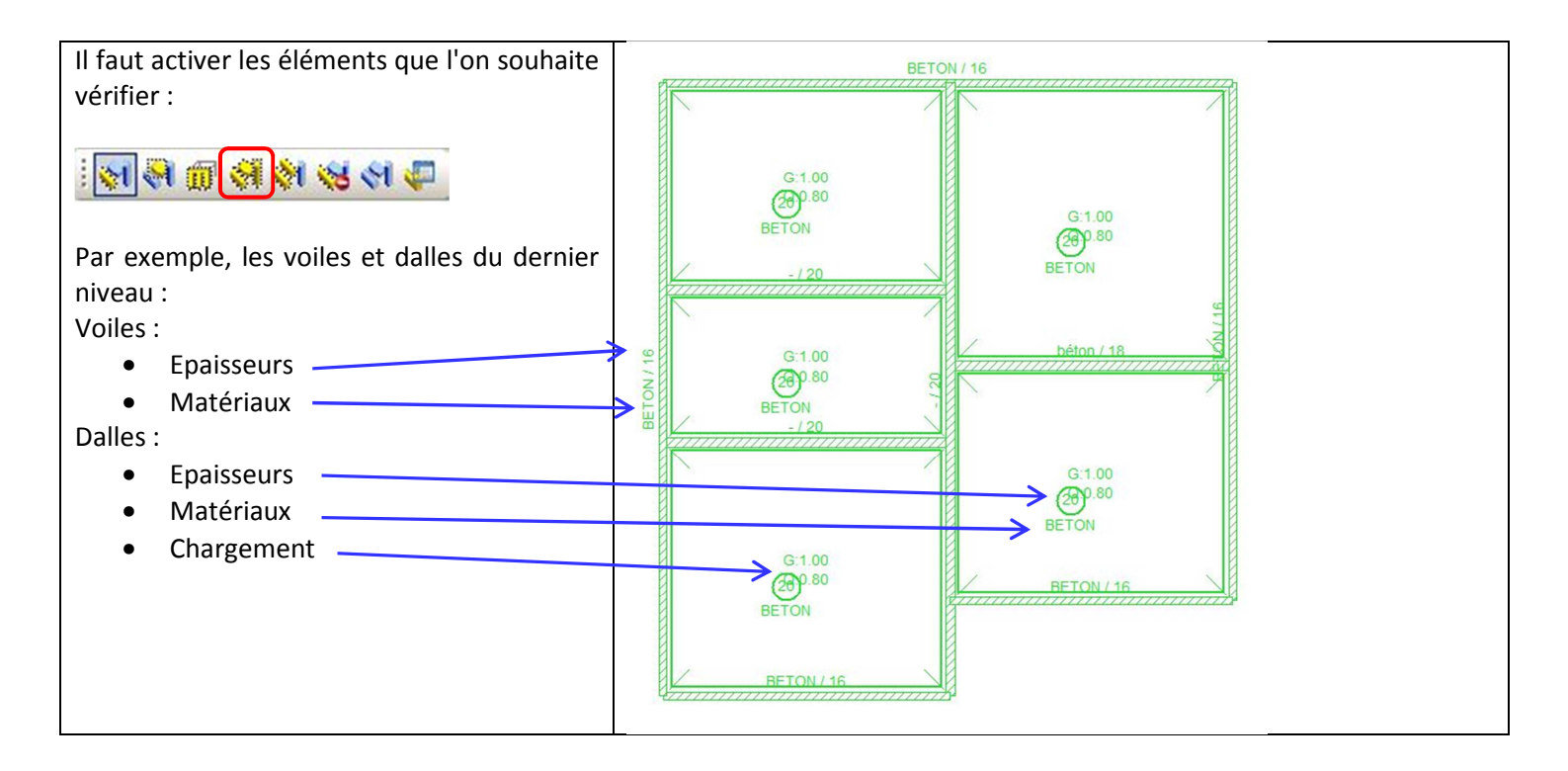

# 6.7 Exploitation des résultats :

### 6.7.1 Calculs:

A partir de la phase "saisie", il faut enchainer la modélisation "Model" puis le calcul "Res"

| . 🕍 🗠   🖉 🥜                                                                                                    | 1 🕨 🦀 📓 📲 🗄                                                                                                    |
|----------------------------------------------------------------------------------------------------|----------------------------------------------------------------------------------------------------|
| A la fin du calcul une fenêtre indique les erreurs et les<br>avertissements ainsi que le ratio entre le chargement<br>appliqué et les efforts dans les éléments.<br>Ce ratio pourra changer en fonction de la méthode choisie<br>(méthode forfaitaire, foyer,) | Calcul  Différents types d'anomalies ont été détectés :  Erreurs : 0 (en rouge) Avertissements : 1 (en vert)  Veuillez consulter l'onglet 'Erreur' de la console Charges verticales : Méthode traditionnelle (100.03 %)  OK |

## 6.7.2 Résultats :

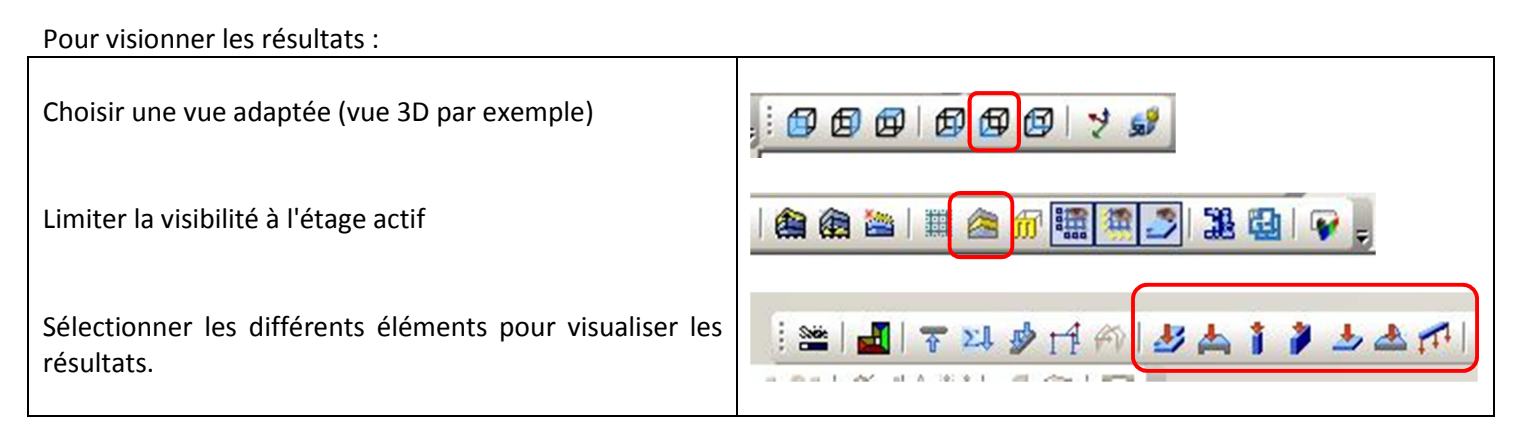

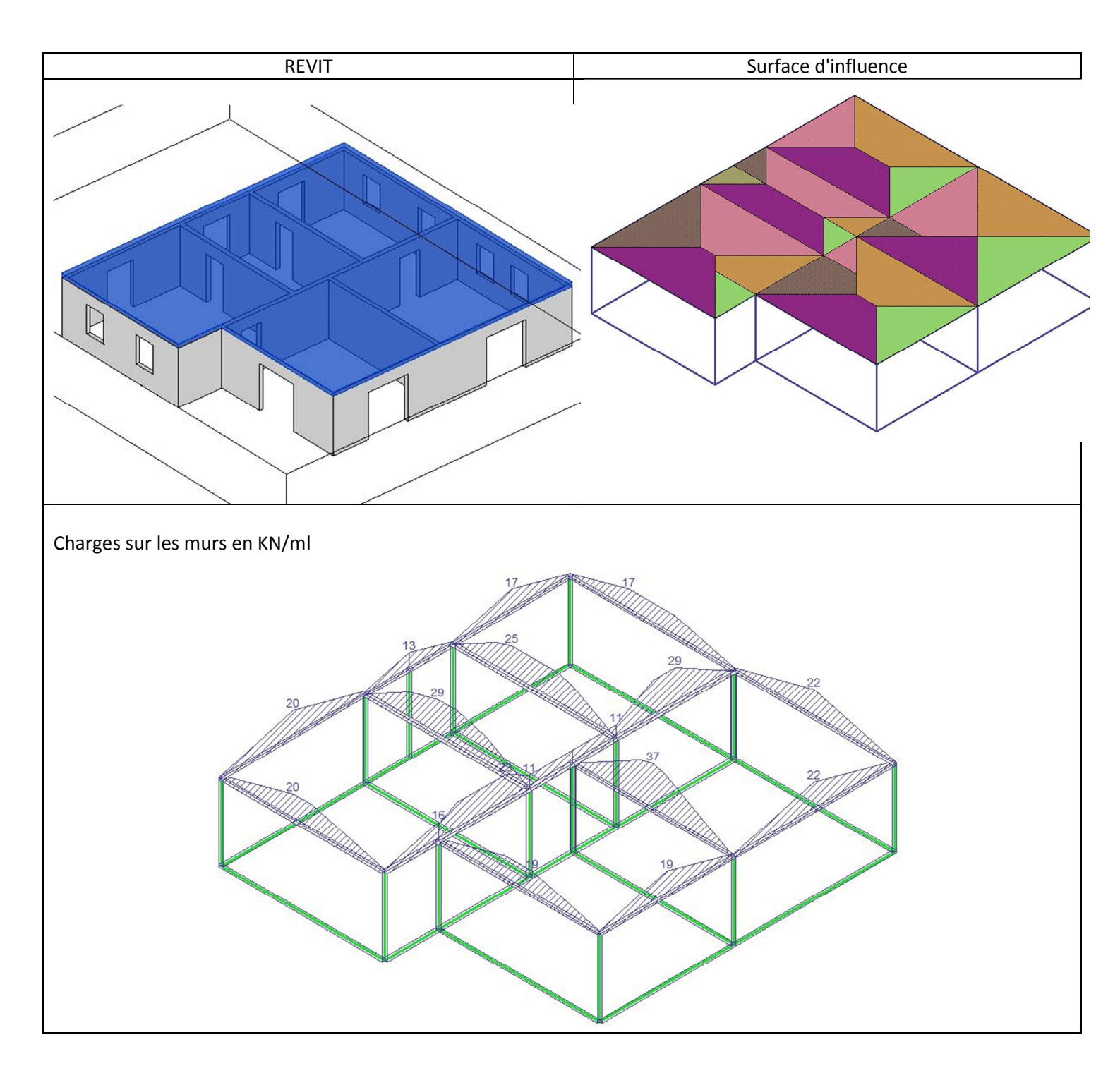

6.7.2.2 Haut du R+1 :

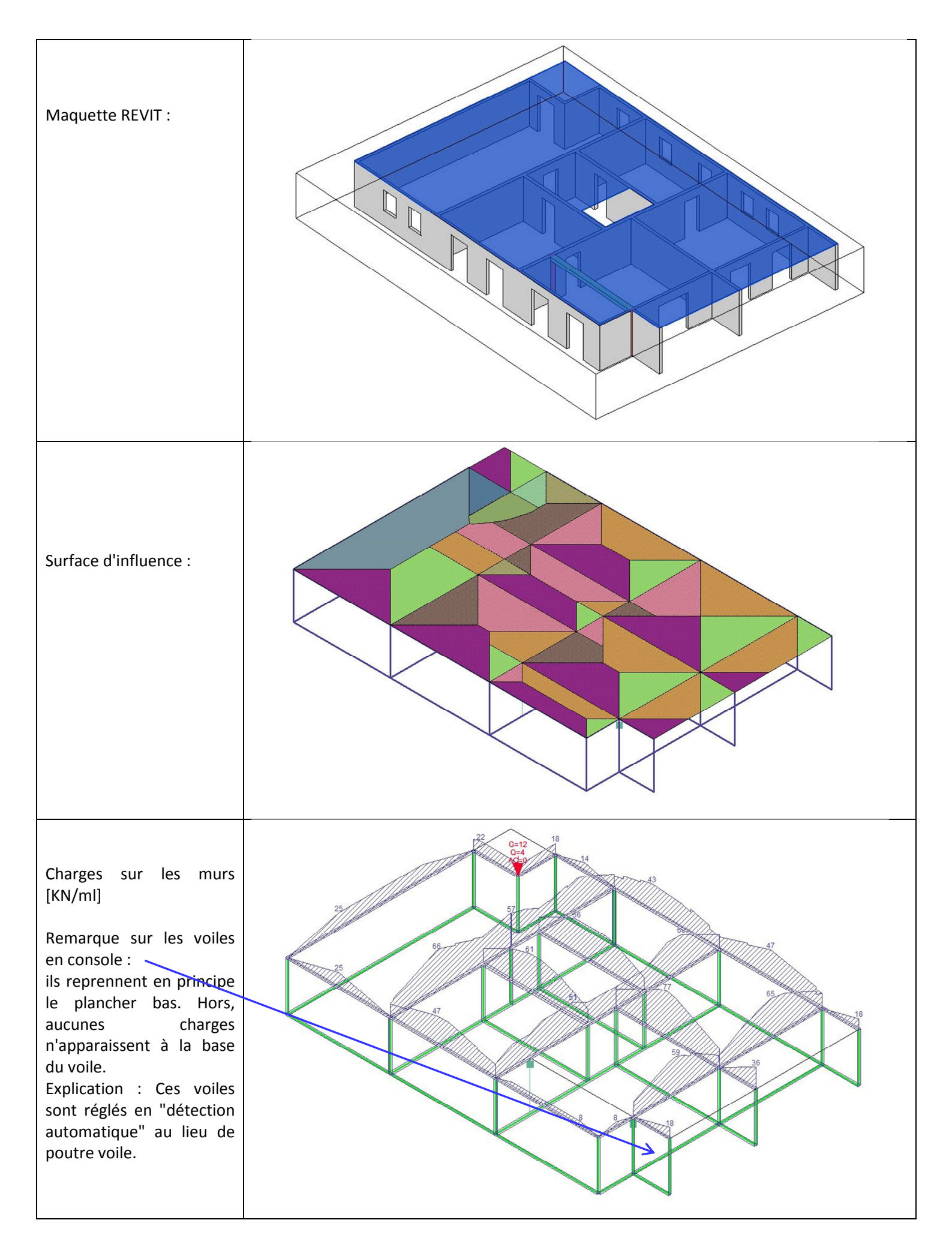

Valeurs de DDC sur les voiles console après correction du mode de calcul du voile.

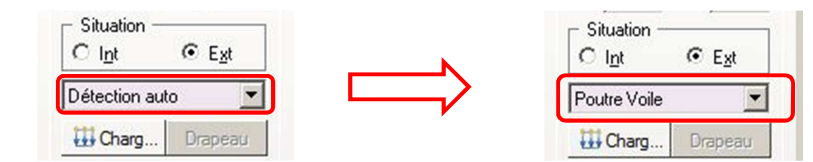

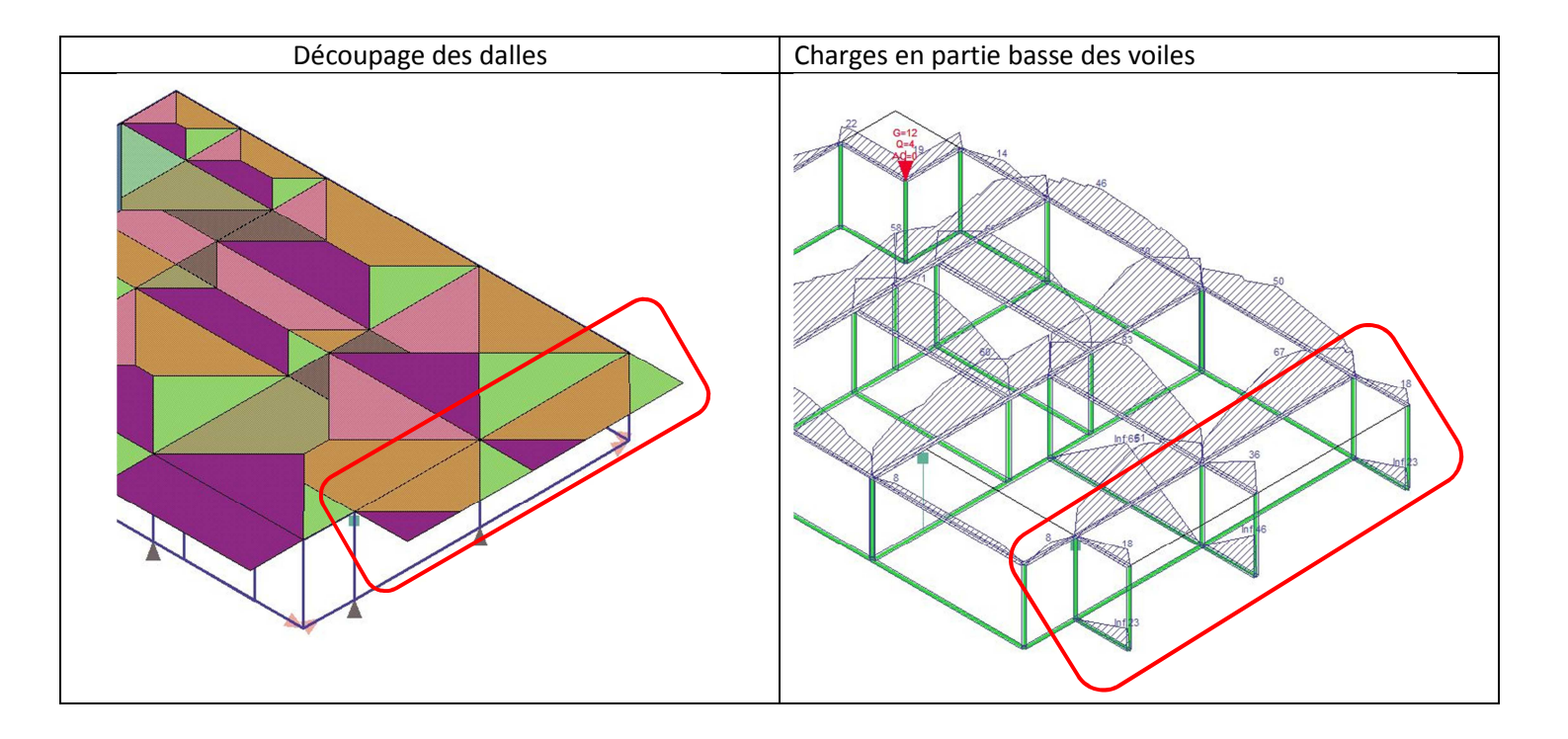

#### 6.7.2.3 Haut du RDC :

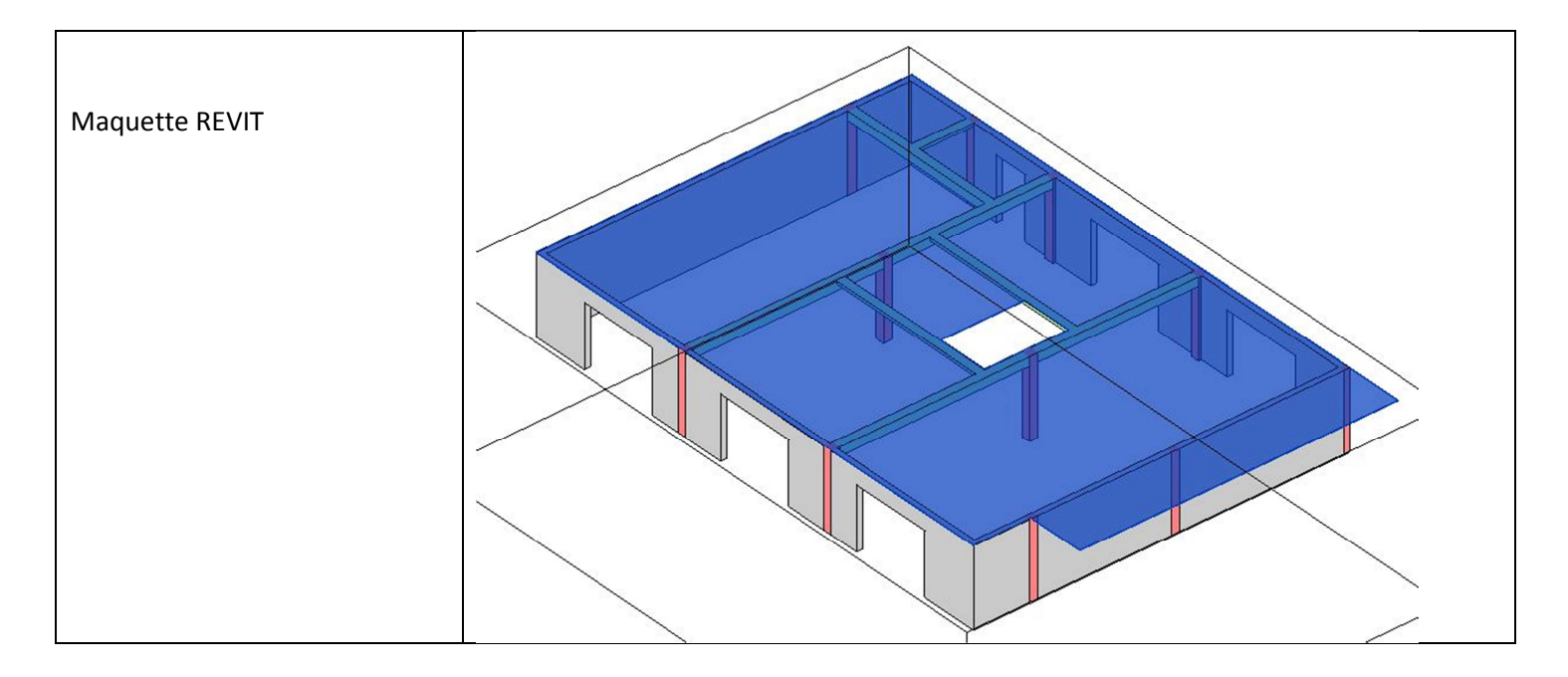

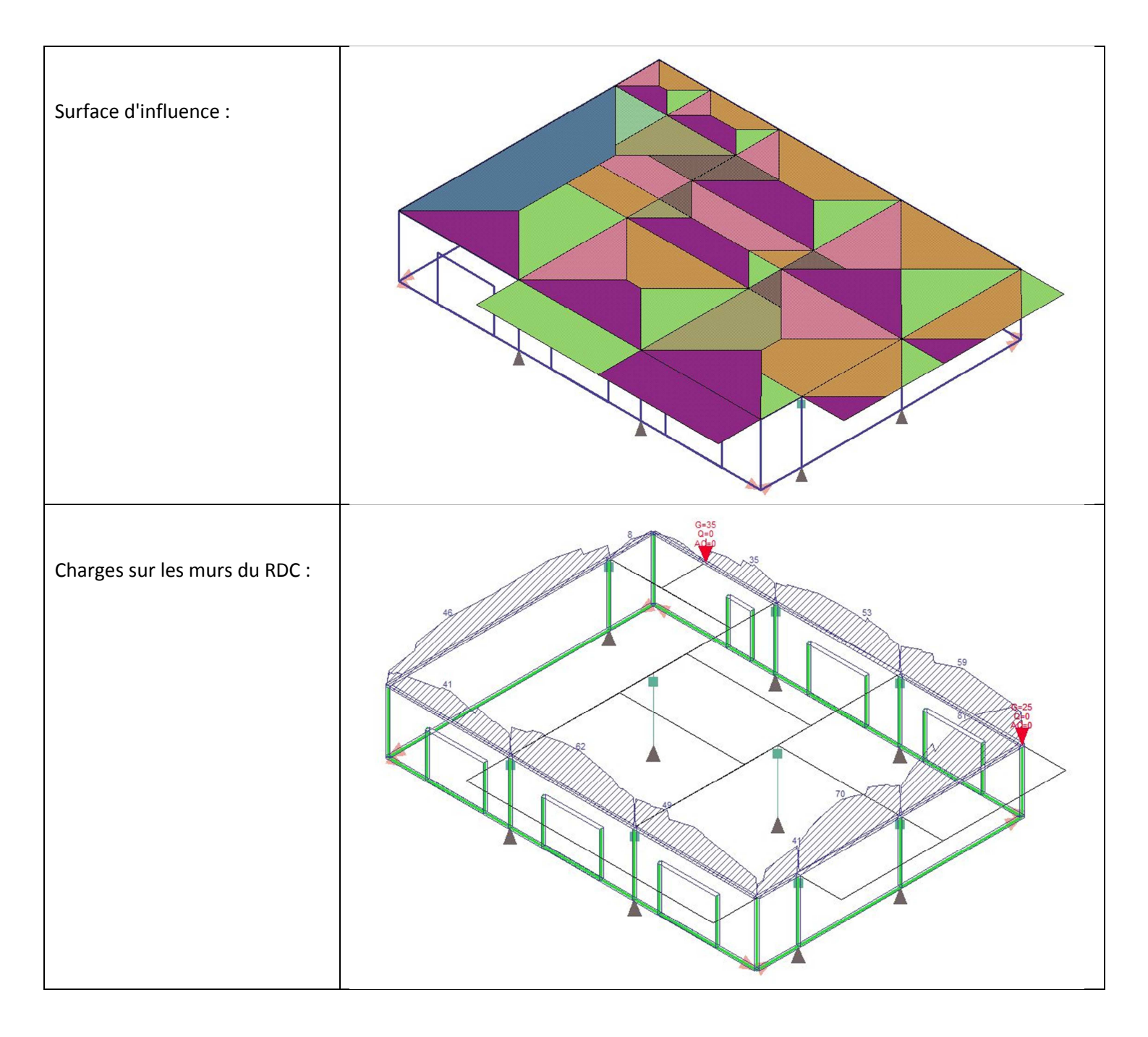

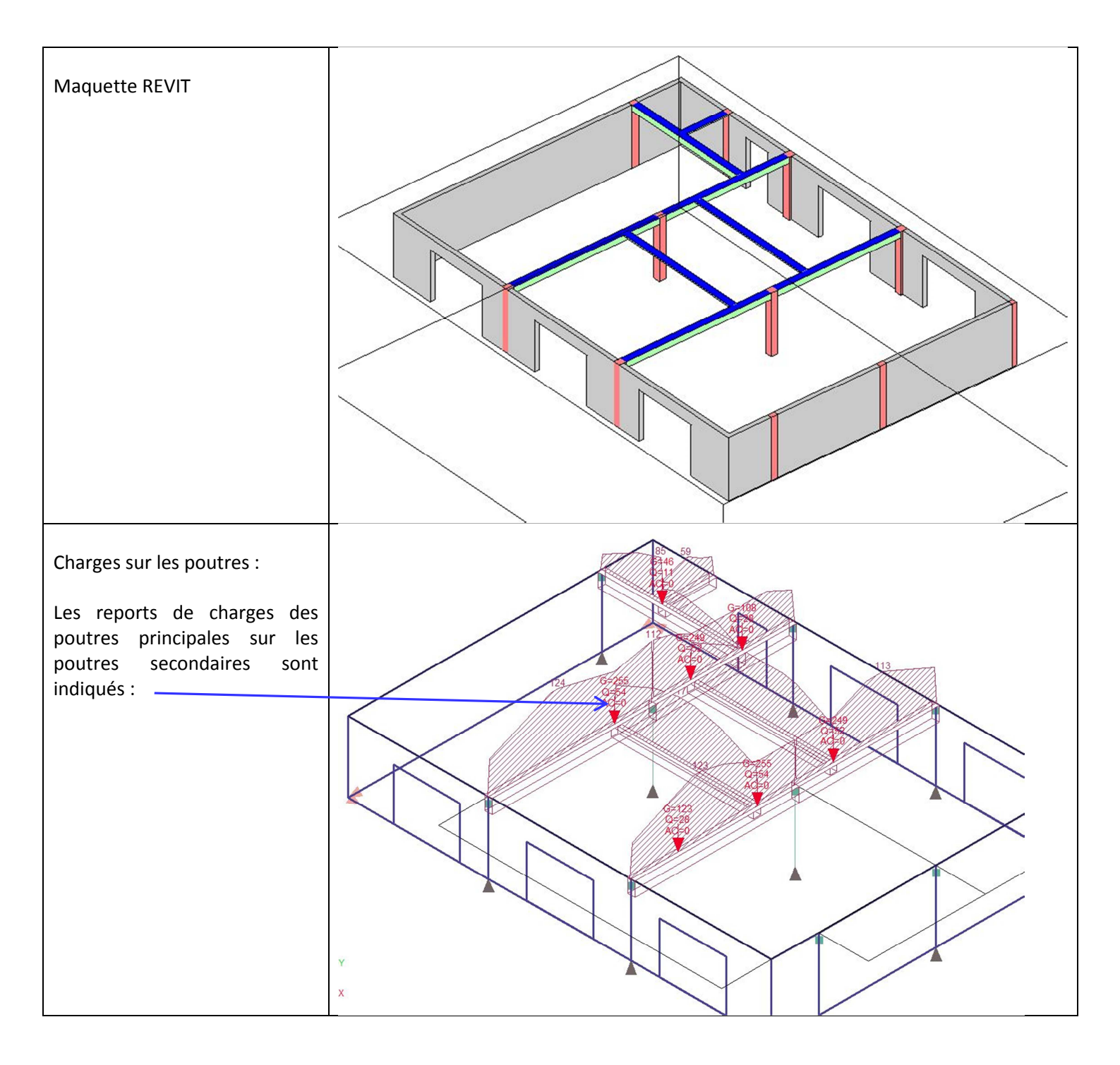

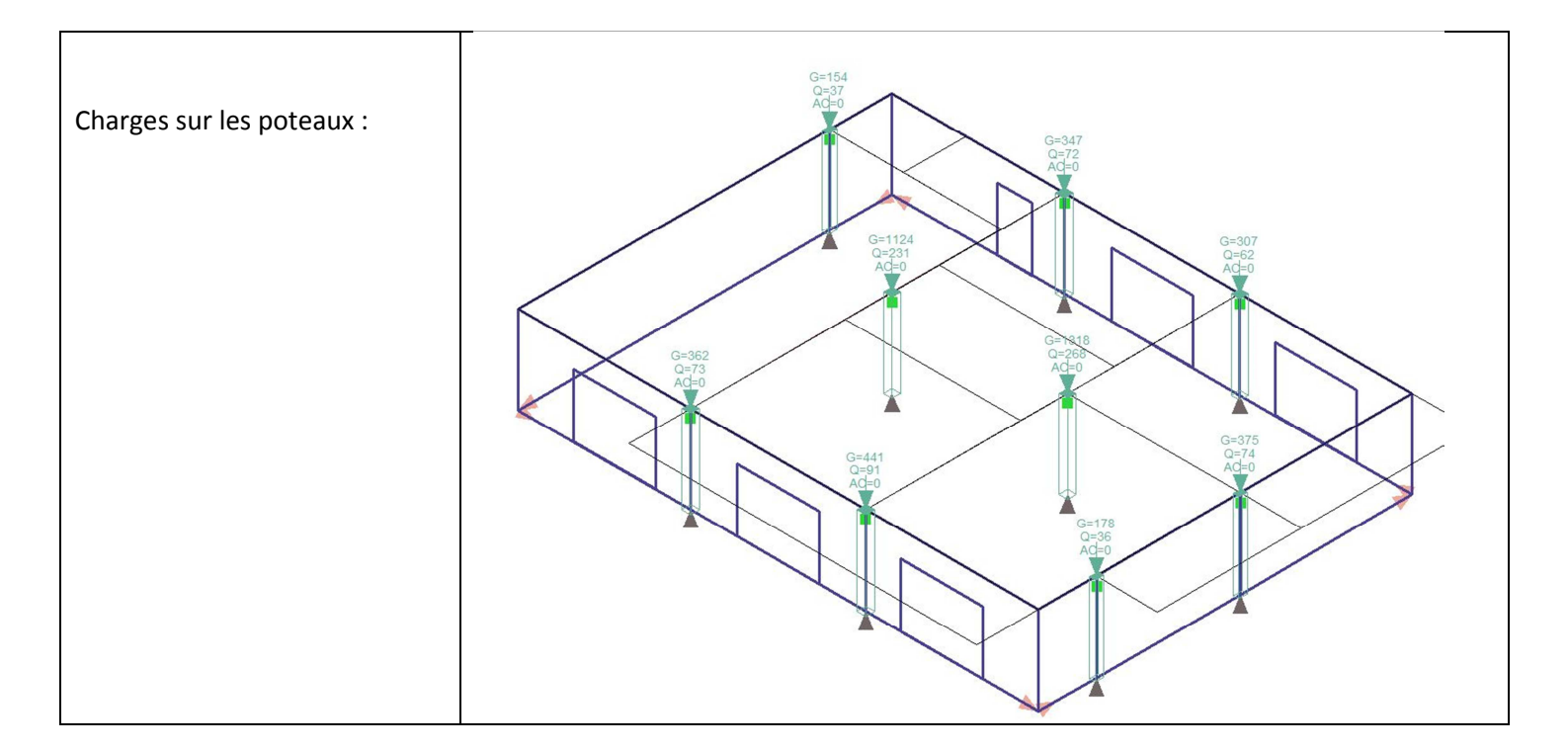

### 6.7.2.4 Fondations :

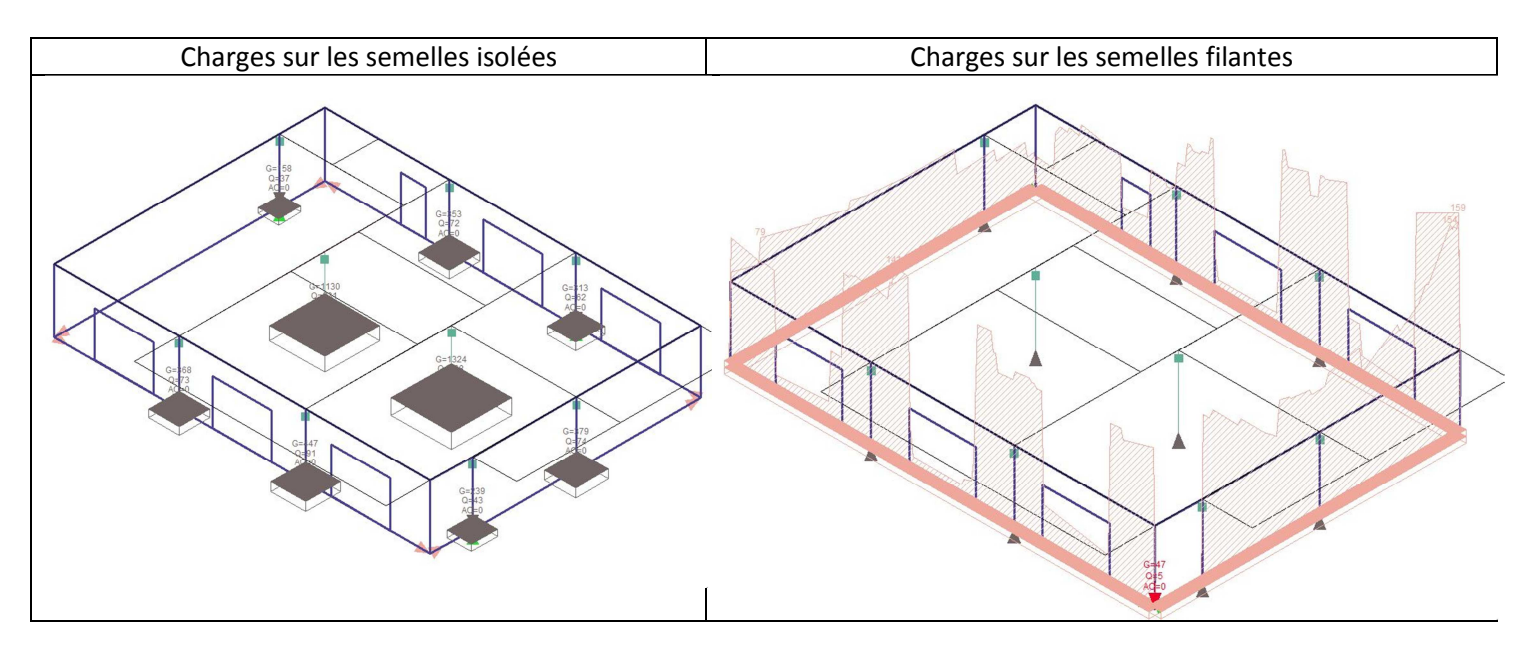

Remarques : La présence des grandes ouvertures en RDC provoque de grande variation de charges sur les semelles filantes.

Nous pouvons linéariser les efforts, le réglage est dans le menu OPTIONS/RESULTATS.

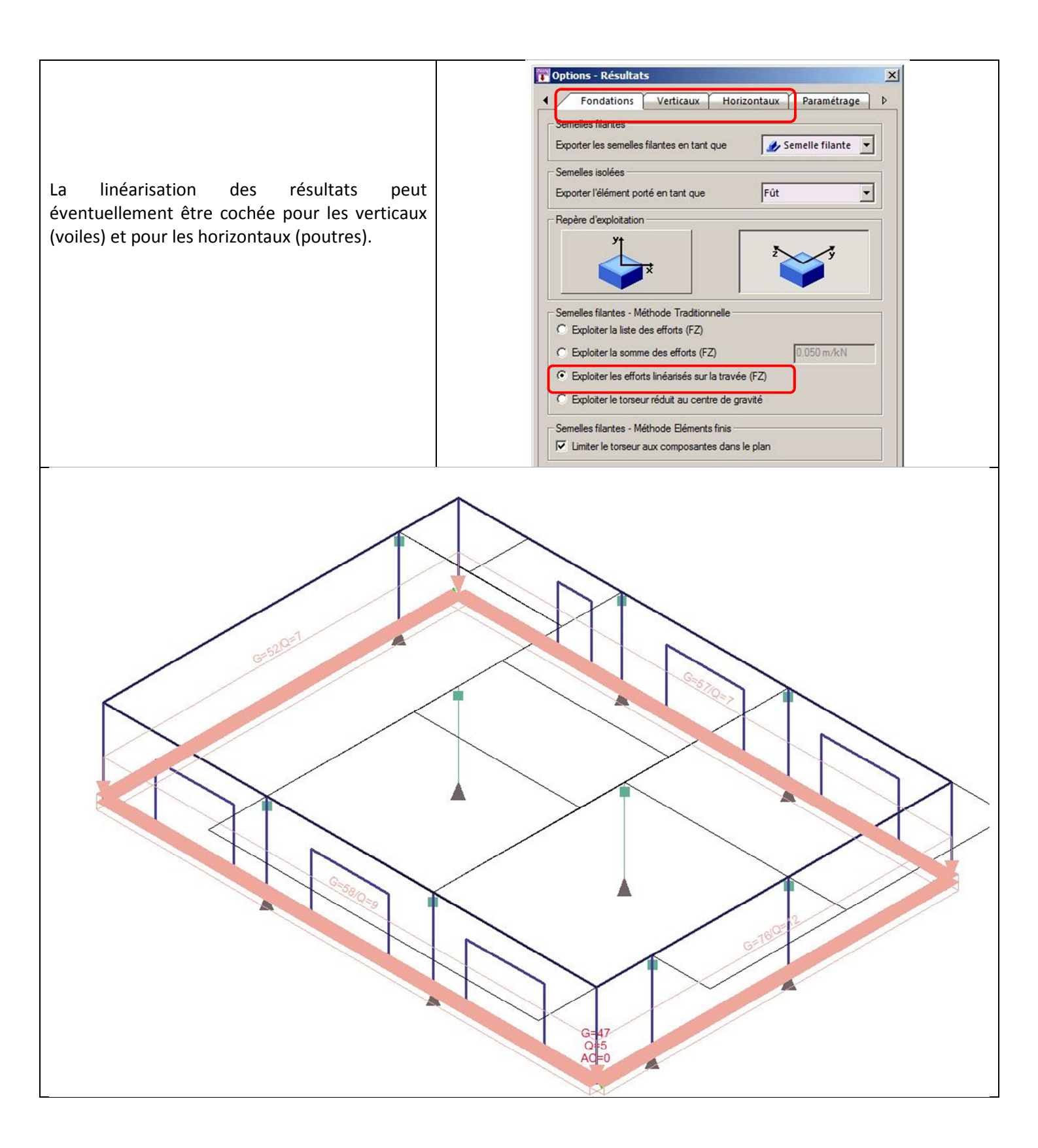

# 7 MODULE DE FERRAILLAGE :

A partir de la phase " résultats " de ARCHE OSSATURE et en sélectionnant un élément de structure, un clic droit permet d'appeler les différents modules de ferraillage : poutres, poteaux, fondations, dalles, poutres voile

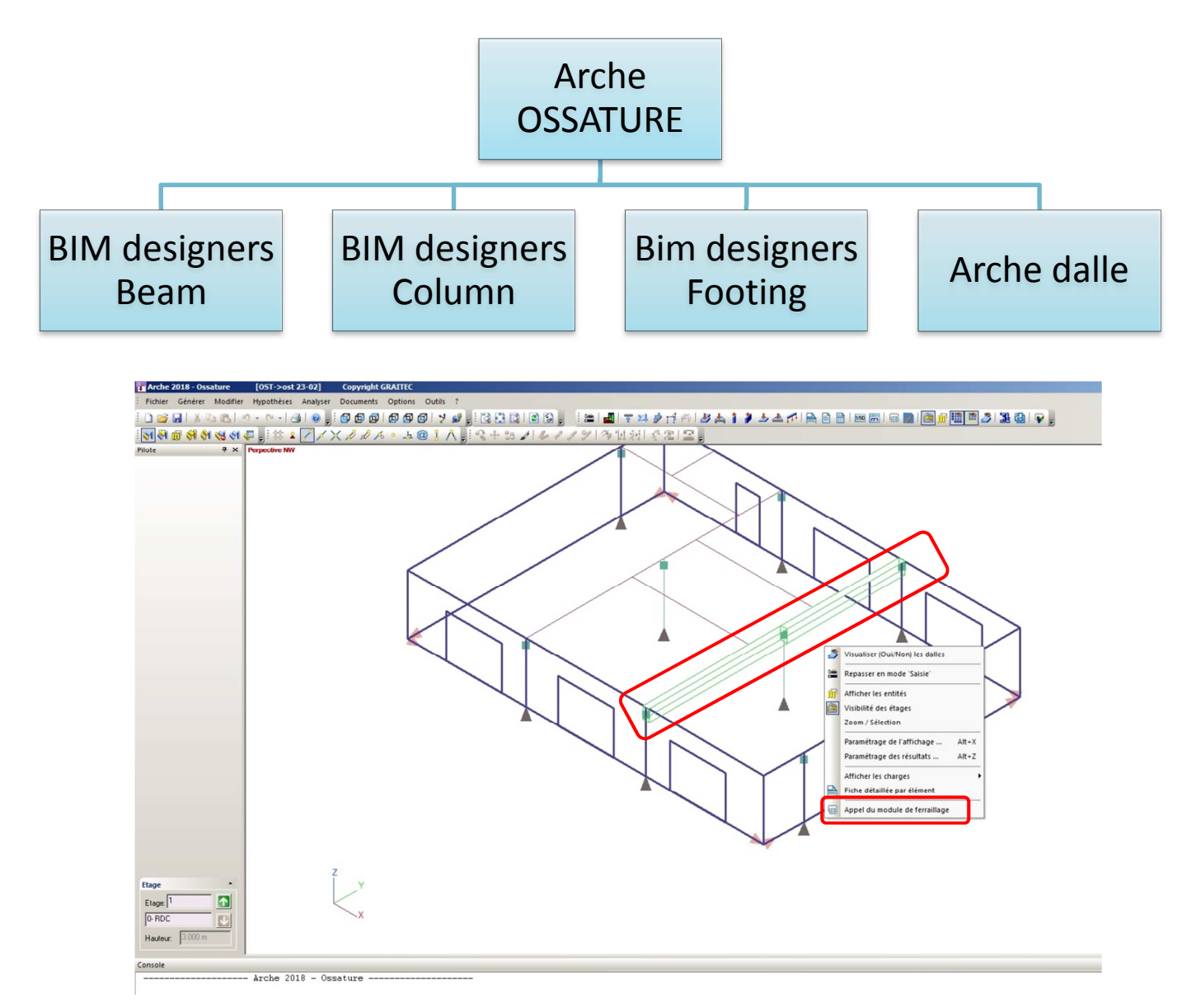

Le module de ferraillage s'ouvre avec les paramètres de l'élément sélectionné :

- Chargement
- Géométrie de la structure

# 7.1 Environnement OMD 2018 :

Le logiciel gère deux technologies :

- Module ARCHE (ancienne version)
- Module BIM DESIGNERS (compatible avec REVIT 2018 et Advance Design)

Ce réglage s'effectue à partir de menu CONFIGURATION/ENVIRONNEMENT. Nous choisirons le module BIM DESIGNERS qui permet de récupérer les armatures dans REVIT pour les éléments suivants :

- BIM DESIGNERS BEAM => calcul des poutres
- BIM DESIGNERS COLUMN => calcul des poteaux
- BIM DESIGNERS FOOTING => calcul des fondations

Nota : les autres modules (dalles ....) demeurent dans l'ancienne version.

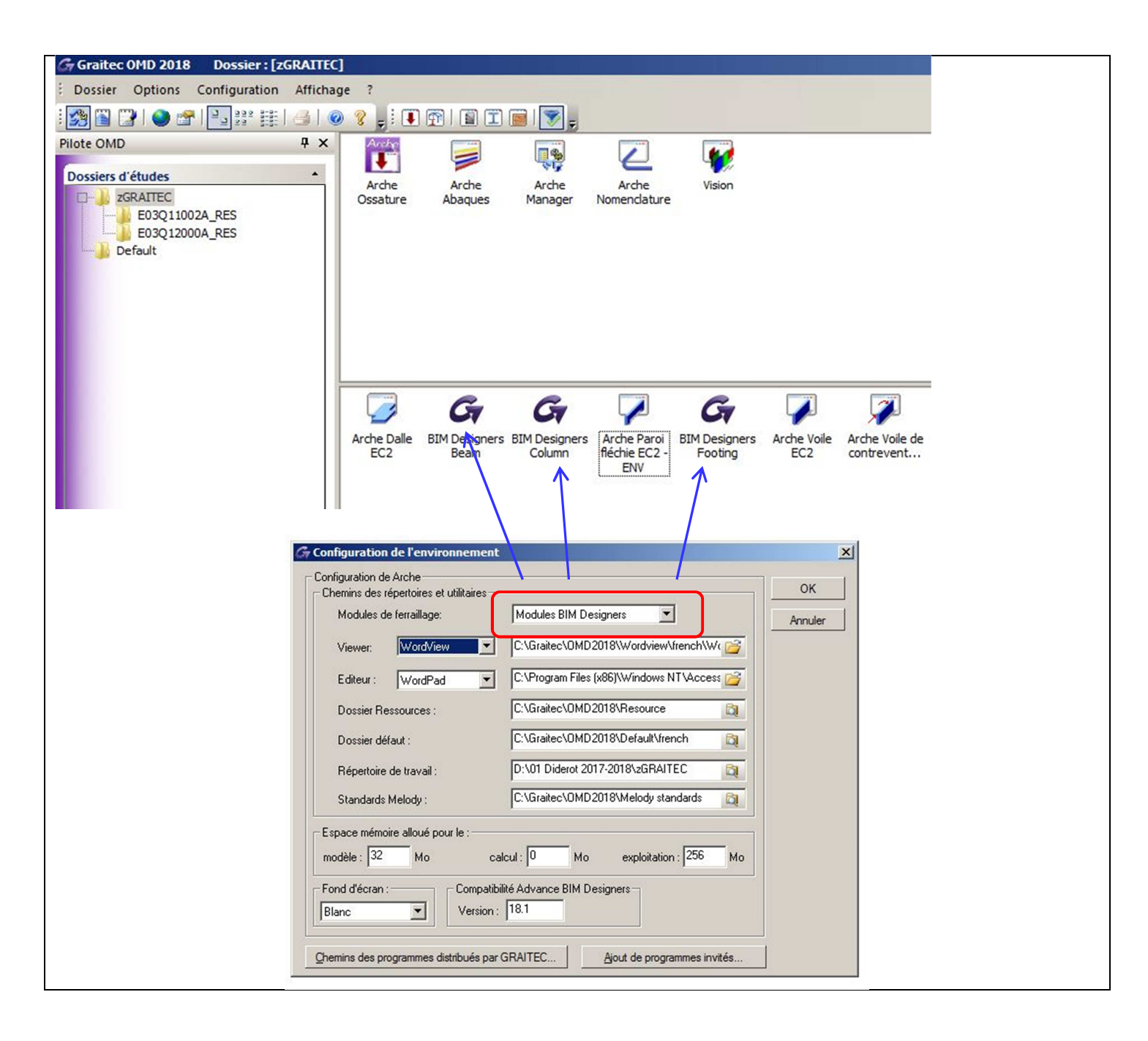

# 7.2 Calcul des poutres :

# 7.2.1 Présentation de l'interface :

Deux onglets proposent un ordre chronologique :

- Modèle (modélisation)
- Résultats

Dans l'onglet " Modèle", la poutre apparait en 3D, en coupe longitudinale et transversale.

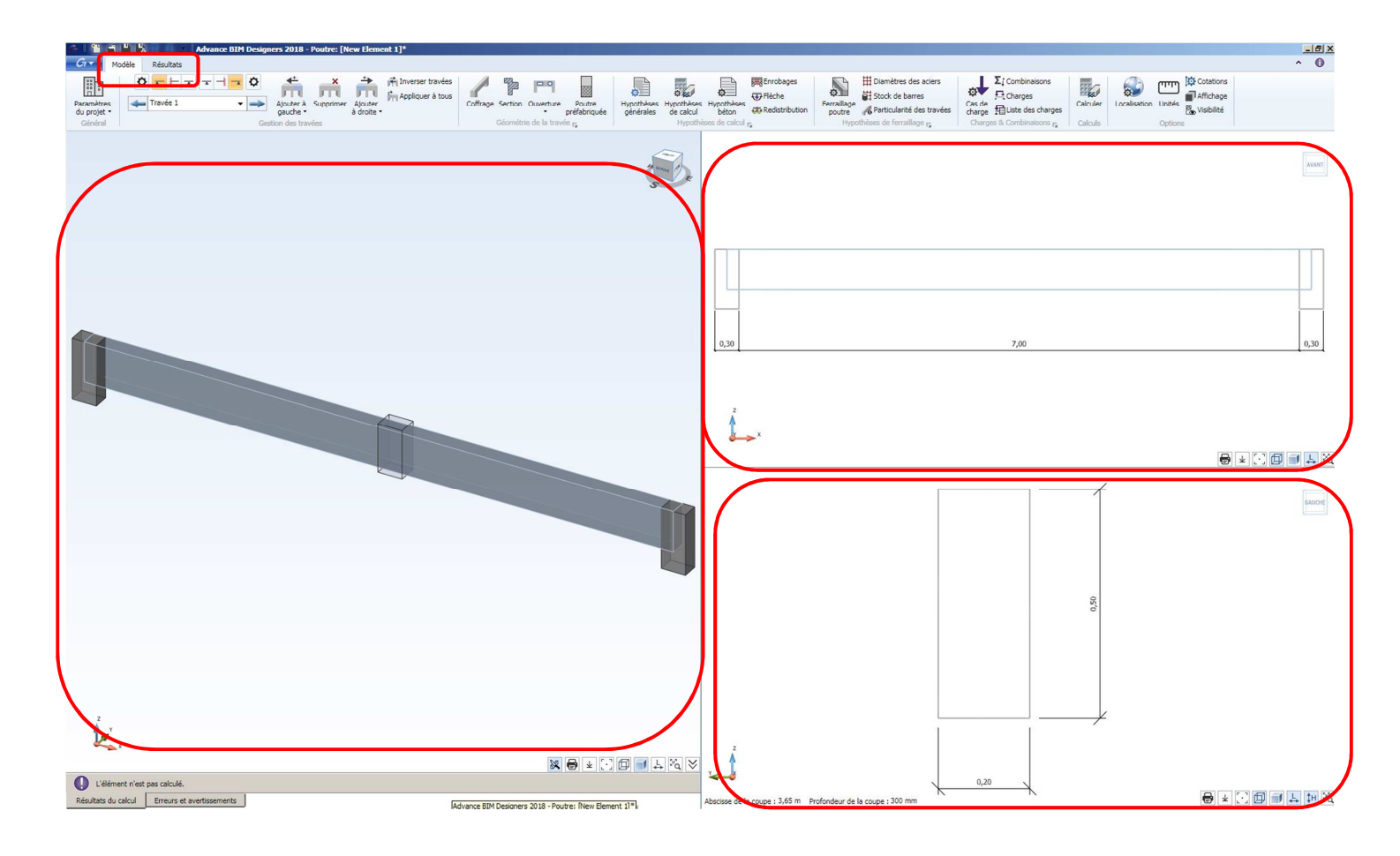

## 7.2.1.1 Réglage des unités :

En préalable, il convient de vérifier le réglage des unités :

| CTV N       | Modèle Résultats                               |                                                      |                                                       |                                 | $\frown$              |
|-------------|------------------------------------------------|------------------------------------------------------|-------------------------------------------------------|---------------------------------|-----------------------|
| Ξī          | 🗘 🖛 🕂 🛨 🗖 📥 📫 Inverser travées                 |                                                      | Enrobages Diamètres des aciers                        | Σ; Combinaisons                 | Cotations 💭 💭 🖓       |
|             | Appliquer à tous                               | 0 · · 000 000 000                                    | O Stock de barres                                     | Charges File                    | Affichage             |
| Paramètres  | . 🛶 Travee 1 🔹 🛶 Ajouter à Supprimer Ajouter C | rage Section Ouverture Poutre Hypothèses Hypothèses  | Hypothèses Ferraillage                                | Cas de Calcul                   | er Localistion Unités |
| du projet * | gauche • à droite •                            | <ul> <li>préfabriquée générales de calcul</li> </ul> | béton Redistribution poutre Particularite des travees | s charge HillListe des charges  | S Visibilite          |
| Général     | Gestion des travées                            | Géométrie de la travée 🙀 Hypothé                     | ses de calcul 🙀 Hypothèses de ferraillage 🙀           | Charges & Combinaisons 🙀 Calcul | s Options             |

| ités                       |          |     |                             |   |       |  |  |  |  |  |  |
|----------------------------|----------|-----|-----------------------------|---|-------|--|--|--|--|--|--|
| Supprimer les zéros        |          |     |                             |   |       |  |  |  |  |  |  |
| Longueur                   | Décimale | -   | Mètre (m)                   | - | 0.00  |  |  |  |  |  |  |
| Petites longueurs          | Décimale | •   | Millimètre (mm)             | • | 0     |  |  |  |  |  |  |
| Propriété des sections     | Décimale | •   | Centimètre (cm)             | - | 0     |  |  |  |  |  |  |
| Angle                      | Décimale | -   | Degré (°)                   | - | 0.00  |  |  |  |  |  |  |
| Adimensionnel              | Décimale | v   | Adimensionnel               | • | 0.00  |  |  |  |  |  |  |
| Effort                     | Décimale |     | KiloNewton (kN)             |   | 0.00  |  |  |  |  |  |  |
| Moment                     | Décimale |     | KiloNewton*m (kN·m)         | - | 0.00  |  |  |  |  |  |  |
| Contrainte                 | Décimale |     | MegaPascal (MPa)            |   | 0.00  |  |  |  |  |  |  |
| Charge uniforme            | Décimale | ~   | KiloNewton par mètre (kN/m) | • | 0.00  |  |  |  |  |  |  |
| Raideur de déplacement     | Décimale |     | Newton par mètre (N/m)      | - | 0.00  |  |  |  |  |  |  |
| Longueur des aciers        | Décimale | •   | Centimètre (cm)             | - | 0.0   |  |  |  |  |  |  |
| Espacement des aciers      | Décimale | •   | Centimètre (cm)             | • | 0.0   |  |  |  |  |  |  |
| Enrobage                   | Décimale | •   | Centimètre (cm)             | - | 0.0   |  |  |  |  |  |  |
| Diamètre barre             | Décimale | •   | Millimètre (mm)             | • | 0     |  |  |  |  |  |  |
| Section d'acier            | Décimale | . v | Centimètre carré (cm²)      | - | 0.00  |  |  |  |  |  |  |
| Contraction de Contraction | Décimale | -   | Millimètre (mm)             | • | 0.000 |  |  |  |  |  |  |

## 7.2.1.2 Géométrie de la poutre :

Création des travées :

| Cet onglet n'est pas totalement utile si l'élément est | 🗘 🛫 🕂 🛨 🛧 🛧 📥 👫 Inverser travées                   |
|--------------------------------------------------------|----------------------------------------------------|
| exporté de ARCHE OSSATURE                              |                                                    |
| Des modifications sont possibles en cas de             | Ajouter a Supprimer Ajouter<br>gauche • à droite • |
| redimensionnement des appuis.                          | Gestion des travées                                |
|                                                        |                                                    |

Section de la poutre :

| La poutre aura été pré<br>dimensionnée ou prédéfinie dans<br>ARCHE OSSATURE.<br>Une correction des dimensions<br>peut être nécessaire en fonction<br>des résultats de calcul                                                | Coffrage Section Ouverture<br>Géométrie de la travée                                                                                                    |                                                                                                    |
|----------------------------------------------------------------------------------------------------|----------------------------------------------------------------------------------------------------|----------------------------------------------------------------------------------------------------|
| L'icône "Coffrage" permet<br>d'accéder aux dimensions<br>transversales :<br>On peut choisir :<br>• une poutre rectangulaire<br>• une poutre en Té<br>Les dimensions de la "table"<br>peuvent être pré dimensionnée <u>s</u> | Section<br>Travée 1 → →<br>Table droite<br>Position<br>Décalage table<br>Demi portée gauche<br>Ep table gauche<br>Distance droite<br>Distance droite<br>X Fux }: 0 cm<br>Distance droite<br>Distance droite<br>Distance droite<br>Distance droite<br>Distance droite<br>Distance droite<br>Distance droite<br>Distance droite<br>Distance droite<br>Distance droite<br>X Fux }: 0 cm<br>Distance droite<br>X Fux }: 0 cm<br>Distance droite<br>Distance droite<br>Distance droite<br>X Fux }: 0 cm<br>Distance droite<br>Distance droite | Position         ▼           (h r ):         0 cm           (b 2 ):         0 cm           (b r ):         0 cm           (b r ):         0 cm           (x r):         0 cm           (x Fist.):         0 cm           (x Fist.):         0 cm           (x Fist.):         0 cm |
|                                                                                                    | CT BIM DESIGNERS                                                                                                    | OK Appiquer Fermer                                                                                                    |

# 7.2.1.3 Hypothèses générales :

| Hypothèses générales :                                         | Hunothàses générales                                                                                                    |
|----------------------------------------------------------------|----------------------------------------------------------------------------------------------------|
| Hypothèses<br>de calcul<br>Hypothèses de calcul r <sub>s</sub> | Méthode de calcul des poutres en flexion                                                                                                    |
| Nous retrouvons les différents paramètres de l'Eurocode :      | O Diagramme à palier horizontal                                                                                                    |
| Acier : diagramme à palier horizontal                          | Diagramme avec droite inclinée     k 1,05                                                                                                    |
| Coefficient de sécurité :                                      | Fluage                                                                                                    |
| <ul> <li>Béton =&gt; 1.5</li> <li>Acier =&gt; 1.15</li> </ul>  | • Fluage $\varphi(\infty, t_0)$ RH 50 % t <sub>0</sub> 28 jours<br>• Fluage $\varphi(t, t_0)$ t 365 jours t <sub>s</sub> 2 jours<br>t <sub>1</sub> 30 jours t <sub>c</sub> 30 jours                                                                                                    |
|                                                                | Classe de ciment Classe N (normal)                                                                                                    |
|                                                                | Coefficients de sécurité                                                                                                    |
|                                                                | ELU         ELU Accidentel         ELU Sismique           Y <sub>c</sub> 1,50         Y <sub>c</sub> 1,20         Y <sub>c</sub> 1,30           Y <sub>s</sub> 1,15         Y <sub>s</sub> 1,00         Y <sub>s</sub> 1,00           Great Designers         Ok         Appliquer         Fermer |

# 7.2.1.4 Hypothèses de calculs :

Hypothèses de calculs :

|                                                                                                    | 😤 Hypothèses de calcul                          | ×                                       |
|----------------------------------------------------------------------------------------------------|-------------------------------------------------|-----------------------------------------|
| Enrobages                                                                                                    | Sismique                                        | Aciers transversaux                     |
| Construction of the set of the set of the se | Dispositions sismiques                          | Angle d'inclinaison des bielles 45,00 ° |
| Hypothèles de calcul ra                                                                                                    | Classe de ductilité                             | Dimensionnement                         |
|                                                                                                    | Coefficient de ductilité en courbure 2,00       | Tolérance 0,00 %                        |
| Calcul en Té                                                                                                    | Section en T                                    | Symétriser les poutres isostatiques     |
|                                                                                                    | Calcul en T                                     | Inertie moyenne pour la RDM 👻           |
| Reprise de bétonnage (retombée préfabriquée)                                                                                                    | Effort tranchant                                | Coupe feu                               |
|                                                                                                    | Transmission directe                            | Faces exposées                          |
| Degré coupe-feu                                                                                                    | Surface de reprise                              | ⊙ Sur 3 côtés                           |
|                                                                                                    | Reprise de bétonnage                            | ○ Sur tous les côtés                    |
| Aciers de peau                                                                                                    | Surface de reprise                              | Durée R 30 -                            |
|                                                                                                    | Position de la surface de reprise Automatique 👻 | Aciers inférieurs des consoles          |
|                                                                                                    | h' 0.00 m                                       | ₩ Aciers de peau                        |
|                                                                                                    | Armatures complémentaires Aciers en U           | Enrobage faces exposées                 |
|                                                                                                    |                                                 | Enrobage minimal Tous les enrob?        |
|                                                                                                    |                                                 | Ok Appliquer Fermer                     |

# 7.2.1.5 Hypothèses béton armé :

|                                         | 😤 Béton armé EC2                                         |                                                   | ×               |
|-----------------------------------------|----------------------------------------------------------|---------------------------------------------------|-----------------|
| Hypothèses béton armé:                  | Béton                                                    | Cuvelage                                          |                 |
|                                         | Classe de béton                                          | Eaux saumâtres ou agressives                      |                 |
|                                         | Béton f dk 25,00 MPa                                     | Fissuration                                       |                 |
| Hypothèses<br>générales de calcul béton | p 2500,00 kg/m <sup>3</sup>                              | Classes d'exposition                              | XC1 👻           |
| Typotnes the care ra                    | Decon nacies performances (EN 1992-2 Annexe D)           | W max                                             | 0,400 mm        |
|                                         | I_Béton hautes performances                              | Ouverture de fissure imposée                      | 0,300 mm        |
| Résistance caractéristique du béton :   | Béton avec fumée de silice                               | Contrainte limite ELS imposée                     | 0,00 MPa        |
|                                         | - Acier                                                  | Calcul des contraintes selon recommandations prof | fessionnelles   |
| Résistance caractéristique de l'acier : | Acier f yk 500,00 MPa                                    | Durée d'application Béton confiné                 |                 |
| Classe d'avagition :                    | Acier f ywk 500,00 MPa                                   | ● Prolongée                                       |                 |
| classe d exposition :                   | Acier f tk 525,00 MPa                                    | Courte Contrainte                                 | 0.00 MPa        |
|                                         | μ Ductilité de l'acier Classe A (ε uk = 2.5%) 💌          | 0                                                 |                 |
|                                         | Limite de contrainte des aciers transversaux à 0.8*f ywk |                                                   | -               |
|                                         | G BIM DESIGNERS                                          | Ok A                                              | ppliquer Fermer |

## 7.2.1.6 Enrobage :

| Linobages                       | ×                                                                                                    |
|---------------------------------|----------------------------------------------------------------------------------------------------|
| Enrobages                       |                                                                                                    |
| Enrobage supérieur (T) : 2,5 cm |                                                                                                    |
| Enrobage bas (B) : 2,5 cm       |                                                                                                    |
| Enrobage latéral (L) : 2,5 cm   |                                                                                                    |
| Enrobage minimum                |                                                                                                    |
| Enrobage minimal réglementaire  |                                                                                                    |
| ΔC dev 1,0 cm                   |                                                                                                    |
| ΔC dur,y                        |                                                                                                    |
| ΔC dur,st 0,0 cm                | o o                                                                                                    |
| ΔC dur,add 0,0 cm               | ± B                                                                                                    |
| Classe structurale 54 🗸         |                                                                                                    |
| Taille des granulats 15 mm      |                                                                                                    |
|                                 |                                                                                                    |
|                                 |                                                                                                    |
| G BIM DESIGNERS                 | Ok Appliquer Fermer                                                                                                    |
|                                 | Enrobages         Enrobage supérieur       (T) : 2,5 cm         Enrobage bas       (B) : 2,5 cm         Enrobage latéral       (L) : 2,5 cm         Enrobage latéral       (L) : 2,5 cm         Enrobage minimum       In the second second |

#### 7.2.1.7 Redistribution des moments :

| Redistribution des moments :                                                                 |   | Redistribution des moments sur appuis<br>Méthode                                                                                                    | × |  |
|----------------------------------------------------------------------------------------------|---|----------------------------------------------------------------------------------------------------|---|--|
| Par défaut, les moments sont redistribués en affectant<br>un coefficient de 85 % sur appuis. | - | Sans redistribution         Redistribution linéaire         Coefficient de redistribution         Valeurs mini         Calcul auto/combinaisons         Valeurs forfaitaires en intermédiaire         85,00 %         Valider         ADVANCE         Ok         Appliquer         Fermer |   |  |

## 7.2.1.8 Hypothèse de ferraillage :

#### Armatures transversales :

|                                                                               | G Hypothèses Ferraillage                                                                                                    | ×      |
|-------------------------------------------------------------------------------|----------------------------------------------------------------------------------------------------|--------|
| Diamètres des aciers<br>Ferraillage<br>poutre<br>Hypor èses de ferraillage r₂ | Transversaux     A <sub>H</sub> Longitudinaux     Ancrage       Peau     A <sub>H</sub> Montage     A <sub>H</sub>                           | A-A    |
| Diamètre des aciers transversaux :<br>automatique ou choisi.                  | Couture     Appui     Diamètres     Forme       Eclisse        ✓ Détermination automatique         ✓ Détermination automatique               |        |
| Forme : automatique ou choisie (étriers, cadres)                              | Cadres     ∞6     Aciers intérieurs     Etriers       Aciers intérieurs     ø6     Crosses     €                                             |        |
| Espacements minimum et maximum imposés                                        | Espacement                                                                                                    | $\leq$ |
|                                                                               | Esp minimum 6,0 cm Esp maximum 30,0 cm<br>Esp constant 20,0 cm Pas d'incrément 0,03 m<br>Liste d'espacement • Définir une liste d'espacement |        |
|                                                                               | Calcul                                                                                                    |        |
|                                                                               | Coef. majoration des aciers transversaux                                                                                                    |        |
|                                                                               |                                                                                                    | Fermer |

#### Ancrages :

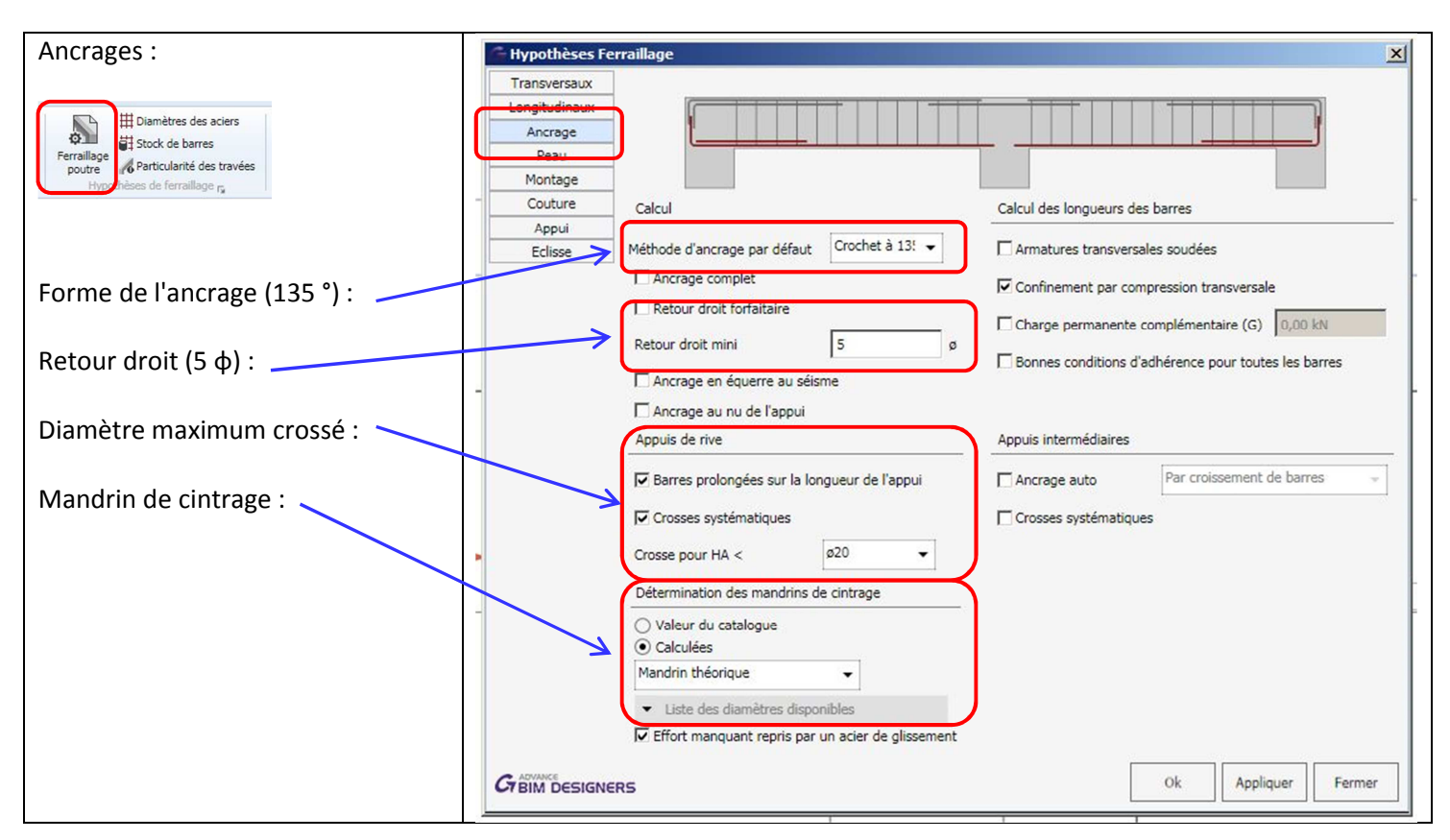

#### Aciers de montage :

|                                            | 🌀 Hypothèses Fe   | rraillage                                          |
|--------------------------------------------|-------------------|----------------------------------------------------|
| Aciers de montage :                        | Transversaux      |                                                    |
|                                            | Longitudinaux     |                                                    |
|                                            | Ancrage           |                                                    |
| Diamètres des aciers                       | Peau              |                                                    |
| Ferraillage                                | Couture           |                                                    |
| poutre Particularité des travées           | Appui             | Parros de montros                                  |
| Hyprithèses de ferraillage 🙀               | Eclisse           |                                                    |
| -                                          |                   | Optimisation diamètre                              |
|                                            |                   | Diamètre Ø8 🗸                                      |
| Diamètre automatique ou choisi :           |                   | Aciers prolongés sur appuis de rive                |
| -                                          |                   | Longueur sur appuis de rive (l 1 ) : 0,0 cm        |
| Prolongation aux appuis :                  | $\longrightarrow$ | Aciers prolongés sur appuis intermédiaires         |
|                                            |                   | Longueur sur appuis intermédiaires (I 2 ) : 0,0 cm |
| Section prise en compte dans le calcul sur |                   | Distance automatique                               |
| appui :                                    |                   | Calcul                                             |
|                                            |                   | Aciers pris en compte dans le calcul               |
| -                                          | -                 | Croisament des aciers sur annuis intermédiaires    |
|                                            |                   | Colsenencies acres sur appus internetiaires.       |
|                                            | •                 | Aciers pris en compte seulement sur appuis de rive |
|                                            |                   | Longueur maxi des chapeaux gauche 50,00 %          |
|                                            |                   | Longueur maxi des chapeaux droit 50,00 %           |
|                                            |                   | RS Ok Appliquer Fermer                             |

#### 7.2.1.9 Catalogue des aciers :

Le diamètre des aciers longitudinaux et transversaux peuvent être sélectionnés. On peut écarter les gros diamètres (par exemple  $\phi$  32 et  $\phi$  40) :

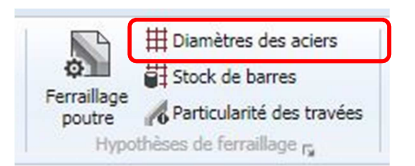

| 🌀 Diamè | ètres des aciers           |                     |                  |               |                       |                                                 |                                             | X                                        |
|---------|----------------------------|---------------------|------------------|---------------|-----------------------|-------------------------------------------------|---------------------------------------------|------------------------------------------|
| Nom     | Aciers longitudinaux       | Aciers transversaux | Diamètre nominal | Diamètre réel | Section               | Mandrin de cintrage des<br>aciers longitudinaux | Mandrin de cintrage des aciers transversaux | Mandrin de cintrage des<br>aciers coudés |
| ø6      |                            | <u> </u>            | 6 mm             | 7 mm          | 0,28 cm <sup>2</sup>  | 63 mm                                           | 32 mm                                       | 100 mm                                   |
| ø8      | J.                         | <u> </u>            | 8 mm             | 10 mm         | 0,50 cm²              | 80 mm                                           | 40 mm                                       | 125 mm                                   |
| ø10     |                            | <b>N</b>            | 10 mm            | 12 mm         | 0,79 cm²              | 100 mm                                          | 50 mm                                       | 160 mm                                   |
| ø12     | J                          | <b>N</b>            | 12 mm            | 15 mm         | 1,13 cm²              | 125 mm                                          | 63 mm                                       | 200 mm                                   |
| ø14     |                            |                     | 14 mm            | 17 mm         | 1,54 cm <sup>2</sup>  | 160 mm                                          | 80 mm                                       | 200 mm                                   |
| ø16     |                            |                     | 16 mm            | 19 mm         | 2,01 cm <sup>2</sup>  | 160 mm                                          | 80 mm                                       | 250 mm                                   |
| ø20     |                            |                     | 20 mm            | 24 mm         | 3,14 cm <sup>2</sup>  | 200 mm                                          | 100 mm                                      | 320 mm                                   |
| ø25     | V                          |                     | 25 mm            | 30 mm         | 4,91 cm <sup>2</sup>  | 250 mm                                          | 125 mm                                      | 400 mm                                   |
| ø32     |                            |                     | 32 mm            | 38 mm         | 8,04 cm <sup>2</sup>  | 320 mm                                          | 160 mm                                      | 500 mm                                   |
| ø40     | <b>N</b>                   |                     | 40 mm            | 48 mm         | 12,57 cm <sup>2</sup> | 400 mm                                          | 200 mm                                      | 500 mm                                   |
| Reto    | our aux valeurs par défaut | -                   |                  | ·             |                       |                                                 |                                             |                                          |
| GBIM    | DESIGNERS                  |                     |                  |               |                       |                                                 | Ok                                          | Appliquer Fermer                         |

#### 7.2.1.10 Dispositions des aciers dans la poutre :

#### Choix du nombre de barre dans la largeur :

|                                                                 | G             | Stock de barro | es            |         |            | ×                |
|-----------------------------------------------------------------|---------------|----------------|---------------|---------|------------|------------------|
|                                                                 | 1             | Nbre de barres | Diamètres max | ki Nomb | re de lits | Cadres multiples |
| Diamètres des aciers                                            |               |                |               |         | Travé      | e Appui          |
| Ferraillage                                                     |               | 0,00 m         | ≤ Largeur <   | 0,17 m  | 2          | 2                |
| poutre Particularité des travées<br>Hypothèses de ferraillage – |               | 0,17 m         | ≤ Largeur <   | 0,27 m  | 3          | 3                |
| · · · · · · · · · · · · · · · · · · ·                           |               | 0,27 m         | ≤ Largeur <   | 0,37 m  | 4          | 4                |
| Co choix act fonction do la largour do la noutro Los            |               | 0,37 m         | ≤ Largeur <   | 0,47 m  | 5          | 5                |
| valeurs pronosées peuvent être modifiées                        |               | 0,47 m         | ≤ Largeur <   | 0,57 m  | 6          | 6                |
| valeurs proposees peuvent ette mountees.                        |               | 0,57 m         | ≤ Largeur <   | 0,67 m  | 7          | 7                |
|                                                                 |               | 0,67 m         | ≤ Largeur <   | 0,77 m  | 8          | 8                |
| Ce choix peut être imposé : 🔍                                   |               | 0,77 m         | ≤ Largeur <   | 0,87 m  | 9          | 9                |
|                                                                 |               | 0,87 m         | ≤ Largeur <   | 1,00 m  | 10         | 10               |
|                                                                 |               | 1,00 m         | ≤ Largeur     |         | 11         | 11               |
|                                                                 | <b>) &lt;</b> | Nombre de      | barres imposé |         | 0          |                  |
|                                                                 | G             | BIM DESIGN     | ERS           | Ok      | Applique   | er Fermer        |

#### Diamètre maximum :

|                                                                       | 🚰 Stock de barr | res             |                | ×                |
|-----------------------------------------------------------------------|-----------------|-----------------|----------------|------------------|
| Diametre maximum en fonction de la largeur de la poutre               | Nbre de barres  | Diamètres maxi  | Nombre de lits | Cadres multiples |
| Ferraillage                                                           | 0,00 m          | ≤ Largeur < 0,2 | 27 m Ø16       | •                |
| poutre Mo Particularité des travées<br>Hypothèses de ferraillage n    | 0,27 m          | ≤ Largeur < 0,3 | 920 ø20        | •                |
|                                                                       | 0,37 m          | ≤ Largeur < 0,5 | 52 m ø25       | •                |
| Ecarter éventuellement les grosses sections ( $\phi$ 32 et $\phi$ 40) | 0,52 m          | ≤ Largeur < 0,8 | 82 m Ø32       | •                |
|                                                                       | 0,82 m          | ≤ Largeur       | ø40            | •                |

#### Nombre de lits :

|                                                                                                    | Stock de barres                                               |
|----------------------------------------------------------------------------------------------------|---------------------------------------------------------------|
| Nombre de lits en fonction de la hauteur de la poutre :                                                                     | Nbre de barres Diamètres maxi Nombre de lits Cadres multiples |
| Ferraillage       Particularité des travées         Hypothèses de ferraillage r         Valeur modifiable dans le tableau : | 0,00 m       < Hauteur <                                      |
|                                                                                                    | CADIVANCE Ok Appliquer Fermer                                 |

### 7.2.2 Appel du module BIM DESIGNERS BEAM :

Nous allons calculer la poutre continue à deux travées situées en plancher haut du RDC. Cette poutre a été pré dimensionnée dans REVIT (largeur 30 cm, hauteur 60 cm).

- Pour lancer le module de ferraillage :
  - Sélection de la poutre continue
  - Clic droit "Appel du module de ferraillage"

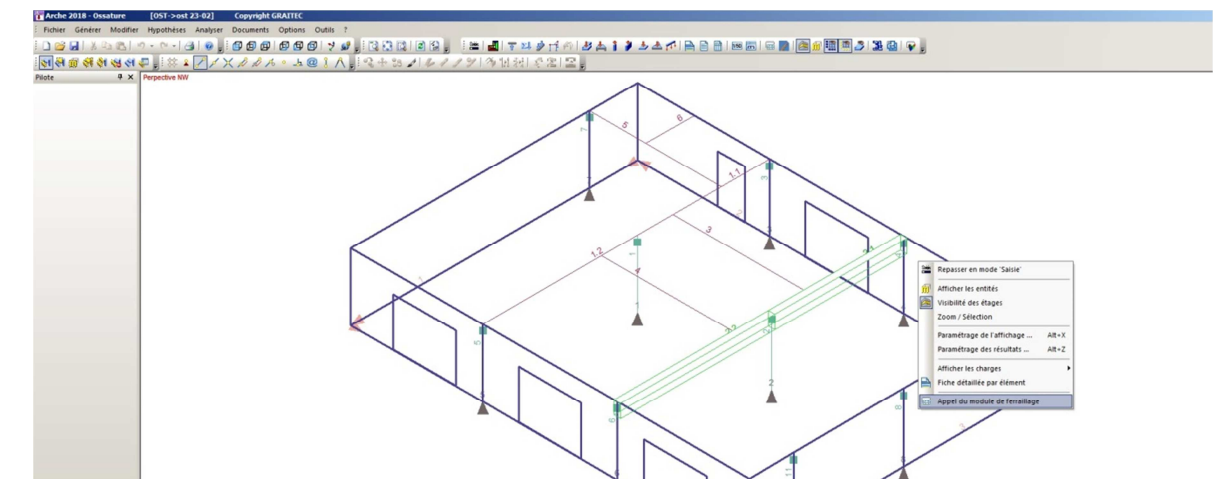

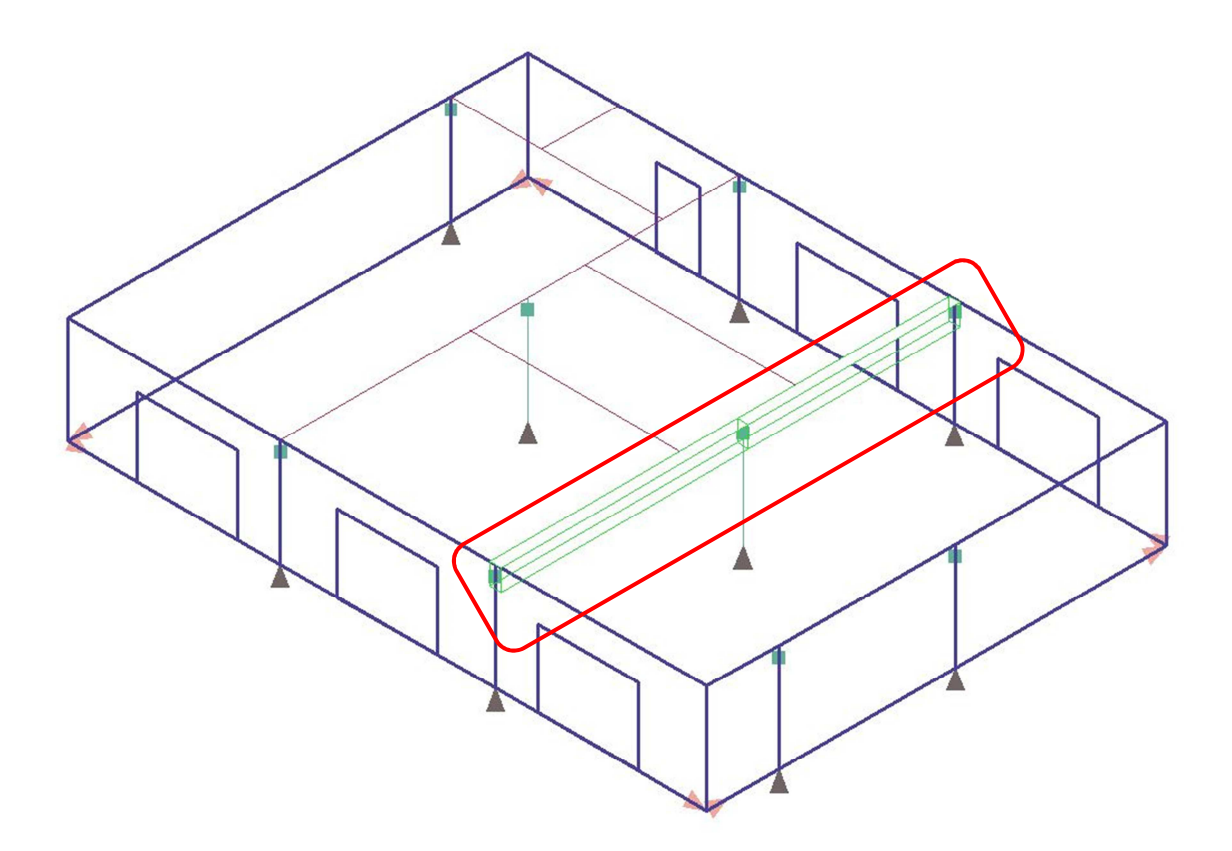

#### 7.2.2.1 Vérification de l'import :

Après ouverture automatique du module de ferraillage, nous retrouvons la poutre dans BIM DESIGNERS Beam :

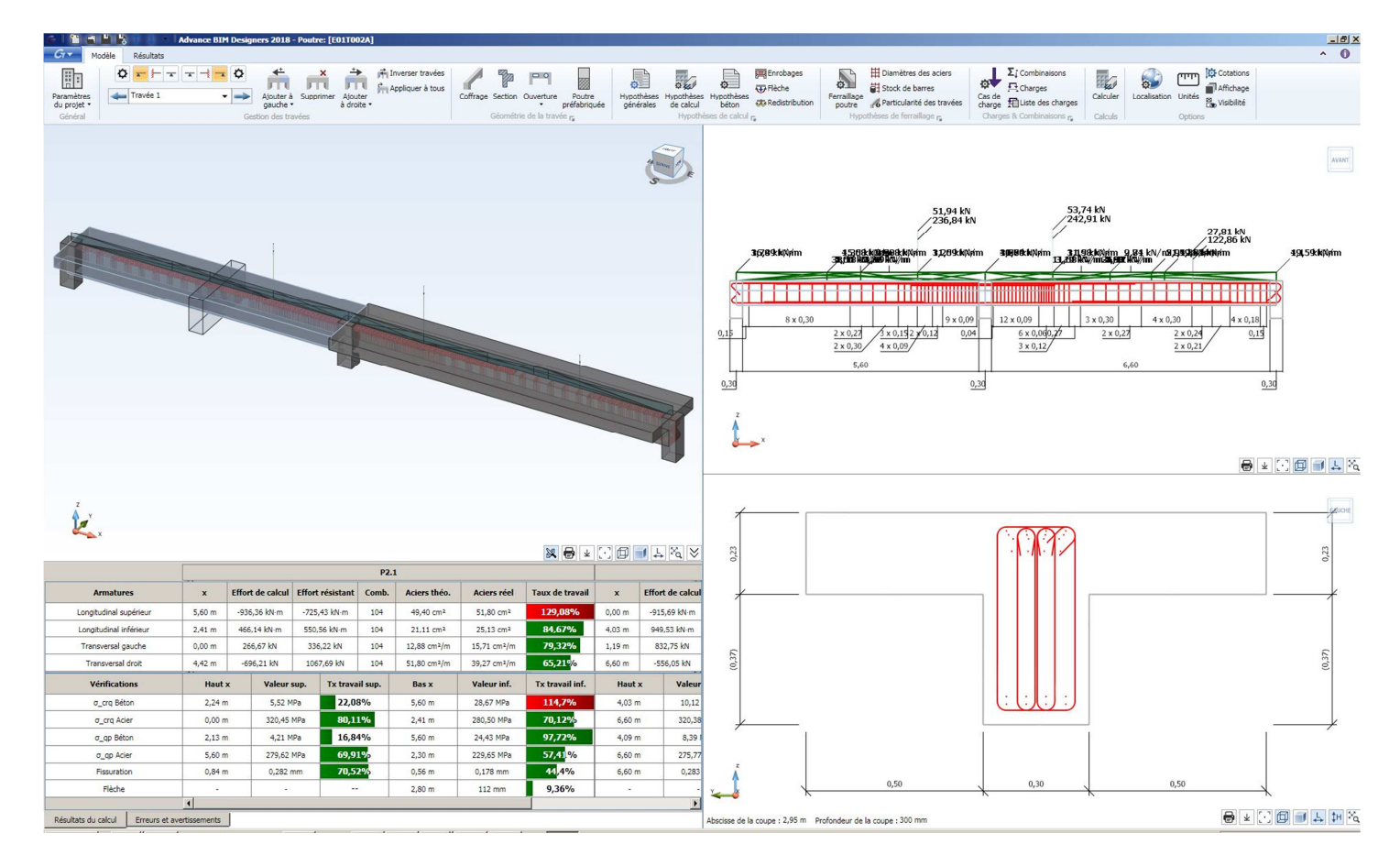

Lycée Denis DIDEROT MARSEILLE - BTS bâtiment
Remarques :

- La géométrie de la poutre est respectée : section transversale et travées
- Le chargement complexe a également été importé depuis ARCHE OSSATURE
- Des avertissements nous alertent sur la section probablement insuffisante de la poutre

L'analyse du plan d'armature confirme les remarques précédentes :

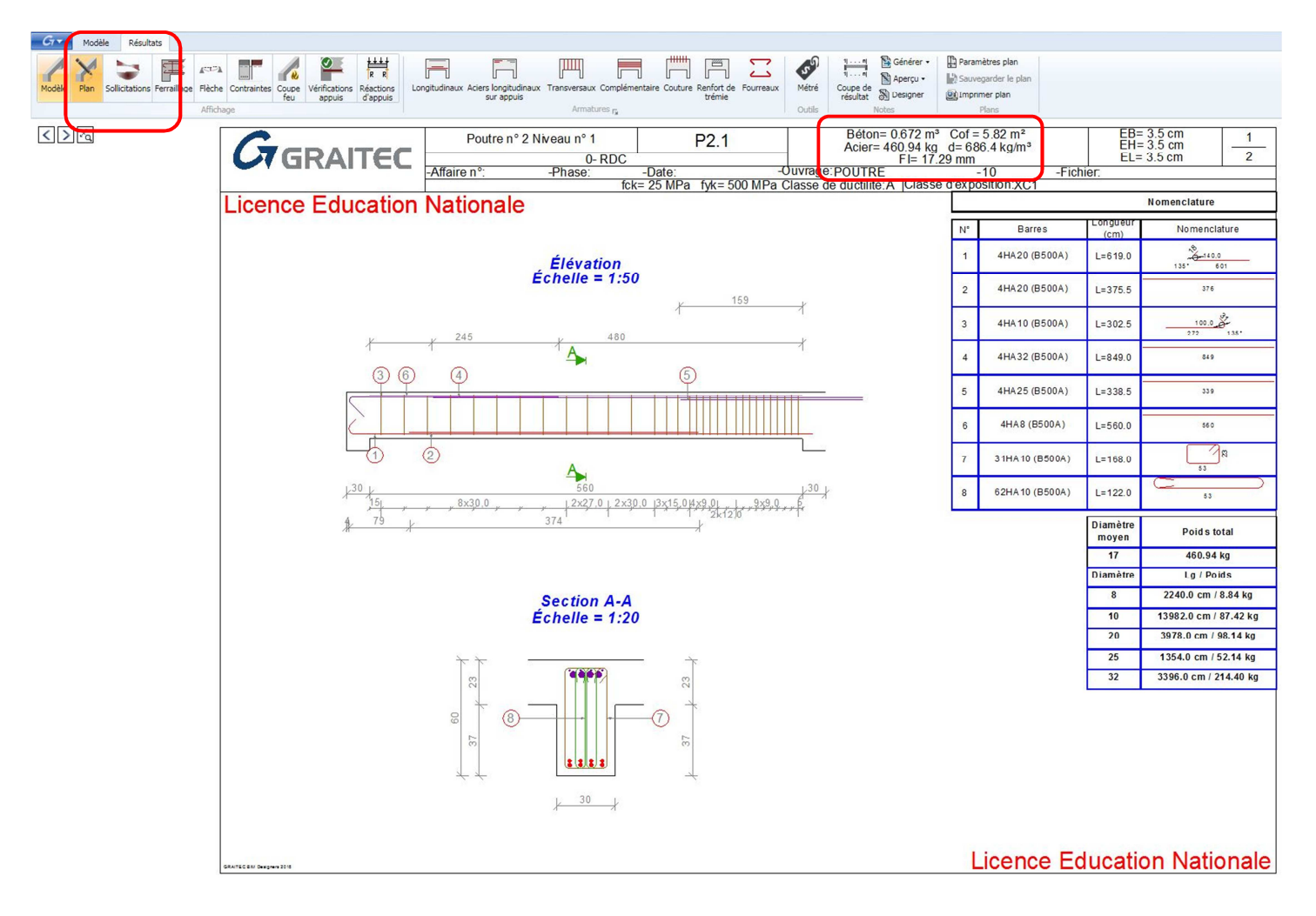

Le ratio d'acier est très important : 686 kg/m3. Nous allons redimensionner la poutre, par exemple 40 cm x 80 cm en revenant dans "Modèle"

Nota:

|                                                            | 🚰 Métré                       |        |          |      |                     | ×           |
|------------------------------------------------------------|-------------------------------|--------|----------|------|---------------------|-------------|
|                                                            | Matériau                      | Prix   | unitaire |      | Quantité            | Coût total  |
| La poutre est calculée en T. Dans ce cas et par défaut, le | Béton                         | 0,00   | €/m³     | 1 x  | 0,76 m <sup>3</sup> | 0,00 €      |
| logiciel prend en compte uniquement la retombée pour le    | Acier                         | 0,00   | €/kg     | 1 x  | 0,00 kg             | 0,00 €      |
| calcul du ratio.                                           | Coffrage                      | 0,00   | €/m²     | 1 x  | 8,40 m <sup>2</sup> | 0,00 €      |
| Pour prendre en compte la hauteur totale de la poutre :    |                               |        |          |      | Tota                | al : 0,00 € |
| ··· F · · · · · · · · · · · · · · · · ·                    | Unités monétaires             |        |          |      |                     |             |
| Menu résultats / métré                                     | Symbole € ▼                   |        | Unité    | Euro | )                   | •           |
|                                                            | Section en T                  |        |          |      |                     |             |
|                                                            | Prise en compte de la hauteur | totale |          |      |                     |             |
|                                                            | CT BIM DESIGNERS              |        | 0        | k    | Applique            | er Fermer   |

#### 7.2.2.2 Modification de la section :

| La sastian 40 x 80 dait | Section             |                 |                                                                                                    |                    | ×                   |
|-------------------------|---------------------|-----------------|----------------------------------------------------------------------------------------------------|--------------------|---------------------|
| être modifiée dans      | Table gauche        | · ->            | Section                                                                                                  | Table droite       |                     |
| toutes les travées.     | Position            | Position 👻      | Largeur poutre (b w ) : 40 cm                                                                            | Position           | Position 👻          |
|                         | Décalage table      | (h I ): 0 cm    | Hauteur totale (h) : 80 cm                                                                               | Décalage table     | (h r ): 0 cm        |
| Le logiciel a pris en   | Demi portée gauche  | (b 1 ): 0 cm    | ht A-A                                                                                                   | Demi portée droite | (b 2 ): 0 cm        |
| compte                  | Lg table gauche     | (b I ): 59 cm   | h tr                                                                                                    | Lg table droite    | (b r ): 59 cm       |
| automatiquement la      | Ep table gauche     | (t l ): 23 cm   |                                                                                                    | Ep table droite    | (t r ): 23 cm       |
| table de compression :  | Distance gauche     | (X FlaL ): 0 cm |                                                                                                    | Distance gauche    | (X FlaL ): 0 cm     |
|                         | Distance droite     | X FlaR ) 0 cm   | $\downarrow \downarrow D1 \rightarrow   \downarrow \downarrow D2 \rightarrow  $<br>$\downarrow A dy \pm$ | Distance droite    | (X FlaR ) 0 cm      |
|                         |                     |                 | *A                                                                                                    | × ← ⊦∎             | -                   |
|                         |                     |                 | X <sub>Fia</sub> X                                                                                       |                    |                     |
|                         |                     |                 | Décalage (d y ) : 0 cm                                                                                   |                    |                     |
|                         | G ADVANCE DESIGNERS |                 |                                                                                                    |                    | Ok Appliquer Fermer |

#### Après modification, il faut recalculer la poutre :

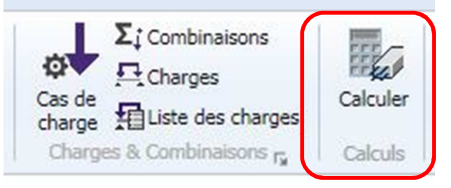

#### Après dimensionnement, les voyants du tableau résultats sont au" vert "

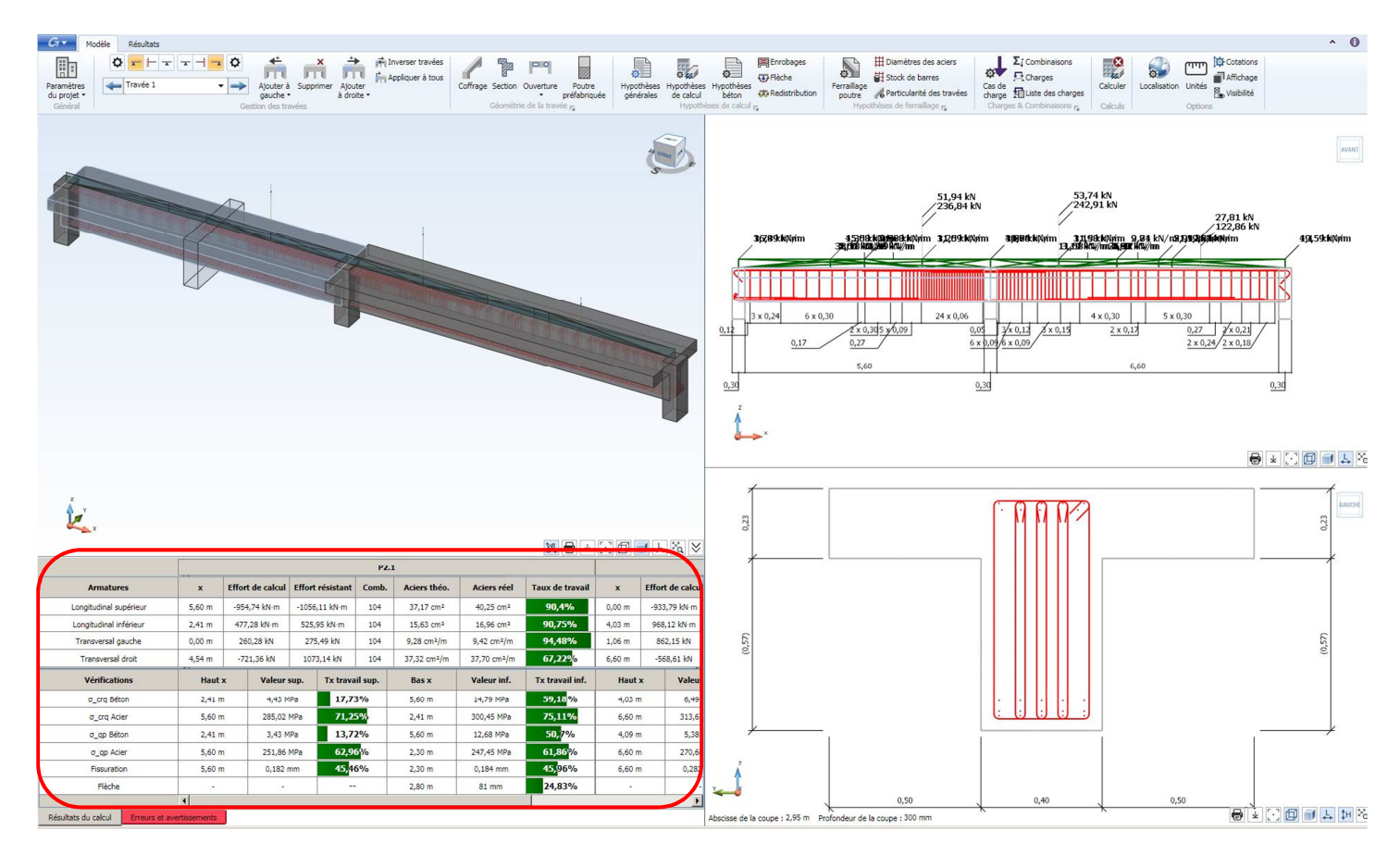

#### 7.2.2.3 Plan d'armatures :

Sur le plan d'armatures, le ratio d'acier est descendu à 173 Kg/m3, ce qui reste un ratio élevé mais acceptable.

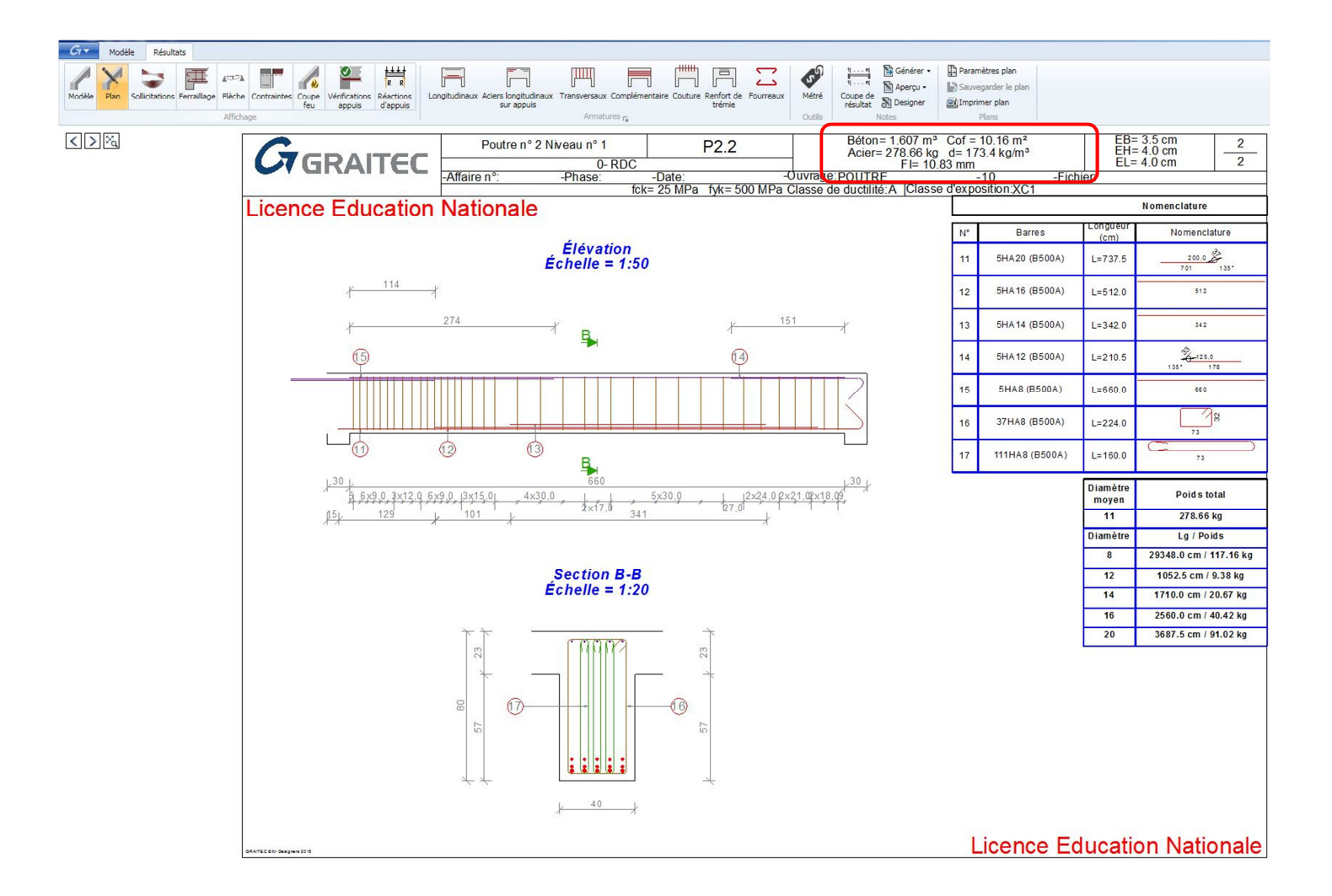

## 7.2.3 Résultats :

Il faut passer de l'onglet "Modèle" à l'onglet "Résultats" pour accéder aux différentes options :

| 1 IOUCIO    | Resultat         | s                |             |              |                         |                       |               |                                    |                        |                |                              |           |                 |                                    |                                                     |                                                                  |
|-------------|------------------|------------------|-------------|--------------|-------------------------|-----------------------|---------------|------------------------------------|------------------------|----------------|------------------------------|-----------|-----------------|------------------------------------|-----------------------------------------------------|------------------------------------------------------------------|
| Modèle Plan | Sollicitations F | erraillage Flèch | Contraintes | Coupe<br>feu | /érifications<br>appuis | Réactions<br>d'appuis | Longitudinaux | Aciers longitudinaux<br>sur appuis | Transversaux<br>Armatu | Complémentaire | Couture Renfort de<br>trémie | Fourreaux | Métré<br>Outils | 1 n<br>1 n<br>Coupe de<br>résultat | Générer •<br>Aperçu •<br>Standard Designer<br>Notes | Paramètres plan<br>Sauvegarder le plan<br>Imprimer plan<br>Plans |

### 7.2.3.1 Courbe enveloppe :

La courbe de moment fléchissant est présentée avec l'axe vers le bas. Ceci permet de faire coïncider la courbe avec la position des aciers longitudinaux.

La courbe d'effort tranchant est présentée avec des conventions opposées à celles utilisées habituellement. En rouge est rappelée la valeur de redistribution des moments fléchissants : 85 % sur appui

Les valeurs particulières de V(x) et M(x) sont données aux droit des appuis conformément aux Eurocodes

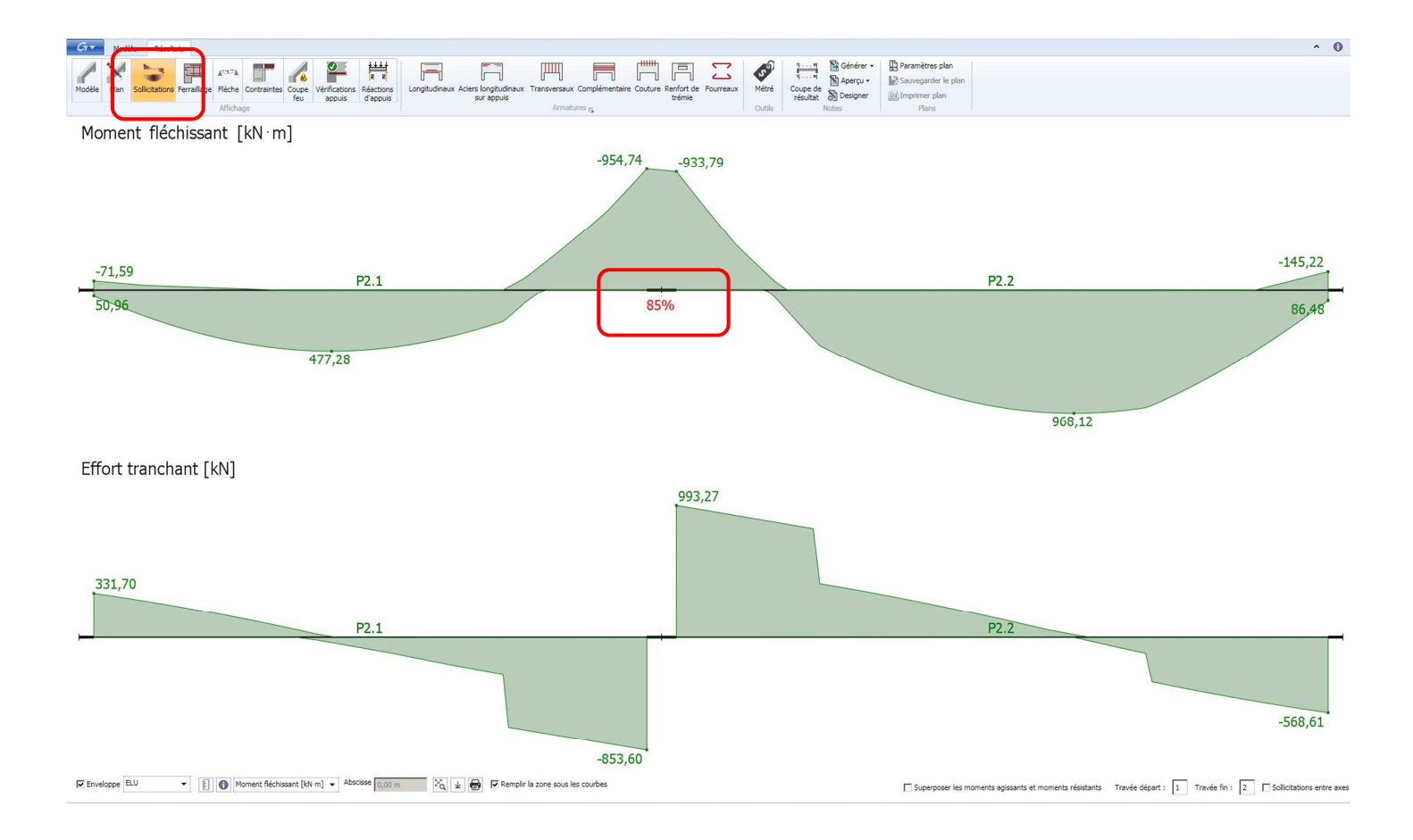

## 7.2.3.2 Section d'aciers

La courbe montre les sections d'aciers réelles et théoriques

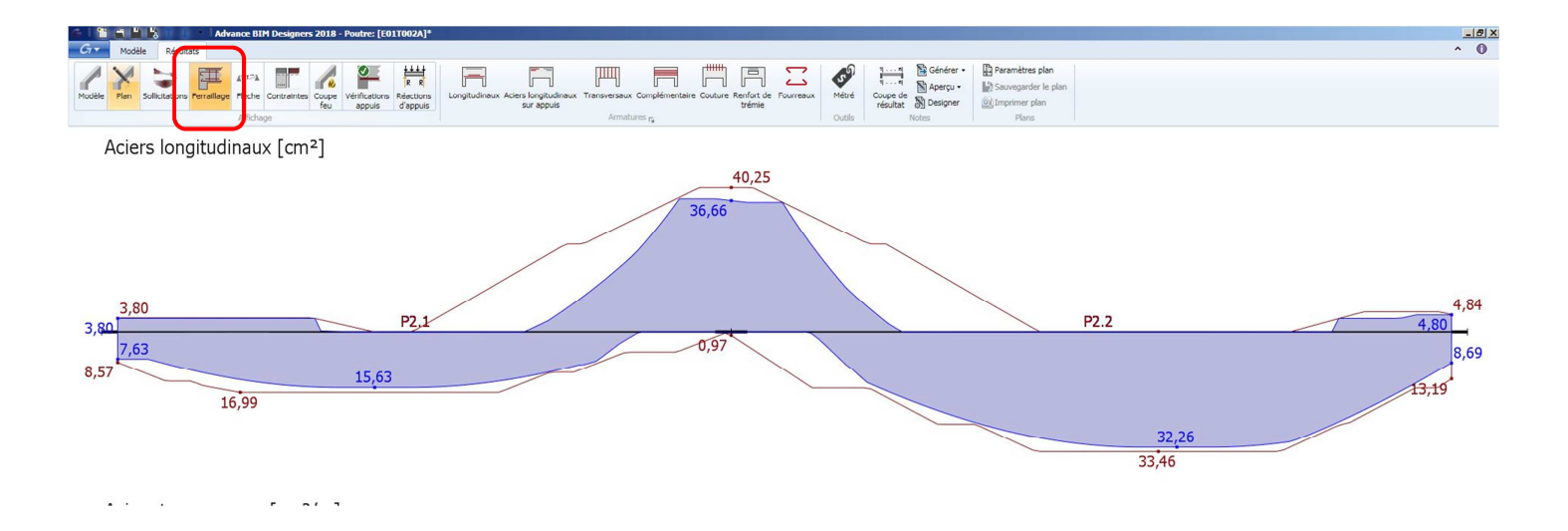

# 7.2.4 Paramètres des plans :

La présentation du plan d'armatures est modifiable.

|                                                                            |                                                                  | 🗇 Paramètres plan                                                                                                    | × |
|----------------------------------------------------------------------------|------------------------------------------------------------------|----------------------------------------------------------------------------------------------------|---|
| 1 n<br>1 n<br>Coupe de<br>résultat<br>Notes<br>1 n<br>Aperçu →<br>Designer | Paramètres plan<br>Sauvegarder le plan<br>Imprimer plan<br>Plans | Styles de dessin     Schéma de façonnage     Paramètres de l'imprimante     Position des vues       Style de dessin     Afficher travées de 2 à 2     Tous       Image: Image: I |   |
| Travée représentée                                                         |                                                                  | Dessin styles Vues<br>Mise en page                                                                                                    | ר |
| Format de la feuille :                                                     |                                                                  | Á4 Paysage                                                                                                    | J |
| Cartouche :                                                                |                                                                  | Cartouche                                                                                                    |   |
| Nomenclature :                                                             |                                                                  | Image: Section 2       Example       Échelle       Échelle                                                                                                    | • |
| Echelle de l'élévation                                                     | :                                                                | Symbole A<br>Amomenclature Abscisse 2,80 m                                                                                                    | - |
|                                                                            |                                                                  | Image: Abscisse automatique       Image: Abscisse automatique       Image: Abscitee       Image: Abscisse automatit                                                                                                    | ) |
| Echelle des coupes :                                                       |                                                                  | Type Section 3 5. Lengueur et Longueur / Poids                                                                                                    | _ |
| Choix des coupes et al                                                     | bscisses :                                                       | Taille du texte des schémas     1 mm       Echelle     1,50                                                                                                    |   |
|                                                                            |                                                                  | Informations de préfabrication                                                                                                    |   |
|                                                                            |                                                                  | Options de ferraillage                                                                                                    |   |
|                                                                            |                                                                  | OK Annuler                                                                                                    |   |

Pour la préfabrication des armatures, les plans d'armatures sortent en général travée par travée.

Il peut aussi être intéressant de montrer toutes les travées sur un même plan. Dans ce cas il est souhaitable de ne pas activer la nomenclature pour un problème de place sur la feuille.

| Styles de dessin Schéma de façonnage Paramètres de          | e l'imprimante     | Position des vues                   |              |
|-------------------------------------------------------------|--------------------|-------------------------------------|--------------|
| Style de dessin                                             | Afficher travées o | e 1 à 2                             | Tous         |
| <b>R</b>                                                    |                    | < Travée 1                          | • >          |
| Dessin styles                                               | Vues               |                                     |              |
| Mise en page                                                | Élévation          |                                     |              |
|                                                             | Échelle            |                                     | Échelle auto |
| A4 Paysage                                                  | Section 1          |                                     |              |
| Activé                                                      | Section 2          |                                     | - 19         |
| A4 Paysage                                                  | Échelle<br>Symbole |                                     | Échelle auto |
| Nomenclature                                                | Abscisse           |                                     | 2,80 m       |
| C Activé                                                    | Abscisse aut       | tomatique                           |              |
| Informations de préfabrication                              | Profondeur de      | coupe                               | 0,40 m       |
| Afficher les informations de préfabrication supplémentaires | Afficher la p      | rofondeur de coup <mark>e</mark> si | ur le plan   |
| Options de ferraillage                                      | Section 3          |                                     |              |
| Représentation symbolique des crosses                       |                    |                                     |              |
|                                                             |                    |                                     | Annular      |

Le bon réglage de l'abscisse des coupes montre la position des aciers inférieurs en travées et supérieurs sur appuis :

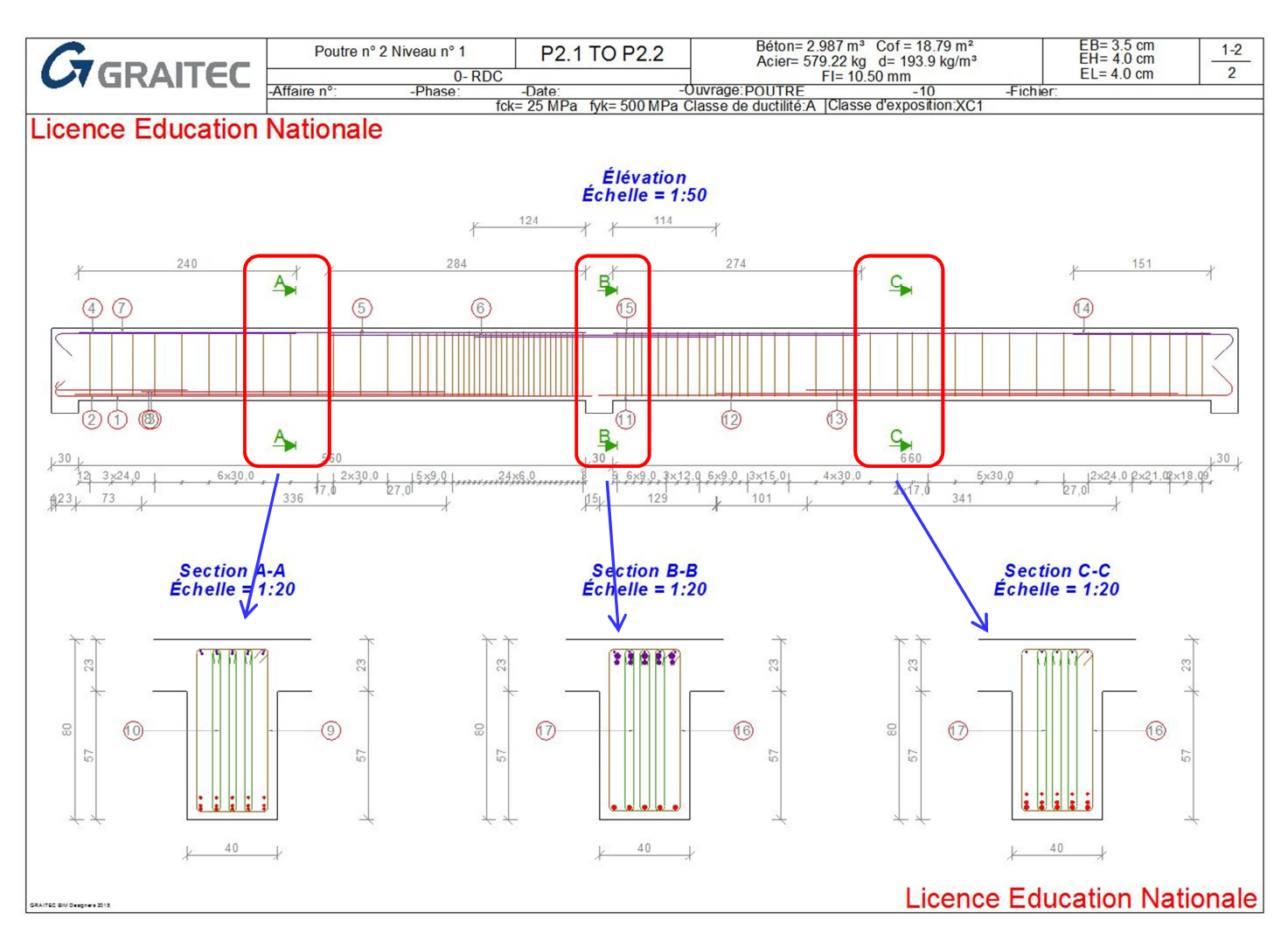

Remarques :

- Le fichier poutre est enregistré au format .gtcx
- Les nouvelles dimensions (40 cm x 80 cm) de la poutre sont enregistrées dans ARCHE OSSATURE à la fermeture du module.

# 7.3 Calcul des poteaux :

## 7.3.1 Appel du module BIM DESIGNERS COLUMN :

De la même manière que précédemment l'appel du module de ferraillage est activé par un clic droit en sélectionnant l'élément.

Le chargement du poteau est important :

- G = 1256 KN
- Q = 268 KN

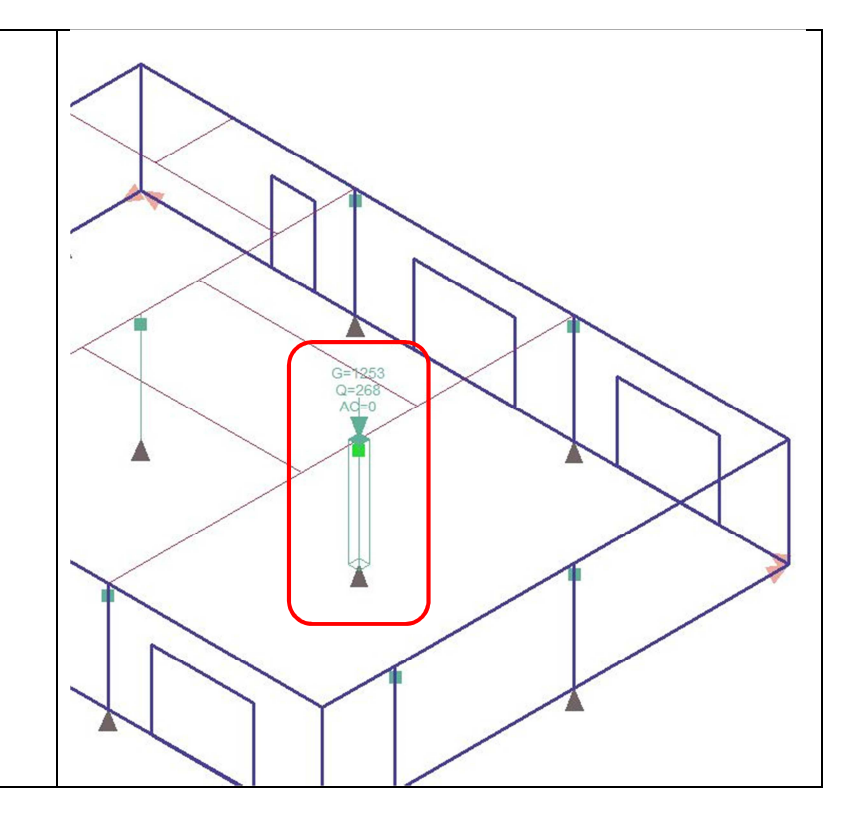

Dans le module de calcul, on vérifie les caractéristiques déjà présentes dans ARCHE OSSATURE :

- Section : 30 cm x 30 cm
- Hauteur totale : 3.00 m
- Hauteur de la poutre : 80 cm
- Chargement : G = 1252,84 KN; Q = 268.50 KN

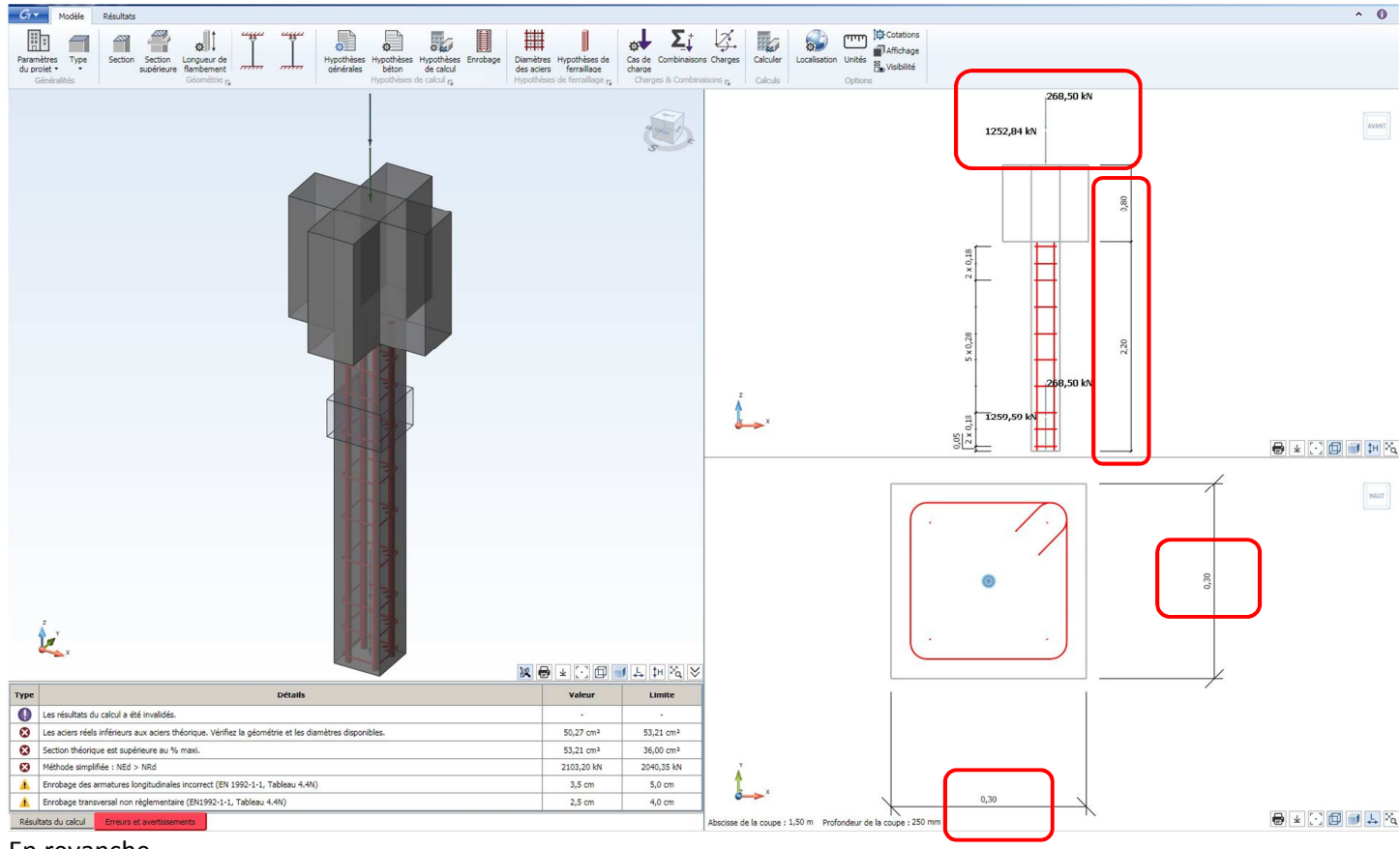

En revanche

- Les poutres sont dans deux directions
- La section du poteau est insuffisante, la section d'acier dépasse le % maximum

Nous allons augmenter la section du poteau (40 cm x 40 cm) et peut être aussi la résistance du béton fck = 30 MPa

## 7.3.2 Réglages des paramètres :

Nous allons corriger les paramètres en fonction du cas étudié. Nous retrouvons la même présentation que le module poutre avec quelques variations :

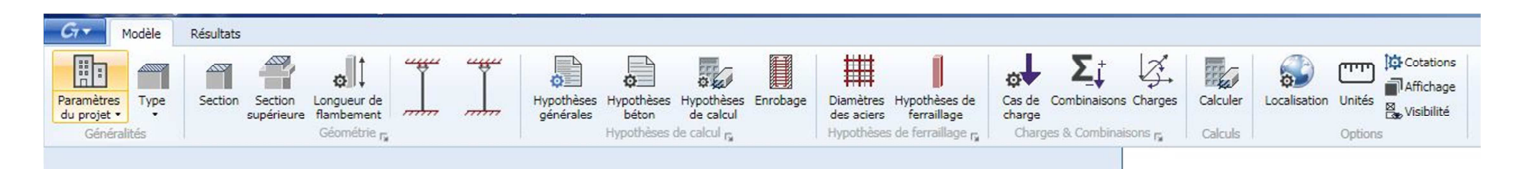

## 7.3.2.1 Choix du type

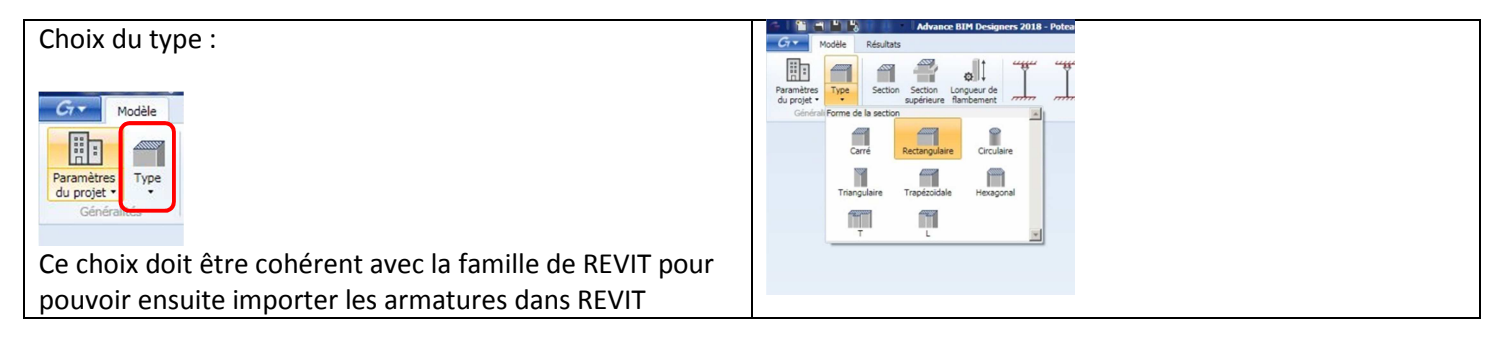

### 7.3.2.2 Section du poteau

| Section du poteau :                                                                                       | Coffrage                                                                                    |
|----------------------------------------------------------------------------------------------------|---------------------------------------------------------------------------------------------|
| La section importée de REVIT était de 30 cm x 30 cm.<br>Nous allons augmenter la section => 40 cm x 40 cm | Largeur (a): 30 cm<br>Longueur (b): 30 cm<br>Chanfrein 0 cm<br>Griffind Ok Appliquer Fermer |

#### 7.3.2.3 Section supérieure :

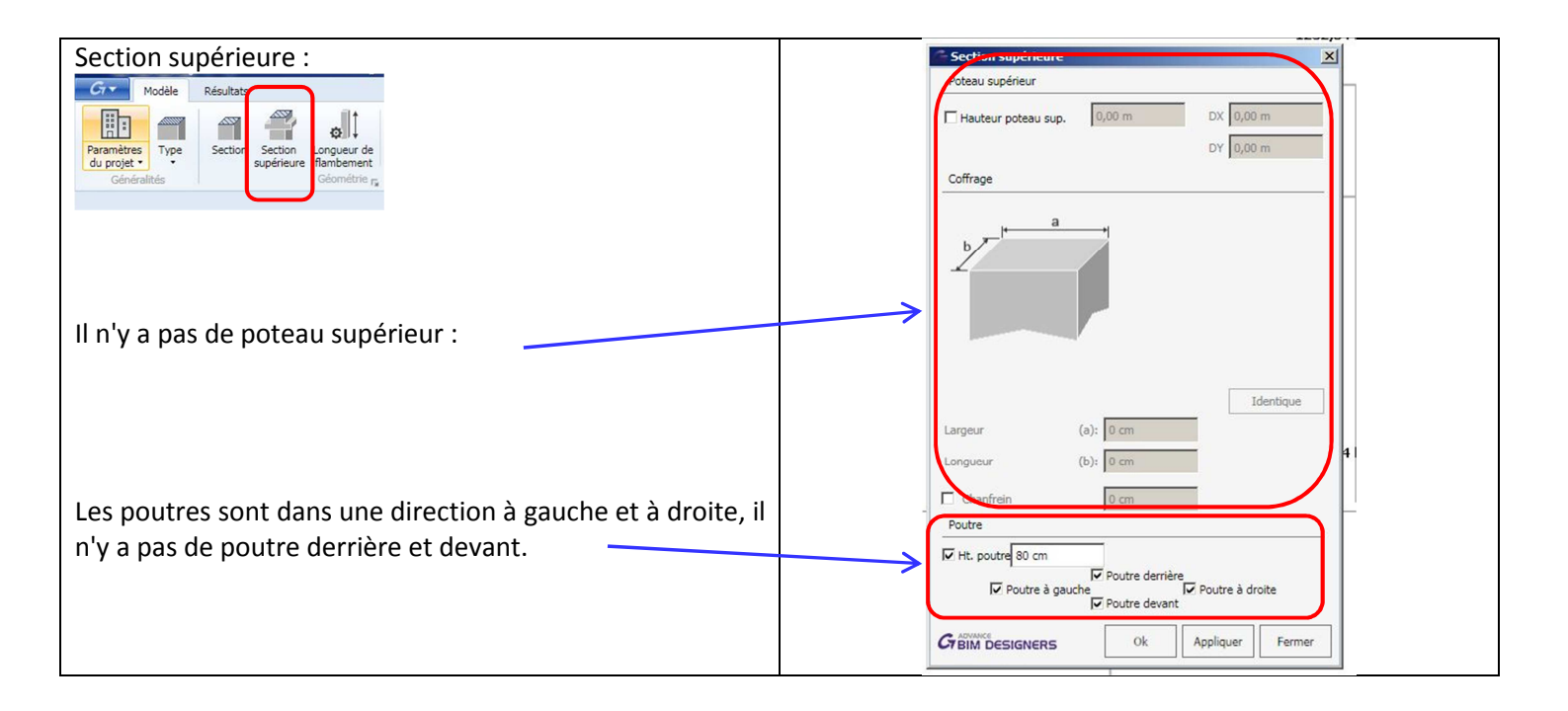

### 7.3.2.4 Longueur de flambement :

|                                                                                                    | Congueur de flambement                                                                                                    |
|----------------------------------------------------------------------------------------------------|----------------------------------------------------------------------------------------------------|
| Longueur de flambement :                                                                                                    | Hauteur du poteau 3,00 m                                                                                                    |
| Gr Modèle Résultats                                                                                                    | Suivant X Méthode de calcul Standard                                                                                                    |
| Nous allons nous placer dans l'hypothèse de la double<br>articulation dans les deux directions.<br>On se place ainsi dans le sens de la sécurité. | $L \text{ ox} \qquad \lambda x = 25,98$                                                                                                    |
|                                                                                                    | Méthode de calcul Standard<br>$\downarrow$ $\downarrow$ $\downarrow$ $\downarrow$ $\downarrow$ $\downarrow$ $\downarrow$ $\downarrow$ $\downarrow$ $\downarrow$ |
|                                                                                                    | Cr BIM DESIGNERS Ok Appliquer Fermer                                                                                                    |

#### 7.3.2.5 Acier longitudinaux :

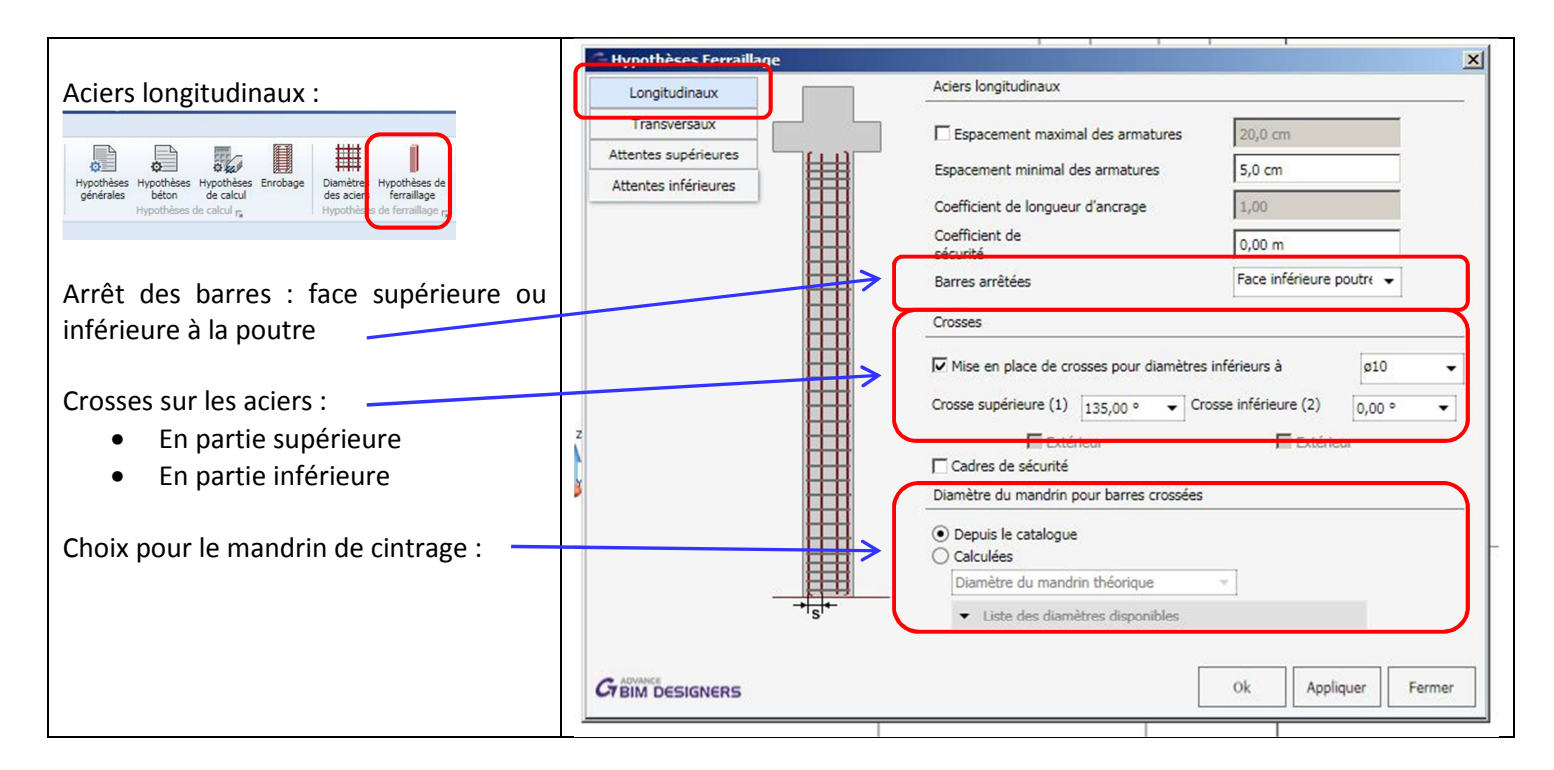

## 7.3.2.6 Aciers transversaux

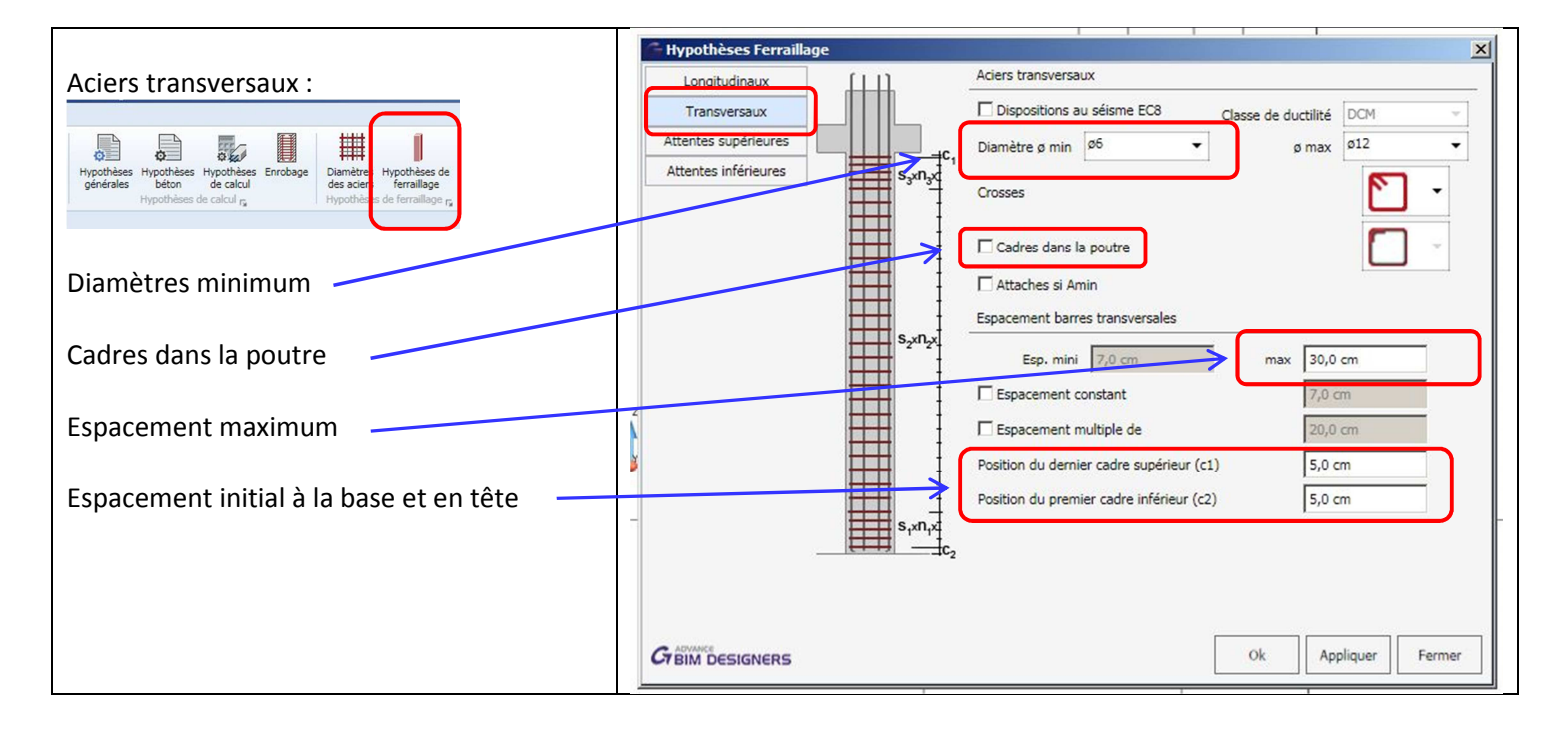

### 7.3.2.7 Attentes supérieures :

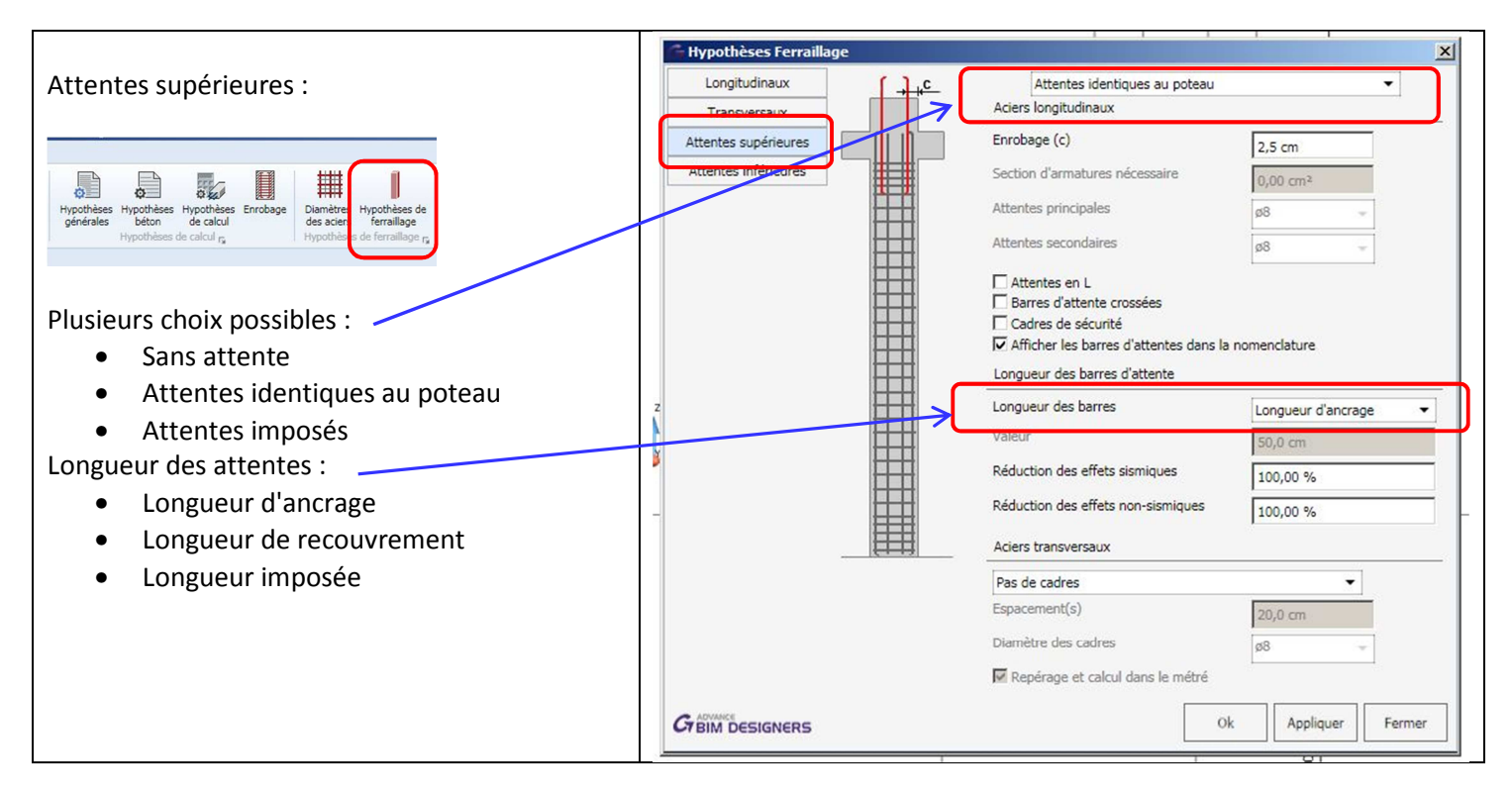

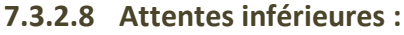

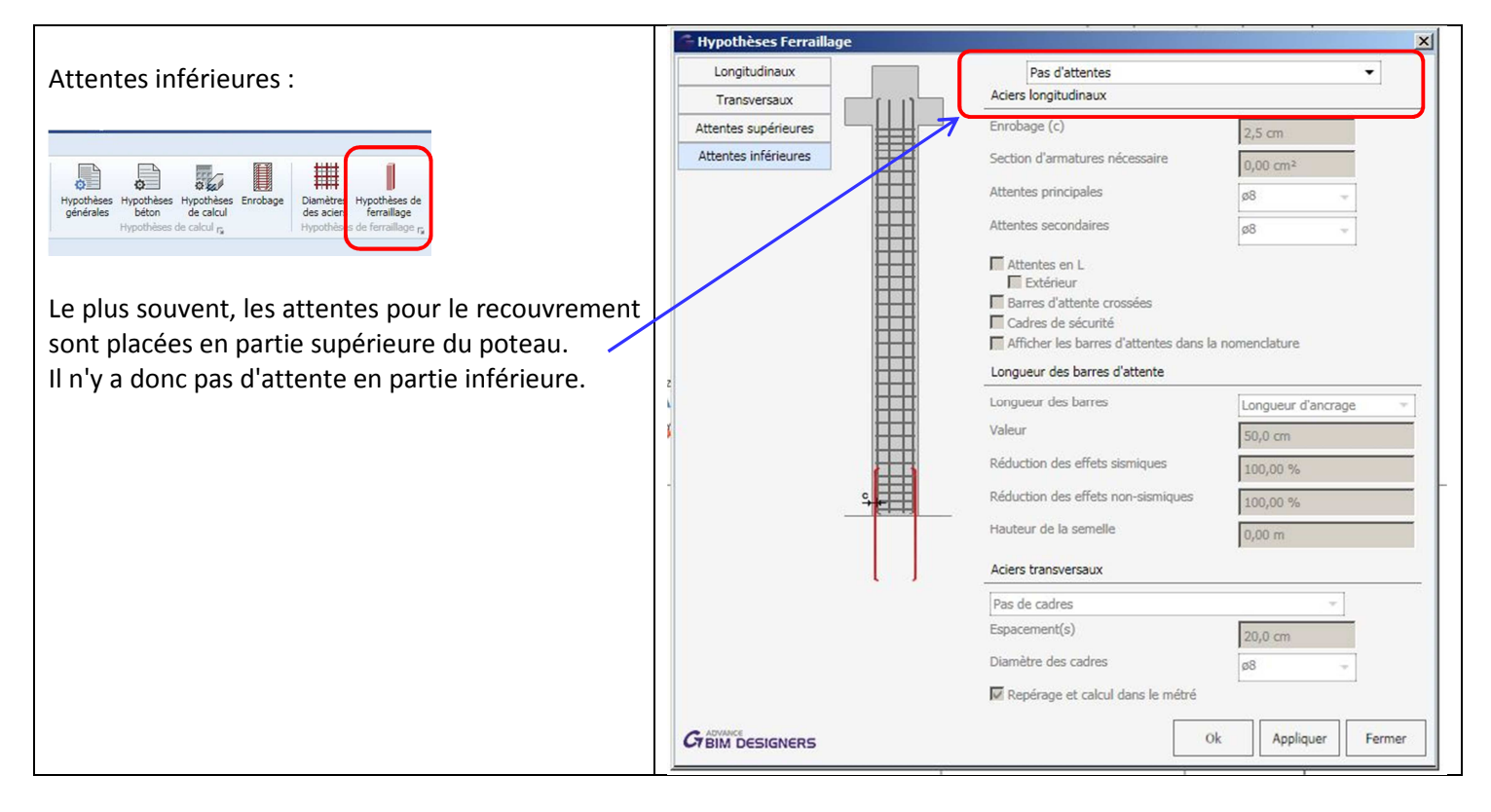

## 7.3.3 Résultats après modifications :

On peut vérifier les modifications : longueur de flambement, section du poteau Les calculs peuvent être conduits rapidement avec deux bétons de résistances différentes : C25/30 puis C 30/37

### 7.3.3.1 Béton C25/30

Résultats : section théorique 8.5 cm<sup>2</sup> / section réelle 12.57 cm<sup>2</sup>

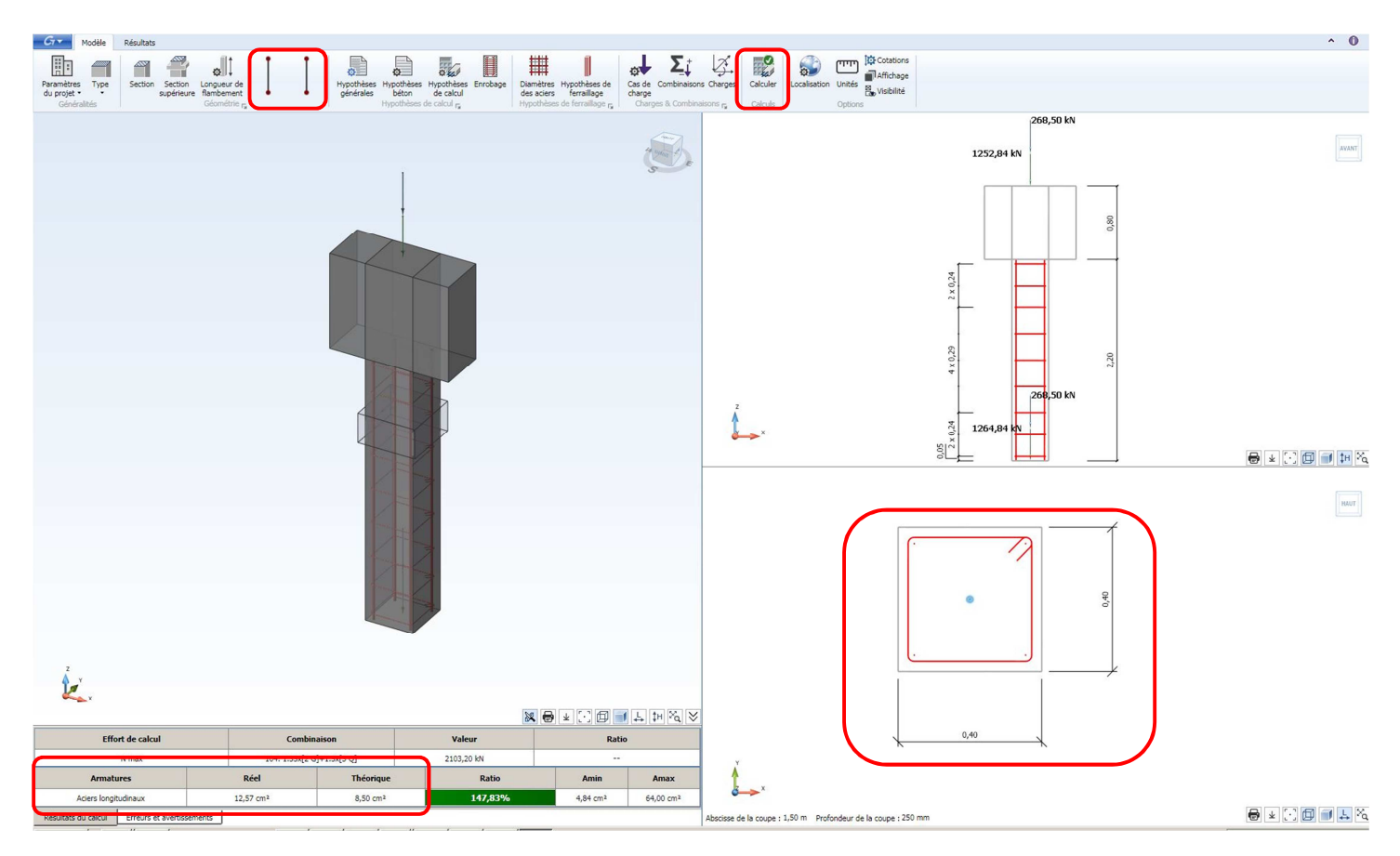

#### Plan d'armatures :

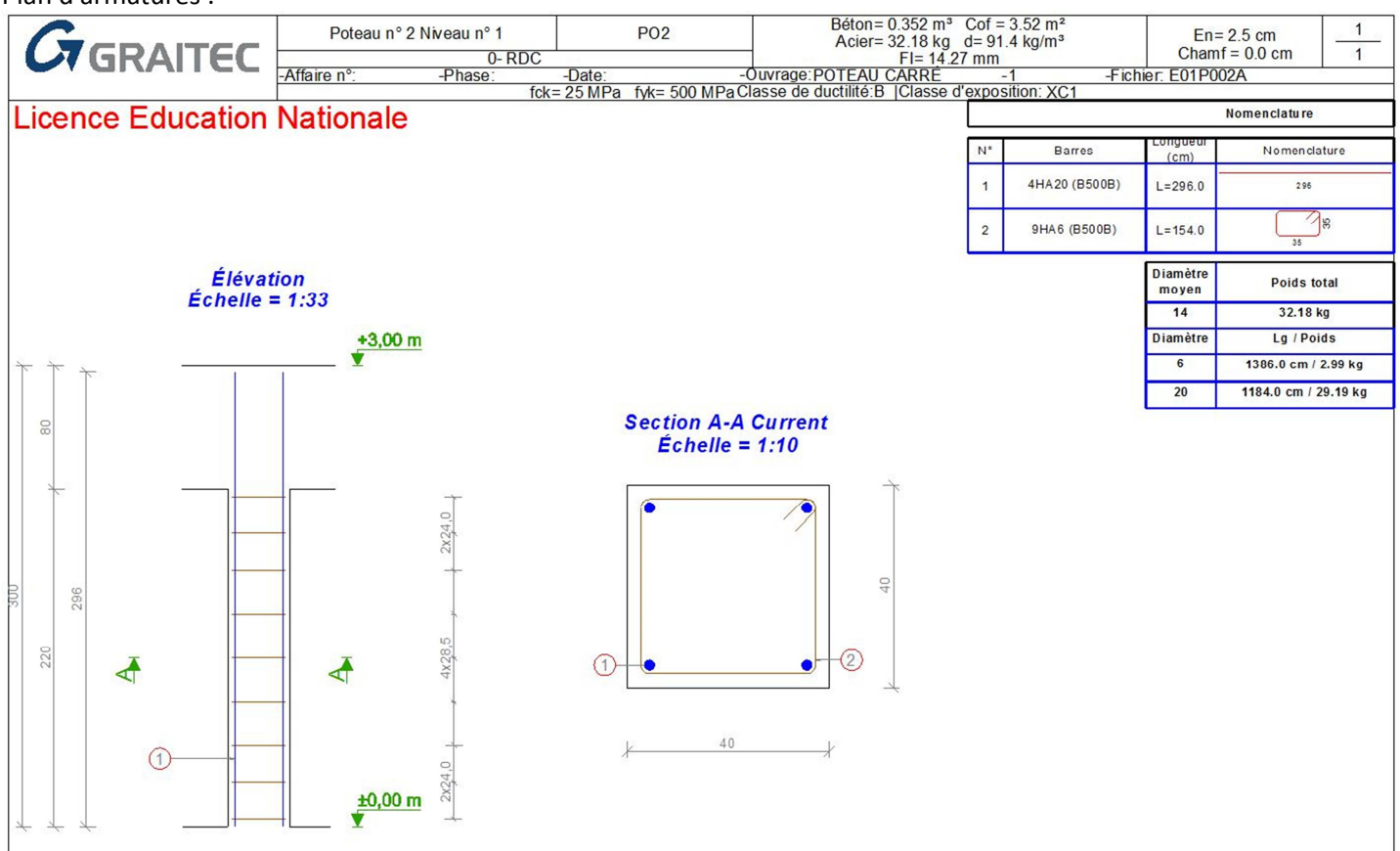

### 7.3.3.2 Béton C30/37:

Résultats : => section théorique : 4,84 cm<sup>2</sup> (correspond à Asmin); section réelle 6.16 cm<sup>2</sup>.

Plan d'armatures :

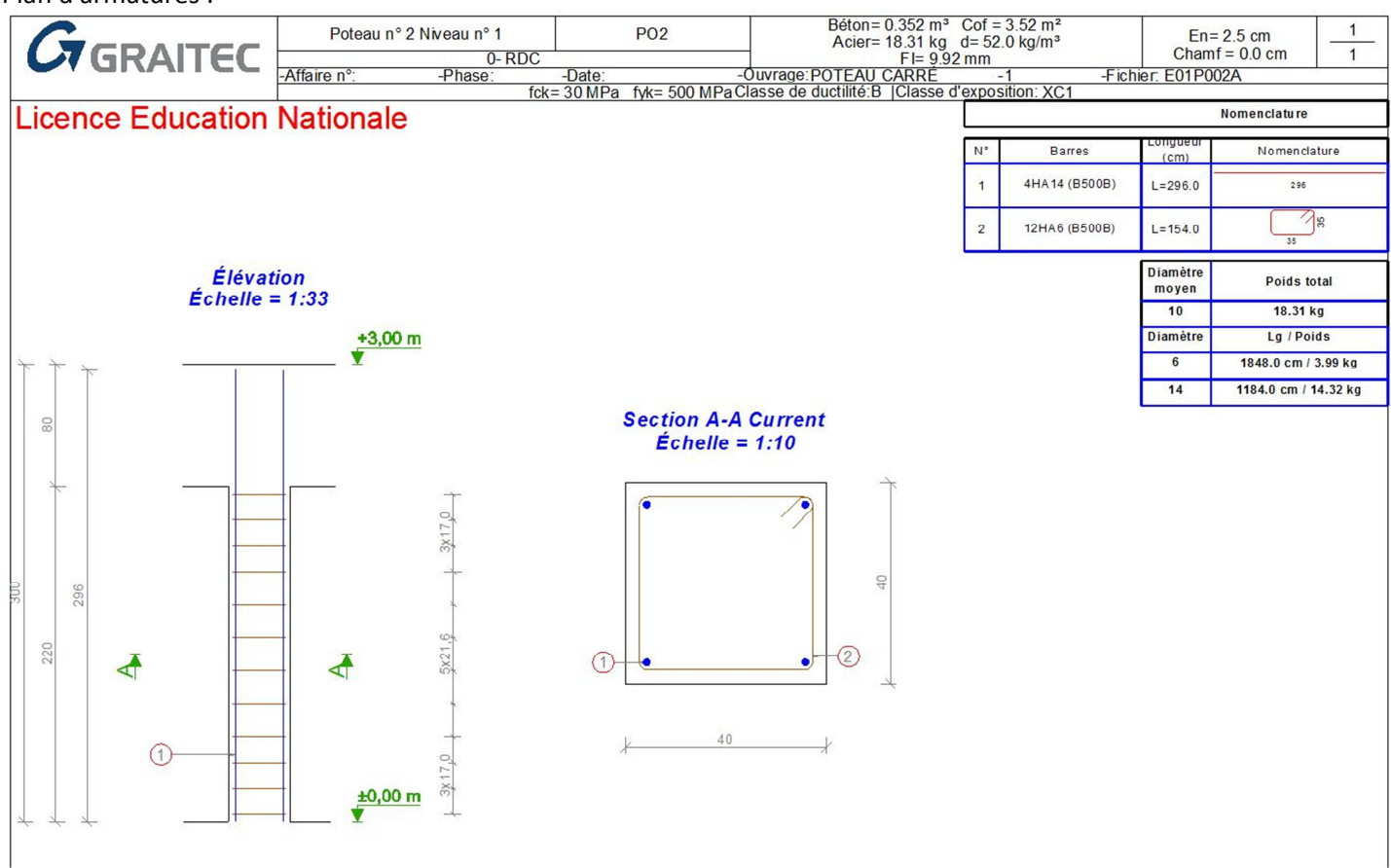

A la fermeture du fichier, comme précédemment pour la poutre, OSSATURE récupère les modifications dimensionnelles effectuées sur le poteau :

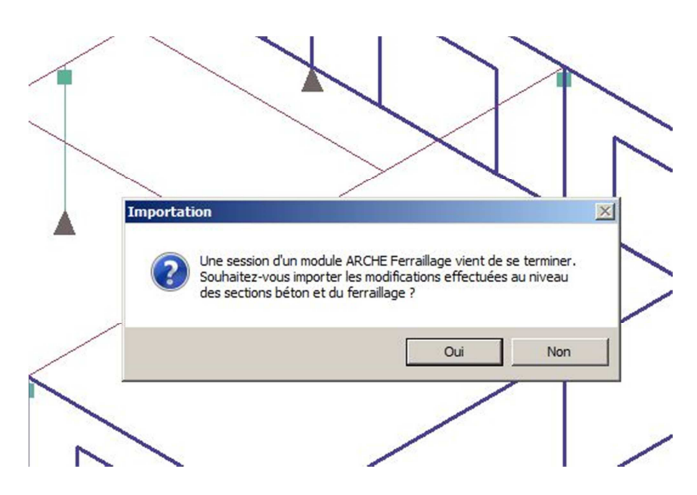

# 7.4 Calcul des semelles isolées :

## 7.4.1 Appel du module BIM DESIGNERS FOOTING

Les fondations ont été créées dans ARCHE OSSATURE. Des hypothèses de pré dimensionnement ont été saisies dans le menu HYPOTHESE/METHODE DE PRE-DIMMENSIONNEMENT (qELU = 0.5 MPa).

| qELU                                                                                                    | Méthodes de calcul - Prédimensionnement                                                                                                    | ×                                                                                                    |
|----------------------------------------------------------------------------------------------------|----------------------------------------------------------------------------------------------------|----------------------------------------------------------------------------------------------------|
| Choix de l'essai :<br>Annexe D => pressiomètre<br>Annexe E => pénétromètre<br>Annexe F => cisaillement du sol<br>En fonction de l'essai retenu, les<br>valeurs de contraintes en<br>conditions drainées et non-<br>drainées pourront être<br>différentes. | Cas de charges permanentes<br><ul> <li>'AC' inclue dans 'G'. (Après la pose des cloisons)</li> <li>'AC' est un autre cas de charges permamentes</li> </ul> Prédimensionnement des poutres Poutres continues à sections constantes Ratio mini du ferraillage par Plaque Ratio mini = 0.000 kg Expression kg • | Prédimensionnement des semelles         Sol Elu =       0.500 MPa         Prédimensionnement par paliero       veloppes         Longueur minimale =       1.500 m         Différence de largeur minimale =       0.400 m         Détermination du ratio d'acier       Conserver les ratios imposés |

L'appel du module de ferraillage est identique :

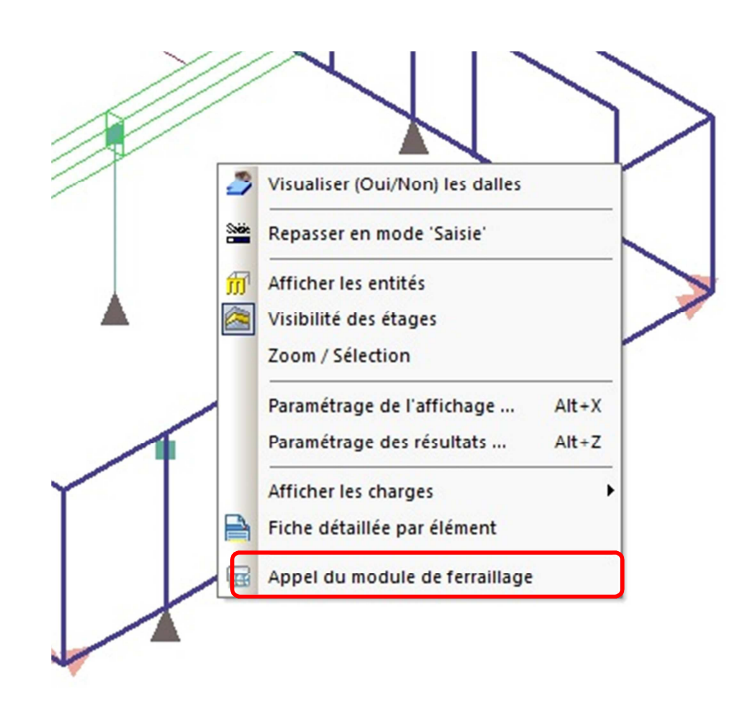

On peut vérifier les données exportées depuis OSSATURE :

- Dimensions du poteau : 40 cm x 40 cm
- Chargement : G = 1264 KN ; Q = 268 KN
- Pré-dimensionnement : 2.10 m x 2.10 m x 0.50 m

Mais les dimensions de la semelle ne sont pas suffisantes. La vérification aux ELS fait apparaître une valeur réelle de 0.35 MPa pour une valeur limite de 0.3 MPa.

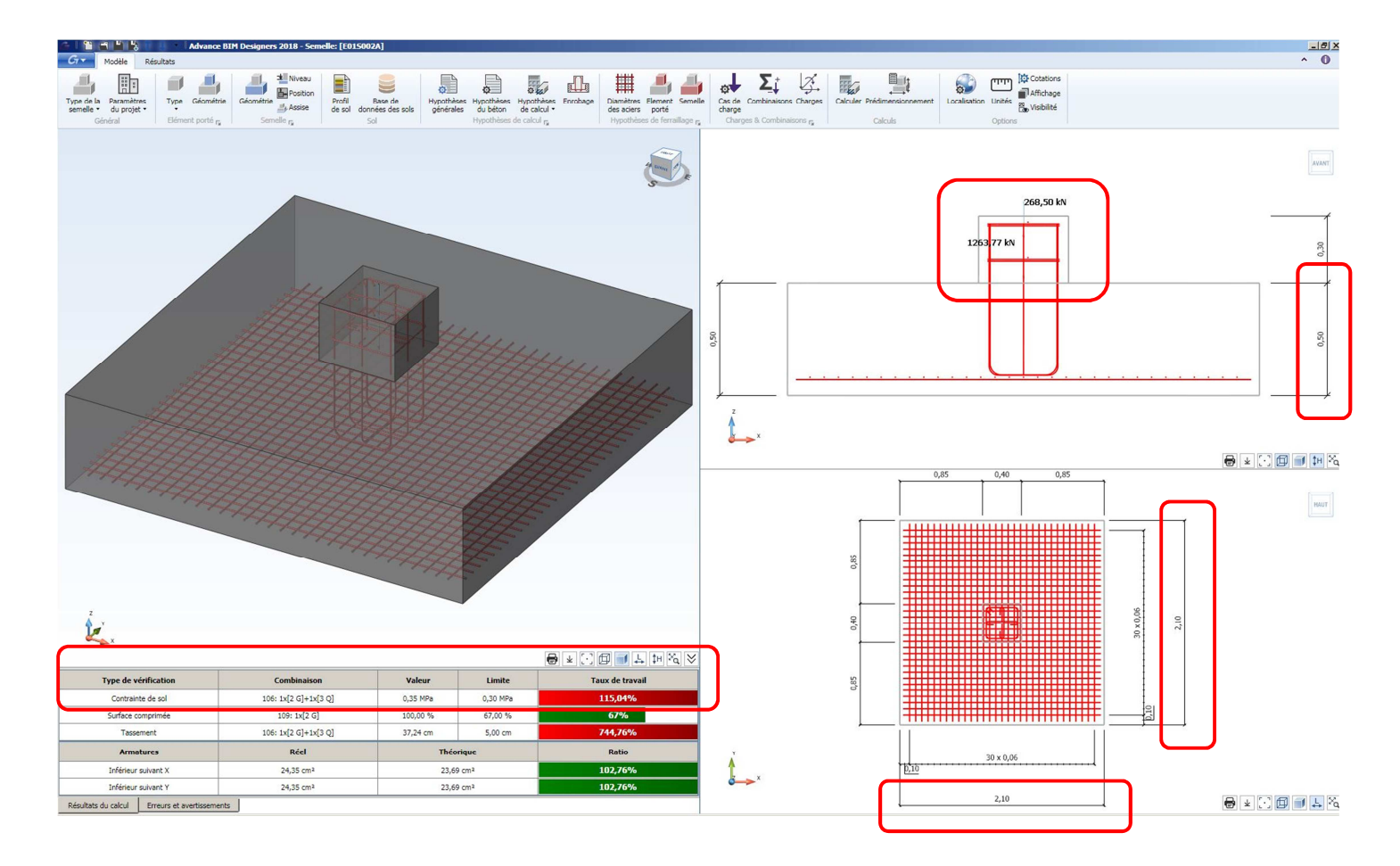

# 7.4.2 Réglages des paramètres :

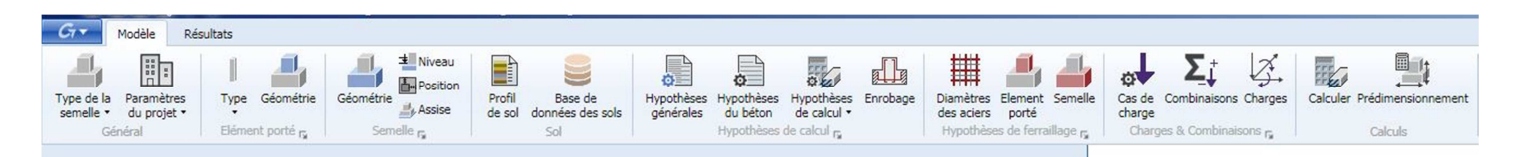

### 7.4.2.1 Hypothèses de calcul

|                                                              | 208.3U KN                                                                                                    |
|--------------------------------------------------------------|----------------------------------------------------------------------------------------------------|
| Hypothèses générales :                                       | 🗧 Hypothèses générales 📉                                                                                             |
|                                                              | Profils de sol multicouche                                                                                           |
| Profil Base de<br>de sol données des sols générales du béton | Réaliser le calcul avec un sol multicouche     Aciers de la semelle     Prise en compte des terres et des surcharges |
| Sol Hypothèses de catcul re                                  | Prise en compte du poids propre pour le calcul des aciers                                                            |
|                                                              | Methode de calcul des aciers inteneurs si moment nul     Méthode des Bielles DTU 13.12 (Règles professionnelles)     |
|                                                              | Méthode du moment de flexion                                                                                         |
| Choix de la méthode de calcul :                              | University of a la condition discise minimum                                                                         |
| Nous pourrons utiliser la méthode du moment de flexion       |                                                                                                    |
|                                                              | I_ Ferraliage superieur                                                                                              |
| Aciers de construction (longitudinaux)                       | I Ferrailage inférieur                                                                                               |
| Acters de construction (longitudindux)                       | Quantité d'aciers constructifs 1,60 cm <sup>2</sup> / m                                                              |
| 7                                                            | Füt                                                                                                    |
|                                                              | Précision aciers                                                                                                    |
|                                                              | Poids propre du fût                                                                                                  |
|                                                              | Prédimencionnement                                                                                                   |
|                                                              |                                                                                                    |
|                                                              | dA 0,00 m dB 0,00 m dH 0,00 m                                                                                        |
|                                                              | Cr BIM DESIGNERS Ok Appliquer Fermer                                                                                 |

7.4.2.2 Rappel EC7 :

$$V_d - R_0 \leq \frac{A' \times q_{net,d}}{\gamma_{R;v} \times \gamma_{R;d;v}} = R_{v,d}$$

 $Coefficients: \\ En condition non drainées: \gamma_{R;d;v} = 1.2 \\ ELU fondamental: \qquad \gamma_{R,v} = 1.4 \\ ELS caractéristique: \qquad \gamma_{R,v} = 2.3$ 

Pour une contrainte qELU = 0.5 MPa, avec l'annexe D (pressiomètre) les valeurs de  $q_{net,dr}$  et  $q_{net u}$  sont identiques et automatiquement renseignées en fonction de la valeur saisie dans Arche Ossature.

q<sub>net</sub> = 0.5\*1.4\*1.2 = 0.84 MPa

La contrainte à ne pas dépasser à l'ELS sera de 0.84/(1.2\*2.3) soit 0.30 MPa

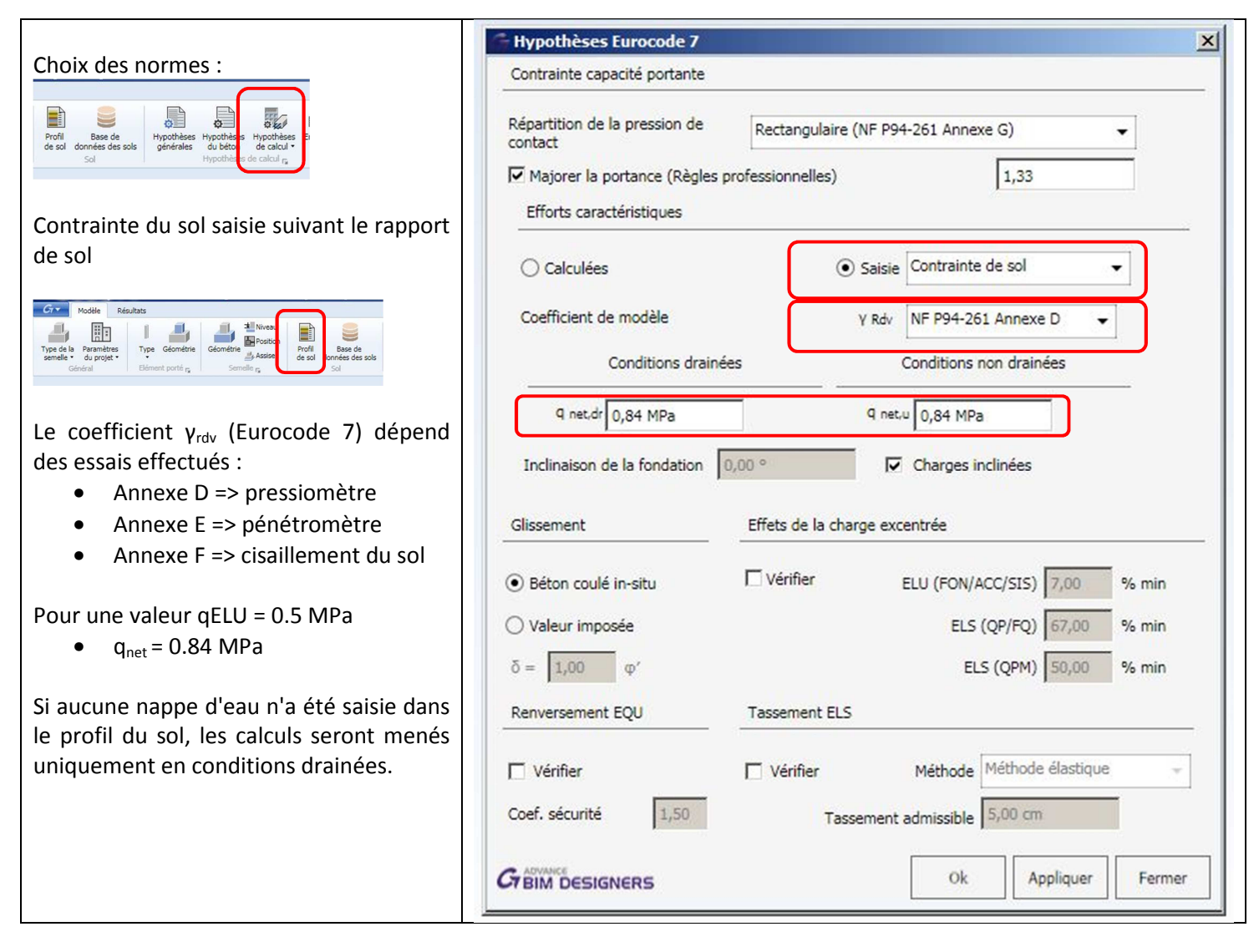

### 7.4.2.3 Elément porté :

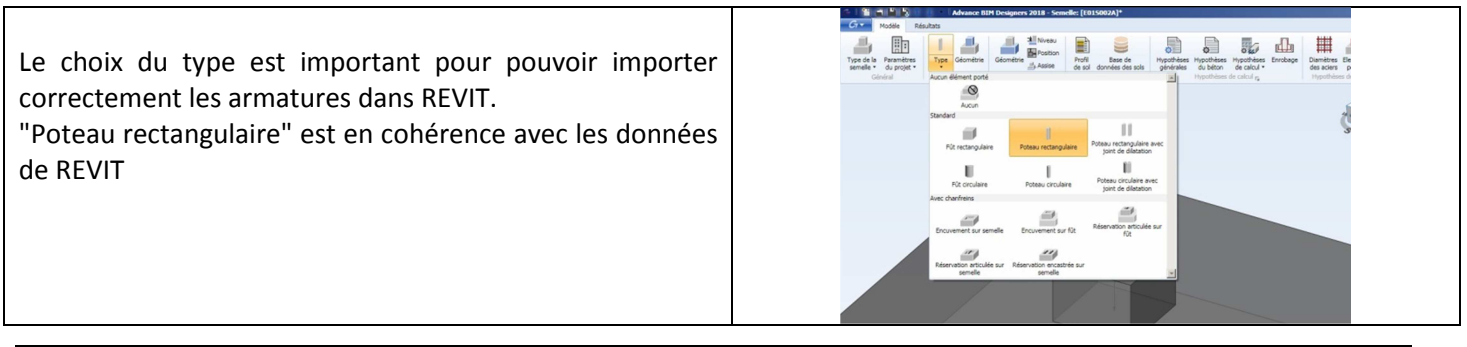

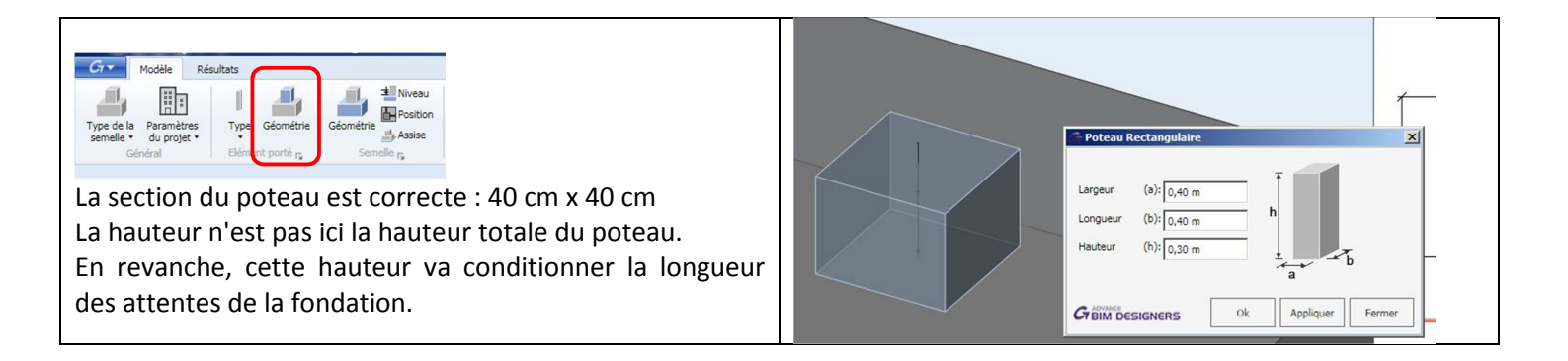

### 7.4.2.4 Hypothèses béton

|                                                                                                    | 🗇 Béton Armé                                |
|----------------------------------------------------------------------------------------------------|---------------------------------------------|
| Gr Modèle Résultats                                                                                                    | Béton                                       |
|                                                                                                    | Classe de béton C25/30 -                    |
| Type de la Paramètres Type Géométrie Géométrie Profil Base de Hypothèses Hypothèses Hypothèses Enrobage semelle du projet • | _ Béton f dk 25,00 MPa _                    |
| Général Elément porté r <sub>a</sub> Semelle r <sub>a</sub> Sol <u>Hunchèses d</u> ealcul r <sub>a</sub>                    | ρ (2500,00 kg/m³                            |
|                                                                                                    | Acier                                       |
| Matériaux:                                                                                                    | Acier fyk 500,00 MPa                        |
| <ul> <li>Béton · C25/30</li> </ul>                                                                                          | Acier f yvik 500,00 MPa                     |
|                                                                                                    | Ductilité de l'acier Classe B (ε uk = 5%) ▼ |
| • Acier : 500 MPa                                                                                                    | Fissuration                                 |
|                                                                                                    | Classes d'exposition XC2 -                  |
| Classe d'exposition : XC2                                                                                                   | Terverincation de l'ouverture de fassure    |
|                                                                                                    | - Wmax imposé 0,300 mm                      |
|                                                                                                    | Contrainte limite aciers ELS Imposée        |
|                                                                                                    | Contrainte limite 0,00 MPa                  |
|                                                                                                    | Durée d'application des charges             |
|                                                                                                    | Prolongée                                   |
|                                                                                                    | ⊖ Courte                                    |
|                                                                                                    | Greindesigners Ok Appliquer Fermer          |
|                                                                                                    |                                             |

### 7.4.2.5 Géométrie de la semelle :

| Greefal Résultats<br>Type de la Paramètres<br>semelle - du projet -<br>Général Bénent porté p                                   | Cérmétric Semelle Soulée         X           Largeur         (A): [2,10 m]           Longueur         (B): [2,10 m]           Hauteur         (H): [0,50 m] |
|----------------------------------------------------------------------------------------------------|----------------------------------------------------------------------------------------------------|
| Les dimensions indiquées ici seront modifiées par la fonction " pré dimensionnement" par rapport à la contrainte de sol saisie. | Ht. base (c): 0,50 m<br>Distance (d): 0,00 m<br>Prédim.<br>Blocage de A<br>Blocage de B                                                                     |
|                                                                                                    | Cresigners Ok Appliquer Fermer                                                                                                    |

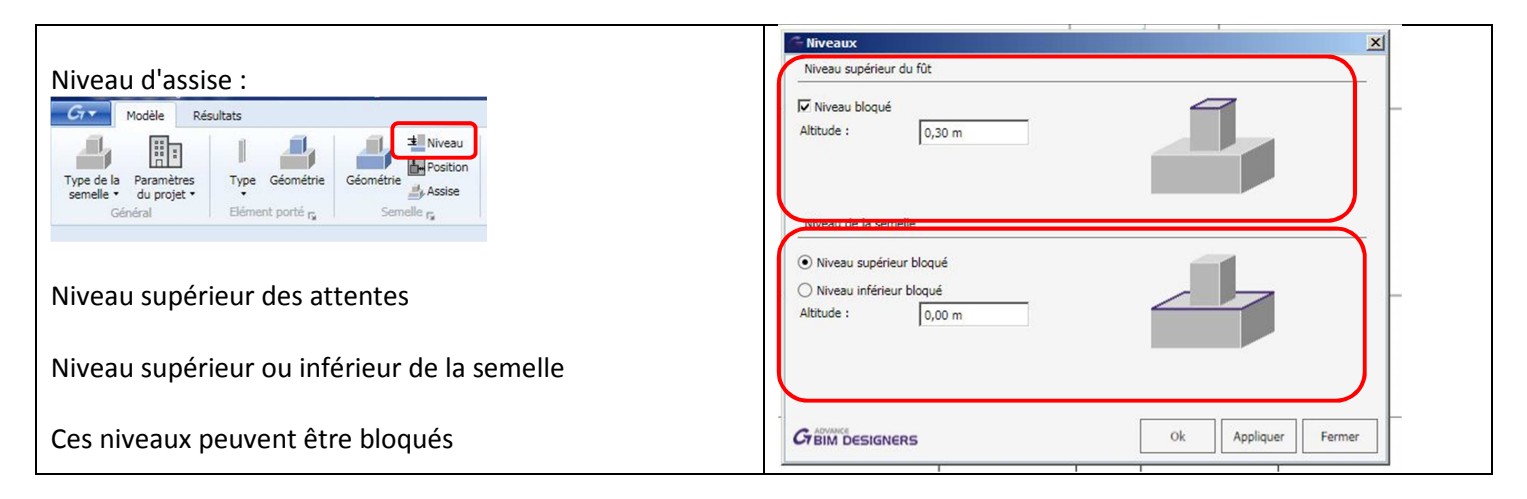

| Excentrement :                                                                                                    | Débord semelle                                                                      |
|----------------------------------------------------------------------------------------------------|-------------------------------------------------------------------------------------|
| Gr       Modèle       Résultats         Type de la       Paramètres       Type Géométrie       Géométrie       Position       Base de de sol données des sols         Général       Elément porté r <sub>s</sub> Semelle r <sub>g</sub> Sol       Sol         Position       de la semelle en fonction des contraintes | Gauche (L): 0,85 m<br>Droit (M): 0,85 m<br>Avant (P): 0,85 m<br>Arrière (Q): 0,85 m |
| extérieures (par exemple : limites de propriétés)                                                                                                    | Cr BIM DESIGNERS Ok Appliquer Fermer                                                |

| Béton de propreté :                                                                                                    | Element sous la semelle                                                                                                    |
|----------------------------------------------------------------------------------------------------|----------------------------------------------------------------------------------------------------|
| Ger Modele Résultats<br>Type de la Paramères<br>Général Units Units Units Céconé Se sols<br>Général Se de Sols Sol Sol Sol Sol Sol Sol Sol Sol Sol Sol | Type d'élément sous semelle<br>Aucun<br>Béton de propreté<br>Gros béton<br>Caractéristiques                                       |
| <ul><li>Aucun</li><li>Béton de propreté</li><li>Gros béton</li></ul>                                                                                   | Epaisseur 0,04<br>f dk 12,00 MPa                                                                                                  |
| Epaisseur :                                                                                                    | Densité (/m3) :     2300,00 kg       Elément sous la semelle       Création automatique de gros béton si épaisseur >       0,00 m |
|                                                                                                    | Ok Appliquer Fermer                                                                                                    |

7.4.2.6 Enrobage :

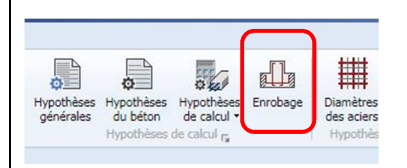

La valeur de l'enrobage peut varier en fonction de la présence d'un béton de propreté (65 mm minimum sans béton de propreté).

La valeur minimum pour une exposition XC2 – classe structure S4 est de 35 mm.

Remarque : impossible de saisir une valeur inférieure à 35 mm alors que l'annexe nationale propose 30 mm avec béton de propreté.

| ciement porte                                             |                          |   |                       |
|-----------------------------------------------------------|--------------------------|---|-----------------------|
| nrobage                                                   | (L1) 3,5 cm              | ] |                       |
| Semelle                                                   |                          |   | ו                     |
| nrobage haut                                              | (T): 3,5 cm              |   | 1 ,                   |
| nrobage bas                                               | (B): 3,5 cm              |   | r p⊷                  |
| nrobage <mark>lat</mark> éral                             | (L): 3,5 cm              |   |                       |
| Enrobage minimum                                          |                          |   |                       |
| C dev                                                     | 1,0 cm                   |   |                       |
| <b>C</b>                                                  | 0,0 cm                   |   |                       |
| C dur,y                                                   |                          |   | and the second second |
| C dur,y<br>C dur,st                                       | 0,0 cm                   |   |                       |
| -C dur,γ<br>C dur,st<br>C dur,add                         | 0,0 cm                   |   | TTE -                 |
| iC dur,y<br>iC dur,st<br>iC dur,add<br>Classe structurale | 0,0 cm<br>0,0 cm<br>54 - |   | 其                     |
| C dur,st<br>C dur,at<br>C dur,add<br>lasse structurale    | 0,0 cm<br>0,0 cm<br>54 - |   |                       |

#### 7.4.2.7 Armatures des éléments portés:

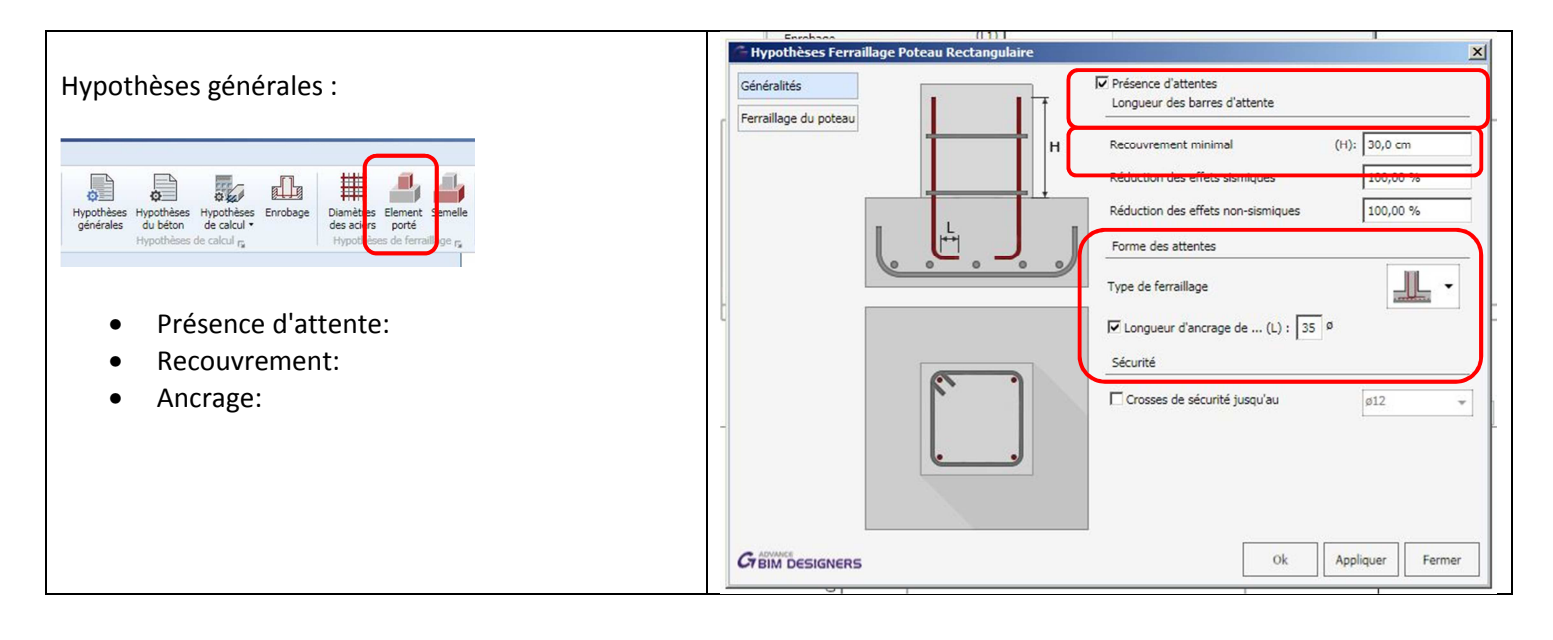

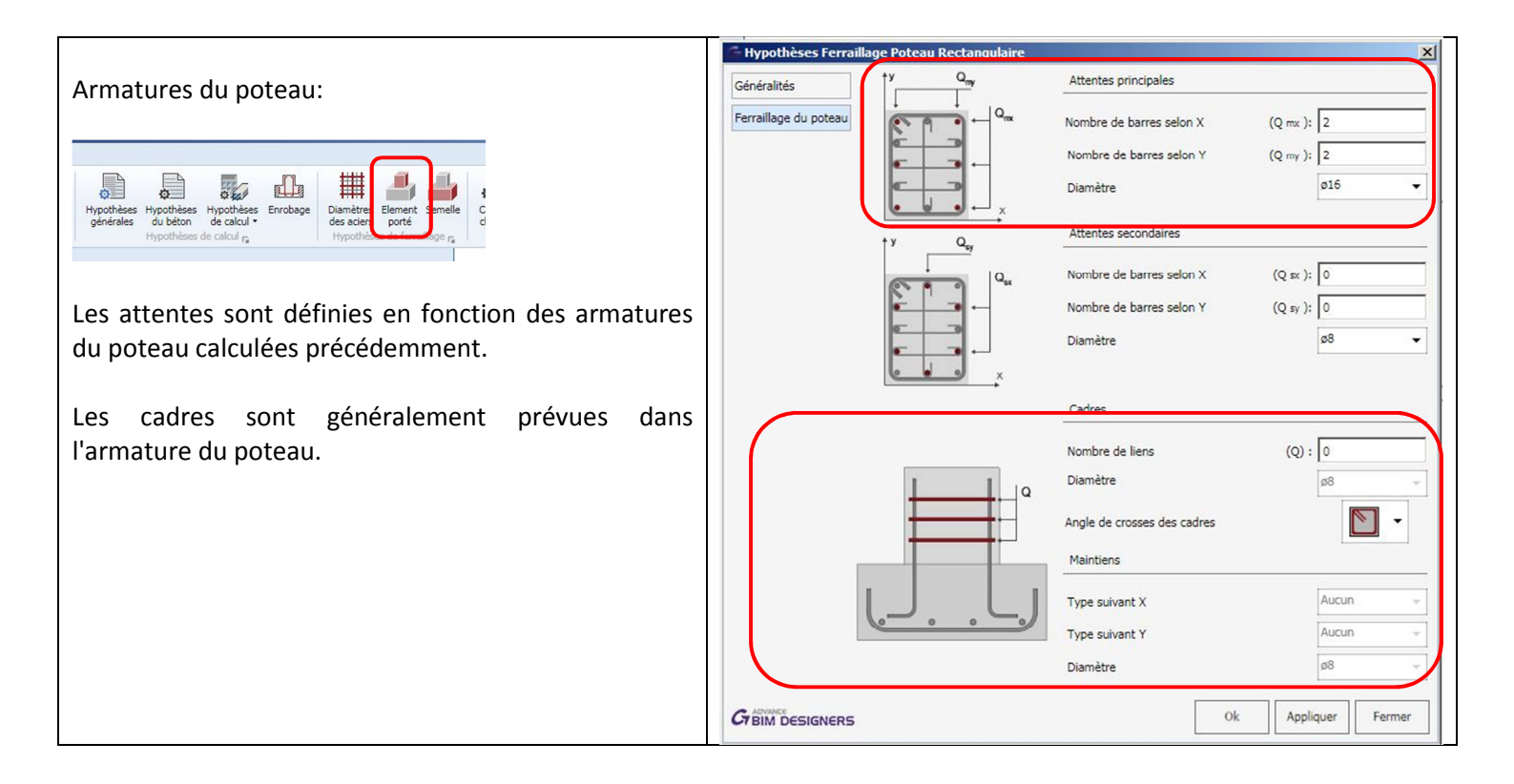

#### 7.4.2.8 Armatures semelles :

|                                                                                                    |                                | 268 50 kM                                   |
|----------------------------------------------------------------------------------------------------|--------------------------------|---------------------------------------------|
|                                                                                                    | Hypothèses Ferraillage Semelle | ×                                           |
| Aciers de la semelle :                                                                                                    | Aciers de la Réj               | partition                                   |
|                                                                                                    | Crosses                        | e de répartition                            |
| Hypothèses Hypothèses Errobage Diamètres Elem nt Semelle<br>générales du béton de calcul • Hypothèses de calcul • Hypothèses de calcul • | - <u>Est</u>                   | pacements                                   |
|                                                                                                    | Mini                           | imal 4,0 cm Maximal 30,0 cm                 |
| Espacement minimum et maximum                                                                                                    | Par                            | rametres de terraillage                     |
|                                                                                                    |                                | Ferraillage par cages d'armatures suivant X |
| Cages d'armatures (pas obligatoire)                                                                                                    |                                | Ferraillage par cages d'armatures suivant Y |
| 5 (i 5 )                                                                                                    |                                |                                             |
|                                                                                                    | - Ang                          | le de crosses des cadres                    |
|                                                                                                    |                                |                                             |
|                                                                                                    |                                |                                             |
|                                                                                                    |                                |                                             |
|                                                                                                    |                                |                                             |
|                                                                                                    |                                |                                             |
|                                                                                                    | G BIM DESIGNERS                | Ok Appliquer Fermer                         |
|                                                                                                    |                                |                                             |

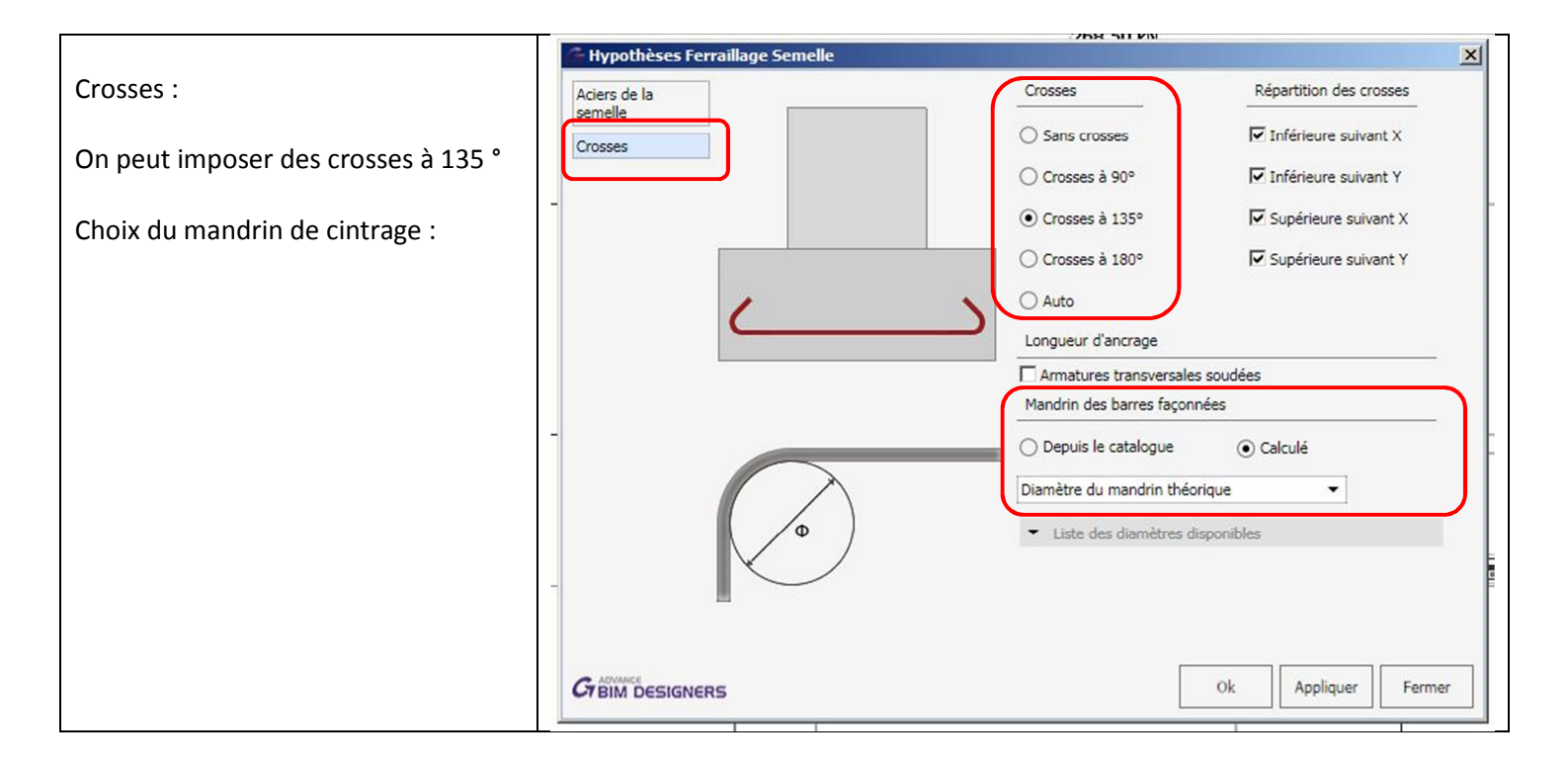

## 7.4.3 Dimensionnement :

### 7.4.3.1 Vérification des charges :

Les hypothèses étant définies, nous allons vérifier les charges puis pré-dimensionner la semelle.

| Gr Modèle Résultats                                           |                                              |                                       |                                                                       |                 |                                                           |                 |                                          | $\frown$                                     |               |
|---------------------------------------------------------------|----------------------------------------------|---------------------------------------|-----------------------------------------------------------------------|-----------------|-----------------------------------------------------------|-----------------|------------------------------------------|----------------------------------------------|---------------|
| Type de la Paramètres<br>semelle du projet *<br>Général       | rofil Base de<br>sol données des sols<br>Sol | Hypothèse<br>générale                 | Hypothèses<br>du béton de calcul •<br>Hypothèses de calcul r          | Enrobage        | Diamètres Elemen<br>des aciers porté<br>Hypothèses de fer | t Semelle       | Cas de Combin<br>charge<br>Charges & Cor | ailons Charges<br>milinaisons r <sub>a</sub> | tensionnement |
|                                                               | C Définition des cha                         | arges                                 |                                                                       |                 |                                                           |                 |                                          |                                              | ×             |
| Nous retrouvons les valeurs<br>calculées dans ARCHE OSSATURE. | Charges 1                                    | Charge nº<br>1<br>2                   | Cas de charge<br>2 - Permanentes 1<br>3 - Surcharges d'exploitation ; | V<br>1263,77 kN | Mx<br>0,00 kN·m                                           | My<br>0,00 kN·m | Hx<br>0,00 kN                            | Hy<br>0,00 kN                                | Pasta         |
| G = 1264 KN<br>Q = 268 KN                                     | l                                            | Céniti:                               | slicer charges                                                        | 200,00 84       | 0,00 8411                                                 | 0,00 мен        | 0,00 104                                 | U,UO NY                                      | 7             |
|                                                               |                                              | Position du<br>dx 0,00 m<br>dy 0,00 m | (par rapport au cr                                                    | entre de        | Charges sur so<br>Permanentes<br>Charge imposée           | G 0,00          | kN/m²                                    | 2 - Permanentes 1 -                          | s of s        |
|                                                               |                                              | (D) par ra<br>dz 0,00 m               | pport à la face supérieure de la                                      | semelle 🔻       |                                                           |                 |                                          |                                              | 7             |
|                                                               |                                              |                                       | W My<br>Mx Hx                                                         |                 | V Hy<br>My                                                | ·               |                                          |                                              | A_            |
|                                                               |                                              |                                       |                                                                       | dy              | Mx Hx<br>dz                                               | -##-            | <b>↓</b> - <b>↓</b> - <b>↓</b> -         |                                              | <u>D</u>      |
|                                                               |                                              | 5                                     |                                                                       |                 |                                                           |                 |                                          | Ok Appliquer                                 | Fermer        |

Les nouvelles dimensions de la semelle apparaissent : 2.26 m x 2.26 m x 0.52 m

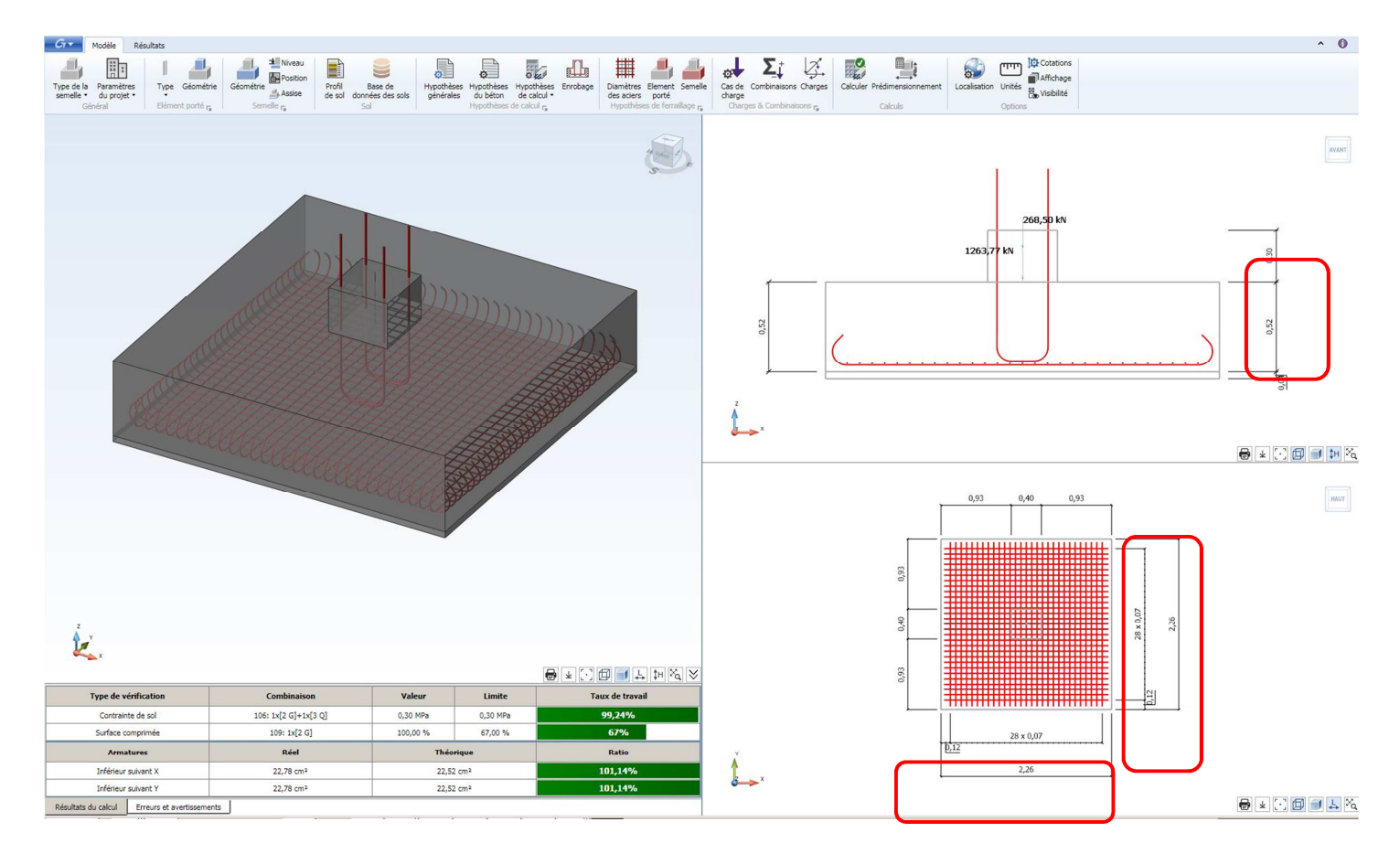

Nous allons arrondir ces valeurs : 2.3 m x 2.3 m x 0.55 m

|                                                         | Géométrie Semelle Isolée   |
|---------------------------------------------------------|----------------------------|
|                                                         | Largeur (A): 2,30 m        |
| Gr Modèle Résultats                                     | Longueur (B): 2,30 m       |
|                                                         | Hauteur (H): 0,55 m        |
| Type de la Paramètres Type Géométrie Géométrie JAssise  | Ht. base (c): 0,55 m       |
| Général Elément porté r <sub>a</sub> Semelle r <u>a</u> | Distance (d): 0,00 m       |
|                                                         | Pans coupés                |
|                                                         |                            |
|                                                         | Prédim.                    |
|                                                         | Blocage de A               |
|                                                         | Blocage de B               |
|                                                         | ¢                          |
|                                                         |                            |
|                                                         | Cremer Ok Appliquer Fermer |
|                                                         |                            |

Une fois les valeurs modifiées il faut recalculer la fondation :

| Gr Modèle                              | Résultats          |           |                                        |                                                                |                                               |                             | $\frown$                    |
|----------------------------------------|--------------------|-----------|----------------------------------------|----------------------------------------------------------------|-----------------------------------------------|-----------------------------|-----------------------------|
| Type de la semelle • Paramèti du proje | res Type Géométrie | Géométrie | Profil Base de de sol données des sols | Hypothèses Hypothèses Hypothèses Enrobage du béton de calcul • | Diamètres Element Semelle<br>des aciers porté | Cas de Combinaisons Charges | Calculer Prodimensionnement |
| Général                                | Elément porté 🕞    | Semelle 🕞 | Sol                                    | Hypothèses de calcul ra                                        | Hypothèses de ferraillage 🙀                   | Charges & Combinaisons 🕞    | Calculs                     |
|                                        |                    |           |                                        |                                                                |                                               |                             |                             |

Les valeurs arrondies sont correctes. La contrainte est de 0.29 MPa donc légèrement inférieure à la valeur limite de 0.3 MPa à l'ELS.

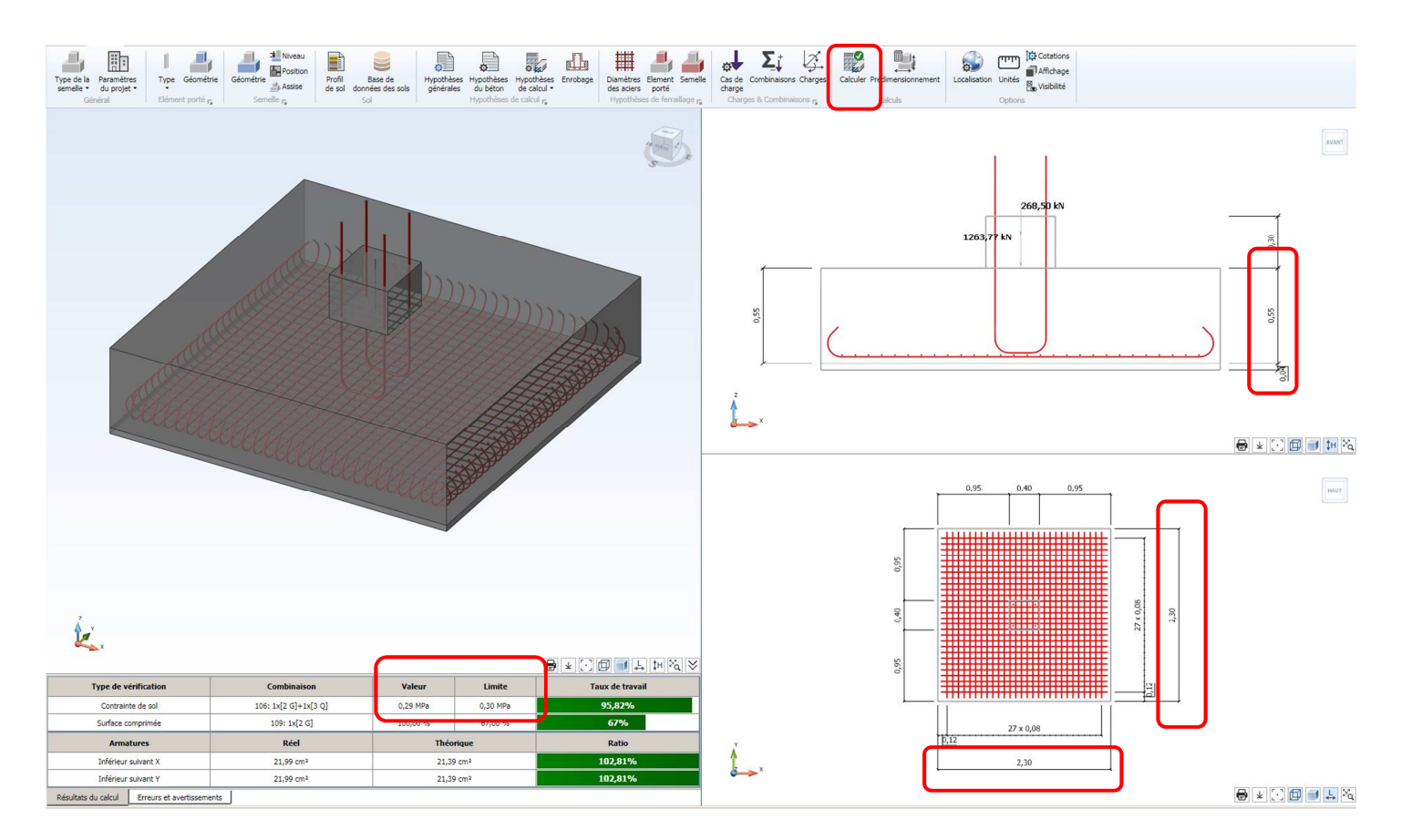

## 7.4.4 Résultats :

| e I 🖺  | -     | 1       |           | Advance BIM Designe   | ers 2018 - Sem | elle: [E019 | 5002A]*     |                     |
|--------|-------|---------|-----------|-----------------------|----------------|-------------|-------------|---------------------|
| Gre    | Modé  | èle R   | ésultats  |                       |                |             |             |                     |
| in it. | NL.   | .il.,   |           |                       | , A            | .0          | 😫 Générer 🔹 | Paramètres plan     |
|        |       | -       |           |                       |                | Y           | 🖹 Aperçu 🔹  | Sauvegarder le plan |
| Modèk  | Plan  | Analyse | Stabilité | Semelle Longitudinaux | Transversaux   | Metre       | S Designer  | (Imprimer plan      |
|        | Affic | hage    |           | Aciers calcul         | és n           | Outils      | Notes       | Plans               |

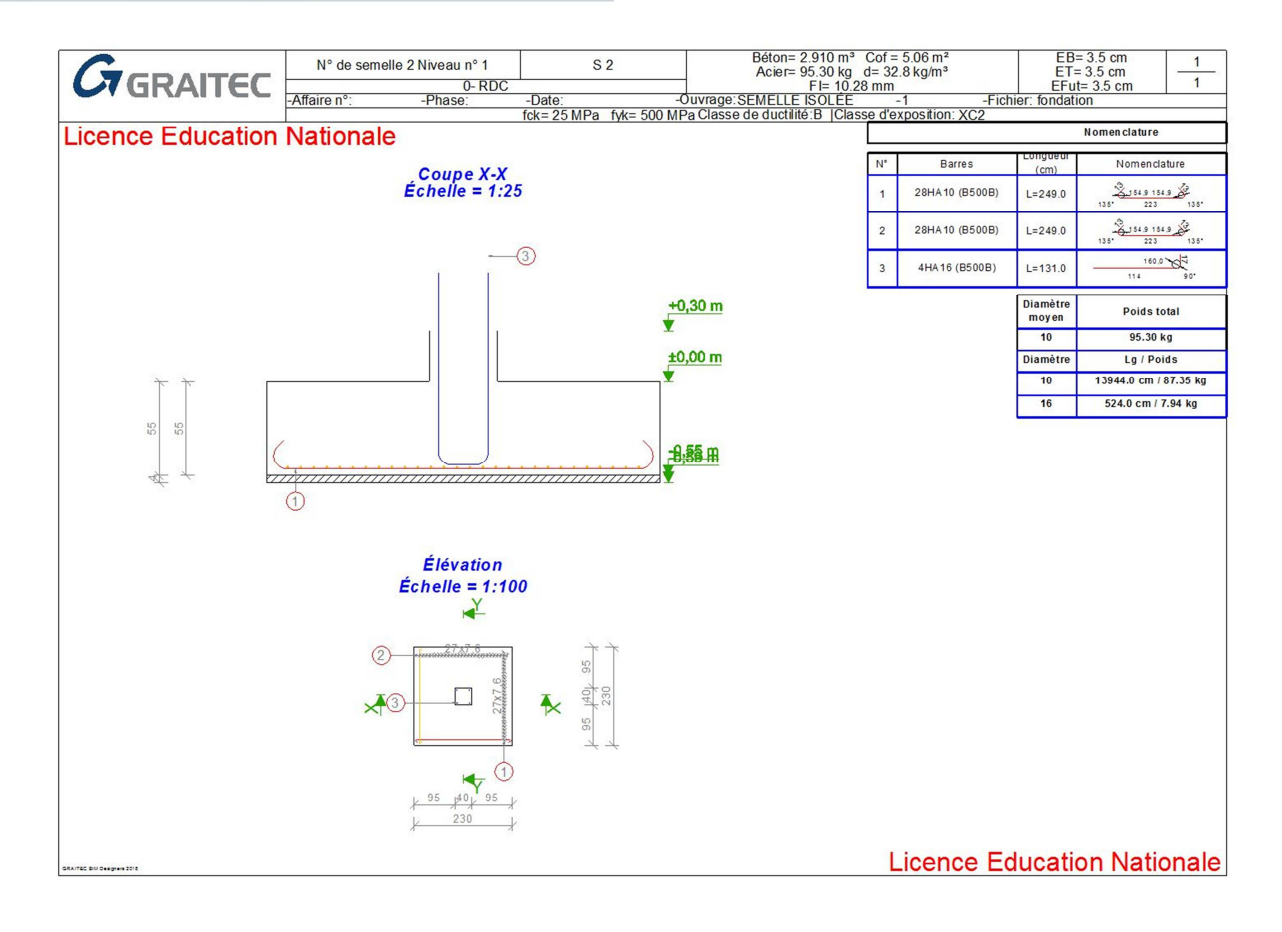

# 7.5 Calcul des semelles filantes :

Le calcul est identique pour les semelles filantes et les semelles isolées. Particularités :

- Le logiciel considère la semelle filante dans toute sa longueur.
- Le chargement retenu par défaut est une valeur linéarisée sur la longueur de la fondation.
- La largeur minimum en pré dimensionnement est de 60 cm

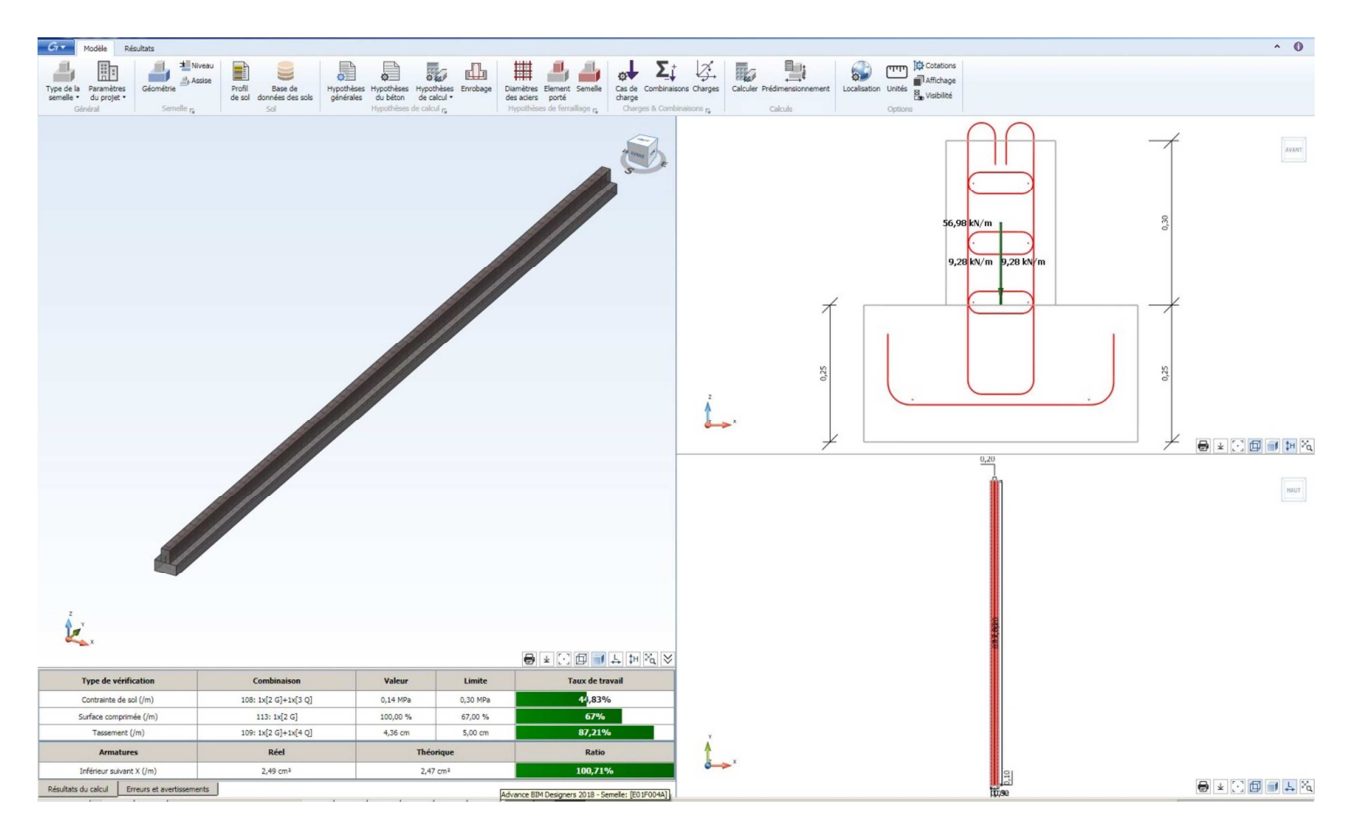

Pour une bonne présentation du plan d'armature, nous ferons les modifications suivantes :

- Longueur : 1 m
- Largeur : 0.5 m
- Ajout d'un béton de propreté
- Suppression des cadres et acier longitudinaux sur les attentes
- Crosse de 135 ° sur les aciers transversaux de la fondation

Plan d'armature après modifications :

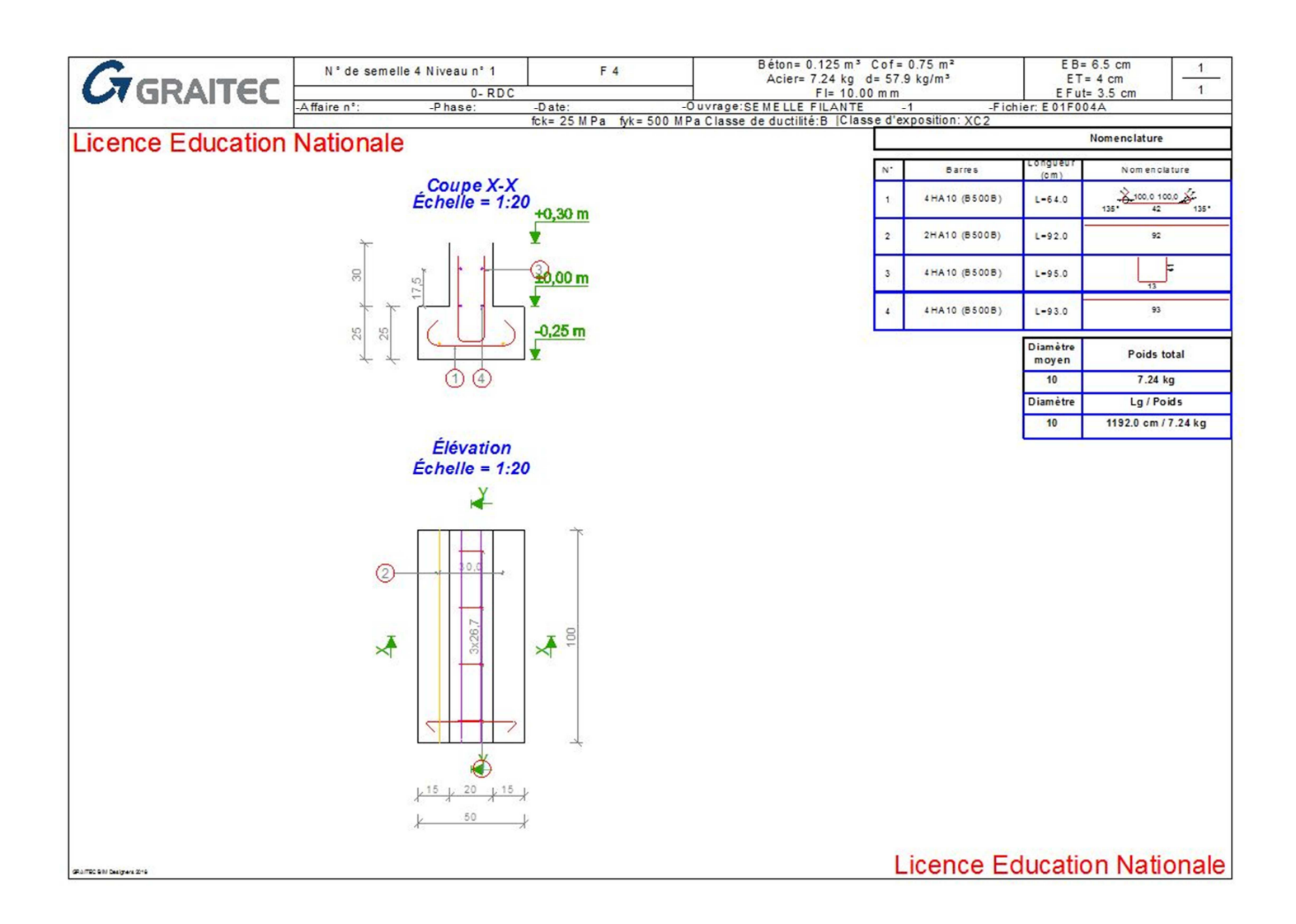

# 7.6 Calcul des dalles :

## 7.6.1 Ajustement des sens de portée.

Nous allons calculer les dalles du plancher haut du RDC. Avant cela nous changerons le sens de portée des dalles au niveau des voiles en console.

Nota : ces modifications ont évidemment une influence sur la descente de charge et peuvent être effectuées en amont.

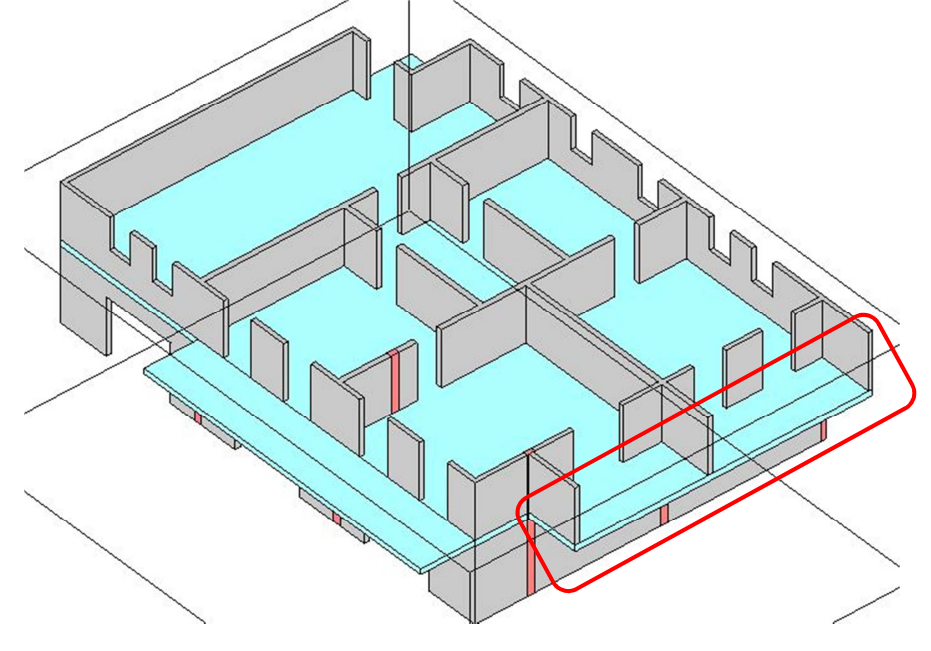

Sens de portée réglée sur deux directions : OSSATURE fonctionne en automatique et fait porter la dalle sur 3 côtés II en est de même pour le balcon, réglé sur deux directions, mais les surfaces d'influence sont correctes.

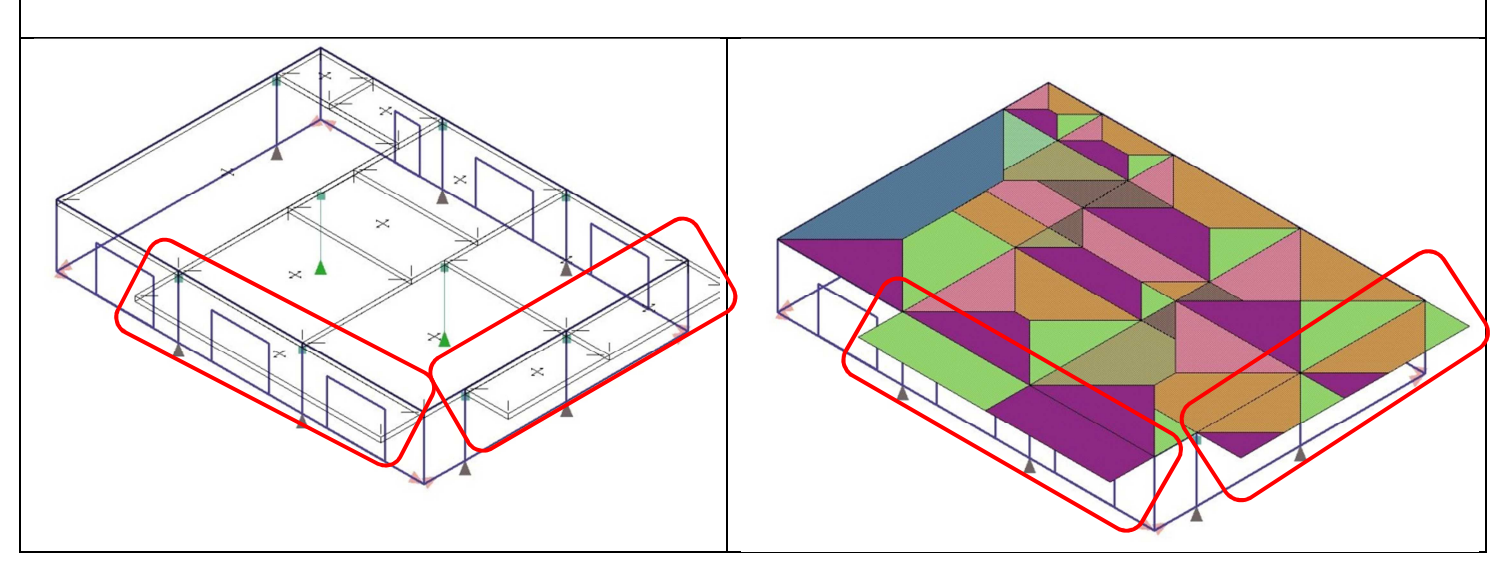

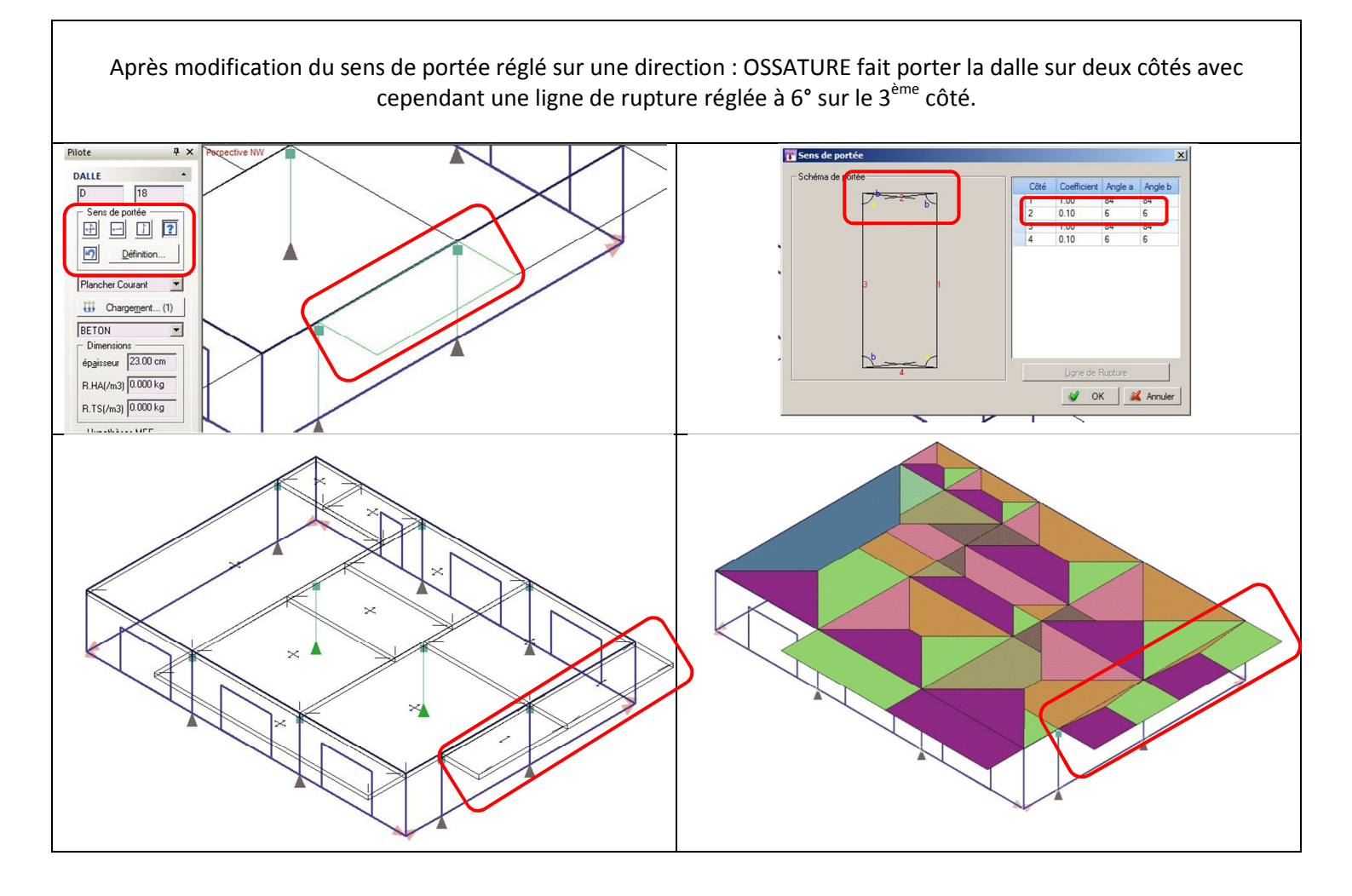

## 7.6.2 Import depuis ossature

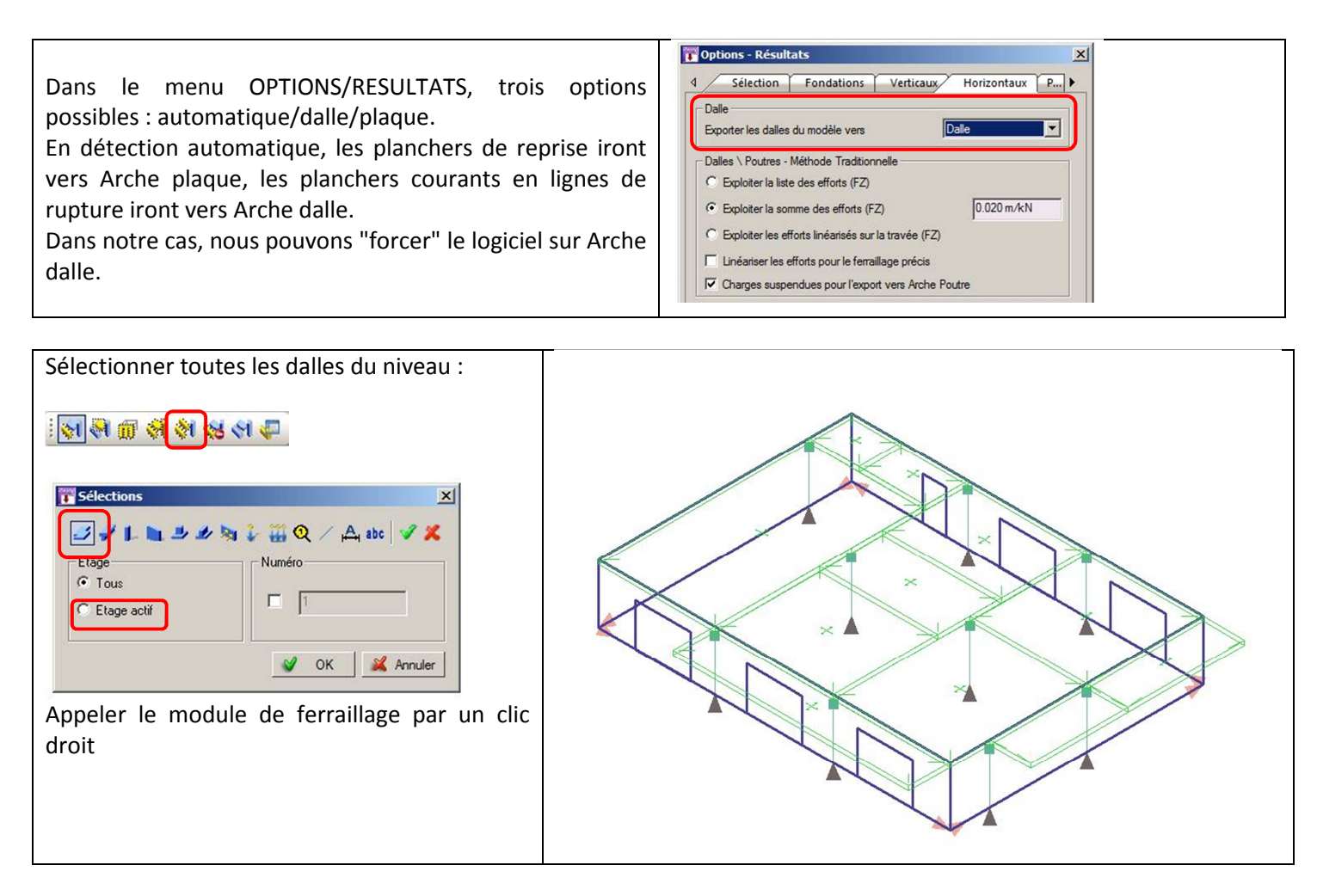

Une fenêtre s'ouvre pour demander le calcul des dalles en prenant en compte la continuité.

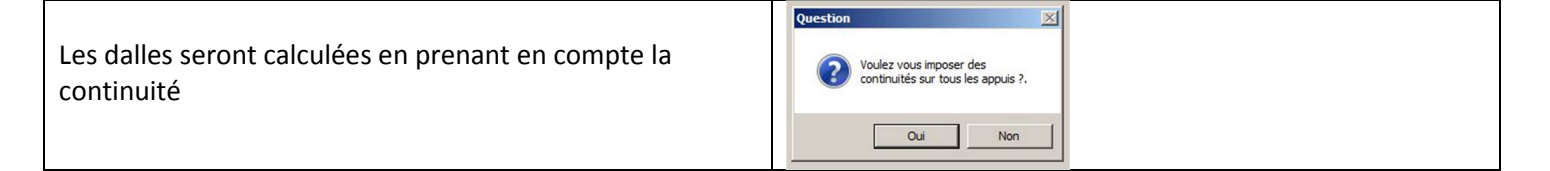

## 7.6.3 Calcul dans ARCHE dalle :

Nous retrouvons dans l'environnement DALLE :

- Le plan du plancher haut du RDC avec les porteurs (poutres et murs)
- L'épaisseur de la dalle
- Les sens de portée
- Les valeurs de chargement

Les onglets en bas d'écran permettent différents réglages. Deux icônes très utiles font disparaître les voiles ou bien les dalles pour une sélection plus facile de chacun.

Astuce : lorsque plusieurs éléments se superposent, cliquer sur un élément avec la souris, puis faire un clic droit jusqu'à obtenir la sélection de l'élément souhaité.

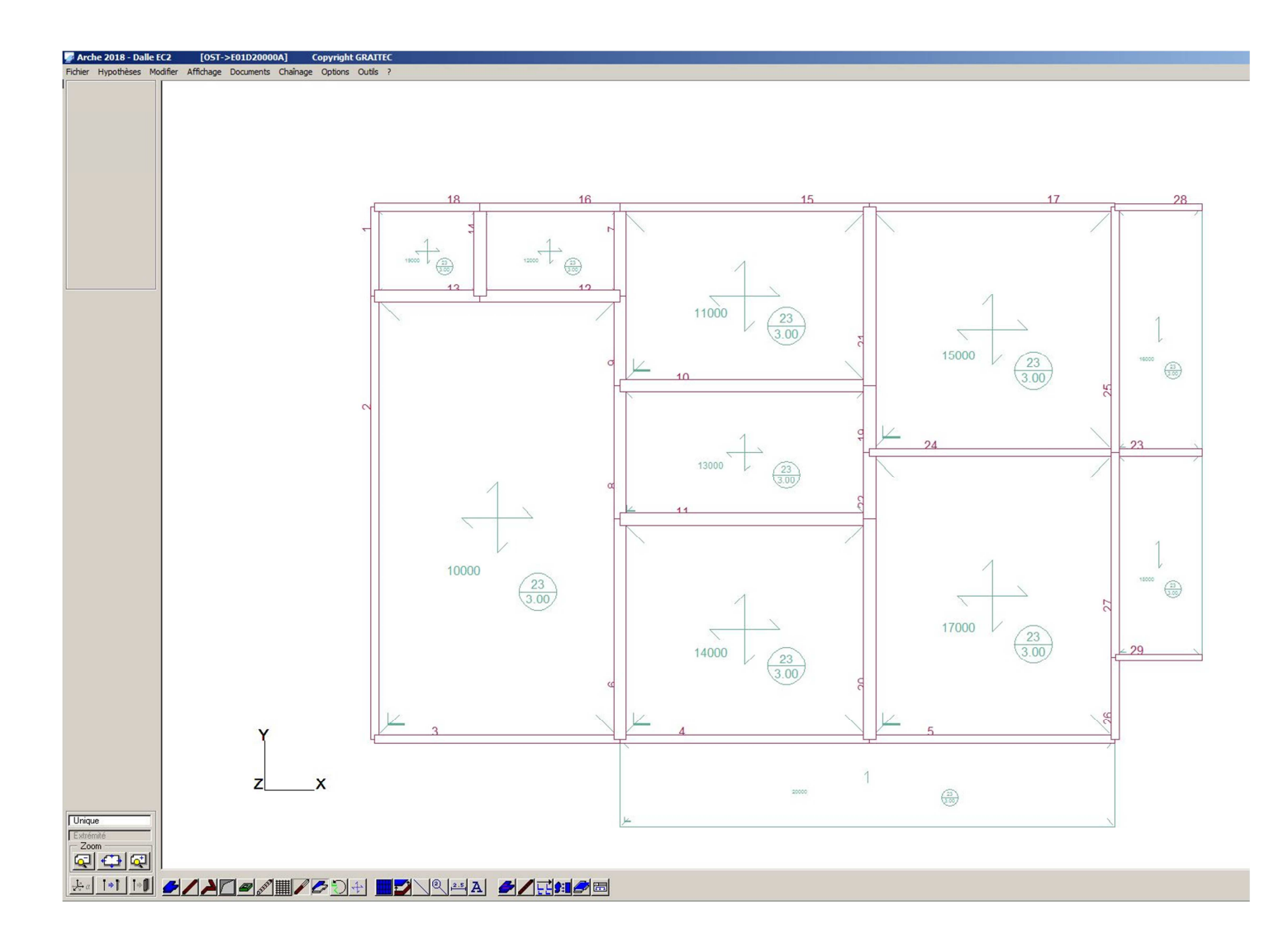

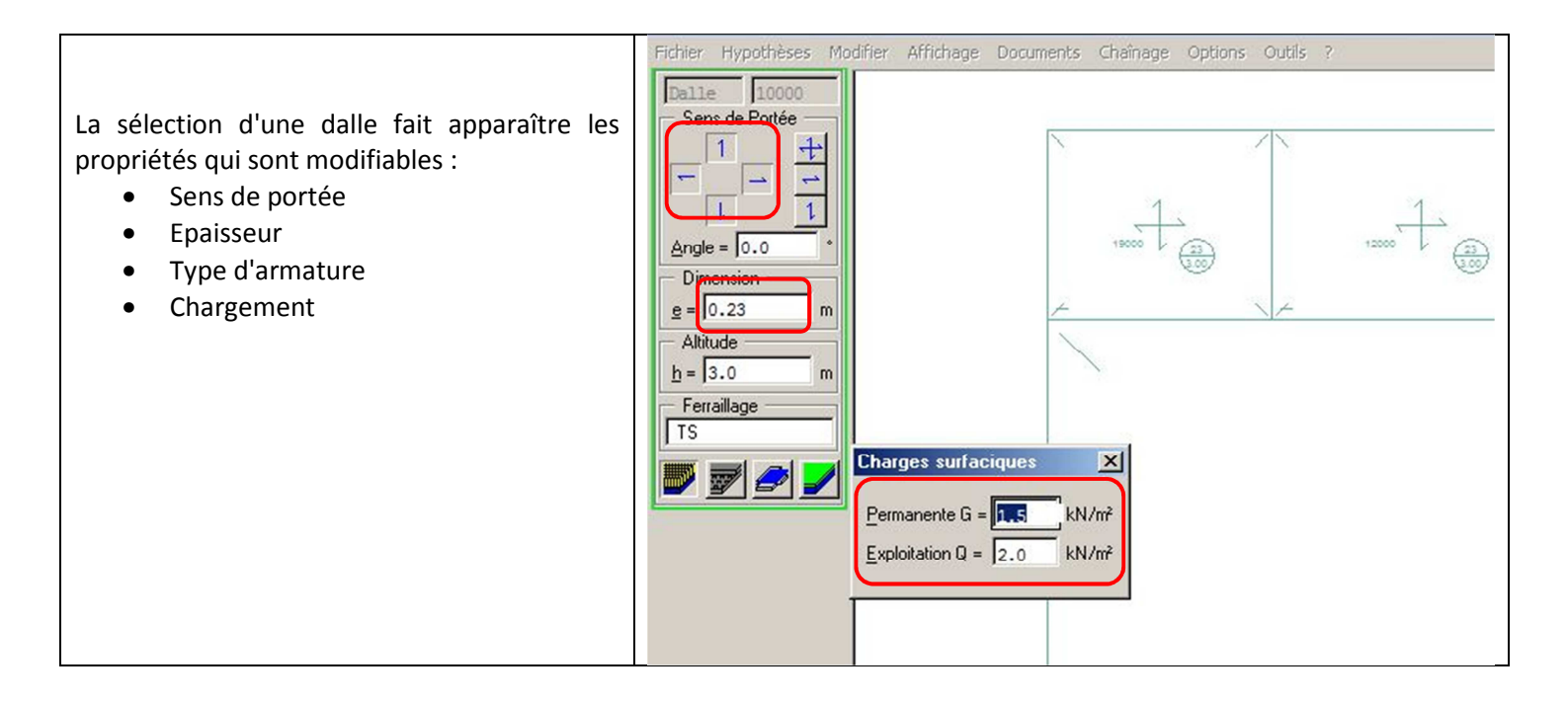

## 7.6.4 Sollicitations :

| FR | * 19 | 5 | ()) : | \$  | 16:47<br>25/02/20 | 018 |
|----|------|---|-------|-----|-------------------|-----|
|    |      | Ô | 1221  | DXL | ļ                 | î   |
|    | -    |   |       |     |                   |     |

Le calcul est déclenché par l'icône en bas d'écran :

Pour faire apparaître les sollicitations : menu AFFICHAGE/SOLLICITATIONS

Les moments fléchissants positif (travée) sont en vert et les moments fléchissants négatifs (appuis) sont en rouge

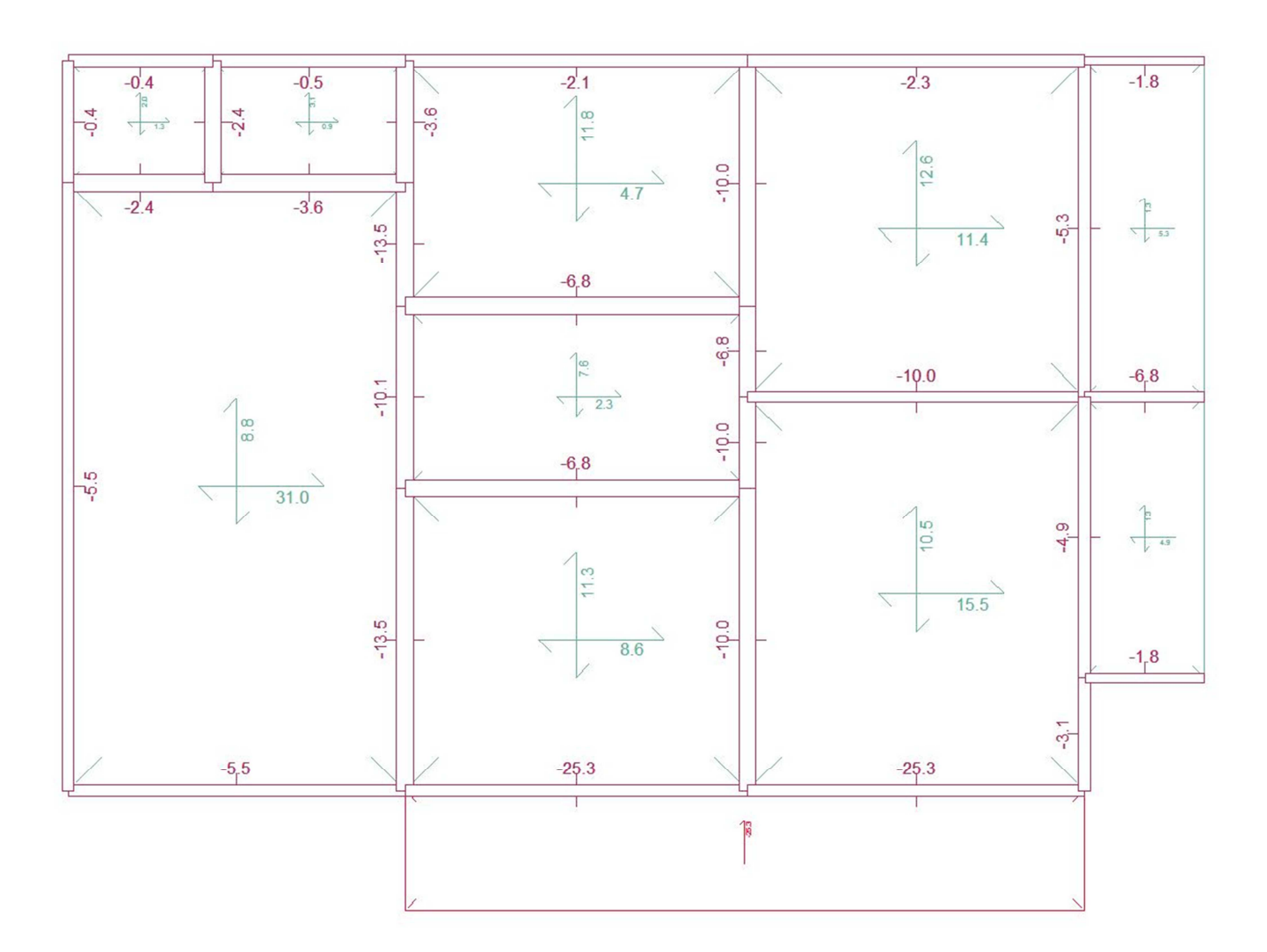

# 7.6.5 Sections d'aciers :

Pour faire apparaître les sections d'aciers : menu AFFICHAGE/FERRAILLAGE

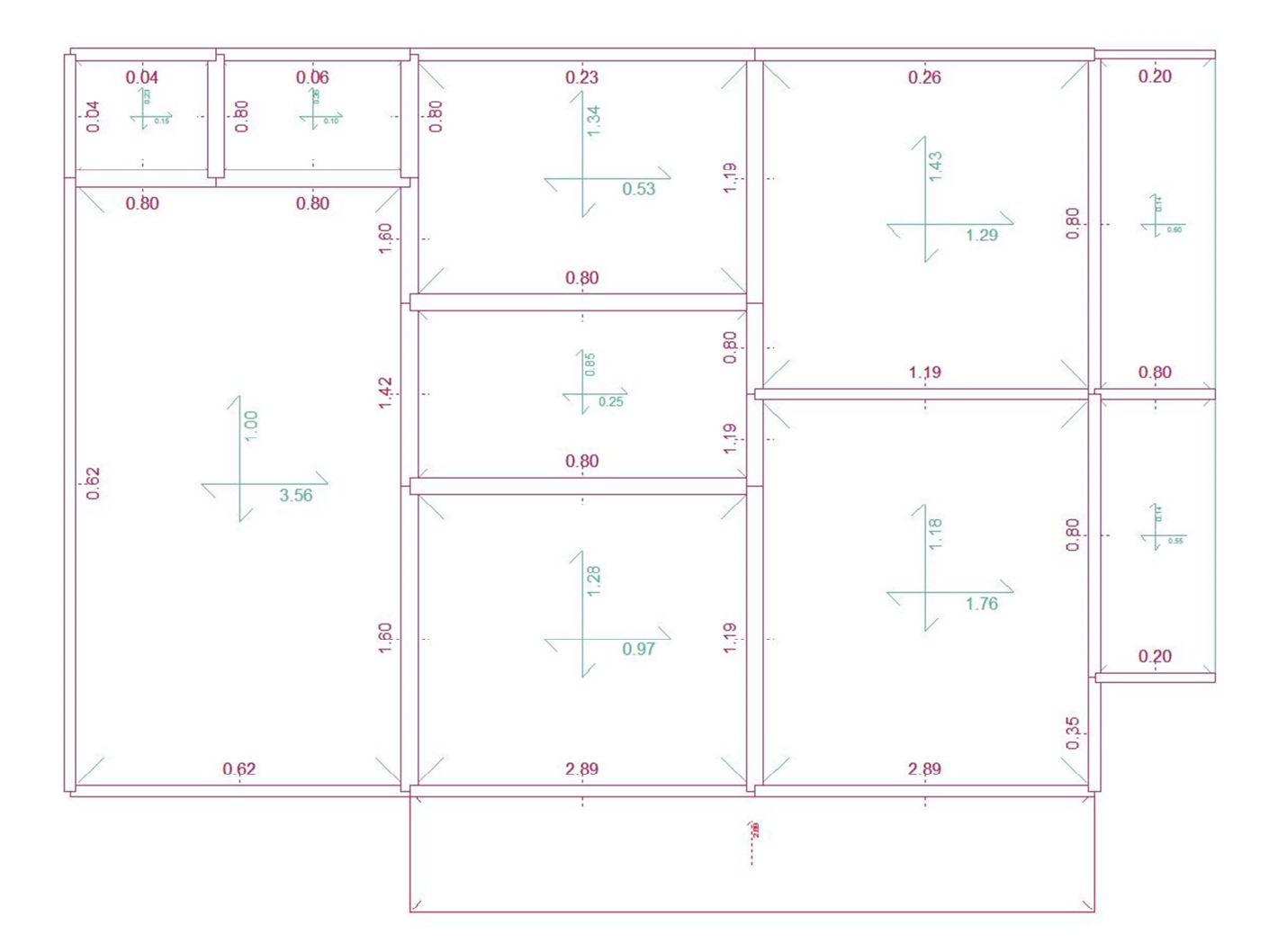

## 7.6.6 Plans d'armatures :

Les plans d'armatures supérieures et inférieures peuvent être édités à partir d'ARCHE DALLE.

## 7.6.6.1 Réglages des plans d'armatures :

Pour limiter le choix des treillis soudés, choisir standard dans le menu OUTILS/CATALOGUE TS

| Désignation                                                                           | S                                                                                      | s                                                                             | E                                                           | е                                                           | D                                                                                      | d                                                                                      | L                                                                             | 1                                                                                      | m                                                                                      | - |
|---------------------------------------------------------------------------------------|----------------------------------------------------------------------------------------|-------------------------------------------------------------------------------|-------------------------------------------------------------|-------------------------------------------------------------|----------------------------------------------------------------------------------------|----------------------------------------------------------------------------------------|-------------------------------------------------------------------------------|----------------------------------------------------------------------------------------|----------------------------------------------------------------------------------------|---|
| ST15C<br>ST20<br>ST25C<br>ST25CS<br>ST25MI<br>ST25MI<br>ST25<br>ST30<br>ST35<br>ST40C | 1,190<br>1,420<br>1,880<br>2,570<br>2,570<br>2,570<br>2,570<br>2,830<br>3,850<br>3,850 | 1.190<br>1.420<br>1.280<br>2.570<br>2.570<br>1.280<br>1.280<br>1.280<br>3.850 | 200<br>200<br>150<br>150<br>150<br>150<br>100<br>100<br>100 | 200<br>200<br>300<br>150<br>150<br>300<br>300<br>300<br>100 | 5,500<br>6,000<br>7,000<br>7,000<br>7,000<br>7,000<br>7,000<br>7,000<br>7,000<br>7,000 | 5,500<br>6,000<br>7,000<br>7,000<br>7,000<br>7,000<br>7,000<br>7,000<br>7,000<br>7,000 | 4,800<br>4,000<br>6,000<br>3,000<br>3,000<br>6,000<br>6,000<br>6,000<br>6,000 | 2,400<br>2,400<br>2,400<br>2,400<br>2,400<br>2,400<br>2,400<br>2,400<br>2,400<br>2,400 | 1.870<br>2.220<br>2.487<br>4.026<br>4.026<br>4.081<br>3.020<br>3.326<br>4.026<br>6.040 |   |
| Insére                                                                                | er                                                                                     | 1                                                                             |                                                             | Supprin                                                     | ner                                                                                    |                                                                                        |                                                                               | Modifi                                                                                 | er                                                                                     |   |

Lisibilité des plans :

|                                                                                                    | Configuration plan                                                                                                    |                                                                                                    |
|----------------------------------------------------------------------------------------------------|----------------------------------------------------------------------------------------------------|----------------------------------------------------------------------------------------------------|
| Dans le menu OPTIONS/PLAN :<br>Supprimer la nomenclature qui prend trop de place pour<br>agrandir l'échelle du plan.<br>Editer éventuellement la nomenclature sur une deuxième<br>feuille. | Mise en page<br>Choix de la page d'impression Page active<br>✓ Elévation Echelle Auto<br>Détaile<br>Pas de nomenclature Total<br>Cartegele<br>Formatage Marges <u>T</u> raceur | Nomenclature         Colonnes = 5.5       cm         Police = 0.18       cm         Nb colonnes nomen = 2       Automatique         Numéro des lits       Codes AFNOR         Nomenclature totale pour tous les éléments         Définition       Taille = 3.0         cm       Pages         Ø Pages       200         Sur = 1       pages         Représentation       Cotations         Cotations       Repères         Cartouche       Habilage         Format TS       Répartition barres |

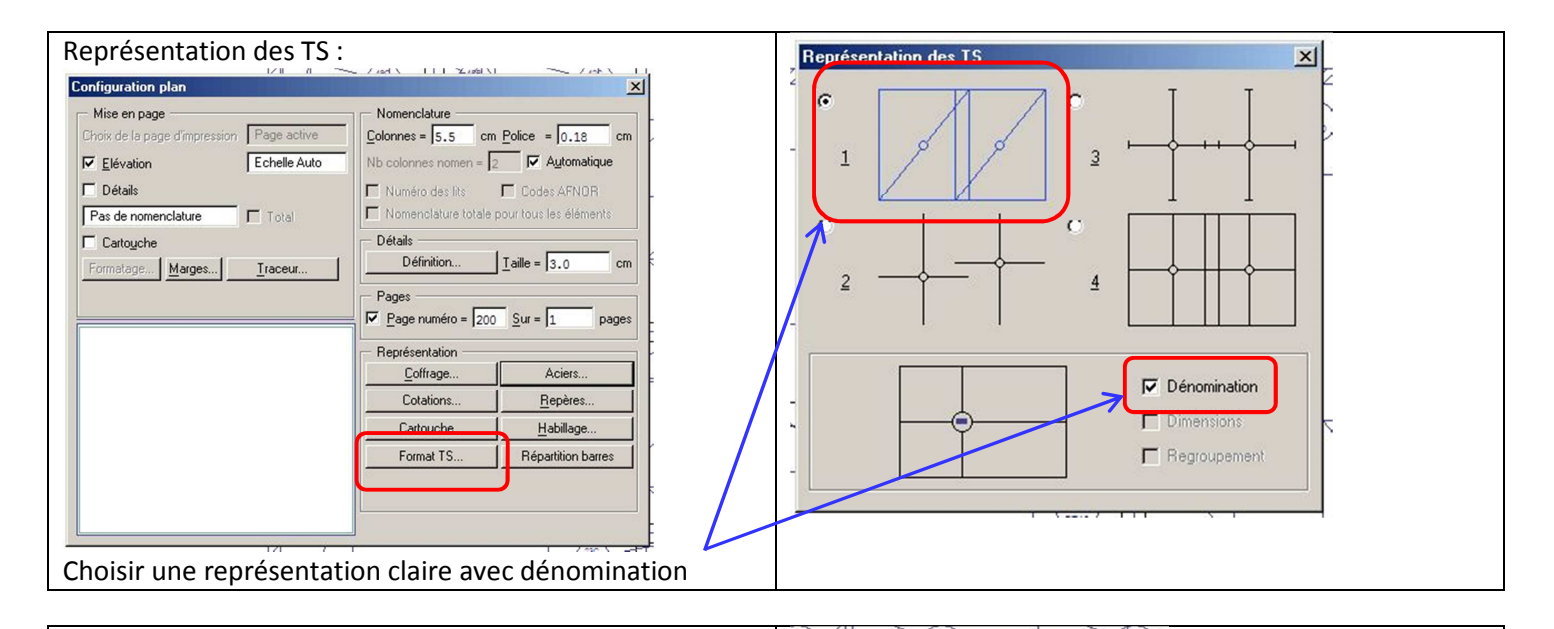

Options des aciers × Représentation des aciers inférieurs et supérieurs en deux Représentation Visibles Aciers plans : / Jord X | | | 2 Jobl X | TS Inférieurs / inh \ Г × Configuration plan TS Chapeaux ₹ Mise en page Nomenclature -Page active Colonnes = 5.5 cm Police = 0.18 cm HA Inférieurs Nb colonnes nomen = 2 Automatique П Elévation Echelle Auto 🔽 Numéro des lits 🛛 🗖 Codes AFNOR 🗖 Détails HA Supérieurs 5 Nomenclature totale pour tous les éléments Total Pas de nomenclature 4 Trémie -5 Détails — 57 Cartouche Définition... <u>T</u>aille = 3.0 cm Formatage... Marges... Traceur. Décaissés -1 Pages U sur appuis  $\nabla$ Page numéro = 200 Sur = 1 pages Représentation Coffrage. Aciers Cotations. Hepere TA Cartouche. Habillage - Choix des couches et sens de portée Format TS.. Répartition barres ✓ Affichage couche n<sup>\*</sup>1 ✓ Affichage couche n°2 1111 Direction TS Principale & secondaire Direction barres Principale & secondaire Rendre alternativement visibles les aciers supérieurs puis les aciers inférieurs .

# 7.6.6.2 Armatures inférieures :

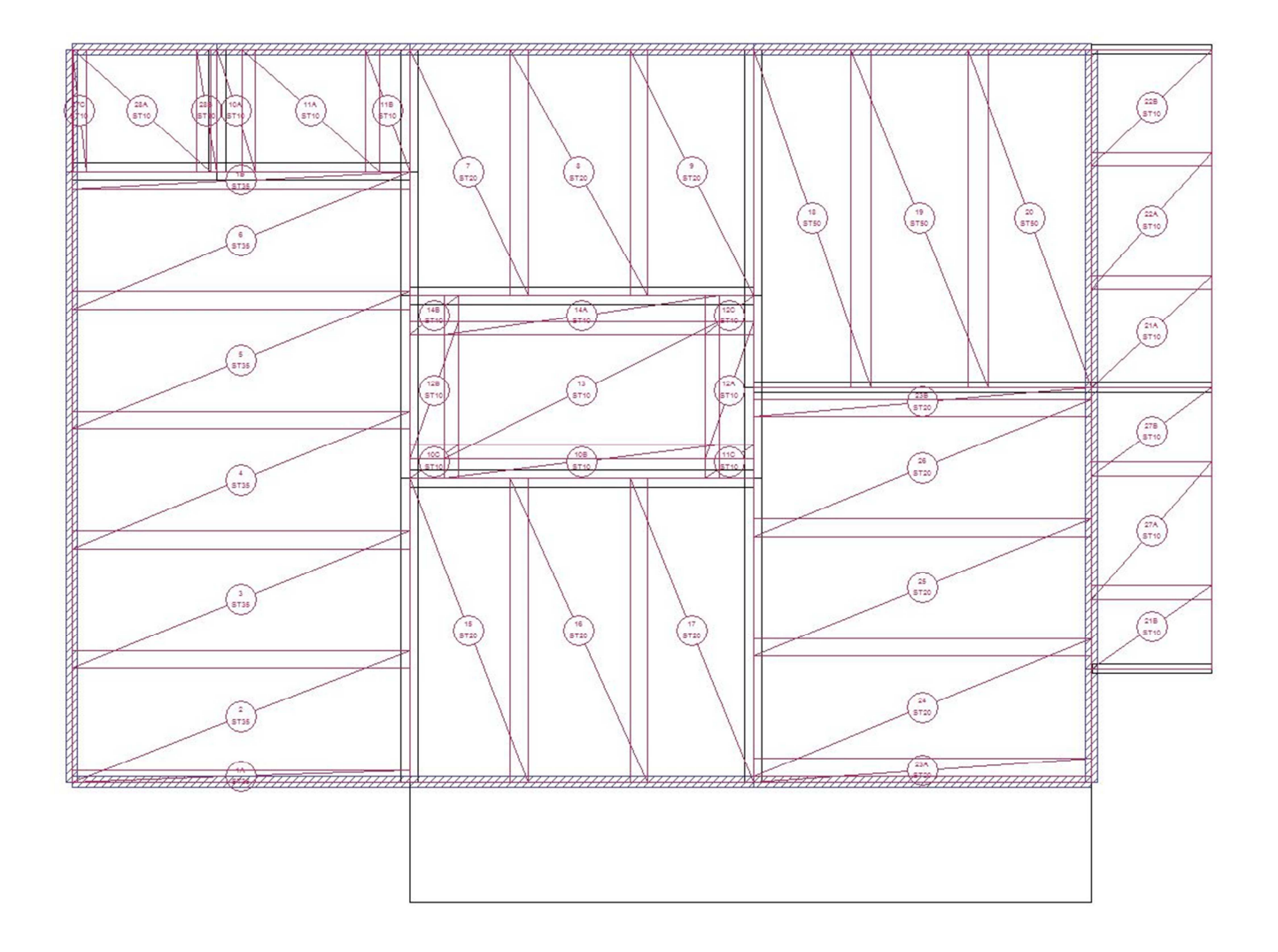

7.6.6.3 Armatures supérieures :

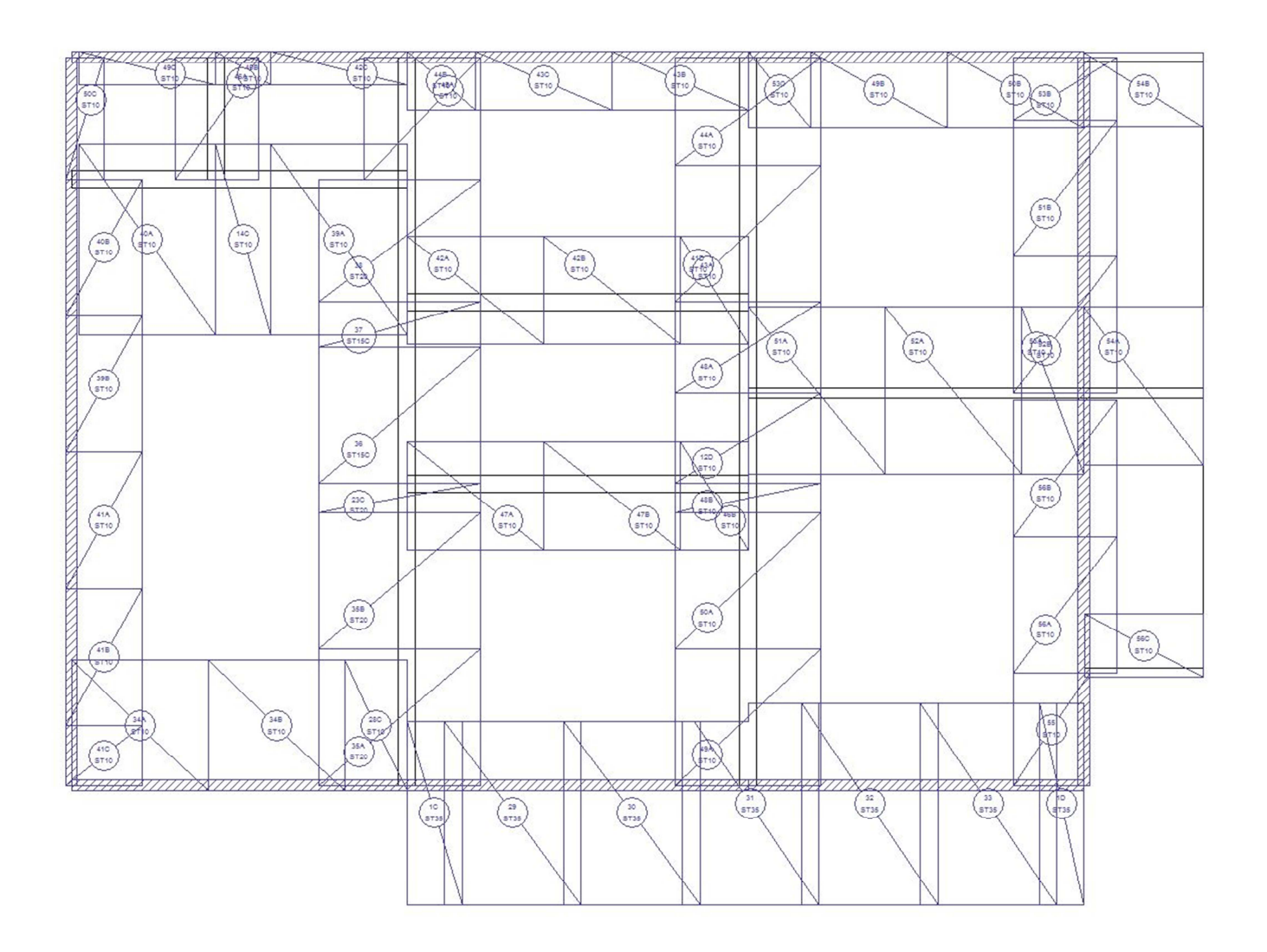

### 7.6.6.4 Analyse des plans ARCHE DALLE

Les plans d'armatures ARCHE DALLE respectent les sections d'aciers calculées. Mais le choix des panneaux de TS n'est pas forcément judicieux.

#### <u>Remarque :</u>

Arche DALLE laisse le choix pour la prise en compte du % minimum d'acier (pour mémoire, 2.66 cm<sup>2</sup> pour une dalle de 23 cm; 2.26 cm<sup>2</sup> pour une dalle de 20 cm avec un béton C25/30).

A ce titre, le pourcentage minimum n'est pas pris en compte sur les deux plans précédents.

Mais si l'option est cochée, le logiciel prend en compte le % minimum pour tous les aciers, chapeaux de rives et acier inférieurs des balcons (anti-fissuration) inclus. On admet pourtant que l'on n'applique pas le % minimum aux aciers "non calculés".

Il peut donc peut être préférable de faire ce travail sur un fichier dwg ou REVIT en choisissant les panneaux de treillis soudés sur la base des sections calculées par le logiciel.

## 7.6.7 Plans d'armatures REVIT :

L'exemple n°1 servira de base pour ce travail.

#### 7.6.7.1 Sollicitations suivant ARCHE DALLE :

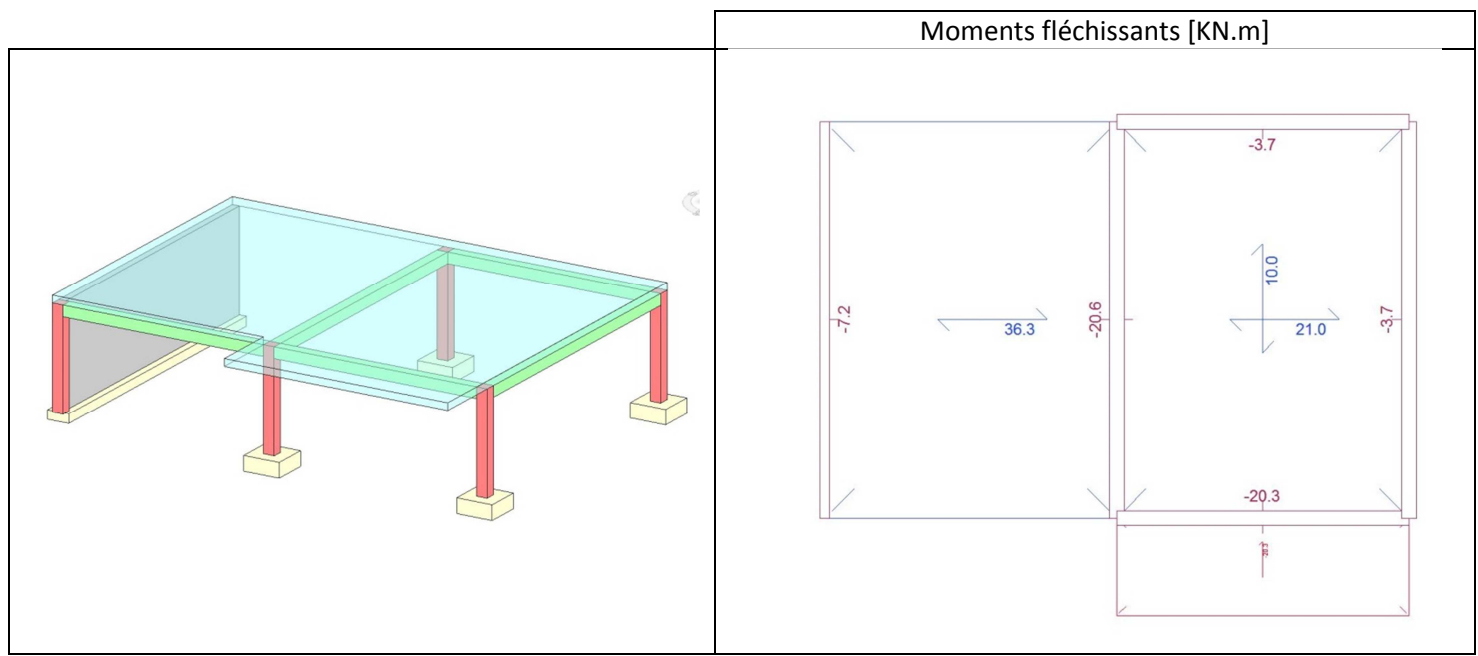

## 7.6.7.2 Choix des treillis soudés :

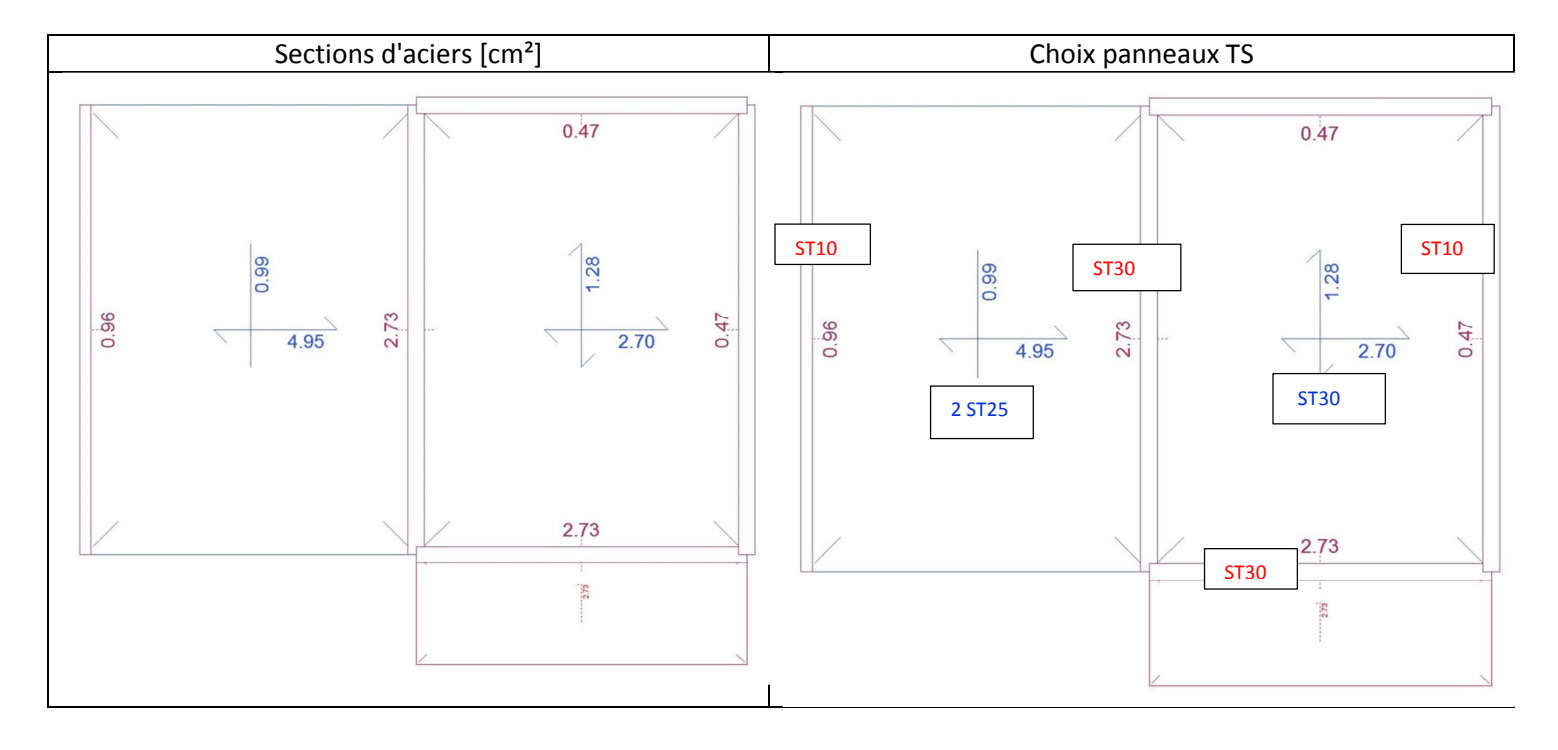

### 7.6.7.3 Plans armatures dalles :

Les icône "Armatures" se trouvent dans l'onglet "Structure"

|      | Arch        | hitecture Structure | Systèmes I    | nsérer Annoter    | Analyser                 | Volume et site | Collabore | er Vue   | Gérer Complémen         | ts Modifier        | •                               |                                    |           |             |                    |                      |                  |        |              |              |             |         |             |                   |             |
|------|-------------|---------------------|---------------|-------------------|--------------------------|----------------|-----------|----------|-------------------------|--------------------|---------------------------------|------------------------------------|-----------|-------------|--------------------|----------------------|------------------|--------|--------------|--------------|-------------|---------|-------------|-------------------|-------------|
|      | G           | $\mathcal{B}$       |               | V 🖂               |                          | J.B            |           |          | ###                     | E                  |                                 |                                    | g         | A           | JI                 | 6                    | <b>#</b>         |        |              | -4           | #           |         | E.          | $\Box_{0}$        |             |
|      | Modifier    | Poutre Mur Po       | teau Dalle Fe | rme Contreventeme | ent Système<br>de poutre | Isolée Filante | Radier    | Armature | Armature surfacique - I | Barres Trajectoire | Armature<br>surfacique (treilli | Panneau Enrobage<br>is) de treilis | Composant | Texte<br>3D | Ligne<br>de modèle | Groupe<br>de modèles | Par Cage<br>face | e Mur  | Verticale Lu | carne: Nivea | Quadrillage | Définir | Afficher de | Plan<br>référence | Visionneuse |
| : Sé | ectionner • | -                   | Structur      | re                | ĸ                        | Fondat         | ion       |          |                         | Armature 👻         |                                 |                                    |           | Mod         | èle                |                      |                  | Ouvert | ure          | R            | éférence    |         | Plan de     | construction      | a 🛛         |

Deux possibilités et quatre choix possibles pour les armatures de dalles :

#### Armatures en Aciers HA :

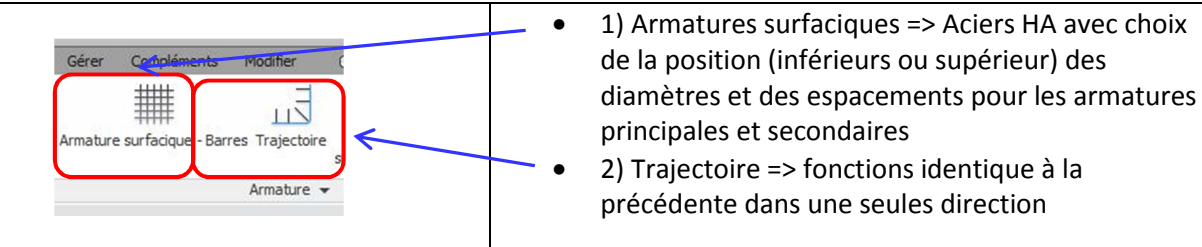

Armatures en panneaux de treillis soudés :

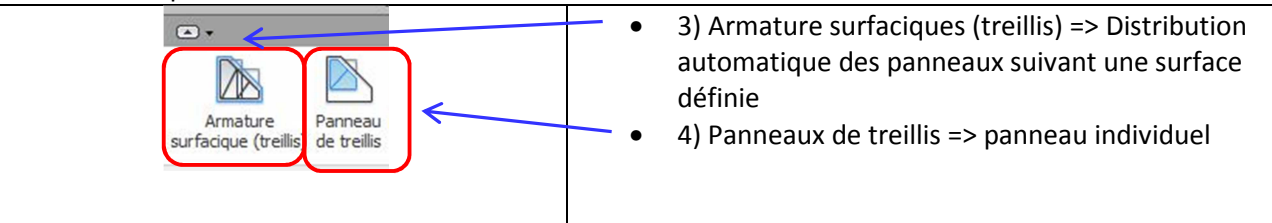

Nous allons utiliser la fonction (3) Armatures surfacique (treillis) qui permet un calepinage automatique.

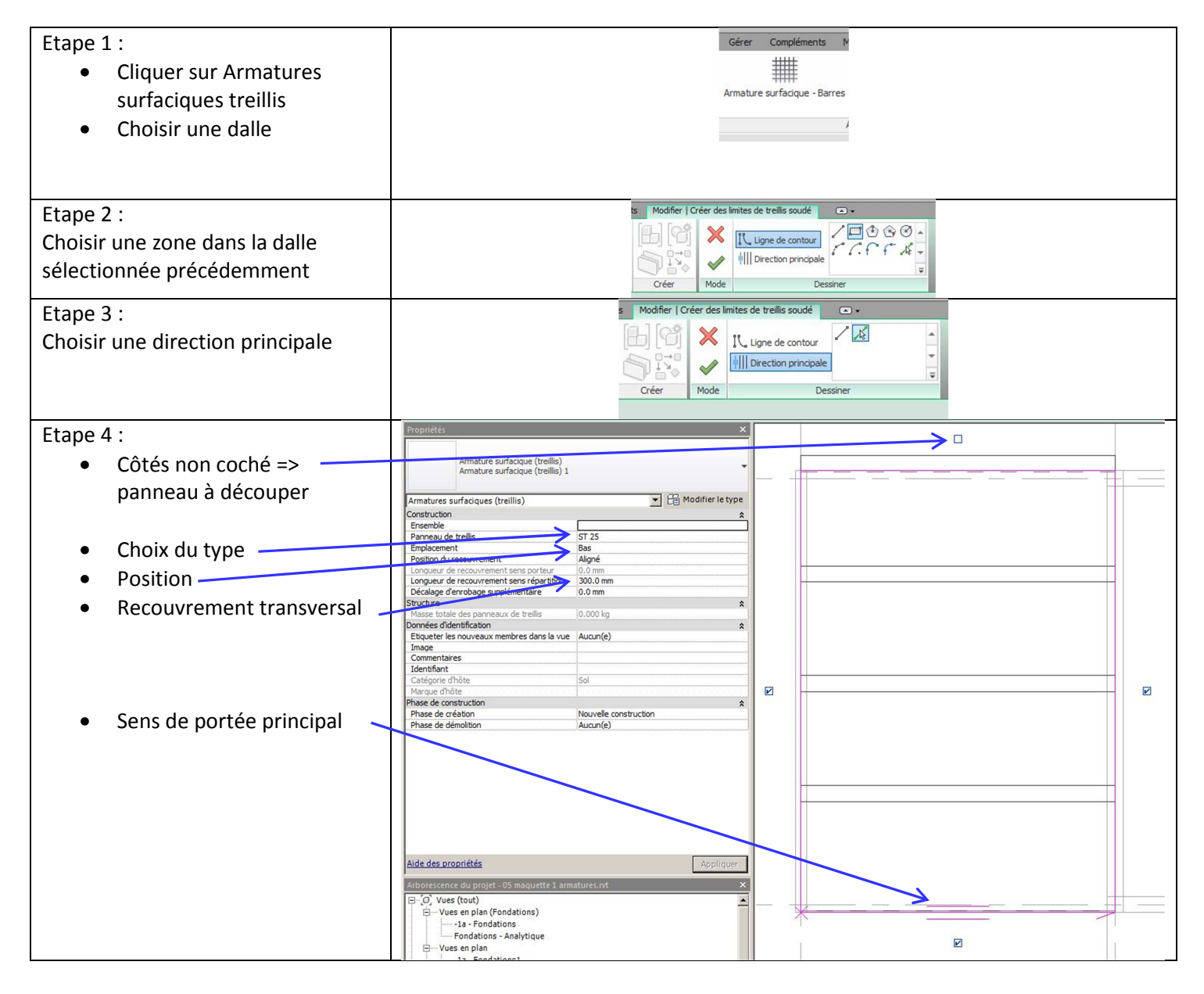

Annotation des panneaux :

Fonction Symbole de treillis soudé dans Annoter pour repérer les panneaux et le sens de portée :

|          | Archite | cture Structure Systèmes In       | sérer Annote | Analyser Volu       | me et site Collabor | er Vue Gérer Co          | mpléments Modifier G     | • •                        |           |                       |                      |                    |                      |                            |         |       |
|----------|---------|-----------------------------------|--------------|---------------------|---------------------|--------------------------|--------------------------|----------------------------|-----------|-----------------------|----------------------|--------------------|----------------------|----------------------------|---------|-------|
| 1        | 6       | KRadie                            | le 🚕         | iote dévation       | Ligne de détail     | Nuage de révision        | A Texte                  | $\widehat{\mathbb{D}}_{1}$ | <b>D</b>  | Annotations de poutre | Etiquette de surface | • Référence de vue | r D                  | Légende de gaines          |         | -11-  |
| Mod      | lifier  | Alignée Linéaire Angulaire O Diam | tre 🔶        | tote de coordonnées | Région *            | [FA] Groupe de détails • | Vérifier l'orthographe   | Etiquette pa               | Tout      | Multi-catégorie       | Etiquette de pièce   | Numéro de marche   | Note didentification | Légende de canalisations   | Symbole |       |
|          |         | (C Long                           | ieur d'arc 🦳 | ote d'inclinaison   | § Composant *       | 😣 Isolation              | All Rechercher/Remplacer | categorie                  | etiqueter | Etiquette de matériau | Etiquette d'espace   | Multi-armature *   |                      | E Légende de motif/couleur |         | ≥ LAN |
| Sélectio | nner 🔻  | Col                               | e 🕶          |                     |                     | Détail                   | Texte w                  |                            |           |                       | Etiquette 👻          |                    |                      | Motif/couleur              | Symb    | 30    |

Fonction Etiquette par catégorie ou Tout étiqueter pour préciser le type et la longueur :

| Architecture Structure Systèmes Insérer Annoter Analyser Volume et site Collaborer Vue Gérer Compléments Modifier 🙃 + |                                       |                         |                                    |                             |                     |                                                             |                             |                            |             |  |
|----------------------------------------------------------------------------------------------------|---------------------------------------|-------------------------|------------------------------------|-----------------------------|---------------------|-------------------------------------------------------------|-----------------------------|----------------------------|-------------|--|
|                                                                                                    | Radiale                               | A Cote d'élévation      | 🔣 Ligne de détail 🙁 Nuage de révis | on A Texte                  | (î) (î)             | Annotations de poutre 🔣 Etiquette de surface 🔩 Référence    | e vue                       | Légende de gaines          | ·1· +⊧      |  |
| Modifier                                                                                                    | Alignée Linéaire Angulaire 🚫 Diamètre | → Cote de coordonnées   | 🔯 Région - [7] Groupe de déta      | ls • Vérifier l'orthographe | Etiquette par Tout  | 🖁 Multi-catégorie 🛛 🔚 Etiquette de pièce 🤌 Numéro de        | marche Note didentification | Légende de canalisations   | Sumbola 1 2 |  |
| (FIGGING)                                                                                                    | Longueur d'a                          | rc 🦳 Cote d'inclinaison | 🖁 Composant 🔹 🛞 Isolation          | Rechercher/Remplacer        | catégorie étiqueter | 🖁 Etiquette de matériau  Etiquette d'espace 🛛 🛠 Multi- arma | re •                        | E Légende de motif/couleur |             |  |
| Sélectionner                                                                                                    | ▼ Cote ▼                              |                         | Détail                             | Texte                       |                     | Etiquette 👻                                                 |                             | Motif/couleur              | Symbole     |  |

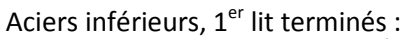

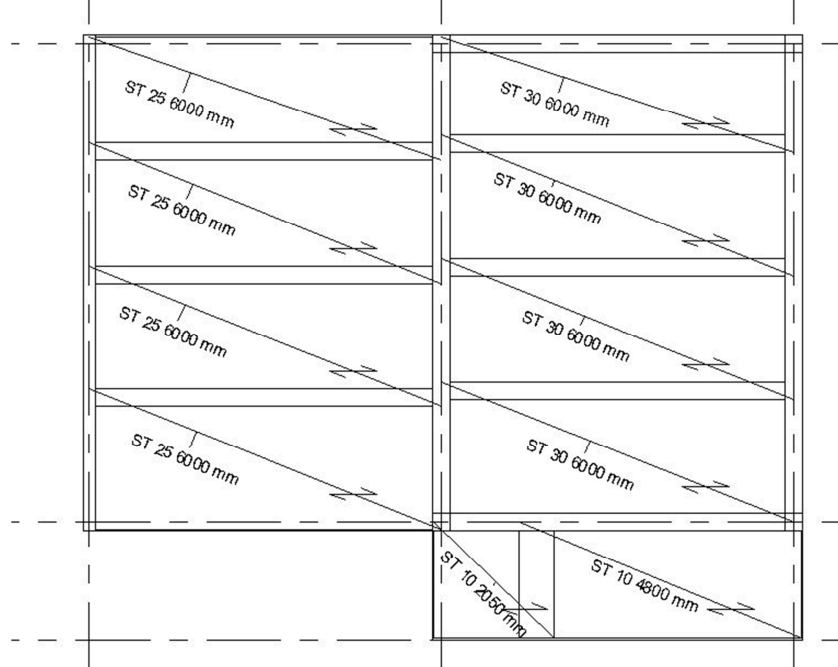

Pour le 2<sup>ème</sup> lit de la travée de gauche, il suffit de tracer deux plans de référence au démarrage du 2<sup>ème</sup> lit d'acier :

| Décalage de 10 mm pour le 2 <sup>ème</sup><br>lit afin qu'il ne se superpose pas | Propriétés<br>Armature surfacique (treillis)<br>Armature surfacique (treillis) 1 | ×                     |           |
|----------------------------------------------------------------------------------|----------------------------------------------------------------------------------|-----------------------|-----------|
| au 1 <sup>er</sup> lit.                                                          | Armatures surfaciques (treillis)                                                 | - E Modifier le type  | 25 6000   |
|                                                                                  | Construction                                                                     | *                     | u mm      |
|                                                                                  | Ensemble                                                                         |                       |           |
| Case cochés en haut / décoché                                                    | Panneau de treillis                                                              | ST 25                 | 8         |
|                                                                                  | Position du recouvrement                                                         | Aliané                | 57.25     |
| en bas pour un démarrage                                                         | Longueur de recouvrement sens particur                                           | 0.0 mm                | 0000 mm   |
| "nannaaux antiors" du côtá                                                       | Longueur de recouvrement sens répartition                                        | 200.0 mm              |           |
| parmeaux entiers du cote                                                         | Décalage d'enrobage supplémentaire                                               | 10.0 mm               |           |
| opposé au 1 <sup>er</sup> lit                                                    | Masse totale des panneaux de treillis                                            | 10,000 kg             |           |
| oppose an - ne                                                                   | Données d'identification                                                         |                       | STAT      |
|                                                                                  | Etiqueter les nouveaux membres dans la vue                                       | Aucun(e)              | ×0 6000 m |
|                                                                                  | Image                                                                            |                       | - mm      |
|                                                                                  | Commentaires                                                                     |                       |           |
|                                                                                  | Catégorie d'hôte                                                                 | Sol                   |           |
|                                                                                  | Marque d'hôte                                                                    |                       |           |
|                                                                                  | Phase de construction                                                            | *                     | ST 25 60  |
|                                                                                  | Phase de création                                                                | Nouvelle construction | 1 000 mm  |
|                                                                                  | Phase de demolition                                                              | Aucun(e)              |           |
|                                                                                  |                                                                                  |                       |           |
|                                                                                  |                                                                                  |                       |           |
|                                                                                  |                                                                                  |                       |           |
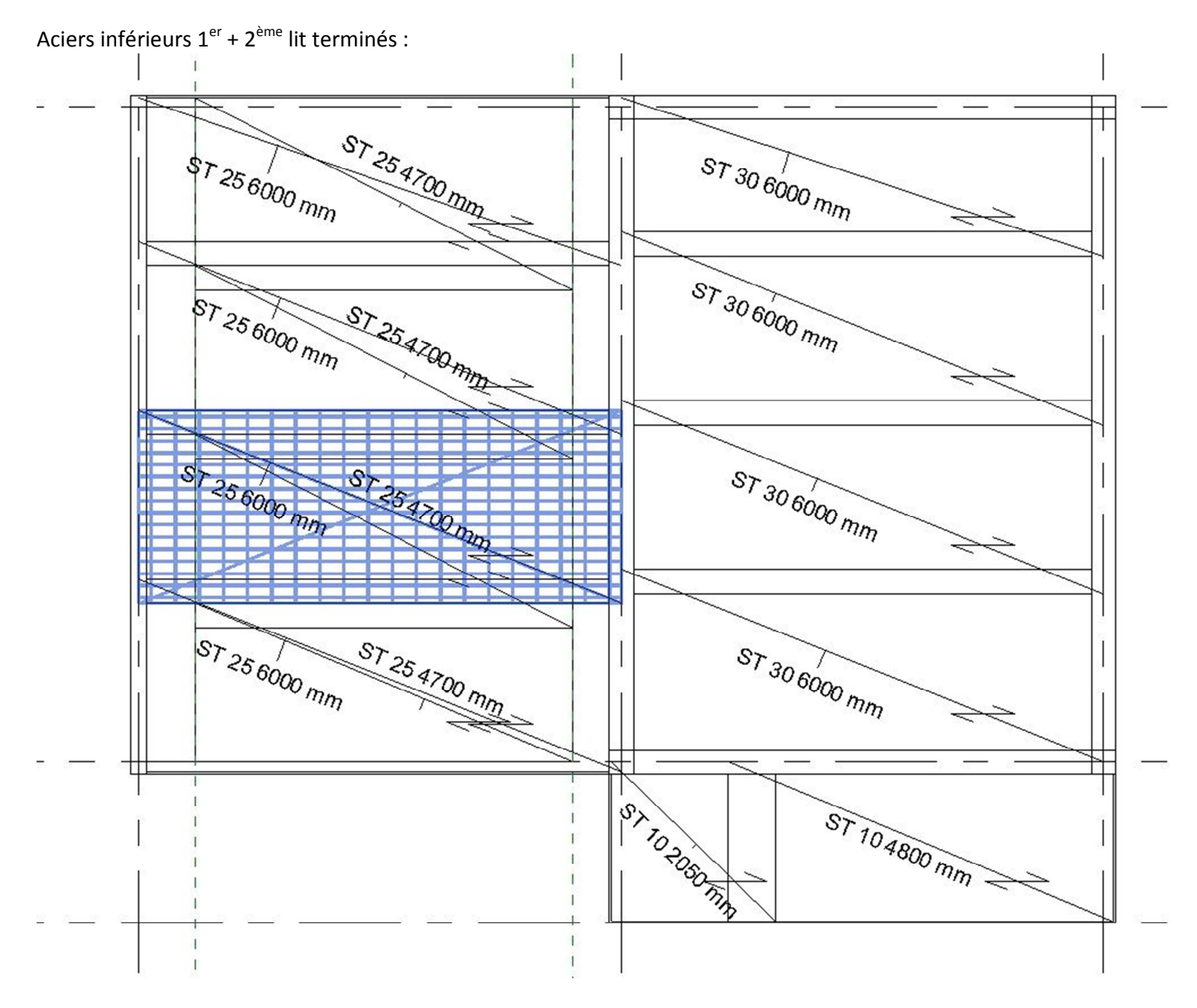

Pour les aciers supérieurs, il convient dans un premier temps de positionner des plans de références afin d'arrêter les panneaux à la longueur désirée ( Par exemple : débord égal à 0.2 fois la portée utile max à droite et à gauche ).

|                        | Modifier   Armatures surfaciques (treillis)                                                                     |
|------------------------|----------------------------------------------------------------------------------------------------|
|                        | Armature surfacique (treillis)                                                                                  |
| Plans de référence : — | Armatures surfaciques (trellis T Construction                                                                   |
| Position du TS :       | Pronesu de trells ST 30<br>Producement Aluné<br>Position du recouvrement Aluné                                  |
|                        | Longueu de recouvreme  0.0 mm<br>Longueu de recouvreme  0.0 mm<br>Décalage d'enrobage eup  0.0 mm               |
|                        | Brucure<br>Masse totale des pannea [73.200 kg<br>Données d'identification<br>Educater les nouveaux m   Aucun(e) |
|                        | Tage<br>Commerciates<br>Identifiant                                                                             |
|                        | Categorie d'hoite Sol<br>Merque d'hôte Phase de construction 2<br>Phase de construction 2                       |
|                        | Phase de démolition Aucun(e)                                                                                    |
|                        |                                                                                                    |

|                                                                                                    | Re | implacements visibilité / graphism<br>Catégories de modèles   Catégories d'an                | e pour Vue en pl<br>notations   Catégo                                                                                                    | an: 0-PH_RDC -D                                                                                                    | lytiques   Catégo                                                                                                    | ries importées Filtre                                                   | s                                                      |        | ×           |
|----------------------------------------------------------------------------------------------------|----|----------------------------------------------------------------------------------------------|----------------------------------------------------------------------------------------------------|----------------------------------------------------------------------------------------------------|----------------------------------------------------------------------------------------------------|-------------------------------------------------------------------------|--------------------------------------------------------|--------|-------------|
| A l'aide d'un jeu de filtres                                                                                                    |    |                                                                                              |                                                                                                    |                                                                                                    | Projection/Surfac                                                                                                    |                                                                         |                                                        | ine    | [           |
| adéquat par                                                                                                    |    | Nom                                                                                          | Visibilité                                                                                                    | Lignes                                                                                                    | Motifs                                                                                                    | Transparence                                                            | Lignes                                                 | Motifs | Demi-teinte |
| "Employant" on pout                                                                                                    |    | inf                                                                                          |                                                                                                    |                                                                                                    |                                                                                                    |                                                                         |                                                        |        |             |
| "Emplacement", on peut<br>faire apparaître les aciers<br>supérieurs et inférieurs<br>sur deux plans différents<br>pour une meilleure<br>lisibilité. |    | Filtres<br>Filtres<br>Noeuds analytiques non conr<br>Noeuds analytiques connec<br>sup<br>III | Catégories -<br>Sélectonnes<br>indure dans<br>communs à<br>disponibles p<br>fitroge.<br>Liste de filtr<br>Masquer<br>Masquer<br>An<br>- An<br>- An<br>B - Charg<br>B - Charg<br>B - Charg<br>B - Charg<br>B - Charg | r une ou plusieurs o<br>le filtre. Les param<br>ces catégories sero<br>sour définir les règle<br>es: cmultiple ><br>les catégories dési<br>pareils santaires<br>les catégories dési<br>pareils santaires<br>insture suf-scique<br>nature suf-scique (r<br>nature suf-scique<br>semblages<br>es appliquées<br>es internes structurelle<br>moner Ne rien sél | s de<br>s de<br>s de | tègles de filtrage<br>Filtrer plr:<br>Puis par:<br>Puis par:<br>K Annul | Emplacement<br>égal<br>(aucun)<br>(aucun)<br>er Appliq | uer A  |             |
|                                                                                                    | 6  |                                                                                              |                                                                                                    |                                                                                                    |                                                                                                    |                                                                         |                                                        |        |             |

Il faut dupliquer la vue pour faire apparaitre sur deux vues différentes les armatures inférieures et supérieures. Il suffit ensuite de créer une feuille pour la présentation des deux plans.

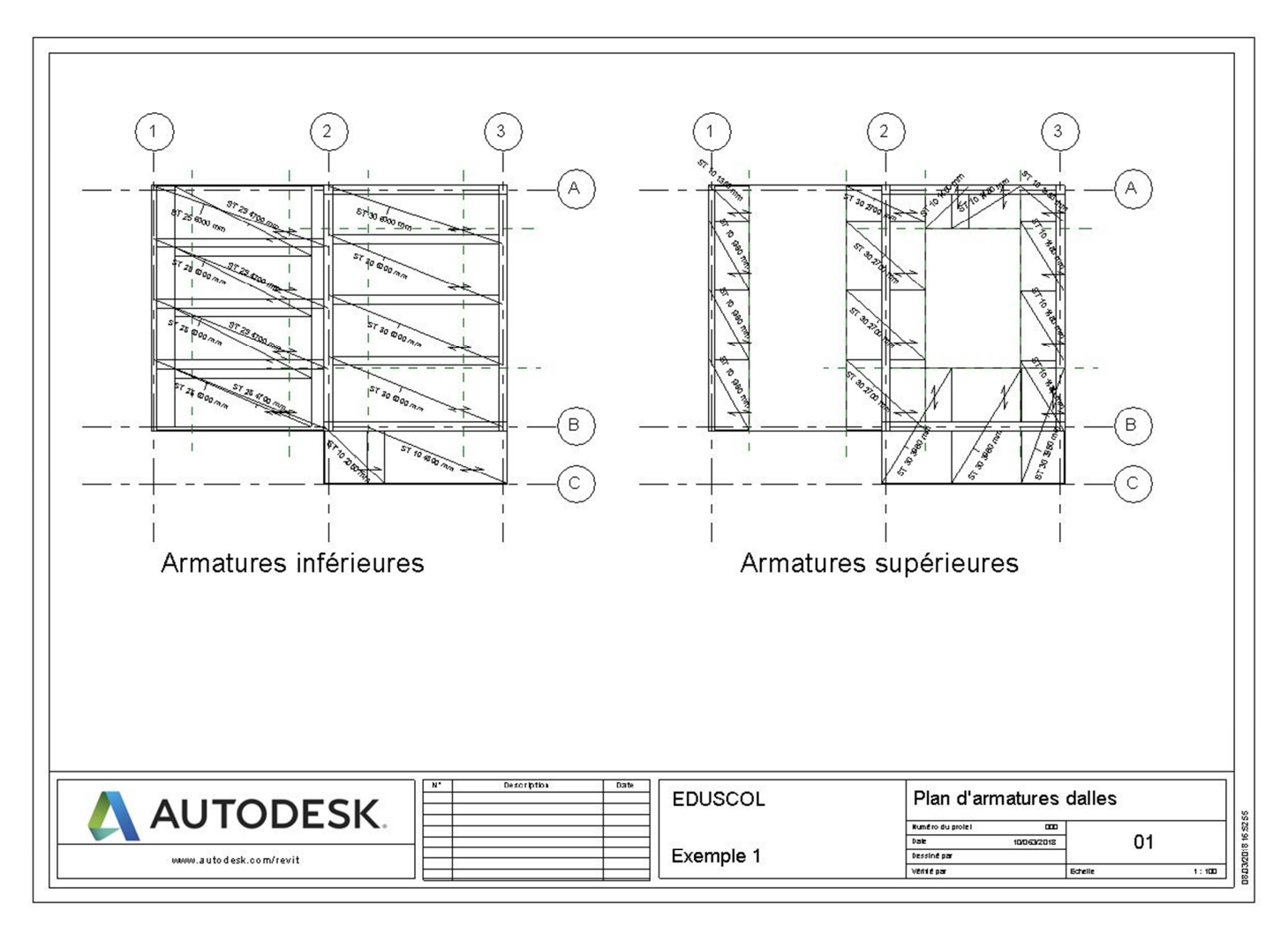

#### 7.6.7.4 Nomenclature des Treillis soudés :

#### Edition de la nomenclature :

Pour éditer une nomenclature, menu Vue/Nomenclature :

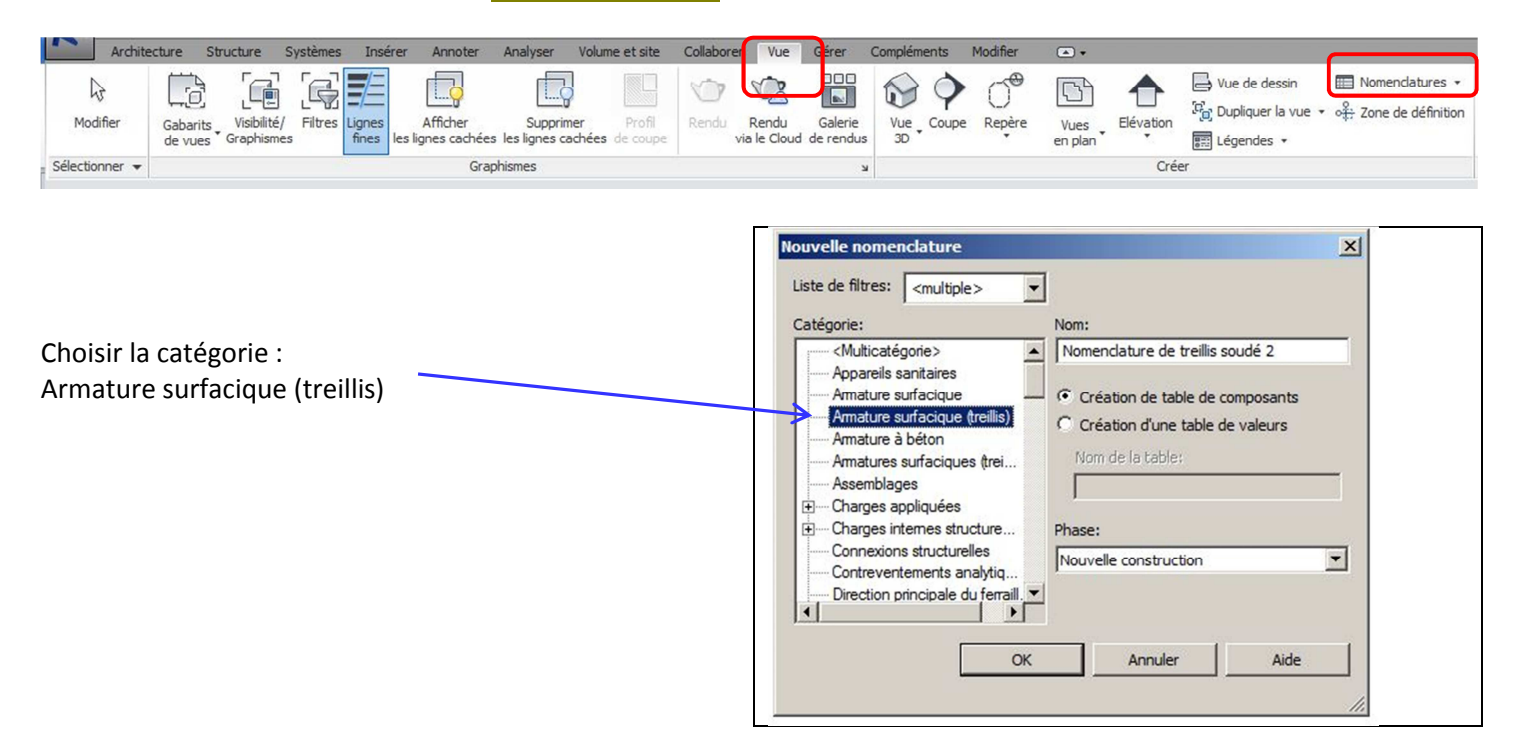

Sélectionner les champs les plus utiles :

| hamps disponibles:                                                                                                    |                                                            | Champs de nomenclature (dans l'ordre)                                                                                                    |
|----------------------------------------------------------------------------------------------------|------------------------------------------------------------|----------------------------------------------------------------------------------------------------|
| Aire de la surface d'armature de répartition<br>Aire de la surface d'armature porteuse<br>Caractéristiques matérielles de structure<br>Catégorie d'hôte<br>Clé de famille partagée<br>Code d'assemblage<br>Commentaires<br>Commentaires<br>Commentaires<br>Commentaires<br>Commentaires<br>Description<br>Description<br>Desc | Ajouter> < Supprimer       Paramètre       Valeur calculée | Numéro de treillis soudé<br>Type<br>Emplacement<br>Largeur totale de la coupe<br>Longueur totale de la coupe<br>Masse d'un panneau de treillis |
| Modifier Supprimer<br>iélectionner les champs disponibles à partir de:<br>Armature surfacique (treillis) 💽                                                                                                    |                                                            | Modifier Supprimer Faire monter Faire descendre                                                                                                |

La nomenclature peut être exportée puis récupérée dans un tableur.

Les champs qui ont été sélectionnés permettent de calculer le poids de chaque panneau, le poids total, les ratios d'acier.

#### Nomenclature des treillis soudés dans REVIT :

| Proprietes              | ~                                         | -                    |       | <nomenclatur< th=""><th>re de treillis so</th><th>oudé&gt;</th><th></th></nomenclatur<> | re de treillis so | oudé>                 |                        |
|-------------------------|-------------------------------------------|----------------------|-------|-----------------------------------------------------------------------------------------|-------------------|-----------------------|------------------------|
| Normala                 |                                           | A                    | В     | C                                                                                       | D                 | E                     | F                      |
| Nomencia                | •                                         | Numéro de treillis s | Туре  | Emplacement                                                                             | Largeur totale de | la Longueur totale de | Masse d'un panneau d   |
| N                       | Internet and Constant And I first a burge | 1                    | ST 25 | Bas                                                                                     | 2400 mm           | 6000 mm               | 3.02 kg/m <sup>2</sup> |
| Nomenciature: Nomenc    |                                           | 1                    | ST 25 | Bas                                                                                     | 2400 mm           | 6000 mm               | 3.02 kg/m <sup>2</sup> |
| onnées d'identification | *                                         | 1                    | ST 25 | Bas                                                                                     | 2400 mm           | 6000 mm               | 3.02 kg/m <sup>2</sup> |
| Gabarit de vue          | <aucun></aucun>                           | 2                    | ST 25 | Bas                                                                                     | 2100 mm           | 6000 mm               | 3.02 kg/m <sup>2</sup> |
| Nom de la vue           | Nomenclature de treillis so               | 3                    | ST 30 | Bas                                                                                     | 2400 mm           | 6000 mm               | 3.23 kg/m <sup>2</sup> |
| Dependance              | Independant                               | 3                    | ST 30 | Bas                                                                                     | 2400 mm           | 6000 mm               | 3.23 kg/m <sup>2</sup> |
| hase de construction    | *                                         | 3                    | ST 30 | Bas                                                                                     | 2400 mm           | 6000 mm               | 3 23 kg/m <sup>2</sup> |
| Filtre des phases       | Afficher tout                             | 4                    | ST 30 | Bas                                                                                     | 1980 mm           | 6000 mm               | 3 23 kg/m <sup>2</sup> |
| Phase                   | Nouvelle construction                     | 5                    | ST 10 | Bas                                                                                     | 1980 mm           | 4800 mm               | 1.87 kg/m <sup>2</sup> |
| Champe                  | Madifor                                   | 6                    | ST 10 | Bas                                                                                     | 1980 mm           | 2050 mm               | 1.87 kg/m <sup>2</sup> |
| Filtra                  | Modifier                                  | 7                    | ST 25 | Bas                                                                                     | 2400 mm           | 4700 mm               | 3.02 kg/m <sup>2</sup> |
| Tri/Regroupement        | Modifier                                  | 7                    | ST 25 | Bas                                                                                     | 2400 mm           | 4700 mm               | 3.02 kg/m <sup>2</sup> |
| Mise en forme           | Modifier                                  | 7                    | ST 25 | Bas                                                                                     | 2400 mm           | 4700 mm               | 3.02 kg/m <sup>2</sup> |
| Apparence               | Modifier                                  | 8                    | ST 25 | Bas                                                                                     | 1980 mm           | 4700 mm               | 3.02 kg/m <sup>2</sup> |
|                         |                                           | 0                    | ST 10 | Haut                                                                                    | 2400 mm           | 1380 mm               | 1.87 kg/m <sup>2</sup> |
|                         |                                           | 0                    | ST 10 | Haut                                                                                    | 2400 mm           | 1380 mm               | 1.87 kg/m <sup>2</sup> |
|                         |                                           | 9                    | ST 10 | Haut                                                                                    | 2400 mm           | 1380 mm               | 1.07 kg/m              |
|                         |                                           | 13                   | ST 10 | Haut                                                                                    | 1200 mm           | 1380 mm               | 1.87 kg/m²             |
|                         |                                           | 11                   | 51 10 | Haut                                                                                    | 2400 mm           | 2700 mm               | 2.22 kg/m²             |
|                         |                                           | 11                   | 51 30 | Haut                                                                                    | 2400 mm           | 2700 mm               | 3.23 kg/m²             |
|                         |                                           | 11                   | 51 30 | Haut                                                                                    | 2400 mm           | 2700 mm               | 3.23 Kg/IIF            |
|                         |                                           | 10                   | 51 30 | Haut                                                                                    | 2400 1111         | 2700 mm               | 3.23 Kg/IIF            |
|                         |                                           | 12                   | 51 30 | naut                                                                                    | 1200 mm           | 2700 mm               | 3.23 kg/m-             |
|                         |                                           | 14                   | ST 10 | Haut                                                                                    | 2400 mm           | 1480 mm               | 1.87 kg/m²             |
|                         |                                           | 14                   | ST 10 | Haut                                                                                    | 2400 mm           | 1480 mm               | 1.87 kg/m <sup>2</sup> |
|                         |                                           | 14                   | ST 10 | Haut                                                                                    | 2400 mm           | 1480 mm               | 1.87 kg/m <sup>2</sup> |
|                         |                                           | 15                   | ST 10 | Haut                                                                                    | 1230 mm           | 1480 mm               | 1.87 kg/m <sup>2</sup> |
|                         |                                           | 16                   | ST 30 | Haut                                                                                    | 2400 mm           | 3980 mm               | 3.23 kg/m <sup>2</sup> |
|                         |                                           | 16                   | ST 30 | Haut                                                                                    | 2400 mm           | 3980 mm               | 3.23 kg/m <sup>2</sup> |
|                         |                                           | 17                   | ST 30 | Haut                                                                                    | 1450 mm           | 3980 mm               | 3.23 kg/m <sup>2</sup> |
|                         |                                           | 14                   | ST 10 | Haut                                                                                    | 2400 mm           | 1480 mm               | 1.87 kg/m <sup>2</sup> |
| Aide des propriétés     | Appliquer                                 | 18                   | ST 10 | Haut                                                                                    | 1500 mm           | 1480 mm               | 1.87 kg/m <sup>2</sup> |

#### Export de la nomenclature :

#### Par le menu Exporter / Rapports / Nomenclature

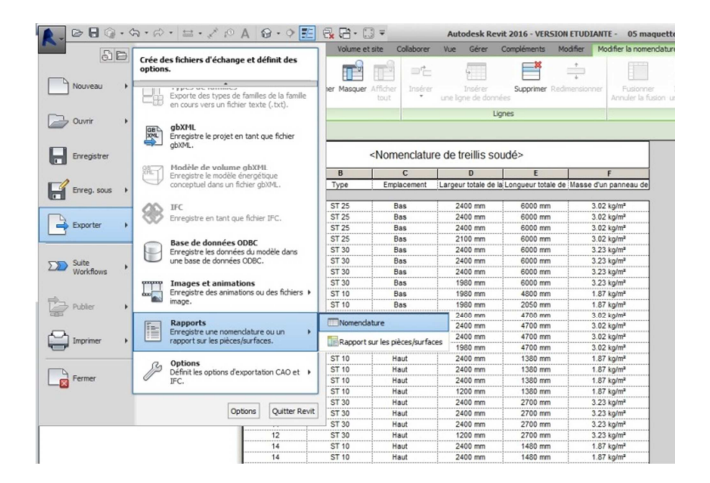

# 8 Armatures 3D dans REVIT

## 8.1 <u>Structure du RDC :</u>

Grâce à la descente de charges et aux modules de ferraillage, nous avons calculé les poutres, les poteaux et les fondations du Haut du RDC.

Nous allons maintenant mettre à jour dans REVIT les éléments dimensionnées ou redimensionnées grâce aux modules de ferraillage :

- Les fondations avaient été générées automatiquement dans OSSATURE. Il faut les dessiner dans REVIT
- Les poteaux centraux ont changé de dimensions, 40 cm x 40 cm au lieu de 30 cm x 30 cm.
- Les poutres principales et secondaires ont également changé de dimensions.

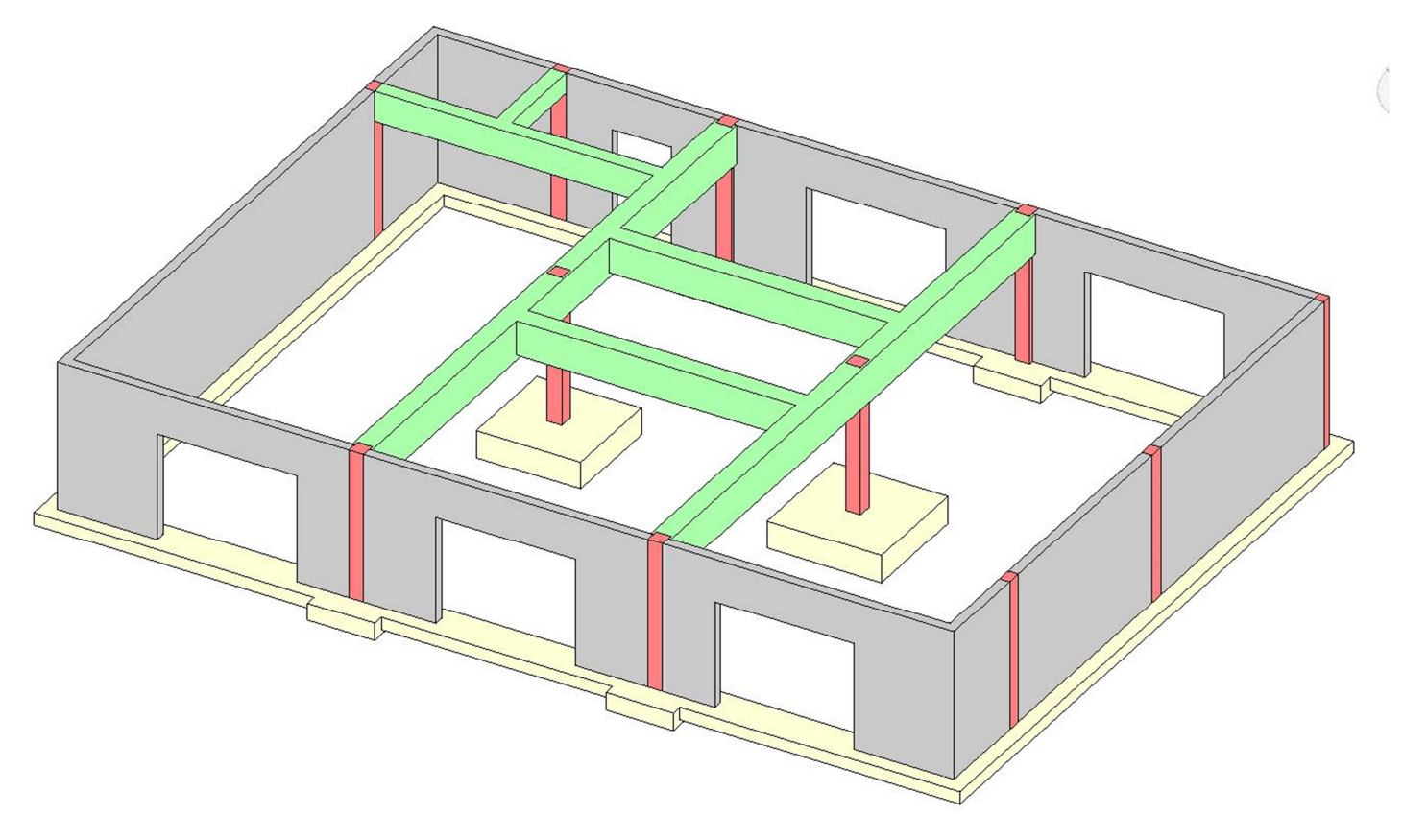

# 8.2 Graitec Concrete design :

Après l'installation de Advance BIM Designers, un nouvel onglet apparaît dans REVIT " Graitec Concrete Design" Cet onglet va permettre entre autres :

- D'importer dans REVIT les fichiers .gtcx correspondants aux armatures calculées.
- De générer dans REVIT les plans d'armatures.

| R 🖻 🖯 🎯                       | ・ ふ · ② · ③ = ·                           | 🖍 🕫 А 🞯 • 🔿 🧾 🔂 🗃 • 🔻                   |                                          |           | Autodesk Re | levit 2018 - VERSION ETUD  | DIANTE - Haut RDC.rvt          | - Vue 3D: {3D}              |                            |                                                                         | ▶ Entrez n                 | not-clé ou express     | ion 🔥 🖧 🗘 Se ci                  | onnecter • 🗶 🕐 •      |
|-------------------------------|-------------------------------------------|-----------------------------------------|------------------------------------------|-----------|-------------|----------------------------|--------------------------------|-----------------------------|----------------------------|-------------------------------------------------------------------------|----------------------------|------------------------|----------------------------------|-----------------------|
| Fichier Architectu            | ire Structure Systèmer                    | Insérer Annoter Analyser Volume et site | Collaborer Vue                           | Gérer Com | plément     | GRAITEC Concrete Desig     | gn GRAITEC PowerPar            | k Modifier                  | ••                         |                                                                         |                            |                        |                                  |                       |
| G<br>Advance BIM<br>Designers | Etat Exporter<br>du calcul 📓 Synchroniser | Créer une famille de calcul Géométrie   | res • Charges et<br>e sol • combinaisons | Calculer  | Résultats A | Armatures Générer<br>plans | PDF<br>hérer une note en *.PDF | Visibilité<br>des armatures | Répartition<br>Tranversale | III Jeu d'armatures *<br>Barres dans l'élément *<br>Di Ajuster/Etirer * | 00<br>00<br>00<br>00<br>00 | Schéma<br>de façonnage | R<br>Schéma de nomenclature<br>B | Localisation Gabarits |
| About                         | Projet                                    | Hypothèses                              |                                          | Calculs   |             | Pérutats                   |                                |                             |                            | Am                                                                      | natures                    |                        | ĸ                                | Options               |

L'icône "Importer" ouvre un explorateur de fichier. Il convient de choisir le fichier .gtcx préalablement enregistré qui correspond à l'élément choisi.

Des erreurs peuvent empêcher l'importation du fichier .gtcx

| Erreu | r de liste                          |
|-------|-------------------------------------|
| 0     | Ouvrir le fichier                   |
| 0     | Module de vérification              |
| 0     | Différentes unités de mesure        |
| Ø     | Normes                              |
| 0     | Information de la famille de calcul |
| 0     | Travées                             |
| 0     | Géométrie de la poutre              |
|       | Farmar                              |

Il faut vérifier la géométrie des éléments, la longueur des travées pour les poutres, la hauteur des poteaux, les dimensions en plan des fondations.

Des écarts sont possibles et doivent être corrigés, surtout si les éléments ont été redimensionnés.

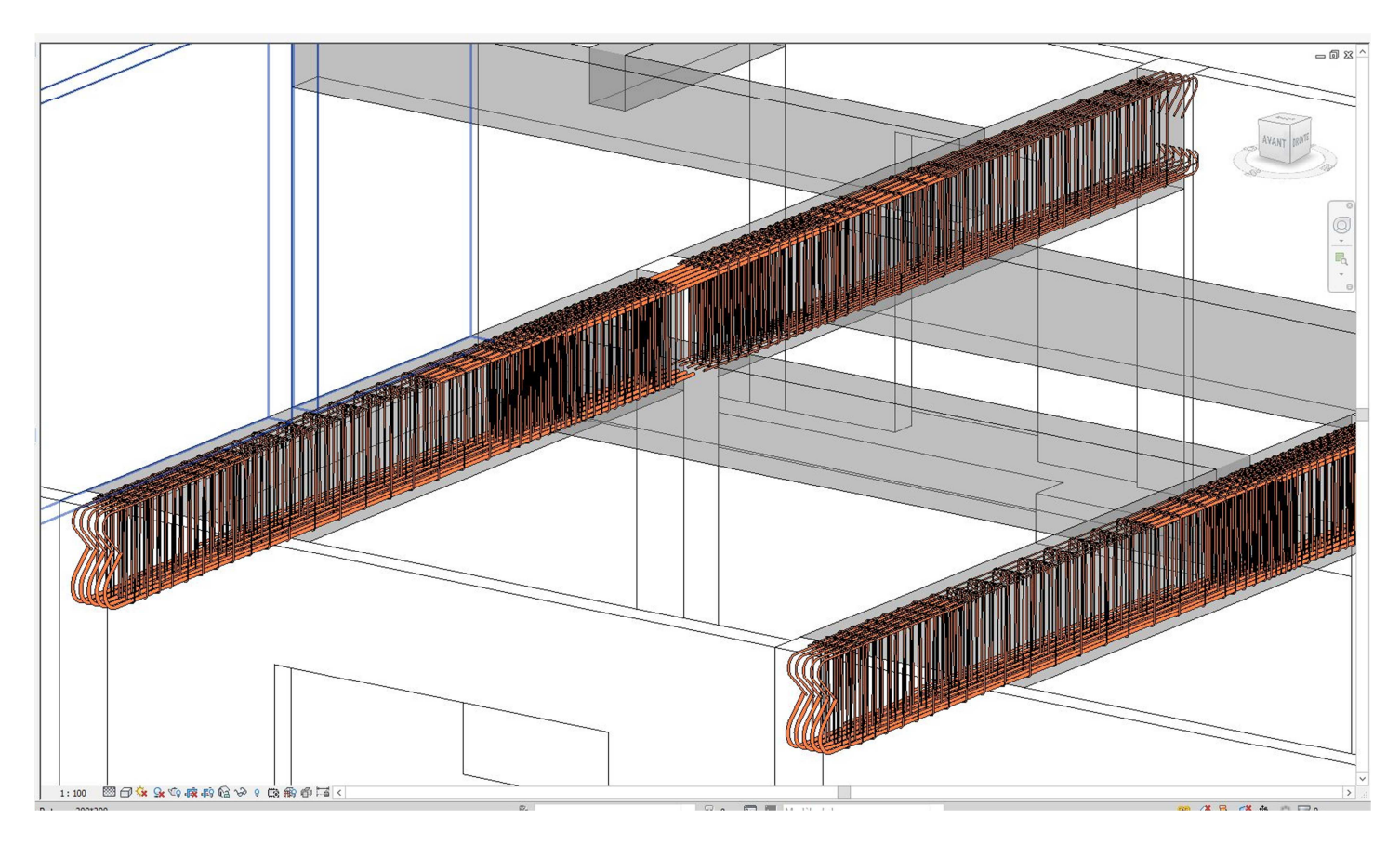

### 8.2.1 Armatures poutres principales :

La vision en 3D permet d'apprécier la densité des armatures et les difficultés probables de croisements entre poutre principale et secondaires.

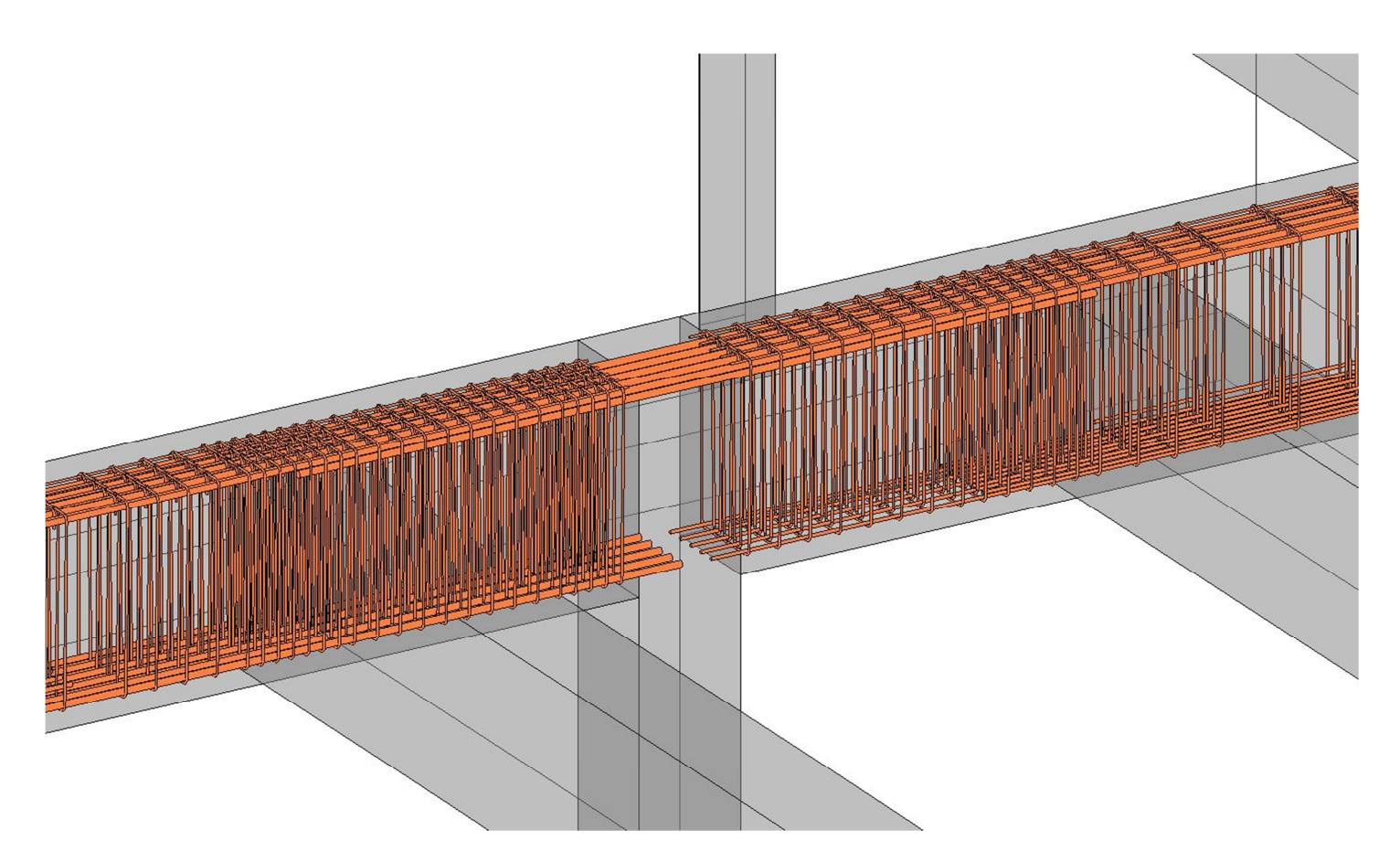

# 8.2.2 Armatures des poteaux :

L'armature des poteaux vient s'intégrer dans les armatures de poutres déjà en place

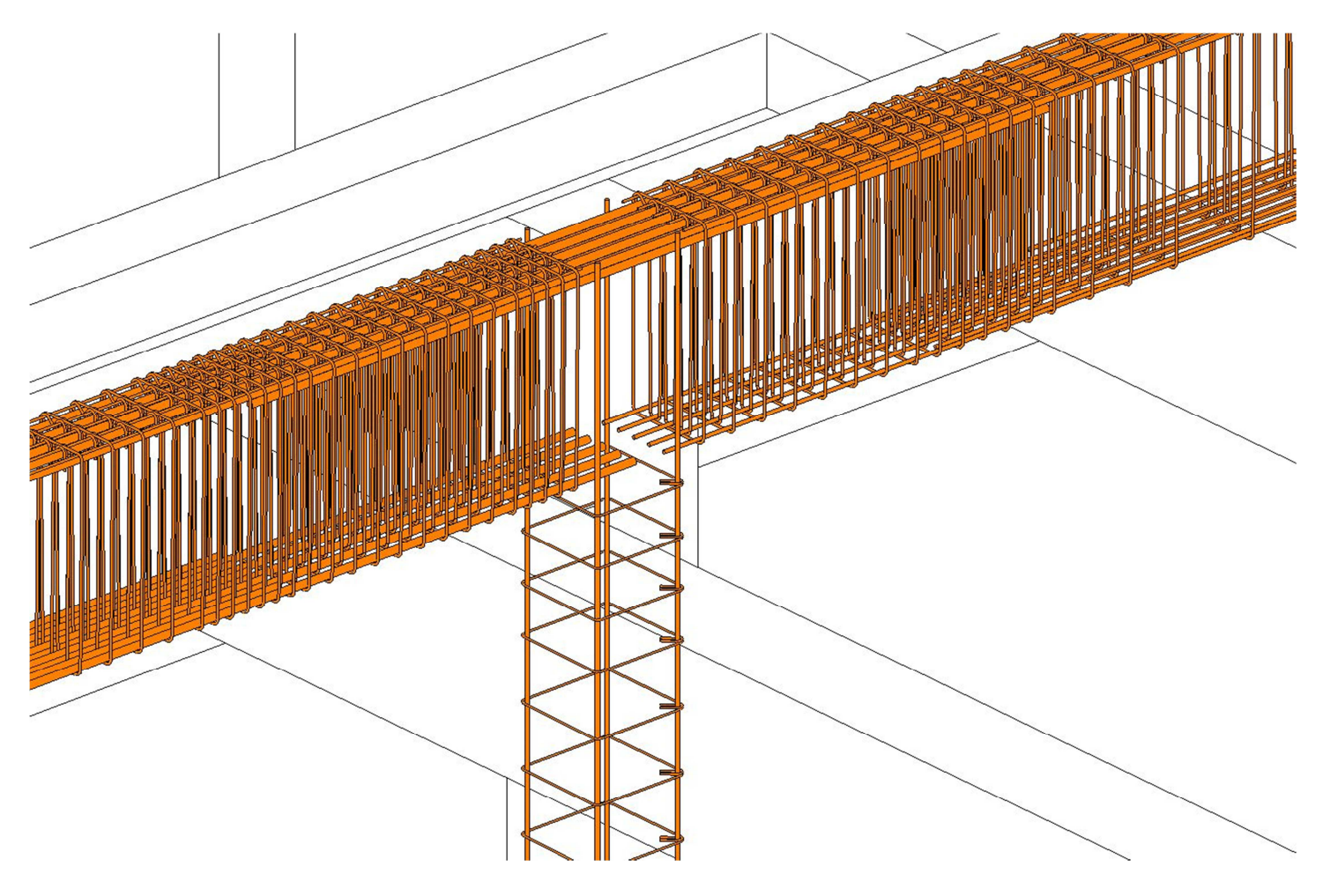

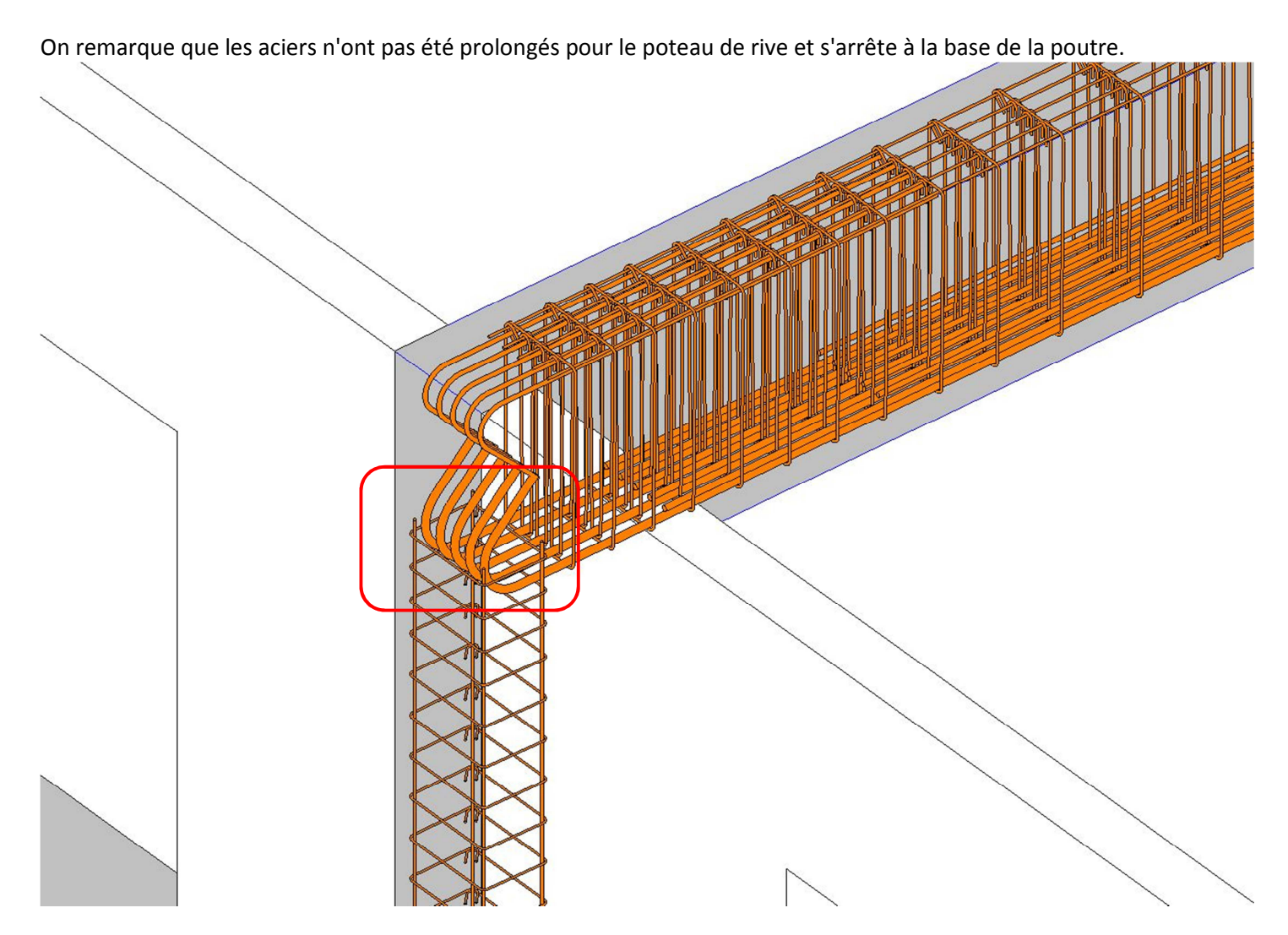

La modification peut être effectuée directement dans REVIT en étirant la barre avec la souris.

## 8.2.3 Armatures des fondations :

Après ajout des armatures de fondations, il convient de vérifier que les aciers en attente dans la fondation correspondent aux aciers du poteau. Dans le cas contraire, les modifications peuvent être effectuées dans REVIT.

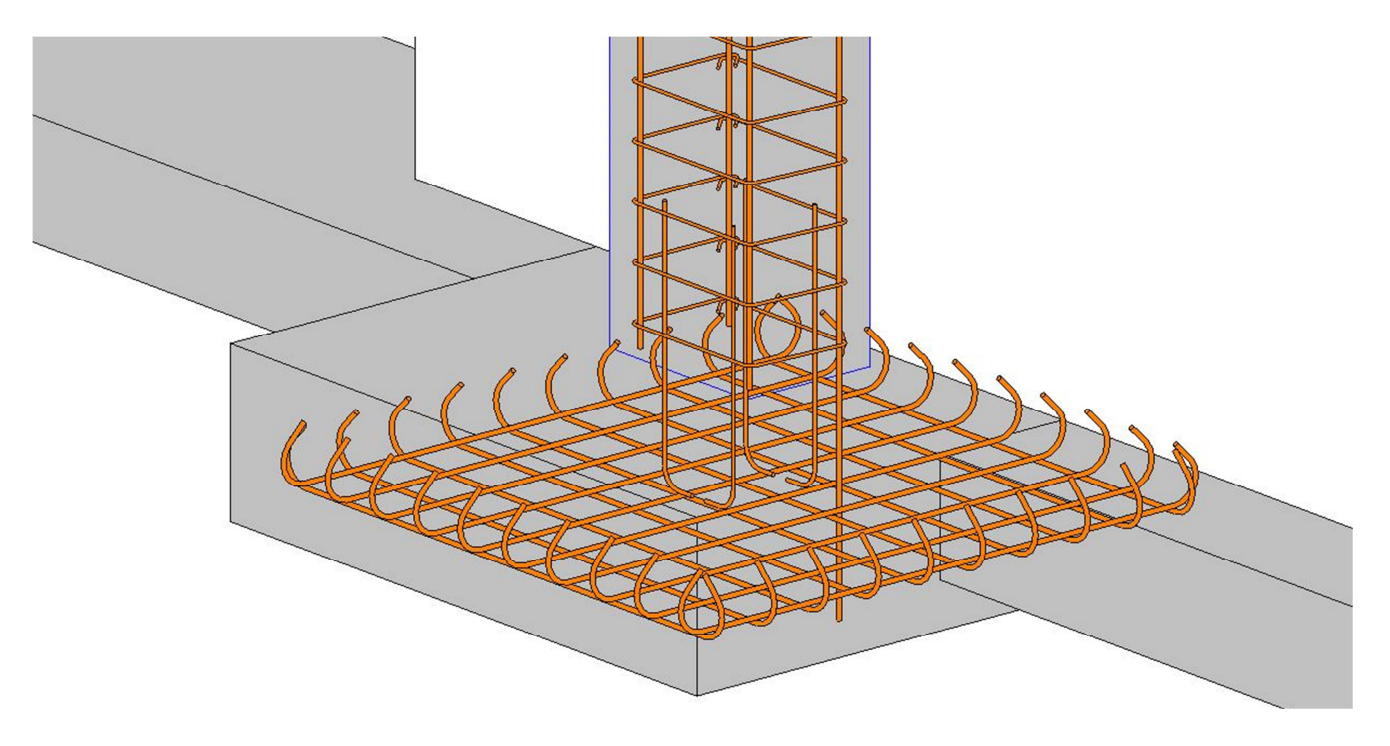

### 8.2.4 Poutres secondaires :

Un point délicat est le croisement entre poutres principales et poutres secondaires

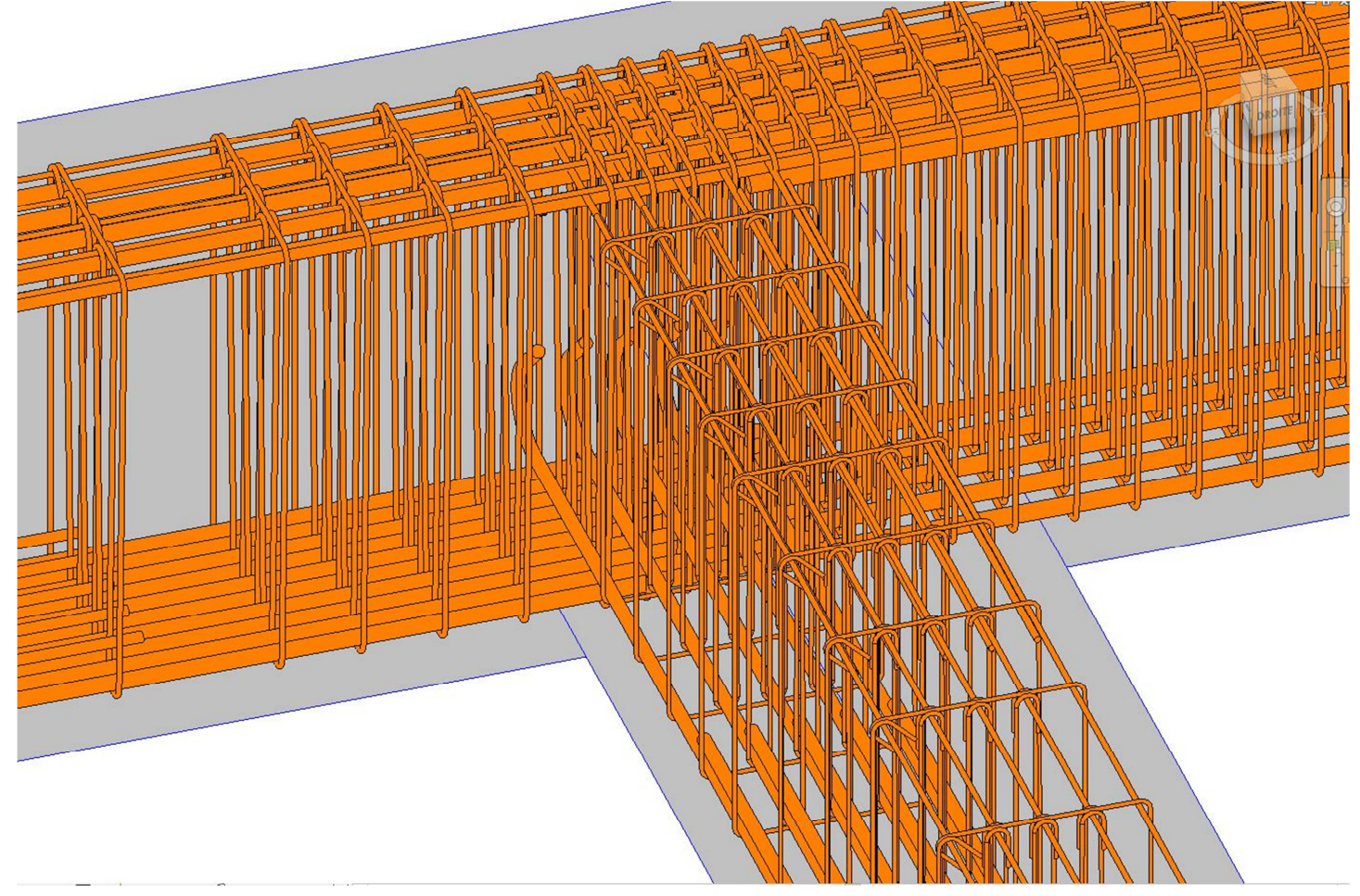

Le module poutre n'a pas pris en compte les efforts à relever en tête de la poutre principale par des aciers en "bateau" Deux possibilités :

- Ajouter ces armatures dans le module Bim Designer Beam
- Ajouter ces armatures dans REVIT

8.2.4.1 Ajout des aciers dans Bim Designer Beam :

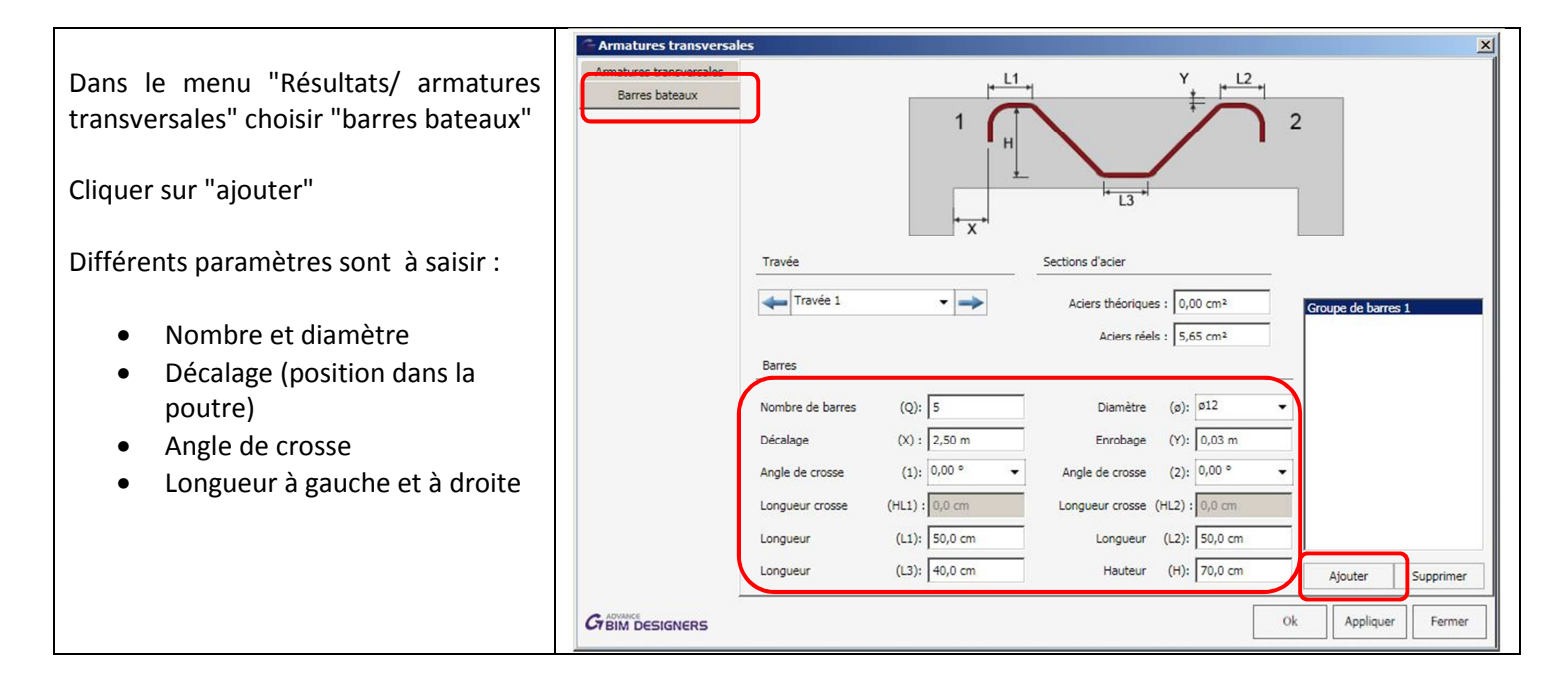

### Licence Education Nationale

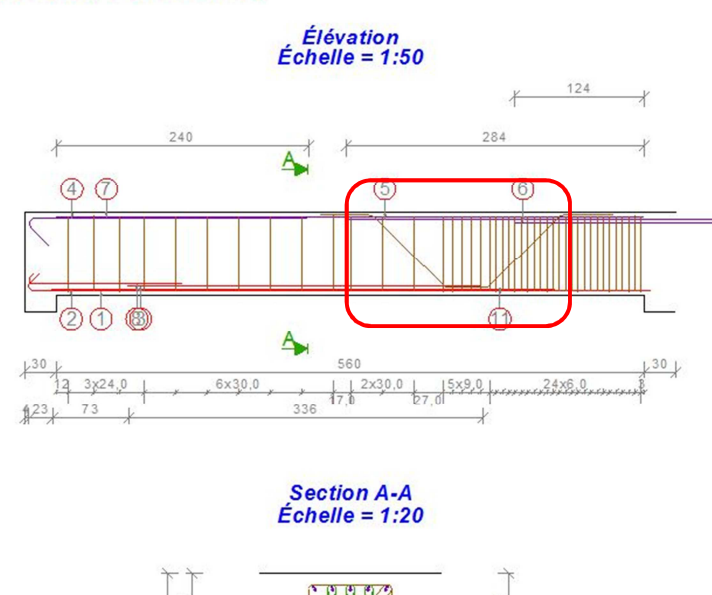

|    |                        |          | Nomenciature          |
|----|------------------------|----------|-----------------------|
| N° | Barres                 | (cm)     | Nomenclature          |
| 1  | 5HA12 (B500A)          | L=612.0  | 2-83.5<br>135° 594    |
| 2  | 5HA12 (B500A)          | L=479.5  | 480                   |
| 3  | 5HA12 (B500A)          | L=337.0  | 337                   |
| 4  | 5HA10 (B500A)          | L=296.0  | 100.0 267 135°        |
| 5  | 5HA25 (B500A)          | L=588.5  | 589                   |
| 6  | 5HA20 (B500A)          | L=267.5  | 268                   |
| 7  | 5H A8 (B 50 0A)        | L=560.0  | 560                   |
| 8  | 5H A8 (B 50 0A)        | L=154.5  |                       |
| 9  | 43HA6 (B500A)          | L=223.0  | 73                    |
|    | 1 Anna ann an Anna ann |          | (                     |
| 10 | 129HA6 (B500A)         | L=159.0  | 73                    |
| 11 | 5HA12 (B500A)          | L=338.0  | 45 2045               |
|    |                        | -        |                       |
|    |                        | moyen    | Poids total           |
|    |                        | 10       | 315.44 kg             |
|    |                        | Diamètre | Lg / Poids            |
|    |                        | 6        | 30100.0 cm / 67.55 kg |
|    |                        | 8        | 3572.5 cm / 14.11 kg  |
|    |                        | 10       | 1480.0 cm / 9.14 kg   |
|    |                        | 12       | 8832.5 cm / 78.28 kg  |
|    |                        | 20       | 1337.5 cm / 33.00 kg  |
|    |                        | 25       | 2942.5 cm / 113.34 kg |

### 8.2.4.2 Ajout des aciers dans REVIT

88

15

10

### Remarque : la création d'armatures dans REVIT est traitée plus en détails à la page 117

40

9

25

Nous allons créer une coupe verticale perpendiculaire à la poutre secondaire, puis un plan de référence dans l'axe de la poutre principale. Il faut donner un nom à ce plan de référence (par exemple V1) Dans la coupe, nous allons définir le plan de construction en choisissant le plan de référence crée précédemment

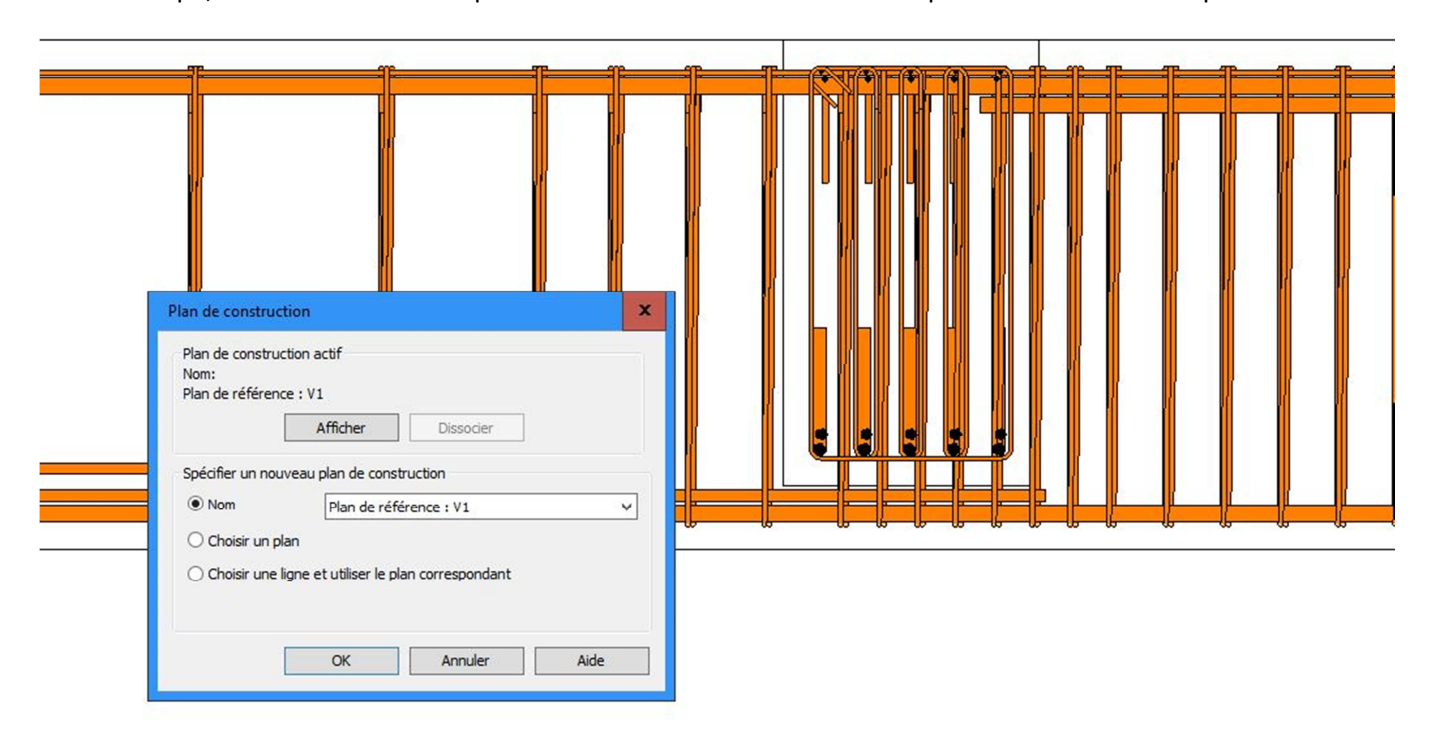

Dans le menu structure, cliquer sur l'icône armatures "Rebar"

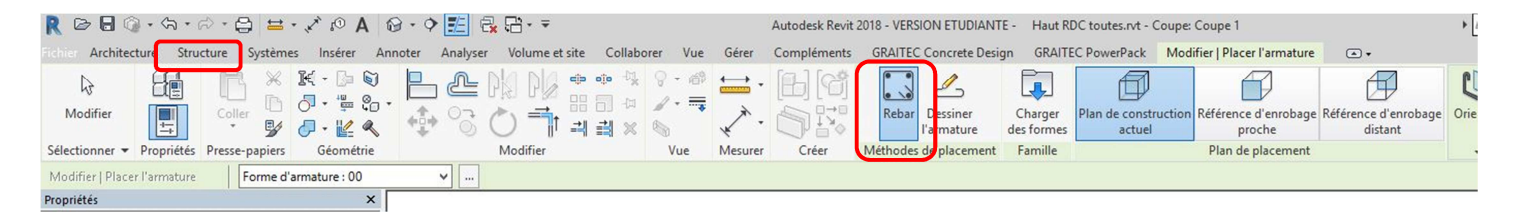

Un navigateur de forme apparaît, choisir la forme qui convient pour la reprise des efforts. En ce qui concerne le choix du diamètre et le nombre des aciers dans le cadre de l'épreuve U42 du BTS bâtiment, nous pouvons rester sur une approche qualitative :

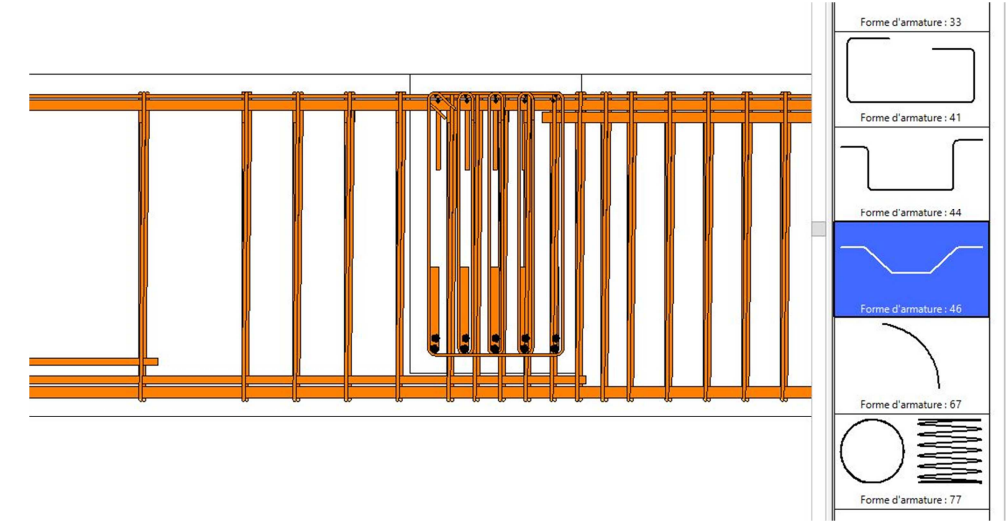

Des "poignets" permettent de modifier les dimensions de l'armature de manière à l'adapter aux dimensions de la poutre secondaire.

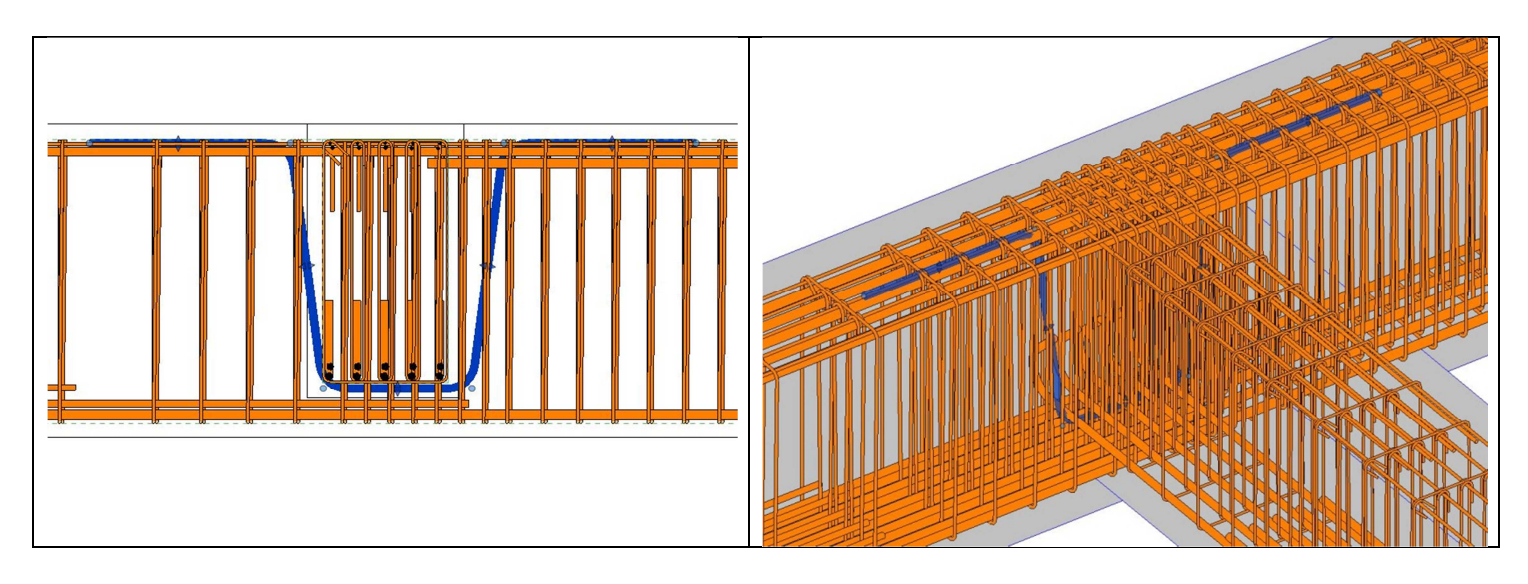

Par un simple "copier-coller" on peut multiplier le nombre d'armatures en berceau

# 8.3 Plan d'armatures :

### 8.3.1 Plan d'armatures poteaux

Les plans d'armatures ont déjà été créés dans les modules de ferraillage. Ils peuvent aussi être imprimés dans REVIT à partie de l'onglet Graitec Concrete Design en sélectionnant un élément :

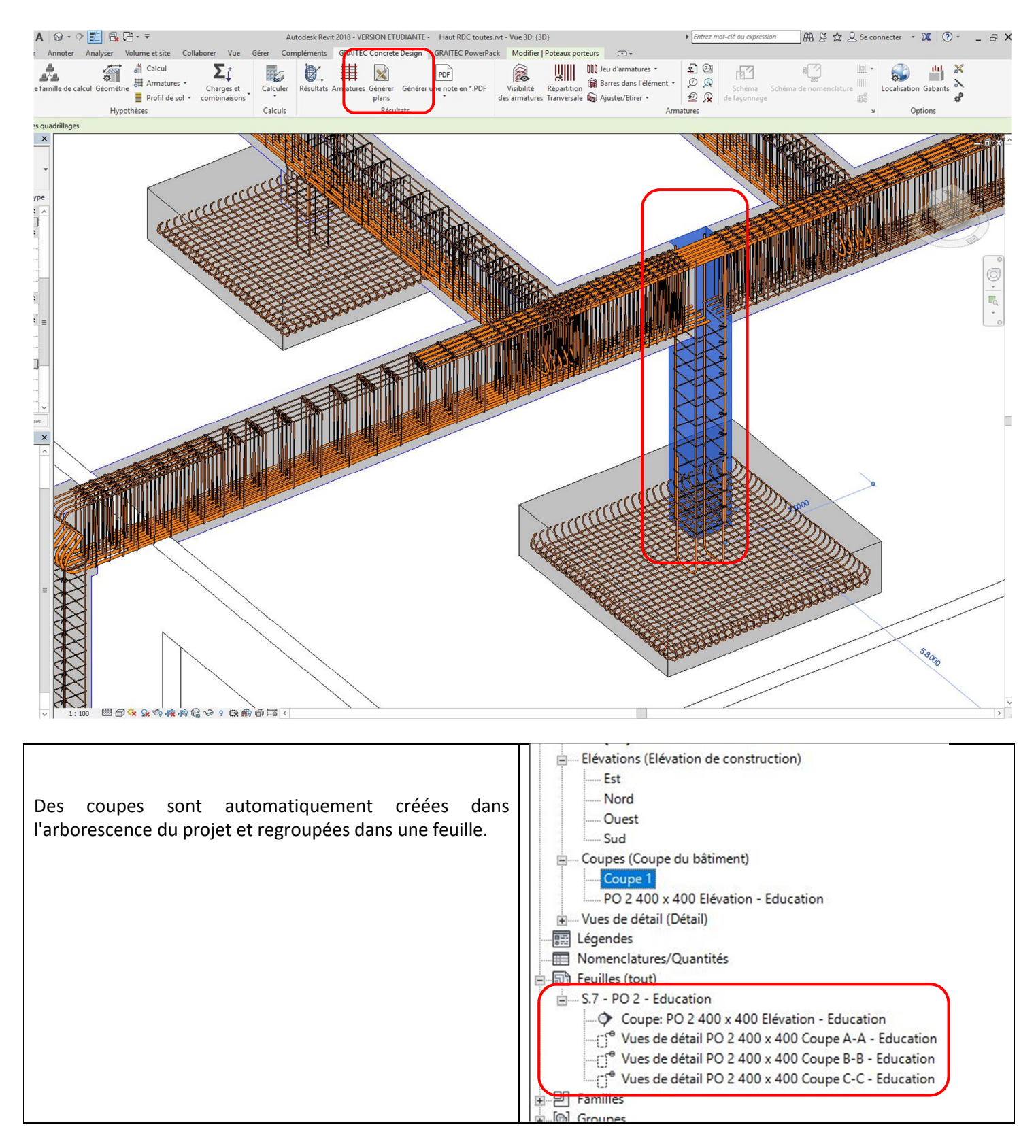

En cliquant sur la feuille, nous retrouvons le plan d'armature du poteau avec les coupes et la nomenclature

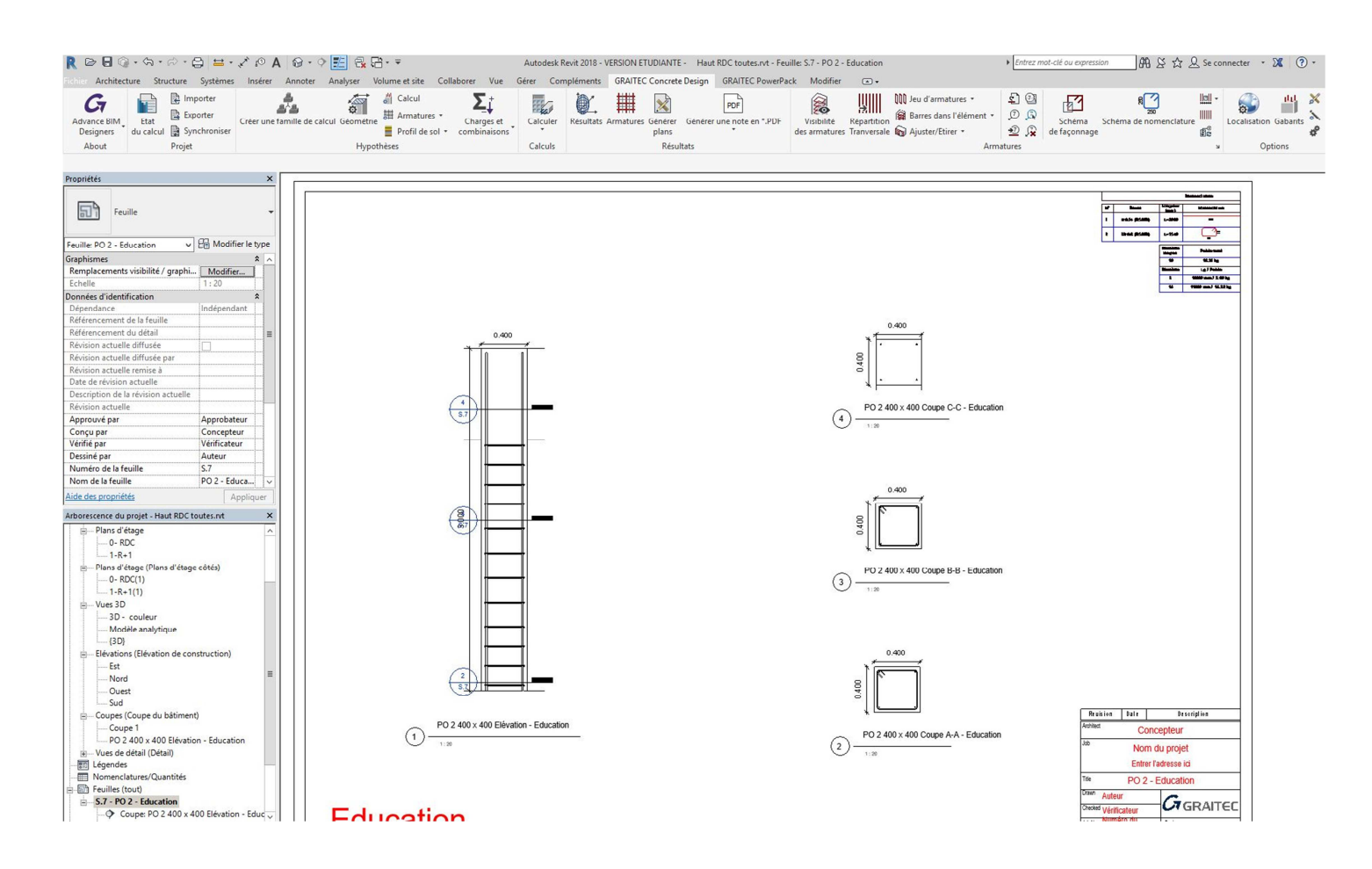

## 8.3.2 Plan d'armatures poutres :

Nous allons procéder pour la poutre de la même manière que pour le poteau.

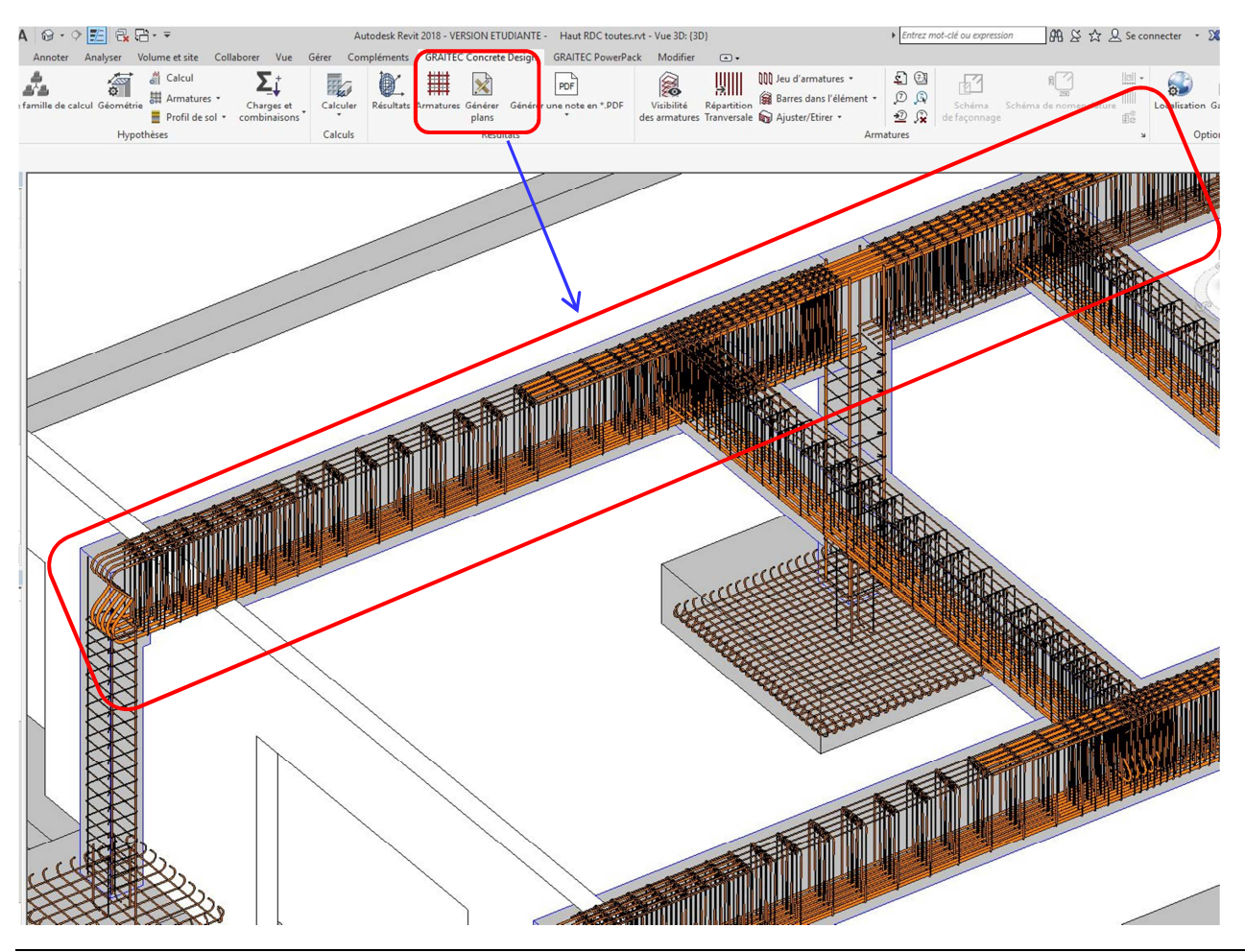

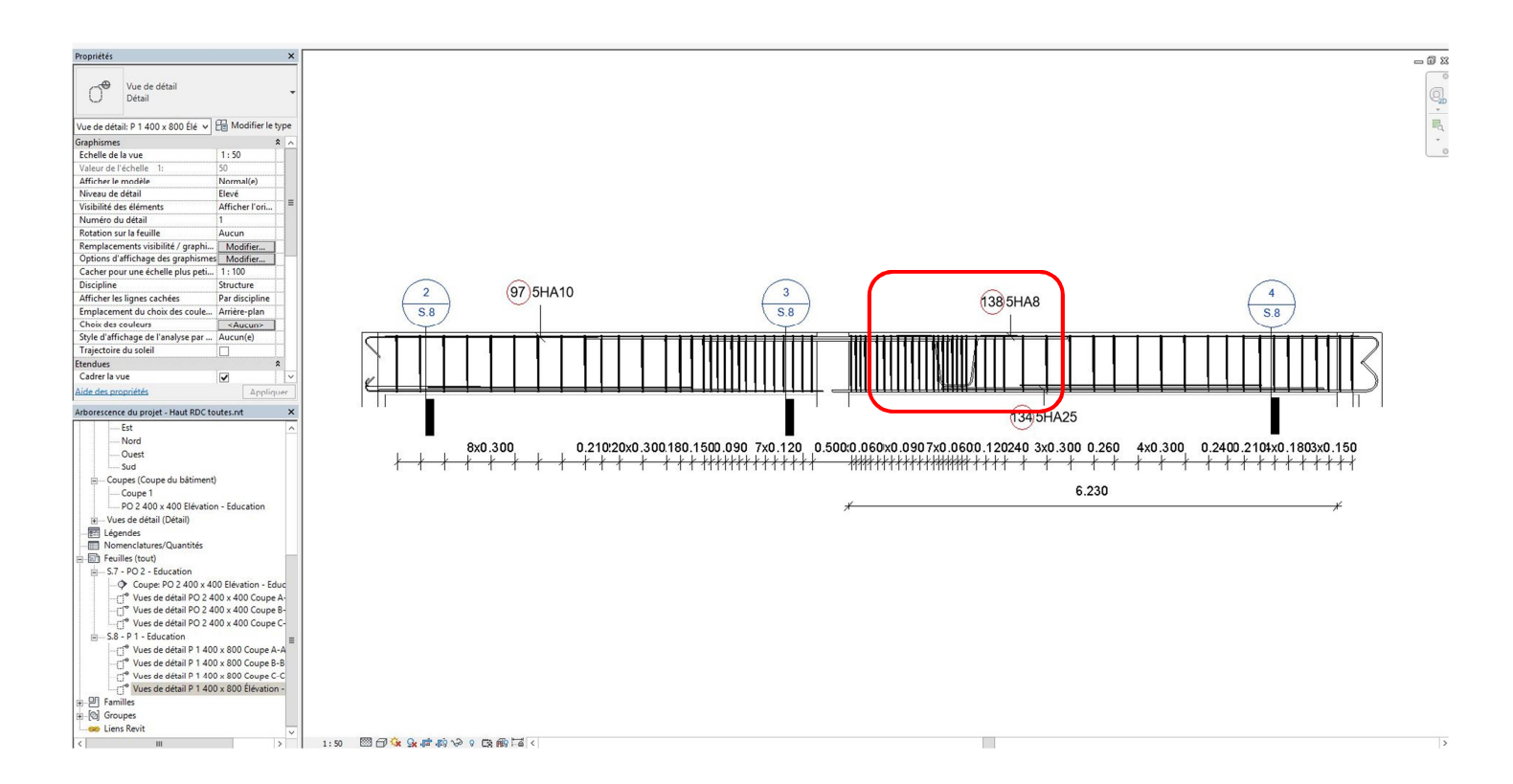

#### Remarques :

- L'acier en "bateau" ajouté précédemment apparaît sur le plan
- Cependant les modifications d'armatures dans REVIT ne sont pas prises en compte dans la nomenclature.
- Il est donc préférable de finaliser autant que possible toutes les modifications d'aciers dans les modules "BIM Designer.

# 8.4 Création d'armatures :

L'import des armatures dans REVIT à partir de fichier .gtcx est d'une grande efficacité. Mais des fonctions permettent de créer facilement dans REVIT une armature complète.

Ces fonctions sont l'occasion de revisiter les différents paramètres:

- Enrobage
- Mandrins de cintrage
- Longueur développée

Elles sont aussi très utiles pour modifier les armatures importées en fonction des interfaces fondations/poteaux, poteaux/poutres ou poutres principales/poutres secondaires.

### 8.4.1 Méthodes :

#### 8.4.1.1 Réglage de l'enrobage:

Menu STRUCTURE/ENROBAGE : le logiciel va créer un volume intérieur à l'élément conforme à la valeur de d'enrobage

| Autobarture Charters Continues Instance American American   | Vickey at state Callebrary Vice Class Compliments Madden                               |                                                |                                                                            |
|-------------------------------------------------------------|----------------------------------------------------------------------------------------|------------------------------------------------|----------------------------------------------------------------------------|
| Architecture Structure Systemes Inserer Annoter Analyser    | volume et site Collaborer vue Gerer Complements Modimer (x) •                          |                                                |                                                                            |
|                                                             |                                                                                        | -=====================================         | 🗄 🔖 🖉 🤲 🛱 🎒 🖽 🗾                                                            |
| Iffer Poutre Mur Poteau Dalle Ferme Contreventement Système | Isolée Filante Radier Armature Armature surfacique - Barres Trajectoire Armature Panne | Enrobage Composant Texte Ligne Groupe Par Cage | Aur Verticale Lucarne Niveau Quadrillage Définir Afficher Plan Visionneuse |
| de poure                                                    | surracique (ireilis) de de                                                             | 30 de modeles Tace                             | bereierende                                                                |
| nner 🕶 Structure                                            | Fondation Armature 👻                                                                   | Modèle O                                       | werture Référence Plan de construction                                     |
| Modifier l'enrobage d'armature: 🚺 🕼 Paramètres d'enrobage   | s 🛛 🖌 🚽                                                                                |                                                |                                                                            |

Deux possibilités pour définir l'enrobage :

- Pour une face
- Pour un élément
  Sélectionner
   Modifier l'enrobage d'armature:
  Propriétés

Vous pouvez créer plusieurs types d'enrobage de différentes valeurs puis les choisir par le menu déroulant.

| Création d'un nouvel enrobage :                                                                                                    | Propriétér                                                                                                    | d armature: 💽 🔍 Parame                                               | etres d'enrobage:                                           | <b>y</b>                                |
|----------------------------------------------------------------------------------------------------|----------------------------------------------------------------------------------------------------|----------------------------------------------------------------------|-------------------------------------------------------------|-----------------------------------------|
| Vous pouvez définir autant d'enrobage que<br>nécessaire.<br>Ces différents enrobages sont ensuite sélectionnés<br>dans le menu déroulant : | Paramètres de l'enrobage d<br>Ajouter, supprimer et modifier<br>Enrobage d'armature 1<br>Enrobage poutre<br>Enrobage poutre<br>Enrobage poteau | l'armature<br>les paramètres de l'enrobage d'armature<br>Description | e.<br>Paramètre<br>25.0 mm<br>25.0 mm<br>25.0 mm<br>Annuler | Dupliquer       Ajouter       Supprimer |

### 8.4.1.2 Positionnement des armatures :

Les armatures sont positionnées suivant un plan et une orientation. Ces icônes apparaissent après avoir cliqué sur Armatures dans l'onglet STRUCTURE :

| Archit         | ecture Stru | cture  | ystèmes | Insérer | Annoter         | Analyser             | Volume et        | site Collabo | er Vue   | Gire | er Compléments         | Modifier      |
|----------------|-------------|--------|---------|---------|-----------------|----------------------|------------------|--------------|----------|------|------------------------|---------------|
| [}<br>Modifier | Poutre Mu   | Poteau | Dalle   | Ferme C | Contreventement | Système<br>de poutre | L L<br>Isolée Fi | lante Radier | Armature | Arma | ture surfacique - Barr | es Trajectoir |
| Sélectionner 👻 |             |        | Stru    | ucture  |                 | ы                    | F                | ondation     |          | J    |                        | Armature      |

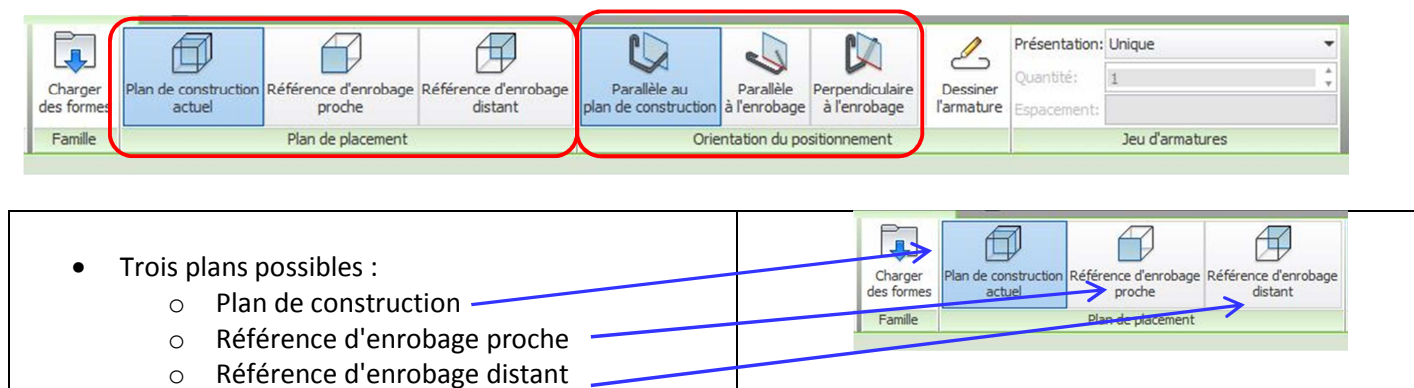

### 8.4.1.3 Plan de construction :

Le positionnement des armatures dans une section précise nécessite plusieurs étapes :

| Création d'un plan de référence                                                        | Définir Affiche<br>Plan de référence<br>Plan de construction                                                                                                    |
|----------------------------------------------------------------------------------------|----------------------------------------------------------------------------------------------------|
| Attribution d'un nom au plan de référence                                              | Modifier   Plans de référence  Propriétés  Plans de référence (1)  Plans de référence (1)  Etendues  Zone de définition  Donnees didentification  Nom  plan H1                                                                                                    |
| Définition d'un plan de construction suivant le plan de référence nommé précédemment : | Plan de construction       X         Plan de construction actif       Nom:         Niveau : 1:R+1       Afficher         Afficher       Dissoder         Becific unnouveau plan de construction       Image: Choisir un plan         Image: Choisir une ligne et utiliser le plan correspondant       Image: Choisir une ligne et utiliser le plan correspondant         Image: OK       Annuler       Aide |

Nous allons travailler sur des vues perpendiculaires à l'élément à ferrailler :

- vue en plan ou coupe horizontale pour un poteau
- élévation ou coupe verticale pour une poutre

### 8.4.1.4 Propriétés des armatures :

Lorsqu'une armature est sélectionnée, ses propriétés apparaissent dans la fenêtre "propriété" :

- Crochet de début
- Crochet de fin
- Longueur développée
- Dimension

|                                                                                                    | Modifier   Armature à béton     | Forme d'armature : Forme d'armatur                              |  |  |  |  |
|----------------------------------------------------------------------------------------------------|---------------------------------|-----------------------------------------------------------------|--|--|--|--|
| Pour une armature (ici un cadre) :                                                                                                    | Propriétés                      | ×                                                               |  |  |  |  |
| . ,                                                                                                    |                                 |                                                                 |  |  |  |  |
| Réglage des extrémités :<br>Pas de crochet                                                                                                    | Barre d'armature<br>HA6 (Fe500) | -                                                               |  |  |  |  |
| $\frac{1}{2} \sum_{i=1}^{n} \frac{1}{2} \sum_{i=1}^{n} \frac{1}$ |                                 |                                                                 |  |  |  |  |
| 10chet a 90, 155, 160                                                                                                    | Armature à béton (1)            | ▼ Hand Modifier le type                                         |  |  |  |  |
|                                                                                                    | Ensemble                        |                                                                 |  |  |  |  |
|                                                                                                    | Numéro d'armature               | 3                                                               |  |  |  |  |
|                                                                                                    | Marque de nomenclature          | 2                                                               |  |  |  |  |
|                                                                                                    | Style                           | Standard                                                        |  |  |  |  |
|                                                                                                    | Forme                           | Forme d'armature 1                                              |  |  |  |  |
|                                                                                                    | Image de la forme               | <aucun></aucun>                                                 |  |  |  |  |
|                                                                                                    | Crochet au début                | Standard - 135 deg.                                             |  |  |  |  |
|                                                                                                    | Crochet à la fin                | Standard - 135 deg.                                             |  |  |  |  |
|                                                                                                    | Remplacements d'arrondis        | Modifier                                                        |  |  |  |  |
|                                                                                                    | Jeu d'armatures 🏾 🕆             |                                                                 |  |  |  |  |
|                                                                                                    | Règle de présentation           | Unique                                                          |  |  |  |  |
|                                                                                                    | Quantité                        | 1                                                               |  |  |  |  |
|                                                                                                    | Espacement                      |                                                                 |  |  |  |  |
|                                                                                                    | Graphismes                      | \$                                                              |  |  |  |  |
|                                                                                                    | Etats de visibilité de la vue   | Modifier                                                        |  |  |  |  |
|                                                                                                    | Structure                       | *                                                               |  |  |  |  |
|                                                                                                    | Volume d'armature               | 48.07 cm <sup>3</sup>                                           |  |  |  |  |
|                                                                                                    | Cotes                           | *                                                               |  |  |  |  |
| 00                                                                                                    | Longueur de barre               | 1704.3 mm ( 1700 mm )                                           |  |  |  |  |
|                                                                                                    | Longueur de barre totale        | 1700 mm                                                         |  |  |  |  |
|                                                                                                    | HL                              | 0.0 mm (0 mm)                                                   |  |  |  |  |
| ngueur développée :                                                                                                    | H2                              | 0.0 mm (0 mm)                                                   |  |  |  |  |
| Bacal acteroppee 1                                                                                                    | R                               | 0.0 mm (0 mm)                                                   |  |  |  |  |
|                                                                                                    | а                               | 550.0 mm ( 550 mm )                                             |  |  |  |  |
| mension du cadre :                                                                                                    | b                               | 238.0 mm ( 240 mm )                                             |  |  |  |  |
|                                                                                                    | C                               | 550.6 mm ( 550 mm )                                             |  |  |  |  |
|                                                                                                    | d                               | 244.0 mm ( 240 mm )                                             |  |  |  |  |
|                                                                                                    | e                               | 0.0 mm (0 mm )                                                  |  |  |  |  |
|                                                                                                    | f                               | 0.0 mm (0 mm)                                                   |  |  |  |  |
|                                                                                                    | g                               | 0.0 mm (0 mm)                                                   |  |  |  |  |
|                                                                                                    | h                               | 0.0 mm ( 0 mm )                                                 |  |  |  |  |
|                                                                                                    | Données d'identification        | ×                                                               |  |  |  |  |
|                                                                                                    | Image                           |                                                                 |  |  |  |  |
|                                                                                                    | Commentaires                    |                                                                 |  |  |  |  |
|                                                                                                    | Identifiant                     |                                                                 |  |  |  |  |
|                                                                                                    | Catégorie d'hôte                | Ossature                                                        |  |  |  |  |
|                                                                                                    | Marque d'hôta                   | an an a 👌 an an an angar an an an an an an an an an an an an an |  |  |  |  |

| Les propriétés du type permettent<br>de régler :           | Propriétés du type       Famille:     Famille système: Barre d'armature       Type:     HA6 (Fe400)       Paramètres du type                                                                 | Charger<br>Charger<br>Duplquer<br>Renommer                                                                                                    |
|------------------------------------------------------------|----------------------------------------------------------------------------------------------------|----------------------------------------------------------------------------------------------------|
| <ul> <li>Le diamètre du mandrin de<br/>cintrage</li> </ul> | Paramètre<br>Construction<br>Déformation<br>Remplacements d'arrondis<br>Graphismes                                                                                                    | Valeur   Valeur  Céformé  Modifier  Automotion  Automotion  Aut |
| Les longueurs de crochet                                   | Sous-categorie Matériau Cotes Diamètre de chrage standard Diamètre de cintrage standard Diamètre de cintrage de crochet standard Diamètre de cintrage du chaînage/de l'étrier                | Aucun(ę)         * <par catégorie="">         *           6.0 mm         *           30.0 mm         *           25.0 mm         *</par>                                                                                                    |
|                                                            | Longueurs de crochet<br>Rayon de cintrage maximal<br>Données d'identification<br>Image du type<br>Note d'identification<br>Modèle<br>Fabricant<br>Commentaires du type<br>URL<br>Description | Modifier                                                                                                    |
|                                                            | << Apergu                                                                                                    | OK Annuler Appliquer                                                                                                    |

#### 8.4.1.5 Forme des armatures :

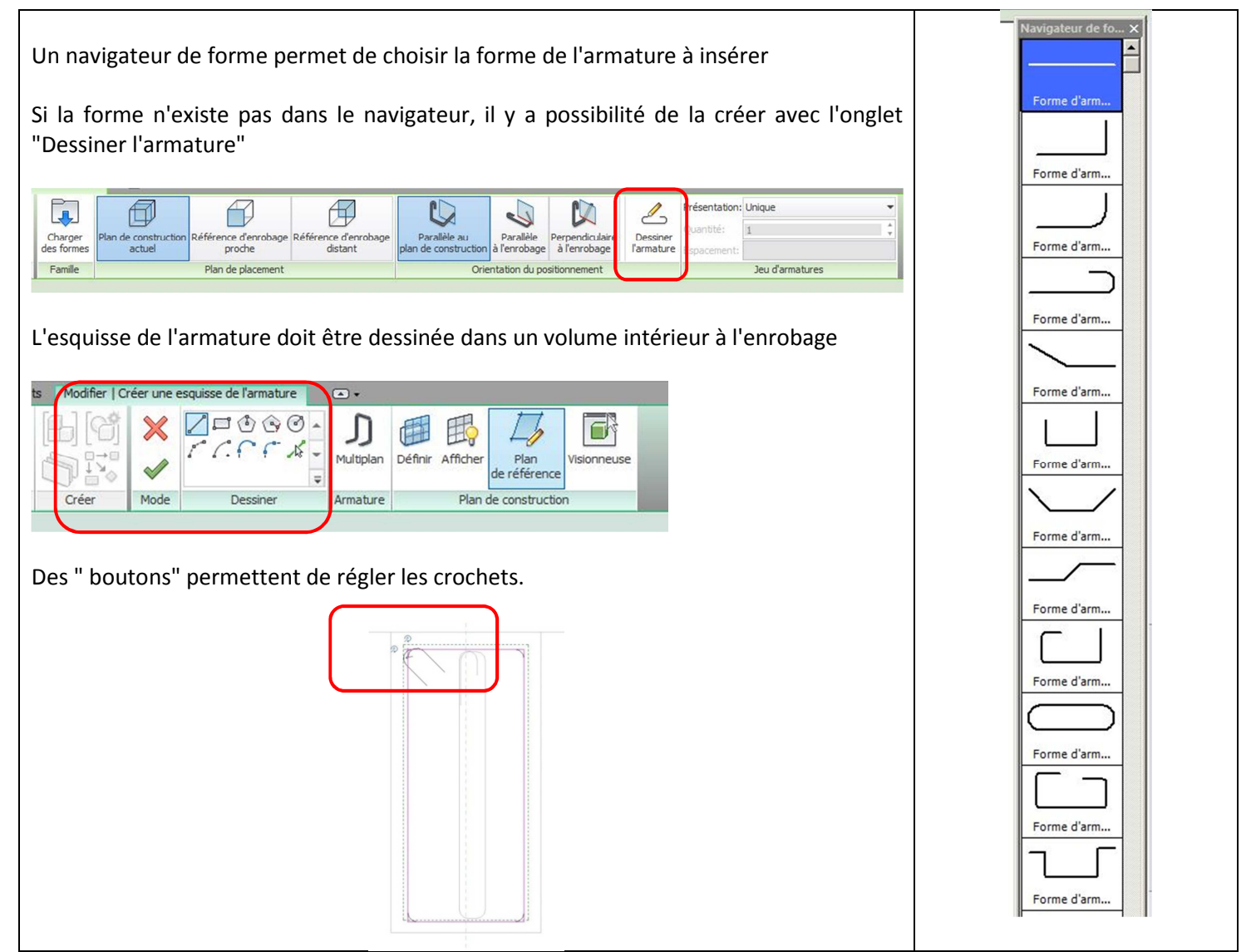

### 8.4.1.6 Nombre d'armatures :

Lorsqu'une armature est créée dans un volume, il est possible de la dupliquer en choisissant différents paramètres :

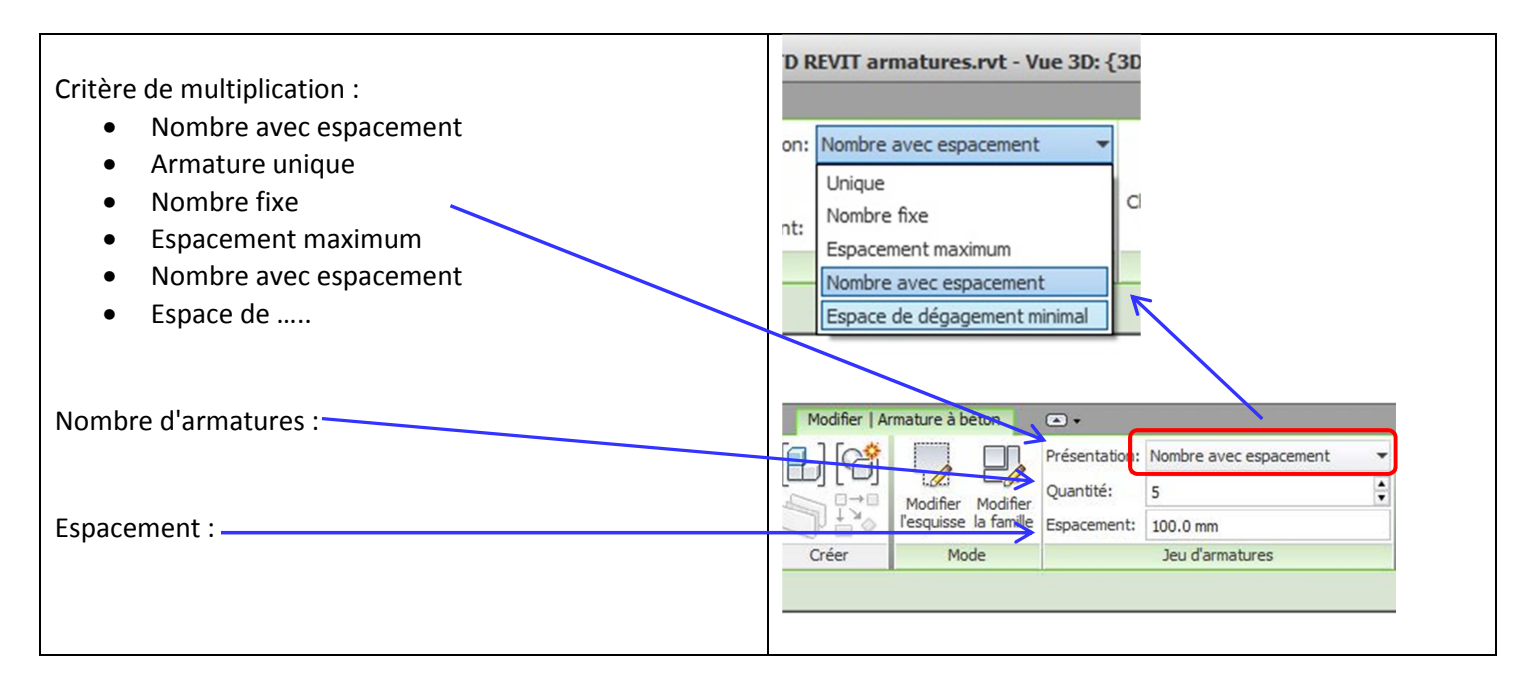

### 8.4.1.7 Visibilité des armatures :

Les paramètres de visibilité des armatures sont à régler :

- Pour chaque armature
- Pour chaque vue

| Modifier   Armature à béton            |                 |                      | Etats de visibilité de    | la vue des éléments d'arı     | mature                 |                                | ?     |
|----------------------------------------|-----------------|----------------------|---------------------------|-------------------------------|------------------------|--------------------------------|-------|
| Propriétés                             |                 | ×                    |                           |                               |                        |                                |       |
| Barre d'armature<br>Plusieurs types se | lectionnés      |                      | Afficher l'élément d'arma | ture clairement et/ou en tant | que solide dans une vu | e 3D (avec un niveau de détail | éleve |
|                                        |                 |                      | Type de vue               | Nom de la vue                 | Afficher clairement    | Afficher en tant que solide    |       |
| Armature à béton (7)                   | -               | Hit Modifier le type | Plan d'étage              | 0-BDC(1)                      | Γ                      | <b></b>                        |       |
| Construction                           |                 | * _                  | Plan d'étage              | 1 - R + 1(1)                  |                        |                                |       |
| Ensemble                               |                 |                      | Plan d'étage              | 2 - R + 2(1)                  |                        |                                |       |
| Numéro d'armature                      |                 |                      | Plan d'étage              | 3-toiture(1)                  |                        |                                |       |
| Marque de nomenciature                 | 1<br>Standard   |                      | Plan d'étage              | -1a - Fondations              |                        |                                |       |
| Forme                                  | Stariuaru       |                      | Plan d'étage              | -th - Sourc Sol               |                        |                                |       |
| Image de la forme                      | <aucun></aucun> |                      | Plan d'étage              | 4 - Acrotère                  |                        |                                |       |
| Crochet au début                       |                 |                      | Plan d'étage              | -1a - Fondations(1)           |                        |                                |       |
| Crochet à la fin                       |                 |                      | Dian d'étage              | the Court Col E(1)            |                        |                                |       |
| Remplacements d'arrondis               | Mo              | difier               | Plan d'étage              | -1D - Sous Soi-5(1)           |                        | - <b> !</b>                    |       |
| eu d'armatures                         |                 | \$                   | Plan d etage              | 4 - Acrotere(1)               |                        | - <b>-</b>                     |       |
| Règle de présentation                  |                 |                      | vue 3D                    | Modele analytique             |                        |                                |       |
| Quantité                               |                 |                      | Vue 3D                    | {3D}                          |                        | <u> </u>                       | _     |
| rachiemen                              |                 |                      | vue 30                    | 3D - couleur                  |                        |                                |       |
| Etats de visibilité de la vue          | Mo              | differ               | Vue en plan               | 0-PH RDC                      |                        |                                |       |
| tructure                               | 110             | Giller               | Vue en plan               | -1a - Fondations              |                        |                                |       |
| Volume d'armature                      |                 |                      | Vue en plan               | Fondations - Analytique       |                        |                                |       |
| Cotes                                  |                 | \$                   | Vue en plan               | 1-PH R+1                      |                        | <u> </u>                       |       |
| Longueur de barre                      |                 |                      | IVue en plan              | 2- PH R +2                    |                        |                                | F     |
| Longueur de barre totale               |                 |                      |                           |                               |                        | $\sim$                         | /     |
| a                                      |                 |                      |                           |                               |                        | OK Annuler                     | 1     |
| Aide des propriétés                    |                 | Appliquer            |                           |                               | 10 A                   |                                |       |

Pour une bonne visibilité des armatures :

- Cocher les cases "afficher clairement" et "afficher en tant que solide"
- Passer en niveau de détail élevé

### 8.4.2 Application : poteau

Nous allons créer les armatures d'un poteau en respectant le plan d'armatures suivant :

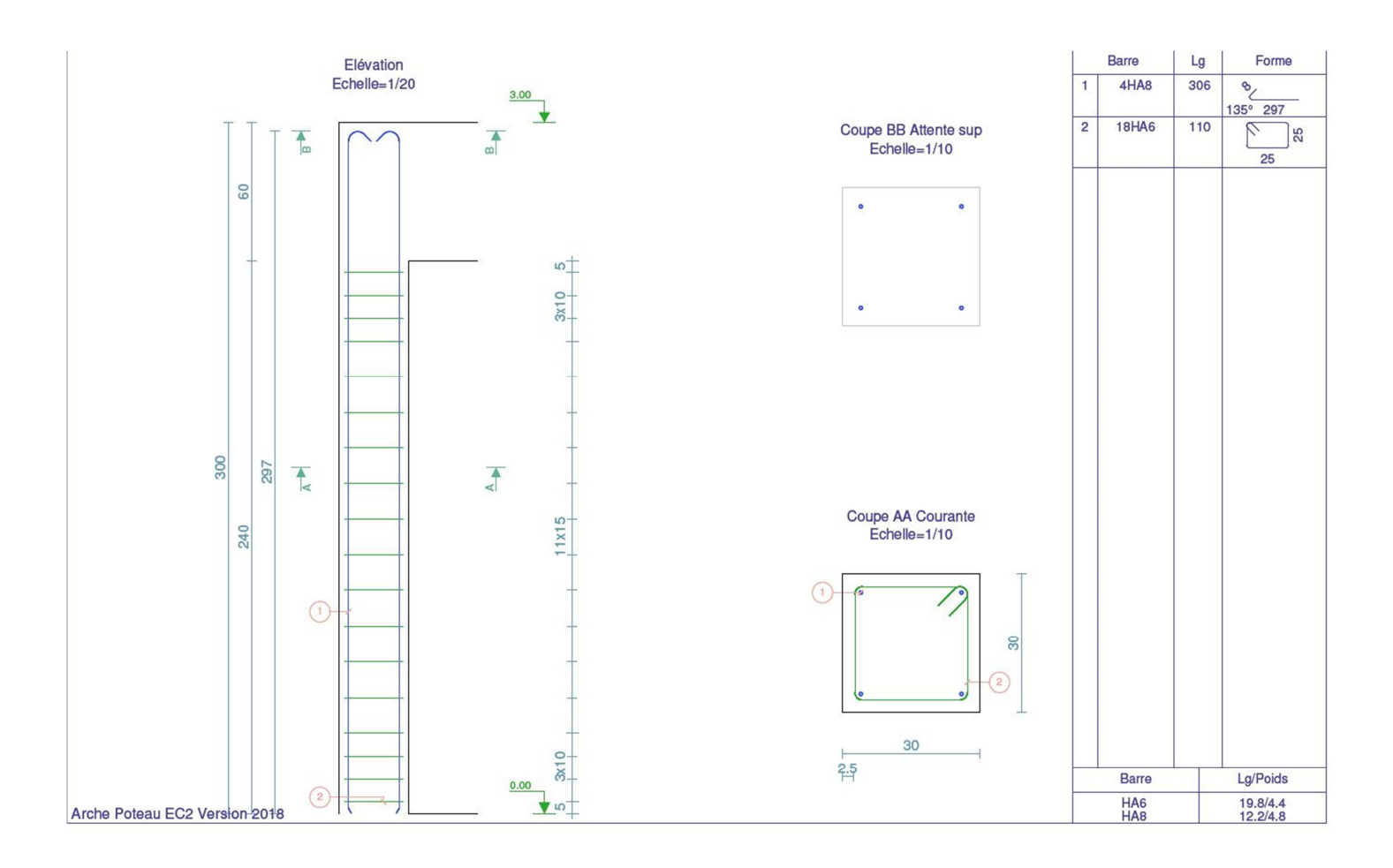

### 8.4.2.1 Armatures transversales :

Nous allons créer un plan de référence horizontal à partir de l'élévation Est. Ce plan de référence est situé à 0.05 m de la base du poteau et coïncide avec le premier cadre transversal.

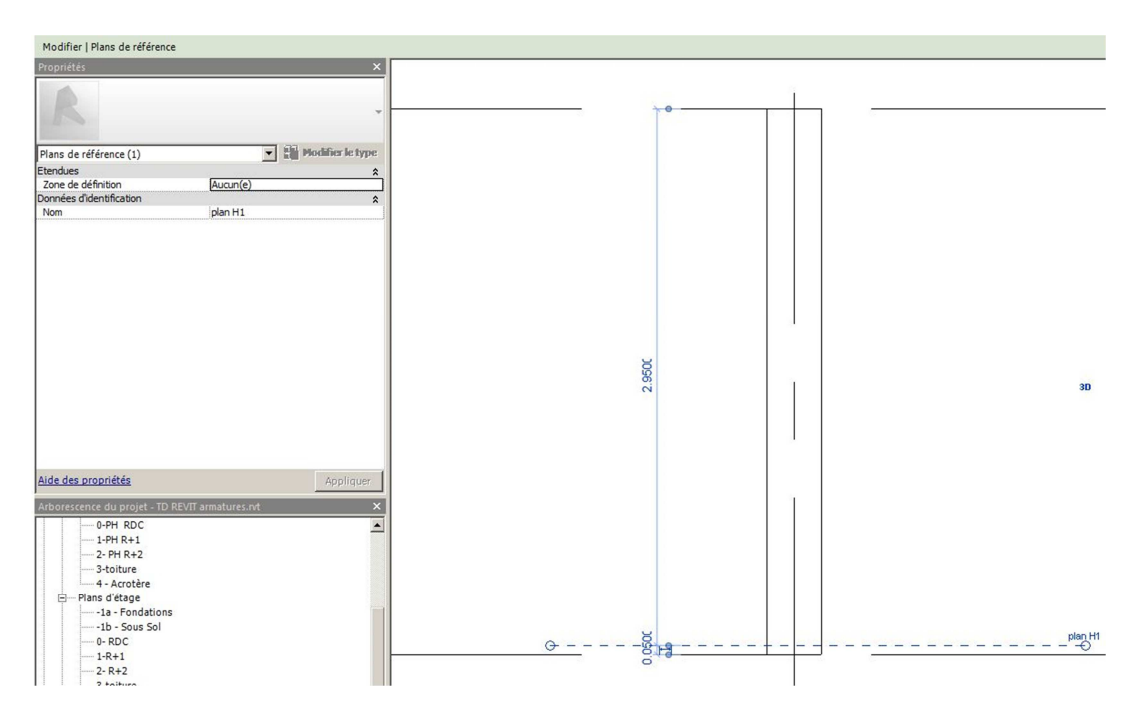

Sur le plan d'étage, définir le plan de construction à partir du plan de référence "plan H1"

| Définir fficher Plan<br>de référence | Plan de construction     X       Plan de construction actif     Nom:       Niveau : 1:R+1     Afficher                                                |
|--------------------------------------|----------------------------------------------------------------------------------------------------|
| Plan de construction                 | Spécifier un nouveau plan de construction<br>Nom Plan de référence : plan H1  C Choisir un plan C Choisir une ligne et utiliser le plan correspondant |
|                                      | OK Annuler Aide                                                                                                    |

#### Dans l'onglet Structure, cliquer sur armature

|           | Archite | ecture      | Structure | Sys     | tèmes | Insérer        | Annoter      | Analyser   | Volume | et site  | Collaborer | Vue      | Gérer Complément        | s Modifier   | •                |                                    |             |     |                    |                      |             |      |          |                  |          |             |                |                        |             |  |
|-----------|---------|-------------|-----------|---------|-------|----------------|--------------|------------|--------|----------|------------|----------|-------------------------|--------------|------------------|------------------------------------|-------------|-----|--------------------|----------------------|-------------|------|----------|------------------|----------|-------------|----------------|------------------------|-------------|--|
| B         |         | B           |           | 0 0     | ~     | W              | $\boxtimes$  |            | Ŀ      | B        |            |          | #                       |              |                  |                                    | Ø           | A   | J.                 | [4]                  |             |      |          |                  | -1.      | ÷           |                | 5 1/2                  |             |  |
| Modifi    | er      | Poutre      | Mur Pr    | oteau   | Dalle | Ferme Co       | ntreventemer | de poutre  | Isolée | Filante  | Radier     | Armature | Armature surfacique - 8 | arre Traject | surfacique (trei | Panneau Enrobag<br>lis) de treilis | e Composant | 3D  | Ligne<br>de modèle | Groupe<br>de modèles | Par<br>face | Cage | Mur      | /erticale Lucarn | e Niveau | Quadrillage | Définir Affici | er Plan<br>de référenc | Visionneuse |  |
| Sélection | ner 🕶   |             |           |         | Struc | ture           |              | ĸ          |        | Fondatio | n          |          |                         | Armature     | •                |                                    |             | Mor | dèle               |                      |             | (    | Ouvertur | e                | Réf      | érence      | P              | an de construct        | ion         |  |
| Y         | Modif   | fier l'enro | bage d'a  | rmature | . [   | , <b>1</b> 0 , | Paramètres   | d'enrobage | :      |          |            |          |                         |              |                  |                                    |             |     |                    |                      |             |      |          |                  |          |             |                |                        |             |  |

L'interface de construction des armatures apparaît :

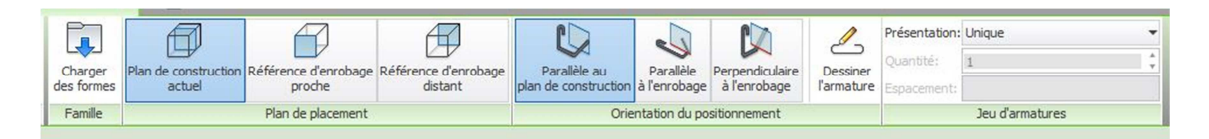

Nous allons construire le cadre dans le plan de construction et parallèlement au plan de construction.

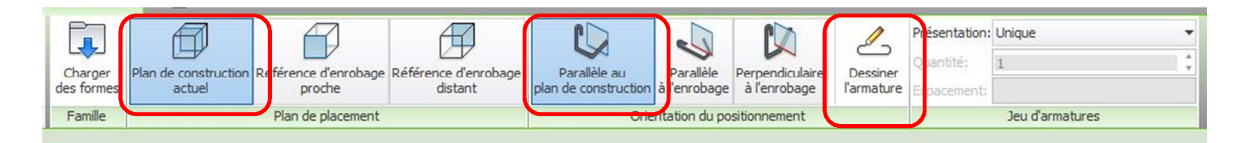

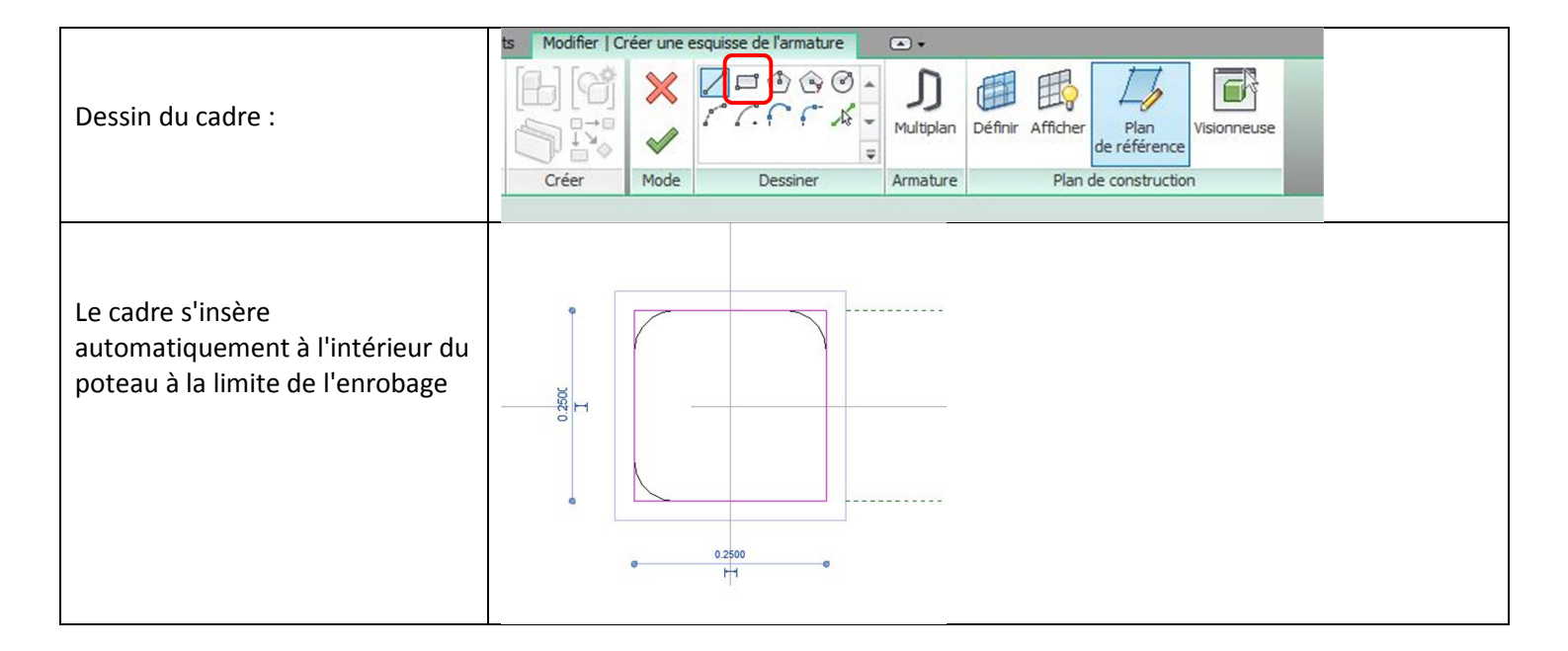

| <ul> <li>Dans la fenêtre " propriétés":</li> <li>Régler les crochets de début et de fin.</li> <li>Régler en même temps l'état de visibilité.</li> <li>Par défaut, les armatures n'apparaissent pas dans la vue 3D. Modifier en conséquence l'état de visibilité.</li> </ul> |                                                                                                    | Barre d'armature<br>HA6 (Fe400)           Armature à béton           Construction           Ensemble           Marque de nomendature           Style           Crochet au début           Crochet à la fin           Remolacements d'arrondis           Jeu d'armatures           Règle de présentation           Quantité           Espacement           Structure           Volume d'armature           Volume d'armature           Cotes           Longueur de barre           Longueur de barre           Commentaires           Identifiant           Commentaires           Identifiant           Aide des propriétés | Modifier le type                                                                                                    |                                                                                      |
|----------------------------------------------------------------------------------------------------|----------------------------------------------------------------------------------------------------|----------------------------------------------------------------------------------------------------|----------------------------------------------------------------------------------------------------|--------------------------------------------------------------------------------------|
| Dans la fenêtre "propriétés du<br>type" :<br>Modifier les valeurs du mandrin<br>de cintrage (5 fois le diamètre<br>pour un cadre)<br>Donc 30 mm pour un HA6                                                                                                    | Propriétés du type         Familie:       Familie système: Barre of         Type:       HA6 (Fe-400)         Paramètres du type       P         Construction       Déformation         Remplacements d'arrondis       Graphismes         Sous-catégorie       Hatériaux et finitions         Matériau       Cotes         Diamètre de barre       Diamètre de cintrage de crochet stand         Diamètre de cintrage de crochet       Longueurs de crochet         Note d'identification       Imodèle         Pariser du type       URI         Description       Fabricant         <<< Apergu | farmature<br>taramètre                                                                                                    | Valeur       Déformé       Modifier       Aucun(e) <par catégorie="">       6.0 mm       30.0 mm       30.0 mm       25.0 mm       I8.0000</par> | Charger<br>Duplquer<br>Renommer<br>Renommer<br>Renommer<br>Annuler<br>Appliquer<br>K |
| Une fois l'esquisse terminée, une<br>nouvelle forme apparait dans le<br>navigateur:                                                                                                    | Forme d'armature : 77                                                                                                    |                                                                                                    |                                                                                                    |                                                                                      |

Nous identifions 3 zones dans la distribution des cadres correspondant aux deux zones d'abouts et la zone courante :

- 3 espacements de 10 cm
- 11 espacements de 15 cm
- 3 espacements de 10 cm

Pour distribuer les cadres, nous allons définir trois plans de référence à partir desquels nous préciserons le nombre de cadres et l'espacement.

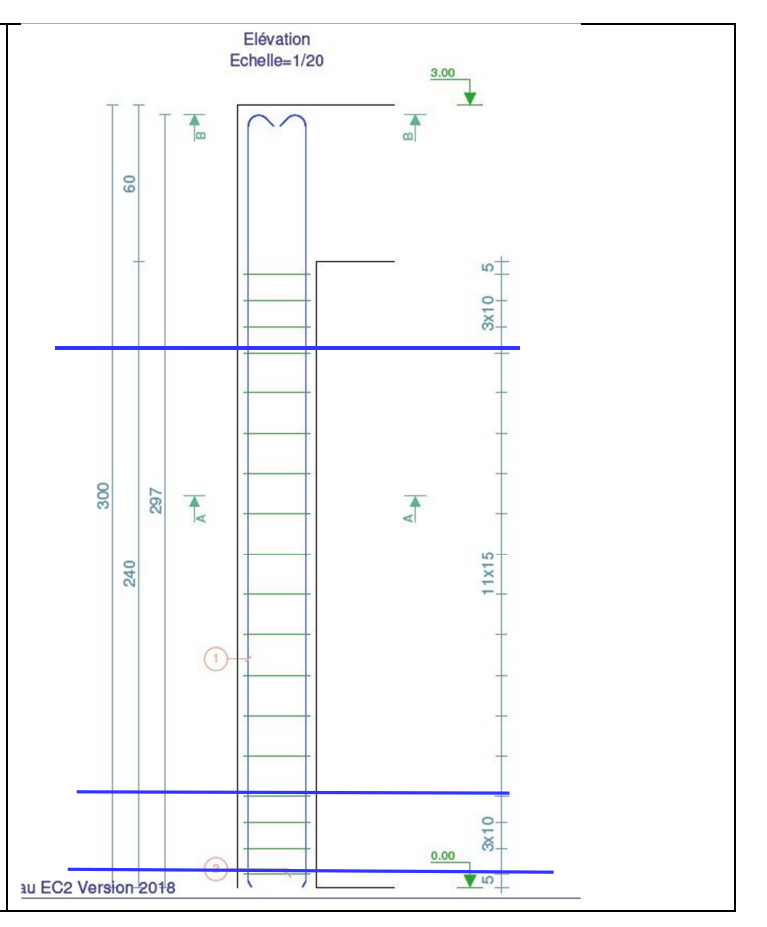

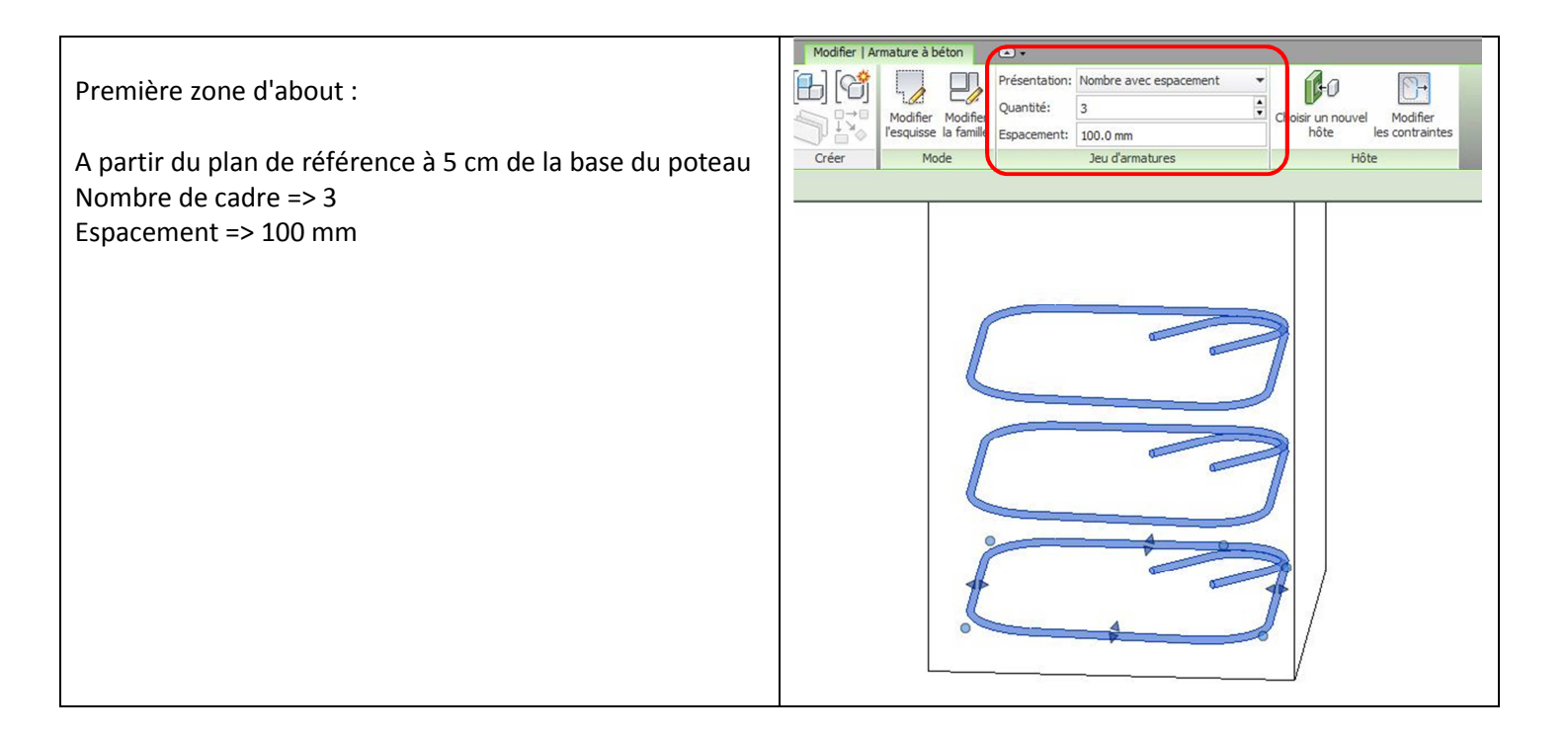

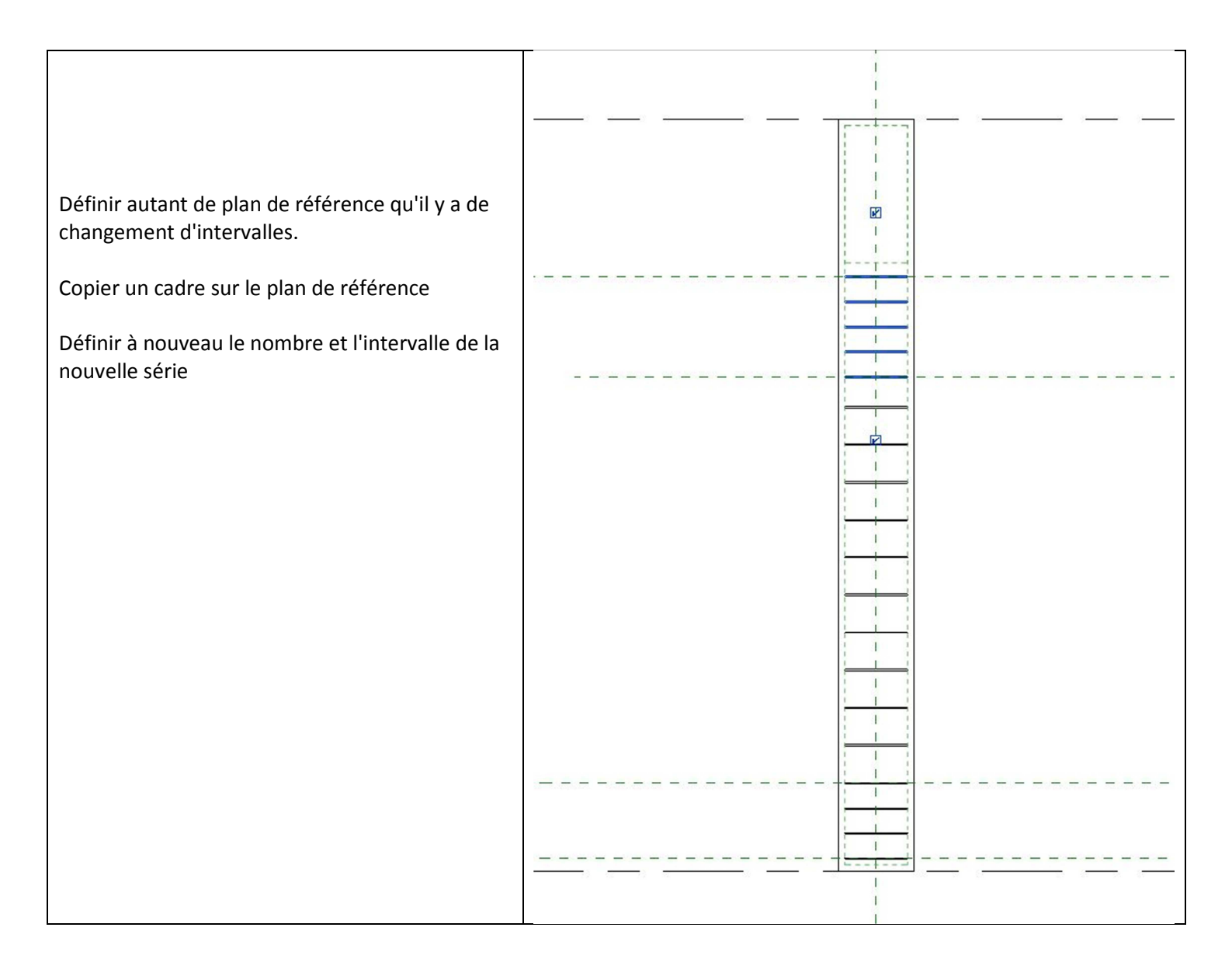

### 8.4.2.3 Armatures longitudinales :

Il convient de se positionner à nouveau sur la coupe transversale (Plan d'étage).

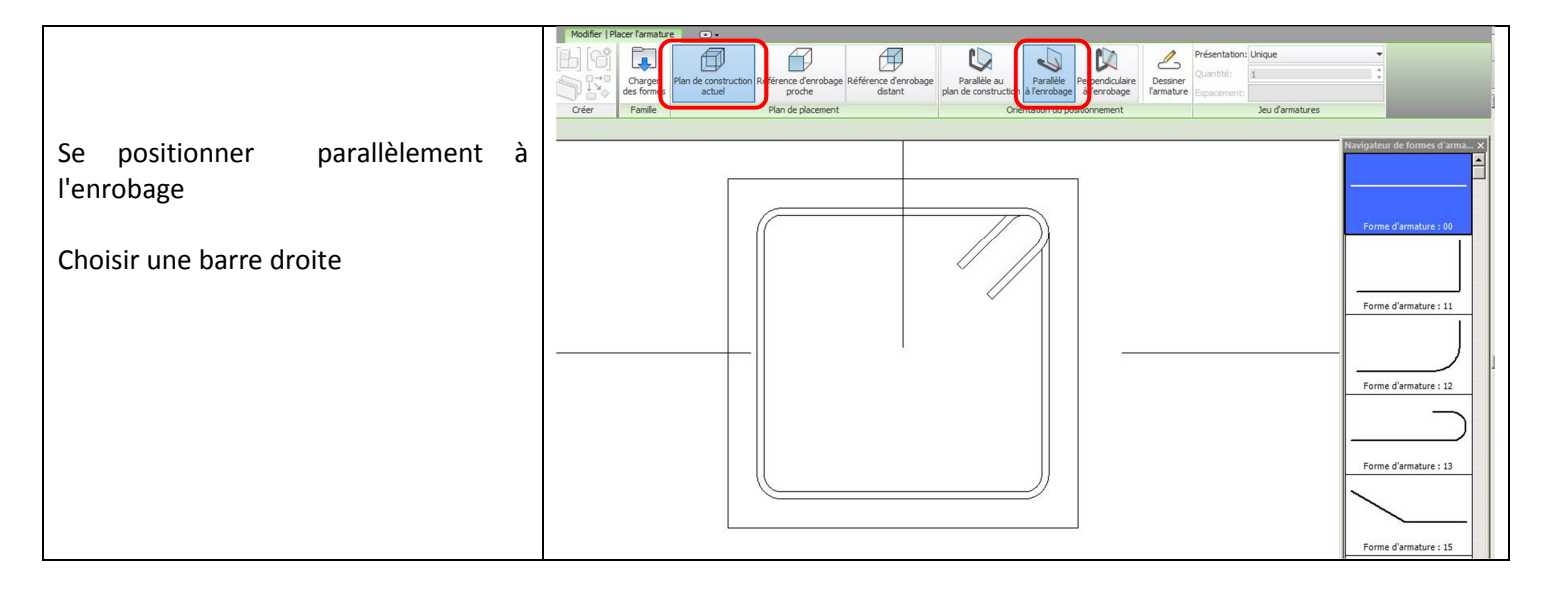

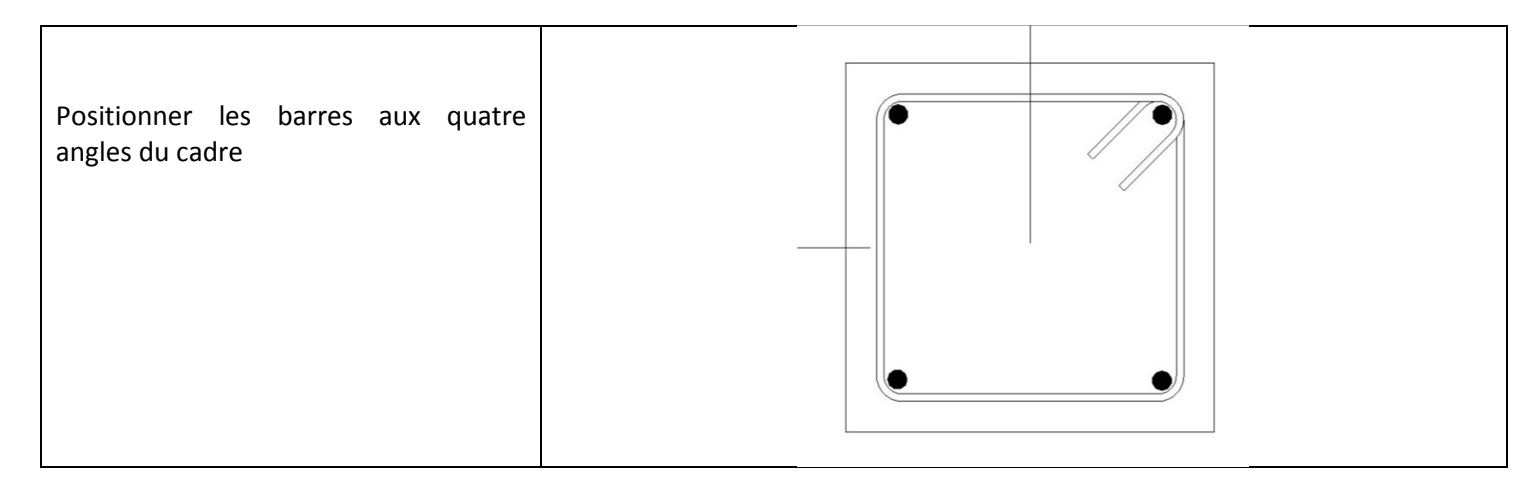

#### Les armatures n'apparaissent pas forcément dans la vue 3D.

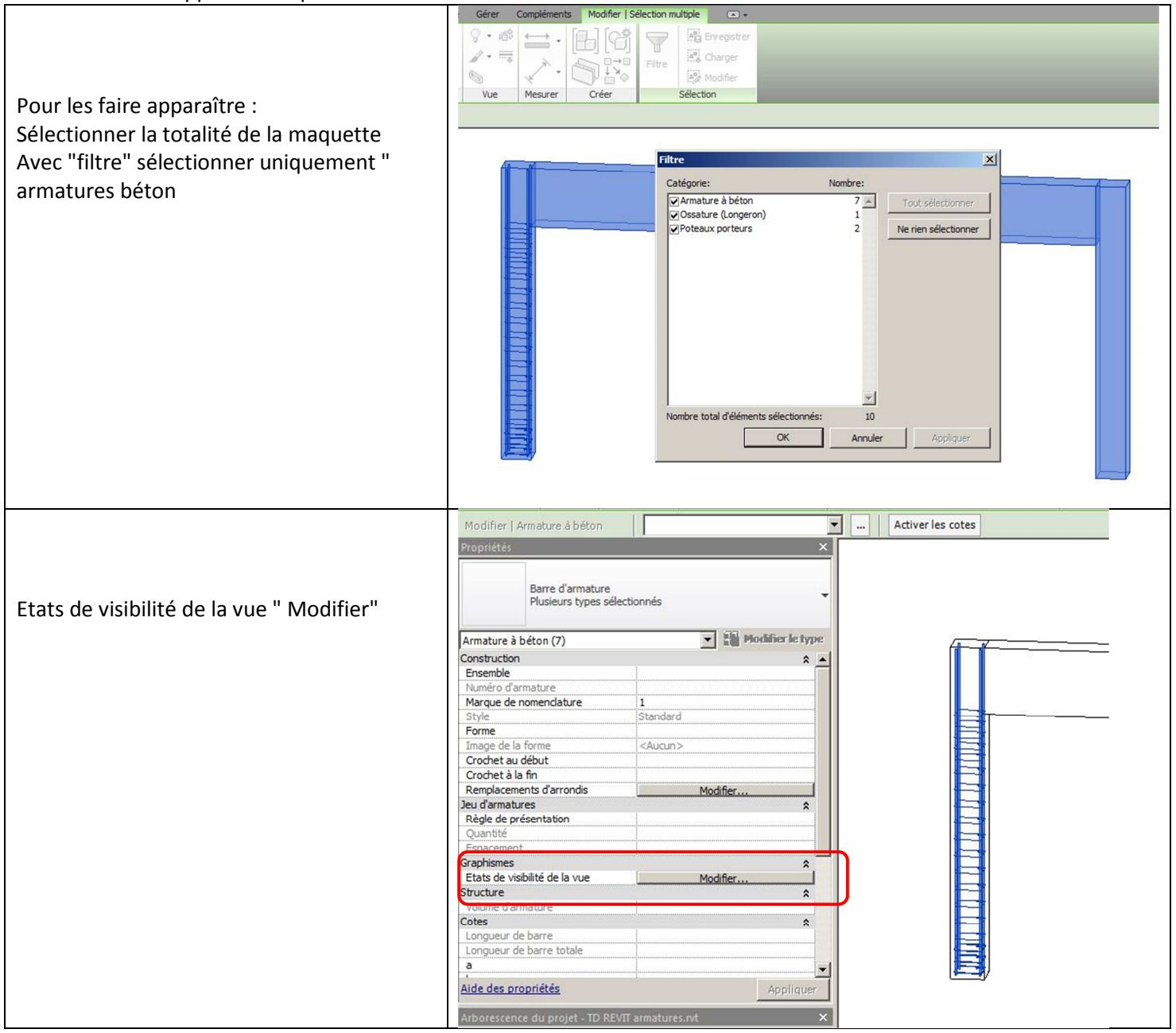

| ocher les vues dans lesquelles vous       | Cliquez sur l'en-tête de | s colonnes pour changer l'ord | re de tri.          |                             |
|-------------------------------------------|--------------------------|-------------------------------|---------------------|-----------------------------|
| uhaitez que les armatures apparaissent.   | Type de vue              | Nom de la vue                 | Afficher clairement | Afficher en tant que solide |
|                                           | Plan d'étage             | 0-RDC(1)                      |                     |                             |
| dernière colonne, "Afficher en tant que   | Plan d'étage             | 1-R+1(1)                      |                     |                             |
| l'alell menure de feine en nemeralent les | Plan d'étage             | 2-R+2(1)                      |                     |                             |
| lide" permet de faire apparaître les      | Plan d'étage             | 3-toiture(1)                  |                     |                             |
| maturas on 2D                             | Plan d'étage             | -1a - Fondations              |                     |                             |
| matures en 5D.                            | Plan d'étage             | -1b - Sous Sol                |                     |                             |
|                                           | Plan d'étage             | 4 - Acrotère                  |                     |                             |
|                                           | Plan d'étage             | -1a - Fondations(1)           |                     |                             |
|                                           | Plan d'étage             | -1b - Sous Sol-5(1)           |                     |                             |
|                                           | Plan d'étage             | 4 - Acrotère(1)               |                     |                             |
|                                           | Vue 3D                   | Modèle analytique             |                     |                             |
|                                           | Vue 3D                   | {3D}                          | V                   |                             |
|                                           | Vue 3D                   | 3D - couleur                  |                     |                             |
|                                           | Vue en plan              | 0-PH RDC                      |                     |                             |
|                                           | Vue en plan              | -1a - Fondations              |                     |                             |
|                                           | Vue en plan              | Fondations - Analytique       |                     |                             |
|                                           | Vue en plan              | 1-PH R+1                      | Π                   |                             |
|                                           | Vue en plan              |                               | Γ                   |                             |

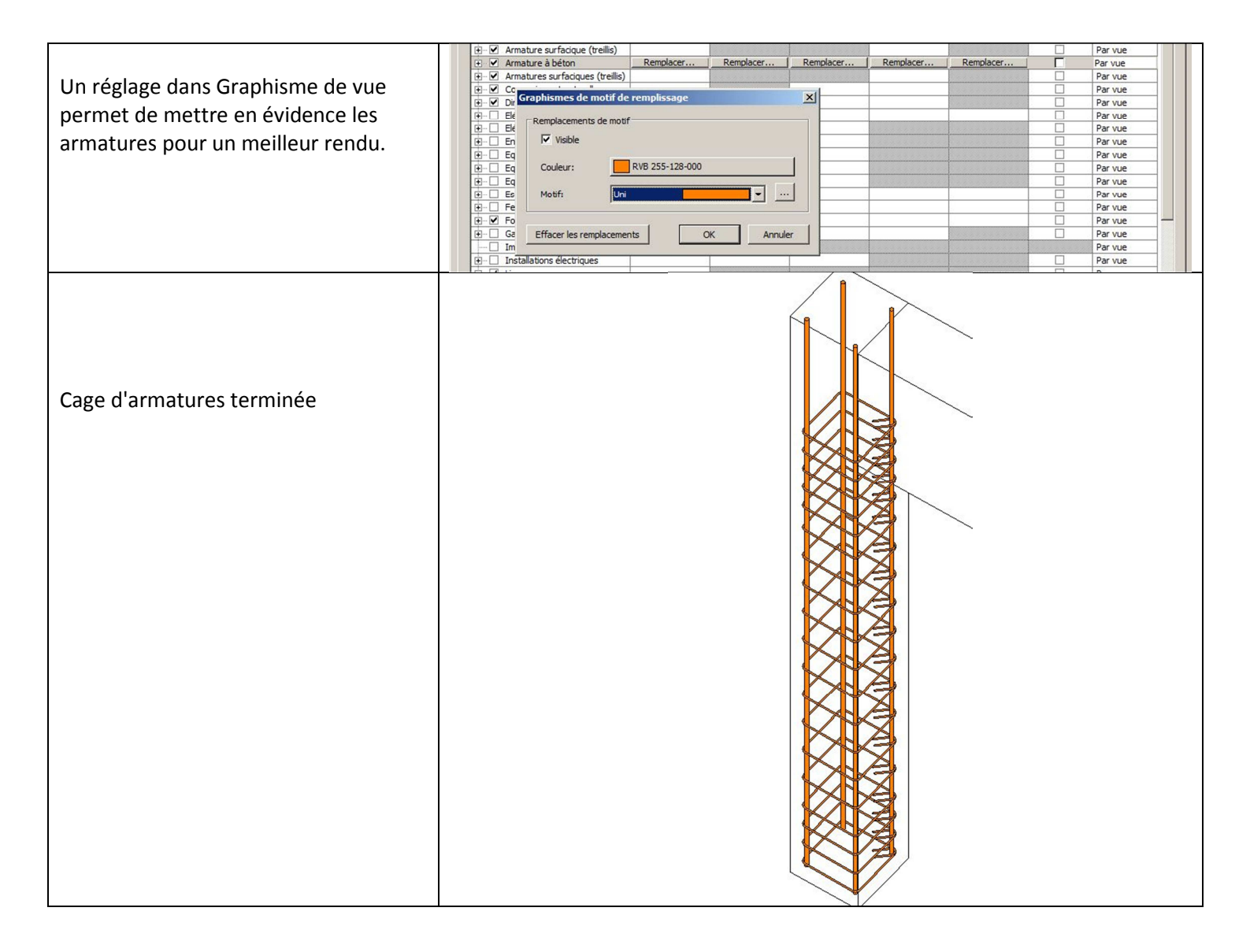

# 9 Fichiers natifs :

## 9.1 Descentes de charges :

Les différents fichiers des trois applications étudiées dans le présent document sont joints.

Pour chaque application, vous trouverez trois fichiers :

- Fichiers REVIT :
- Fichiers Arche Ossature :
  - Fichiers .gtcx issus de l'export BIM CONNECT
  - Fichiers .ost corrigés pour l'exploitation des résultats

### 9.2 Armatures :

Pour l'exemple 2 vous trouverez :

- Fichier REVIT (avec les armatures importées)
  - Fichiers .gtcx (permettant l'import des armatures)
    - Poutres principales et secondaires
    - Poteaux centraux et de rives
    - Semelles isolées centrales et de rives

# 10 <u>Vidéos :</u>

•

Trois films (capture d'écran) déroulent les différentes étapes :

- Export de la maquette dans ARCHE OSSATURE et descentes de charges
- Calculs des armatures dans les modules BIM DESIGNERS
- Import des armatures dans REVIT

**Remarques :** Ces trois films ne retracent pas tous les réglages et vérifications nécessaires. Ils ont seulement pour objectif de visualiser les phases importantes. Pour appréhender le détail des manipulations, il y a lieu de se reporter au didacticiel joint.